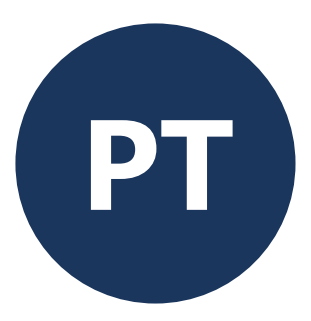

# **PoolCop** Evolution

# Manual do Instalador e Utilizador

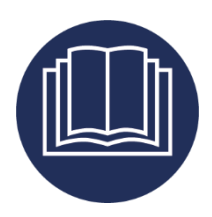

Data: 25 de abril de 2025 Manual Version: EV44MANPT Firmware Version: V44 Product Versions: PoolCop Evolution

CE

#### Resumos de resenhas

24 de março de 2021 primeira edição 14 de junho de 2021 Conformidade CE / UL / FCC 01 de julho de 2021 Pentair SuperFlo VS2 11 de agosto 2021 Interruptor de fluxo 26 de agosto 2021 Conexão DataLink 08 de novembro de 2021 PoolCop Ocean 8 de dezembro de 2021 Diagrama de conexão IntelliComm II 28 de abril de 2022 Setpoint do nível da água 12 de maio de 2022 Proteção da circulação OEM Novas características, Conformidade UKCA 25 de novembro 2022 19 de dezembro de 2022 Comentários do nível de água, comentários ACO 23 de fevereiro, 2023 Adicionado AQUAGEM, SACI, SCHNEIDER bombas/ variadores ferguência. 23 de Marco de 2023 Pentair IntelliFlo3 VSF 19 de Abril de 2023 Codigo PIN 26 de junho de 2023 Revisão das prioridades de gestão das válvulas de sucção 12 de setembro de 2023 Configuração do contador de energia - Redução de nível 13 outubro 2023 Limpeza de filtros de baixo caudal. 23 de janeiro de 2024 Gestão da válvula de aspiração. 6 de fevereiro de 2024 As saídas são controladas pelas entradas. Inibição da pressão. 3 de julho Regulação do nível da água. 13 de agosto de 2024 Desinfeção interrompida se pH<alerta baixo ou >alerta alto. 9 de outubro 2024 Bomba PAHLEN. 25 de abril de 2025 Revisão do diagrama Pentair SuperFlo VS2

# Índice

| Section 1                                                                                                    | Introdução                                                                                                    | 7                                                                                                    |
|----------------------------------------------------------------------------------------------------|----------------------------------------------------------------------------------------------------|----------------------------------------------------------------------------------------------------|
| 1.1                                                                                                    | Prefácio                                                                                                    | 7                                                                                                    |
| 1.2                                                                                                    | Notas, atenções, advertências e outras definições                                                                                                    | 7                                                                                                    |
| 1.3                                                                                                    | Informações importantes, instruções de segurança e precauções                                                                                                    | 8                                                                                                    |
| 1.4                                                                                                    | Informações sobre descarte                                                                                                    | 10                                                                                                    |
| 1.5                                                                                                    | Tabelas de conversão                                                                                                    | 11                                                                                                    |
| Section 2                                                                                                    | Garantia, Formulários                                                                                                    | 12                                                                                                    |
| 2.1                                                                                                    | Cupão de registo da garantia do PoolCop                                                                                                    |                                                                                                    |
| 2.2                                                                                                    | Garantia PoolCop                                                                                                    |                                                                                                    |
| 2.3                                                                                                    | Manutenção de base                                                                                                    | 14                                                                                                    |
| Section 3                                                                                                    | Guia de Instalação                                                                                                    |                                                                                                    |
| 3.1                                                                                                    | Generalidades                                                                                                    | 19                                                                                                    |
| 3.2                                                                                                    | Preparação para a pré-instalação e inspeção                                                                                                    | 19                                                                                                    |
| 3.3                                                                                                    | Instalação da Valve Data Unit (VDU)                                                                                                    | 21                                                                                                    |
| 3.4                                                                                                    | Instalação dell'Control Connection Unit (CCU)                                                                                                    |                                                                                                    |
| 3.5                                                                                                    | Instalação de recursos padrão                                                                                                    |                                                                                                    |
| 3.6                                                                                                    | instalação de tratamento de água                                                                                                    |                                                                                                    |
| 3.7                                                                                                    | Instalação das opções                                                                                                    |                                                                                                    |
| 3.8                                                                                                    | Finalização da instalação                                                                                                    |                                                                                                    |
| 3.9                                                                                                    | Colocação em serviço do PoolCop                                                                                                    |                                                                                                    |
| 3.10                                                                                                    | Inspeção pós-instalação, documentação, procedimentos                                                                                                    | 63                                                                                                    |
| Section 4                                                                                                    | Guia do utilizador                                                                                                    | 64                                                                                                    |
| 4.1                                                                                                    | Configuração do seu PoolCop                                                                                                    |                                                                                                    |
| 4.2                                                                                                    | Teclado e visor                                                                                                    |                                                                                                    |
| 4.3                                                                                                    | Menus                                                                                                    | 65                                                                                                    |
| 4.4                                                                                                    | Manuseamentos e regulações                                                                                                    |                                                                                                    |
| 4.5                                                                                                    | Resolução de problemas e alertas                                                                                                    | 85                                                                                                    |
| Section 5                                                                                                    | Guia de programação                                                                                                    | 88                                                                                                    |
| 5.1                                                                                                    | Antes de começar a programação                                                                                                    |                                                                                                    |
| 5.2                                                                                                    | Menu modos de filtração                                                                                                    |                                                                                                    |
| 5.3                                                                                                    | Menu Auxiliares                                                                                                    |                                                                                                    |
| 5.4                                                                                                    | Menu água e tratamento                                                                                                    | 95                                                                                                    |
| 5.5                                                                                                    | Manutençao                                                                                                    |                                                                                                    |
| 5.6                                                                                                    | Menu Configuração                                                                                                    |                                                                                                    |
| 5.7                                                                                                    | PoolCop Cloud                                                                                                    |                                                                                                    |
|                                                                                                    |                                                                                                    |                                                                                                    |
| 5.8                                                                                                    | Definir codigo PIN                                                                                                    |                                                                                                    |
| 5.8<br>5.9                                                                                                    | Definir codigo PIN<br>Modos de circulación                                                                                                    |                                                                                                    |
| 5.8<br>5.9<br>Section 6                                                                                                    | Definir codigo PIN<br>Modos de circulación<br>Internet Conexão                                                                                                    |                                                                                                    |
| 5.8<br>5.9<br><b>Section 6</b><br>6.1                                                                                                    | Definir codigo PIN<br>Modos de circulación<br>Internet Conexão<br>Introdução                                                                                                    |                                                                                                    |
| 5.8<br>5.9<br><b>Section 6</b><br>6.1<br>6.2                                                                                                 | Definir codigo PIN<br>Modos de circulación<br>Internet Conexão<br>Introdução<br>Conexão PoolCop para a web                                                                                                    |                                                                                                    |
| 5.8<br>5.9<br><b>Section 6</b><br>6.1<br>6.2<br>6.3                                                                                          | Definir codigo PIN<br>Modos de circulación<br>Internet Conexão<br>Introdução<br>Conexão PoolCop para a web<br>Ligação ao servidor e declaração da piscina                                                                                                    |                                                                                                    |
| 5.8<br>5.9<br><b>Section 6</b><br>6.1<br>6.2<br>6.3<br>6.4                                                                                   | Definir codigo PIN<br>Modos de circulación<br>Internet Conexão<br>Introdução<br>Conexão PoolCop para a web<br>Ligação ao servidor e declaração da piscina<br>Funções de PoolCopilot                                                                                                    |                                                                                                    |
| 5.8<br>5.9<br><b>Section 6</b><br>6.1<br>6.2<br>6.3<br>6.4<br>6.5                                                                            | Definir codigo PIN<br>Modos de circulación<br>Internet Conexão<br>Introdução<br>Conexão PoolCop para a web<br>Ligação ao servidor e declaração da piscina<br>Funções de PoolCopilot<br>Resolução de problemas                                                                                                    | 125<br>126<br><b>127</b><br>127<br>128<br>128<br>128<br>128<br>132                                                                              |
| 5.8<br>5.9<br>Section 6<br>6.1<br>6.2<br>6.3<br>6.4<br>6.5<br>Section 7                                                                      | Definir codigo PIN<br>Modos de circulación<br>Internet Conexão<br>Introdução<br>Conexão PoolCop para a web<br>Ligação ao servidor e declaração da piscina<br>Funções de PoolCopilot<br>Resolução de problemas<br><b>peças sobressalentes e diagramas</b>                                                                                                    | 125<br>126<br><b>127</b><br>127<br>128<br>128<br>128<br>128<br>132<br>132<br>132                                                                |
| 5.8<br>5.9<br><b>Section 6</b><br>6.1<br>6.2<br>6.3<br>6.4<br>6.5<br><b>Section 7</b><br>7.1                                                 | Definir codigo PIN<br>Modos de circulación<br>Internet Conexão<br>Introdução.<br>Conexão PoolCop para a web<br>Ligação ao servidor e declaração da piscina<br>Funções de PoolCopilot<br>Resolução de problemas.<br>UF1100-D2 Control Connection Unit CCU                                                                                                    | 125<br>126<br><b>127</b><br>127<br>128<br>128<br>128<br>128<br>132<br>132<br>132<br>133                                                         |
| 5.8<br>5.9<br><b>Section 6</b><br>6.1<br>6.2<br>6.3<br>6.4<br>6.5<br><b>Section 7</b><br>7.1<br>7.2                                          | Definir codigo PIN<br>Modos de circulación<br>Internet Conexão<br>Introdução<br>Conexão PoolCop para a web<br>Ligação ao servidor e declaração da piscina<br>Funções de PoolCopilot<br>Resolução de problemas<br><b>peças sobressalentes e diagramas</b><br>UF1100-D2 Control Connection Unit CCU<br>CF1220-D2 Kit VDU Upper Part EVO                                                                                                    | 125<br>126<br><b>127</b><br>127<br>128<br>128<br>128<br>132<br>132<br>132<br>133<br>133                                                         |
| 5.8<br>5.9<br><b>Section 6</b><br>6.1<br>6.2<br>6.3<br>6.4<br>6.5<br><b>Section 7</b><br>7.1<br>7.2<br>7.3                                   | Definir codigo PIN<br>Modos de circulación<br>Internet Conexão<br>Introdução<br>Conexão PoolCop para a web<br>Ligação ao servidor e declaração da piscina<br>Funções de PoolCopilot<br>Resolução de problemas<br><b>peças sobressalentes e diagramas</b><br>UF1100-D2 Control Connection Unit CCU<br>CF1220-D2 Kit VDU Upper Part EVO<br>UF1210-D2 Kit VDU Lower Part Version UF.                                                                                                    | 125<br>126<br>127<br>127<br>128<br>128<br>128<br>128<br>132<br>132<br>132<br>133<br>134<br>134                                                  |
| 5.8<br>5.9<br><b>Section 6</b><br>6.1<br>6.2<br>6.3<br>6.4<br>6.5<br><b>Section 7</b><br>7.1<br>7.2<br>7.3<br>7.4                            | Definir codigo PIN<br>Modos de circulación<br>Internet Conexão<br>Introdução<br>Conexão PoolCop para a web<br>Ligação ao servidor e declaração da piscina<br>Funções de PoolCopilot<br>Resolução de problemas<br><b>peças sobressalentes e diagramas</b><br>UF1100-D2 Control Connection Unit CCU<br>CF1220-D2 Kit VDU Upper Part EVO<br>UF1210-D2 Kit VDU Lower Part Version UF<br>CF1500 Kit Valve 1.5"                                                                                                    | 125<br>126<br>127<br>127<br>128<br>128<br>128<br>128<br>132<br>132<br>132<br>133<br>133<br>134<br>135<br>136                                    |
| 5.8<br>5.9<br><b>Section 6</b><br>6.1<br>6.2<br>6.3<br>6.4<br>6.5<br><b>Section 7</b><br>7.1<br>7.2<br>7.3<br>7.4<br>7.5                     | Definir codigo PIN<br>Modos de circulación<br>Introdução<br>Conexão PoolCop para a web<br>Ligação ao servidor e declaração da piscina<br>Funções de PoolCopilot<br>Resolução de problemas<br><b>peças sobressalentes e diagramas</b><br>UF1100-D2 Control Connection Unit CCU<br>CF1220-D2 Kit VDU Upper Part EVO<br>UF1210-D2 Kit VDU Lower Part Version UF<br>CF1500 Kit Valve 1.5"<br>CF2000 Kit Valve 2.0"                                                                                                    | 125<br>126<br>127<br>127<br>128<br>128<br>128<br>128<br>132<br>132<br>132<br>132<br>133<br>134<br>134<br>135<br>136<br>137                      |
| 5.8<br>5.9<br>Section 6<br>6.1<br>6.2<br>6.3<br>6.4<br>6.5<br>Section 7<br>7.1<br>7.2<br>7.3<br>7.4<br>7.5<br>7.6                            | Definir codigo PIN<br>Modos de circulación<br>Introdução<br>Conexão PoolCop para a web<br>Ligação ao servidor e declaração da piscina<br>Funções de PoolCopilot<br>Resolução de problemas<br><b>peças sobressalentes e diagramas</b><br>UF1100-D2 Control Connection Unit CCU<br>CF1220-D2 Kit VDU Upper Part EVO<br>UF1210-D2 Kit VDU Lower Part Version UF<br>CF1500 Kit Valve 1.5"<br>CF2000 Kit Valve 2.0"<br>SO490x pH+ORP SE Sensor Kit                                                                                                 | 125<br>126<br>127<br>127<br>128<br>128<br>128<br>132<br>132<br>132<br>133<br>134<br>133<br>134<br>135<br>135<br>136<br>137                      |
| 5.8<br>5.9<br><b>Section 6</b><br>6.1<br>6.2<br>6.3<br>6.4<br>6.5<br><b>Section 7</b><br>7.1<br>7.2<br>7.3<br>7.4<br>7.5<br>7.6<br>7.7       | Definir codigo PIN<br>Modos de circulación<br>Introdução<br>Conexão PoolCop para a web<br>Ligação ao servidor e declaração da piscina<br>Funções de PoolCopilot<br>Resolução de problemas<br><b>peças sobressalentes e diagramas</b><br>UF1100-D2 Control Connection Unit CCU<br>CF1220-D2 Kit VDU Upper Part EVO<br>UF1210-D2 Kit VDU Lower Part Version UF<br>CF1500 Kit Valve 1.5"<br>CF2000 Kit Valve 2.0"<br>SO490x pH+ORP SE Sensor Kit<br>Adesivos e marcações                                                                         | 125<br>126<br>127<br>127<br>128<br>128<br>128<br>128<br>132<br>132<br>132<br>133<br>134<br>133<br>134<br>135<br>136<br>137<br>138<br>139        |
| 5.8<br>5.9<br>Section 6<br>6.1<br>6.2<br>6.3<br>6.4<br>6.5<br>Section 7<br>7.1<br>7.2<br>7.3<br>7.4<br>7.5<br>7.6<br>7.7<br>Section 8        | Definir codigo PIN<br>Modos de circulación<br>Internet Conexão<br>Introdução<br>Conexão PoolCop para a web<br>Ligação ao servidor e declaração da piscina<br>Funções de PoolCopilot<br>Resolução de problemas<br><b>peças sobressalentes e diagramas</b><br>UF1100-D2 Control Connection Unit CCU<br>CF1220-D2 Kit VDU Upper Part EVO<br>UF1210-D2 Kit VDU Lower Part Version UF<br>CF1500 Kit Valve 1.5"<br>CF2000 Kit Valve 2.0"<br>SO490x pH+ORP SE Sensor Kit<br>Adesivos e marcações<br><b>Especificações técnicas</b>                   | 125<br>126<br>127<br>127<br>128<br>128<br>128<br>128<br>132<br>132<br>132<br>133<br>134<br>134<br>135<br>136<br>137<br>138<br>139<br>141        |
| 5.8<br>5.9<br>Section 6<br>6.1<br>6.2<br>6.3<br>6.4<br>6.5<br>Section 7<br>7.1<br>7.2<br>7.3<br>7.4<br>7.5<br>7.6<br>7.7<br>Section 8<br>8.1 | Definir codigo PIN<br>Modos de circulación<br>Internet Conexão<br>Introdução<br>Conexão PoolCop para a web<br>Ligação ao servidor e declaração da piscina<br>Funções de PoolCopilot<br>Resolução de problemas<br><b>peças sobressalentes e diagramas</b><br>UF1100-D2 Control Connection Unit CCU<br>CF1220-D2 Kit VDU Upper Part EVO<br>UF1210-D2 Kit VDU Lower Part Version UF<br>CF1500 Kit Valve 1.5"<br>CF2000 Kit Valve 1.5"<br>CF2000 Kit Valve 2.0"<br>SO490x pH+ORP SE Sensor Kit<br>Adesivos e marcações técnicas<br>Conformidad CE | 125<br>126<br>127<br>127<br>128<br>128<br>128<br>128<br>132<br>132<br>132<br>133<br>134<br>133<br>134<br>135<br>136<br>137<br>138<br>139<br>141 |

#### Manual PoolCop Evolution: EV44MANPT

| 8.3  | Conformidad UL/FCC            | 3  |
|------|-------------------------------|----|
| 8.4  | PoolCop Evolution             | 4  |
| 8.5  | Sonda temperatura de ar14     | -5 |
| 8.6  | Sondas pH+ORP14               | -5 |
| 8.7  | Cloro Livre                   | -5 |
| 8.8  | Válvula de esgoto adicional14 | -5 |
| 8.9  | Detector de fluxo             | 6  |
| 8.10 | Controlo nível de água14      | 6  |
| 8.11 | XM8 Extension Module          | 6  |

## **Figuras**

|                                                                                                    | 10             |
|----------------------------------------------------------------------------------------------------|----------------|
| Figura 1 – Localização do numero de serie                                                                     |                |
| Figura 2 – VDU no Filtro                                                                                      |                |
| Figura 3 – DCCU                                                                                               |                |
| Figura 4 – Sensor de temperatura                                                                              | 19             |
| Figure 5 Value Data Unit                                                                                      | 21             |
|                                                                                                    |                |
| Figura 6 – exemplo de kit de união de filtro                                                                  |                |
| Figura 7 – O-ring da válvula 1.5"                                                                             |                |
| Figura 8 – O-ring da válvula 2.0"                                                                             |                |
| Figura 9 – A lubrificação da vedação e a válvula                                                              | 22             |
| Figure 10 - Orienterão Value Data Unit                                                                        |                |
|                                                                                                    |                |
| Figura 11 - Abertura da caixa                                                                                 |                |
| Figura 12 – Ligar o cabo DataLink                                                                             |                |
| Figura 13 – Ligação eléctrica e seletor de tensão                                                             |                |
| Figura 14 – Passagem de cabos através de hucins                                                               | 26             |
|                                                                                                    | 20             |
| Figura 15 – Utilizar o bioco de terminais                                                                     |                |
| Figura 16 – Terminais de ligação                                                                              |                |
| Figura 17 – Ligações de bomba monofásica                                                                      |                |
| Figura 18 – Ligações de bomba trifásica                                                                       | 28             |
| Figura 19 – Pentair IntelliFlo VSD/VSE com IntelliComm ou IntelliComm II                                      | 20             |
|                                                                                                    | 20             |
| Figura 20 – Pentair IntelliFios VSF                                                                           |                |
| Figura 21 – Pentair SuperFlo VS/VS2                                                                           |                |
| Figura 22 – Hayward EcoStar                                                                                   |                |
| Figura 23 – Hayward gama VSTD                                                                                 | 32             |
| Figure 20 – Speck Badu Eco-Touch                                                                              | 22             |
|                                                                                                    |                |
| Figura 25 – Speck Badu Eco-Motion                                                                             |                |
| Figura 26 – Zodiac FloPro VS                                                                                  |                |
| Figura 27 – Variador Invertek Optidrive e2                                                                    |                |
| Figura 28 – Combinação binária                                                                                | 34             |
| Figure 20 Dayloy BroMaster VCD400                                                                             |                |
|                                                                                                    |                |
| Figura 30 – DAB E.SWIM-E.PRO                                                                                  |                |
| Figura 31- AQUAGEM iSAVER+, Inverpro, Inverstar, ACIS Varipool, CF Vitalia VS                                 |                |
| Figura 32 - SACI [e]pool, [e]joy                                                                              |                |
| Figura 33- SCHNEIDER Altivar ATV212                                                                           | 37             |
|                                                                                                    | רכ.<br>דכ      |
|                                                                                                    |                |
| Figura 35 – Sonda de temperatura do ar em J27                                                                 |                |
| Figura 36 – Terminal de conexão auxiliar                                                                      |                |
| Figura 37 – Ligações auxiliares 230Vac monofásicos                                                            |                |
| Figura 38 – Ligações auxiliares trifásicos                                                                    | 29             |
| Figure 30 – Conservão da entredes na CCL                                                                      | 40             |
|                                                                                                    |                |
| Figura 40 – Conexao de entradas no modulo de extensão XM8                                                     |                |
| Figura 41 – Termóstato Externo                                                                                |                |
| Figura 42 – Ligações de Termóstato Externo                                                                    |                |
| $E_{intro}$ 43 – Cana de aspiração com detecão de nível baixo                                                 | /1             |
| Figure 4. Deterão de rével beixe de concurrence baixo                                                         | ۱ <del>۲</del> |
| Figura 44 – Deteção de nivel baixo de consumiveis                                                             |                |
| Figura 45 – Sonda de análise da água PoolCop                                                                  |                |
| Figura 46 – Sonda e câmara de análise                                                                         |                |
| Figura 47 – Tampão da câmara de análise                                                                       |                |
| $\vec{F}_{i}$                                                                                                 | /2             |
|                                                                                                    | ۲۲<br>د ۸      |
|                                                                                                    |                |
| Figura 50 – SO4903 posição da porca                                                                           |                |
| Figura 51 – conexão da sonda pH + ORP                                                                         |                |
| Figura 52 – Conexão direta da bomba dosadora 230Vac                                                           | 45             |
| Figura 53 – Ligação para homba doseadora de 230Vac ou válvula solenoide de 24Vac para desinfeção              | 47             |
| Figure 54 Ligação para borna dos estas entre entre de 250 vación valvaria solentida de 24 vacipara desinteção |                |
| Figura 54 – Ligação do eletrolisador ao sal                                                                   |                |
| Figura 55 – Sensor de nível de linha de água                                                                  |                |
| Figura 56 – Sensores de nível do tanque regulador                                                             |                |
| Figura 57 – Ligação do sensor ao nível de água                                                                | 51             |
| Figura 58 – Válvula de enchimento e acessários                                                                | E1             |
| Figure 50 Variation de charminento e acessonos                                                                |                |
| Figura 59 – Entradas de cabos                                                                                 |                |
| Figura 60 – Terminiais de ligação                                                                             |                |
| Figura 61 - Conexão de uma válvula de sucção de 3 vias BESGO em 230VAC                                        |                |
| Figura 62 – Ligação da válvula na saída de esgoto                                                             | 55             |
| Figure 62 A conjuster Modeur IP67                                                                             |                |
|                                                                                                    |                |
| Figura 64 – Um dispositivo conectado, 3 tampas                                                                |                |
| Figura 65 – Sondo cloro direito mais um dispositivo, 2 tampas                                                 | 55             |
| Figura 66 – Conexão da cobertura da piscina (controle e posição)                                              |                |
| Figura 67 – Exemplo de conexão com a cobertura do MecaTecCenter.                                              | 56             |
| J                                                                                                    |                |

#### Manual PoolCop Evolution: EV44MANPT

| Figura 68 – Exemplo de conexão com a cobertura do Astral Roussillon | 57 |
|---------------------------------------------------------------------|----|
| Figura 69 – Exemplo de conexão com a cobertura do Swim Safe         |    |
| Figura 70 – Exemplo de conexão com a cobertura do Aqua Dec          | 57 |
| Figura 71 – Bomba de natação contra corrente                        |    |
| Figura 72 – Fluxastato                                              |    |
| Figura 73 – Sela de PVC                                             |    |
| Figura 74 - Conexão do fluxostato a uma entrada                     | 59 |
| Figura 75 – Ajustando o comprimento do palete                       |    |
| Figura 76 - Sensor de fluxo                                         | 60 |
| Figura 77 – Orifício de perfuração Ø 20 mm (¾ ")                    | 60 |
| Figura 78 - Conectando a sensor de fluxo à entrada (1)              | 60 |
| Figura 79 – Ligação uma luz conduzida Eva Optic                     | 61 |
| Figura 80 – Teclado e visor da DCCU                                 | 64 |
| Figura 81 – Parâmetros de ajuste de pressão                         |    |
| Figura 82 - CPL boxes                                               |    |
| Figura 83 - RJ45 Conector para Ethernet                             |    |
| Figura 84 - CCU Adesivoes e marcações                               |    |
| Figura 85 – CCU Adesivoes e marcações                               |    |

| Section 1 | INTRODUÇÃO                                                    |    |
|-----------|---------------------------------------------------------------|----|
| 1.1       | Prefácio                                                      | 7  |
| 1.2       | Notas, atenções, advertências e outras definições             | 7  |
| 1.3       | Informações importantes, instruções de segurança e precauções | 8  |
| 1.4       | Informações sobre descarte                                    | 10 |
| 1.5       | Tabelas de conversão                                          | 11 |

#### **1.1 PREFÁCIO**

Realizamos um processo permanente de investigação e desenvolvimento e reservamo-nos, por isso, o direito de fazer alterações e melhoramentos, sem pré-aviso, neste manual e em todos os produtos aqui descritos.

Qualquer referência neste manual ao "proprietário da piscina" é relativa ao proprietário do ou dos produtos. O proprietário pode designar um representante para agir em seu nome. O proprietário assume toda a responsabilidade pelas decisões e ações tomadas por este representante.

#### **1.2** NOTAS, ATENÇÕES, ADVERTÊNCIAS E OUTRAS DEFINIÇÕES

Neste manual, certas informações são destacadas sob a forma de notas, atenções e advertências, etc. As seguintes definições aplicam-se sistematicamente:

|                          | NOTA<br>Uma etapa, procedimento, técnica, etc. que é essencial sublinhar.                                                                      |
|--------------------------|----------------------------------------------------------------------------------------------------|
| $\triangle$              | ATENÇÃO<br>Um passo, procedimento, técnica, etc. que poderá danificar o equipamento se não for respeitado.                                     |
| Y                        | ADVERTÊNCIA<br>Um passo, procedimento, técnica, etc. que poderá causar uma lesão no utilizador se não for respeitado.                          |
|                          | Leia o manual de instalação e todos os avisos na íntegra.<br>Siga as instruções.                                                               |
|                          | USE PROTEÇÕES<br>Usar sempre as luvas de proteção apropriadas, resistentes a produtos químicos, durante a manipulação<br>de produtos químicos. |
|                          | PROTEÇÃO OCULAR<br>Usar sempre os óculos de proteção apropriados durante a manipulação de produtos químicos.                                   |
| Pode                     | Um meio aceitável ou sugerido de aplicação.                                                                                                    |
| Pode<br>eventualmente    | Normalmente utilizado para indicar um método recomendado, mas não obrigatório.                                                                 |
| Tem, será                | As instruções ou procedimentos são obrigatórios.                                                                                               |
| Conforme a<br>instalação | As instruções ou procedimentos são em função do modelo de equipamento instalado.                                                               |

| Se instalado              | As instruções ou procedimentos aplicam-se se o equipamento estiver instalado.                                                                       |
|---------------------------|----------------------------------------------------------------------------------------------------|
| Como exigido              | As instruções, procedimentos ou exigências são obrigatórios em função das condições específicas.                                                    |
| Verifique,<br>Assegure-se | Observa-se uma alteração de indicação, anúncio ou mensagem que deve ocorrer como previsto.<br>Verifique o estado ou as condições antes de proceder. |

#### **1.3** INFORMAÇÕES IMPORTANTES, INSTRUÇÕES DE SEGURANÇA E PRECAUÇÕES

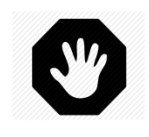

Ler atentamente as instruções de segurança antes de qualquer utilização. Todos as instruções que a seguir se dão são importantes para a sua segurança.

**ADVERTÊNCIA:** 

O seu PoolCop é um produto de conceção, engenharia e fabrico avançados e deve ser manuseado com **CUIDADO**. As informações contidas nesta secção ajudá-lo-ão a cumprir as obrigações de garantia e apreciar este produto durante muitos anos. Respeitar sempre todas as normas relativas aos sistemas elétricos, hidráulicos, químicos e às normas específicas às piscinas. Não será assumida qualquer responsabilidade por uma instalação ou uma utilização deste produto fora das normas. Para que a piscina continue a ser um local de prazer e convívio, é preciso cuidar da segurança daqueles que a utilizam e das normas de instalação.

As ligações elétricas têm de ser efetuadas conforme as normas em vigor por um instalador qualificado.

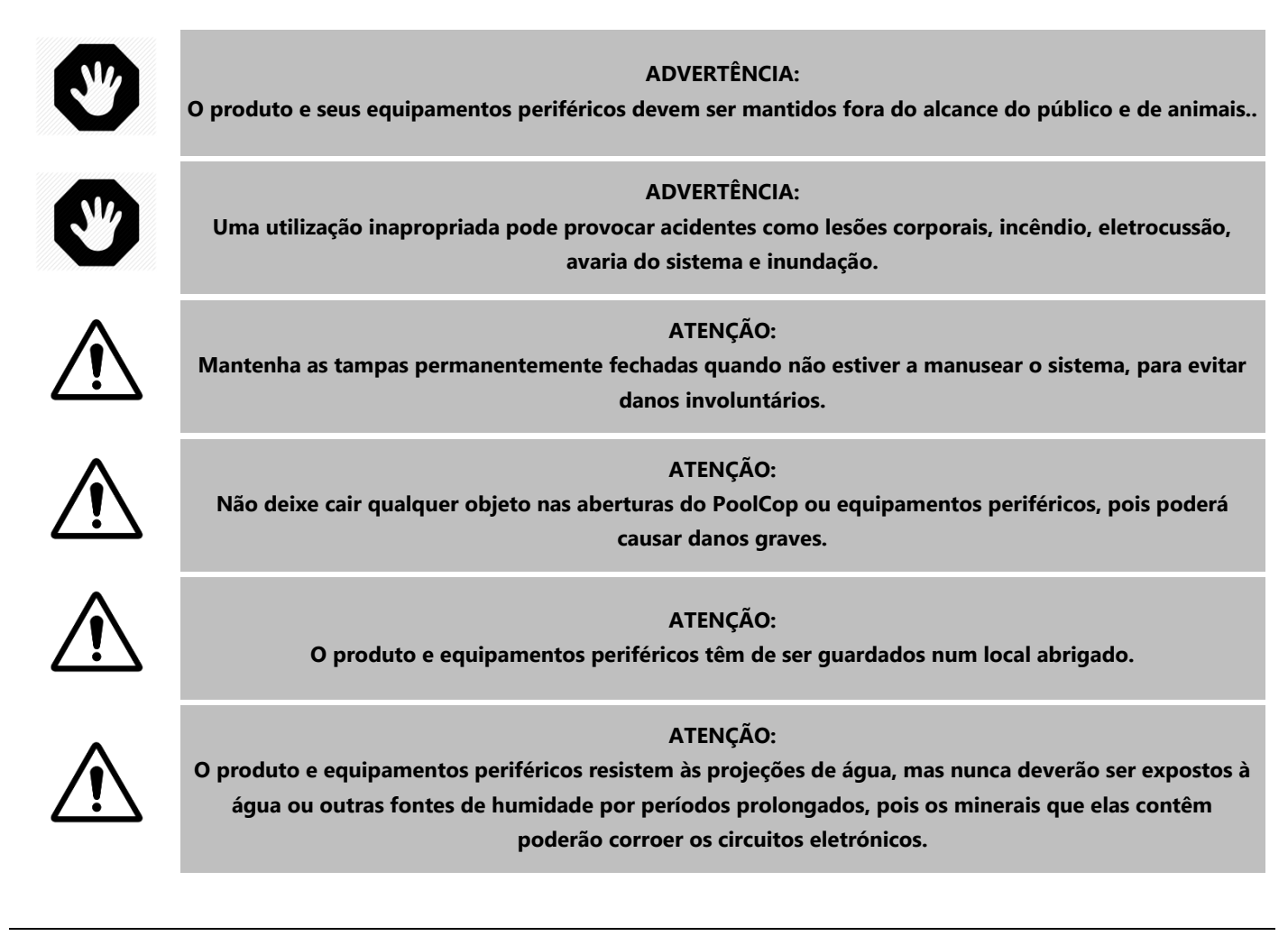

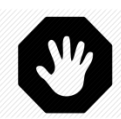

#### **ADVERTÊNCIA:**

O produto não deve estar instalado perto de uma fonte de gás ou produtos inflamáveis. No caso de fuga de gás ou de produtos perigosos, há um risco de incêndio e explosão.

# Y

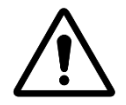

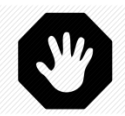

#### ADVERTÊNCIA:

Não remova qualquer tampa de proteção do PoolCop ou seus periféricos. Tocar numa das peças no interior dos compartimentos poderá provocar um choque elétrico e/ou danificar o sistema.

#### ATENÇÃO:

Não utilize produtos químicos, solventes ou detergentes para limpar o sistema. Limpe com um pano macio, ligeiramente humidificado numa solução de água com sabão..

#### **ADVERTÊNCIA:**

No caso de mau funcionamento ou aparecimento de anomalia (se o material cheirar a queimado), desligue a alimentação elétrica e contacte o seu instalador.

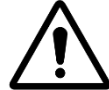

ATENÇÃO: Utilize apenas peças sobresselentes homologadas. As peças que não o forem e/ou as modificações não autorizadas poderão danificar todo o sistema e invalidar a sua garantia.

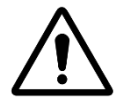

#### ATENÇÃO:

Verifique se cada equipamento auxiliar está instalado de acordo com as instruções do fabricante e é compatível com o produto e a instalação.

#### ADVERTÊNCIA:

A instalação requer uma fonte de alimentação devidamente protegida. Consulte os padrões aplicáveis para proteção contra vazamento à terra.

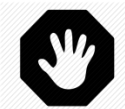

#### ADVERTÊNCIA:

Instale o produto em uma área protegida contra danos causados por objetos em movimento. Nunca enterre o cabo de alimentação.

ADVERTÊNCIA: Assegure-se de que a corrente elétrica está cortada antes de qualquer intervenção

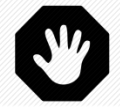

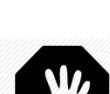

#### ADVERTÊNCIA:

Qualquer pessoa que use, ajuste ou controle o produto deve ser maior de idade e familiarizado com estas instruções e o conteúdo do manual.

#### **ADVERTÊNCIA:**

Se o produto for usado para dosar produtos químicos ou controlar equipamentos não equipados com proteção de fluxo, um fluxostato deve ser instalado e configurado corretamente quando necessário.

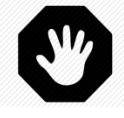

#### ADVERTÊNCIA:

Sempre registre e mantenha o equilíbrio químico da água de acordo com as recomendações do Departamento de Saúde. Embora os sistemas de controle sejam uma grande ajuda na manutenção da qualidade da água, eles não são e não podem substituir as análises manuais.

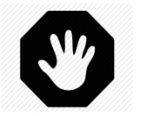

#### **ADVERTÊNCIA:**

Familiarize-se e familiarize-se com os Dados Técnicos e de Segurança do Produto (MSDS) Manuseie os produtos químicos usados com cuidado.

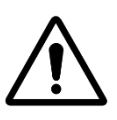

ATTENTION:

O sistema de controle não deve ser acessível ao público.

#### **1.4 INFORMAÇÕES SOBRE DESCARTE**

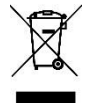

Se você deseja descartar equipamentos elétricos e eletrônicos (EEE), entre em contato com seu revendedor ou fornecedor para obter mais informações.

#### **1.5 TABELAS DE CONVERSÃO**

"Hg

0

3.0

5.9

8.9

11.8

14.8

|              |       |     |     |     |     |    | Te  | empera | atura |      |      |      |      |      |      |      |
|--------------|-------|-----|-----|-----|-----|----|-----|--------|-------|------|------|------|------|------|------|------|
| Centig<br>°C | rade  | -12 | -7  | -1  | 0   | 4  | 10  | 16     | 21    | 27   | 32   | 38   | 43   | 49   | 54   | 60   |
| Fahrer<br>°F | nheit | 10  | 20  | 30  | 32  | 40 | 50  | 60     | 70    | 80   | 90   | 100  | 110  | 120  | 130  | 130  |
|              |       |     |     |     |     |    |     | Brocc  | 20    |      |      |      |      |      |      |      |
|              |       |     |     |     |     |    |     | FIESS  | au    |      |      |      |      |      |      |      |
| Bar          | 0     | 0.1 | 0.2 | 0.3 | 0.4 | 0. | 5 ( | 0.6    | 0.7   | 0.8  | 0.9  | 1.0  | 1.2  | 1.4  | 1.6  | 1.9  |
| kPa          | 0     | 10  | 20  | 30  | 40  | 5  | 0 6 | 60     | 70    | 80   | 90   | 100  | 120  | 140  | 160  | 190  |
| Psi          | 0     | 1.5 | 2.9 | 4.4 | 5.8 | 7. | 3 8 | 3.7    | 10.2  | 11.6 | 13.1 | 14.5 | 17.4 | 20.3 | 23.2 | 27.6 |

|     |      |       |       |       |       | Volum | ie    |       |       |       |       |       |       |
|-----|------|-------|-------|-------|-------|-------|-------|-------|-------|-------|-------|-------|-------|
| m³  | 20   | 40    | 60    | 80    | 100   | 120   | 140   | 160   | 180   | 200   | 220   | 240   | 260   |
| USG | 5300 | 10600 | 15800 | 21100 | 26400 | 31700 | 37000 | 42300 | 47600 | 52800 | 58100 | 63400 | 68700 |

20.7

23.6

26.6

29.5

35.4

41.3

47.3

56.1

17.7

|       |   |    |    |    |    | Fluxo | )  |    |    |    |     |     |     |
|-------|---|----|----|----|----|-------|----|----|----|----|-----|-----|-----|
| m³/hr | 2 | 4  | 6  | 8  | 10 | 12    | 14 | 16 | 18 | 20 | 24  | 28  | 32  |
| GPM   | 9 | 18 | 26 | 35 | 44 | 53    | 62 | 71 | 79 | 88 | 106 | 123 | 141 |

|                 |       |      |      |      |       | Fluxo | )     |      |      |    |    |     |     |
|-----------------|-------|------|------|------|-------|-------|-------|------|------|----|----|-----|-----|
| ml/h<br>or l/hr | 0.3ml | 20ml | 40ml | 60ml | 140ml | 210ml | 320ml | 11   | 1.51 | 31 | 61 | 121 | 241 |
| GPD             | 9     | 0.13 | 0.25 | 0.38 | 0.89  | 1.33  | 2.03  | 6.34 | 9.51 | 19 | 38 | 76  | 152 |

#### **GARANTIA, FORMULÁRIOS** Section 2

| 2.1 |       | Cupão de registo da garantia do PoolCop12         |
|-----|-------|---------------------------------------------------|
| 2.2 |       | Garantia PoolCop                                  |
| 2.3 |       | Manutenção de base14                              |
|     | 2.3.1 | Manutenção corrente14                             |
|     | 2.3.2 | Manutenção de PoolCop14                           |
|     | 2.3.3 | Fecho da piscina durante o inverno (invernação)17 |
|     | 2.3.4 | Recolocação da piscina em serviço17               |

#### 2.1 CUPÃO DE REGISTO DA GARANTIA DO POOLCOP

#### PCFR SAS Leia a Garantia neste manual do produto. Recorte ou digitalize este cupão de garantia. Preencha e devolva La Remise, rapidamente este cupão de registo da garantia. Se houver informações em falto ou incompletas, o seu 130 Boulevard du Nord produto não poderá ser registado. **84160 CUCURON** França www.poolcop.com E-mail: contact@poolcop.com PoolCop 1.5" Produto: Device PoolCop 2" Marca / Modelo N.º: Nome do Instalador: Número de série: Empresa do Instalador: Local de compra: **Telefone:** DD / MM / AAAA Data de instalação: Data de compra: DD / MM / AAAA **APELIDO:** Morada: Nome: Localidade: e-mail: Código postal: **Telefone:** País: Desejo receber os lembretes de manutenção para os meus produtos. Desejo receber informações sobre os produtos PCFR. Assinatura: Data:

DD / MM / AAAA

O número de série está posicionado no lado esquerdo da Unidade de Controle e Conexão (CCU):

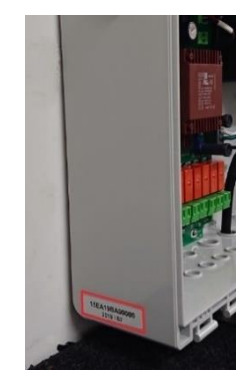

Figura 1 – Localização do número de série

#### 2.2 GARANTIA POOLCOP

Antes de utilizar o produto, recomendamos-lhe que leia atentamente as instruções de utilização, nas quais encontrará todas as precauções de utilização. Devolva o cupão de registo da garantia devidamente preenchido com o número de série, para ativar a garantia. Esta garantia aplica-se apenas se o produto defeituoso for apresentado durante o período de garantia, acompanhado da fatura e do recibo de origem (nos quais estão indicadas a data de compra, o modelo do aparelho e o nome do revendedor). A PCFR reserva-se o direito de recusar a aplicação da garantia se estes documentos não forem apresentados ou se estiverem incompletos ou ilegíveis. A garantia não será aplicável se o nome do modelo ou o número de série que figura no produto tiver sido modificado, apagado, suprimido, arrancado, perfurado ou tornado ilegível.

A garantia de vícios ocultos e de conformidade tem uma duração de 2 (dois) anos a partir da data de entrega (ver Condições). Esta garantia não cobre os consumíveis ou peças de resistência limitada (por exemplo: pilhas, sondas, vedantes e O-rings...). A garantia de vícios ocultos cessa de pleno direito se o cliente não avisar a sociedade PCFR do vício oculto ou da não conformidade alegada num prazo de 20 (vinte) dias úteis a partir da sua descoberta. Cabe a ele provar a data desta descoberta.

A sociedade PCFR apenas é obrigada a efetuar a reparação ou a substituição, sem custos, das peças defeituosas ou não conformes, segundo a sua discrição, e sem que o cliente possa pretender obter uma indemnização por perdas e danos e respetivos juros, seja por que causa for. As peças sobresselentes de origem estão disponíveis no seu revendedor. A utilização de peças que não forem de origem anula a garantia.

#### Condições:

- Este produto está coberto por uma garantia limitada de 2 (dois) anos, exceto consumíveis ou peças de garantia limitada (ver mais abaixo).
- A data de início da garantia é definida da seguinte forma!
- Esta é a data de comissionamento, se o instalador devolver o cartão de registro de garantia (ver §2.1 Cartão de Registro de Garantia PoolCop).
- Caso contrário, se o cartão de registro não for devolvido, a data de faturamento do distribuidor de primeiro nível para o seu cliente será usada.
- O período de garantia do produto será reduzido a 1 (um) ano se nenhuma prova da revisão anual puder ser apresentada no decorrer do segundo ano a seguir à instalação. A revisão anual tem de ser efetuada e registada no livro de manutenção por um profissional da piscina ou uma pessoa autorizada pela PCFR. Os pontos de controlo da revisão anual, bem como o livro de manutenção, são descritos no manual do utilizador (um exemplar deste manual pode ser fornecido, por pedido).
- Se o produto não for instalado por um profissional ou um revendedor autorizado, a garantia é limitado a 90 dias.
- A PCFR não oferece qualquer garantia (explícita, implícita, legal ou outra), para o produto ou o software que ele contém ou que o acompanha, relativamente à exatidão das informações fornecidas ou aptidão para um fim específico.
- Consumíveis e peças de garantia limitada:
  - A bateria 12V tem garantia de 1 (um) ano, mas a partir da data de entrega do produto.
  - A sonda pH, ou pH+ORP é garantida por 2 (dois) anos a partir da sua colocação em serviço.
  - O vedante do rotor tem a garantia de 2 (dois) anos a partir da sua colocação em serviço e em condições normais de utilização.

#### A garantia não abrange:

- As avarias e deteriorações dos produtos no seguimento de condições anormais de armazenamento e/ou conservação no cliente, nomeadamente no caso de um acidente seja de que natureza for, não poderão dar direito à garantia devida pela sociedade PCFR. A garantia apenas se aplica aos produtos que se tornaram, de modo regular, propriedade do comprador. Ela apenas se aplica aos produtos inteiramente distribuídos pela sociedade PCFR. A garantia fica logo excluída se se fizer uso de produtos em condições de utilização ou desempenho não previstas. Um defeito de conceção não é um vício oculto e considera-se que os clientes da sociedade PCFR receberam todas as informações técnicas relativas aos produtos vendidos. A sociedade PCFR não cobre os danos e desgastes resultantes de uma adaptação ou de uma montagem especial, anormal ou não, do produto, salvo se esta tiver sido realizada sob a sua supervisão.
- Infeções por vírus ou utilização do produto com softwares não fornecidos ou incorretamente instalados.
- A negligência.
- Uma perda de estanquidade da unidade central no seguimento de um erro de montagem, remontagem ou uma falto de cuidados para com um elemento de estanquidade ou a sua colocação (sondas, elétrodos, O-rings, tubos, abraçadeiras, etc.).
- Os acidentes, incêndios, líquidos, produtos químicos, outras substâncias, inundações, vibrações, calor excessivo, arejamento inadequado, sobretensões, alimentação elétrica excessiva ou inadequada, radiações, descargas eletrostáticas, incluindo raios, outras forças e efeitos externos.
- As despesas de transporte e os riscos associados aos trajetos de armazenamento e recuperação do produto.

#### Exclusões e restrições:

A PCFR não é de modo algum responsável pelas consequências de uma ação realizada no seguimento de um valor exibido. Os resultados obtidos pelo produto não serão da responsabilidade da PCFR, independentemente das causas e suas consequências. Cabe ao utilizador verificar os valores exibidos e o bom funcionamento do aparelho.

No quadro da presente garantia, a PCFR tem por única obrigação reparar ou substituir os produtos que não respondem às condições desta garantia. A PCFR não é de modo algum responsável por qualquer perda ou deterioração associada aos produtos, ao serviço, a esta garantia ou outra, incluindo:

- perdas financeiras
- preço pago pelo produto
- perda de lucros, rendimentos, dados, usufruto ou utilização do produto ou de qualquer produto associado
- perda ou degradação indireta ou fortuita
- qualquer prejuízo direto ou indireto, nomeadamente, associado à indisponibilidade do produto, independentemente da duração.

#### **2.3 MANUTENÇÃO DE BASE**

#### 2.3.1 Manutenção corrente

A manutenção corrente tem de ser efetuada para garantir que a sua piscina se mantém em excelentes condições: Este guia não descreve a maneira de manter todas as opções de tratamento disponíveis. Siga as instruções do fabricante sobre a utilização e substituição dos consumíveis para os seus outros equipamentos de tratamento de água.

#### 2.3.2 Manutenção de PoolCop

A manutenção de rotina tem de ser efetuada para poder dar ao seu PoolCop meios para gerir a sua piscina.

#### 2.3.2.1 Controlos periódicos

- Verifique os alertas: os alertas e notificações permitem que o PoolCop comunique consigo sobre o estado da piscina. Verifique os alertas regularmente ou em qualquer altura, em caso de dúvida sobre uma condição de funcionamento.
- Verifique e reabasteça-se de consumíveis: o tratamento da água (controlo do pH e desinfeção) exige consumíveis. Assegurarse de que o nível de consumíveis é suficiente para a manutenção da piscina é uma tarefa básica. Reabastecer-se de consumíveis em tempo útil permitirá a continuidade do tratamento e a manutenção do equilíbrio na sua piscina.
- Verifique o estado geral: verifique o estado geral do seu PoolCop, bem como a tubagem e os acessórios.

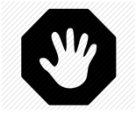

#### ADVERTÊNCIA:

Os consumíveis químicos são substâncias perigosas que devem ser manuseadas com um extremo cuidado e prudência.

#### 2.3.2.2 Revisão anual

O PoolCop exige uma manutenção anual, realizada por um profissional qualificado, para assegurar um ótimo funcionamento. Consulte o livro de manutenção PoolCop 2.3.2.4) para os detalhes e datas de validade. Os elementos essenciais são :

- Verificação da bateria a cada 12 meses. A sua vida útil é de 3 a 5 anos e tem de ser substituída se estiver em falha.
- Verificação do equilíbrio da água.
- □ Calibração da sonda de pH a cada 12 meses.
- □ Verificação da ausência de fugas, lubrificar o vedante de estrela com graxa de silicone puro..
- Verificação do estado global do sistema.
- □ Verifique as proteções elétricas e o aterramento de acordo com as normas em vigor.
- Substituição do vedante de estrela a cada dois anos.

#### 2.3.2.3 Check list de inspeções periódicas Evolution

A seguinte check-list ajudá-lo-á a manter o PoolCop em bom estado e permitir-lhe-á oferecer as suas visitas.

| Data:   |            | Versão do<br>Firmware: | Cliente:                                                                                                    | Assinatura: |                 |
|---------|------------|------------------------|----------------------------------------------------------------------------------------------------|-------------|-----------------|
| Visitar | Manutenção | Categoria              | Item                                                                                                    | Verificado  | Substituíd<br>o |
| x       | x          |                        | Verifique a alimentação (LED na CCU).                                                                                                    |             |                 |
| x       | x          | General                | Verifique os dados:<br>Temperatura,<br>Pressão,<br>pH,<br>ORP,<br>Data/hora.                                                                                                    |             |                 |
| x       | x          |                        | Dados químicos da água:<br>TAC =<br>pH =<br>CyA =<br>ORP =                                                                                                    |             |                 |
| х       | x          |                        | Inicie a bomba e verifique a ausências de fugas no esgoto, verifique a pressão.                                                                                                    |             |                 |
| х       | x          | Fugas                  | Verifique a ausência de fuga interna/externa.                                                                                                    |             |                 |
| x       | x          | Rotação da válvula     | Se nível da água o permitir, efetue uma limpeza do<br>filtro.<br>Verifique a rotação da válvula (ausência de ruído<br>anormal).<br>Verifique a limpeza do filtro                                                                                                    |             |                 |
| x       | x          | Pressão                | Pare a bomba. Verifique a pressão em paragem<br>(estática).<br>Verifique / ajuste a pressão de proteção de acordo                                                                                                    |             |                 |
| x       | x          | рН                     | Verifique se a alcalinidade é> 80 ppm.<br>Pare a bomba. Peça uma leitura do pH.<br>Se não estiver correta; verifique/calibre a sonda.                                                                                                    |             |                 |
| х       | x          | Controlo do pH         | Verifique o funcionamento da bomba doseadora a partir<br>do menu pH, solicitando a escorva.                                                                                                    |             |                 |
| x       | x          | Desinfeção             | Se a dosagem com ORP for usada, verifique a operação<br>do equipamento de desinfecção no menu ORP usando a<br>função principal.                                                                                                    |             |                 |
| x       | x          | Bateria                | Coloque a válvula em esgoto (se possível, caso contrário<br>em bypass). Corte a alimentação 220VAC e verifique se<br>a válvula regressa para uma posição segura.<br>Se não estiver ok, verifique a tensão do circuito da<br>bateria (>11.5V).<br>Quando a bateria estiver desligada, a tensão do circuito<br>de carga deve ser > 13.5V. |             |                 |
|         | x          | Vedante da válvula     | Desaperte o PoolCop do corpo da válvula e verifique o vedante, graxa.<br>Se danificado, substitua o rotor.                                                                                                    |             |                 |

#### 2.3.2.4 Livro de manutenção PoolCop Evolution

| PoolCop Evolution<br>Registro de manutenção                                                                                                    | Data<br>prevista | Data da Intervenção              | Por: | Observação: |
|----------------------------------------------------------------------------------------------------|------------------|----------------------------------|------|-------------|
| Instalação                                                                                                    | N/A              | / /                              |      |             |
| <ul> <li><b>1.ª Manutenção anual</b> <ul> <li>Controlo bateria.</li> <li>Calibração sonda.</li> <li>Controlo fugas.</li> <li>Inspecão do vedante estrela graxa</li> </ul> </li> </ul>             | / /              | / /                              |      |             |
| <ul> <li><b>2.ª Manutenção anual</b> <ul> <li>Substituição do rotor da válvula</li> <li>Controlo da bateria</li> <li>Calibração da sonda</li> <li>Controlo de fugas, graxa</li> </ul> </li> </ul> |                  | / /                              |      |             |
| <ul> <li><b>3.ª Manutenção anual</b> <ul> <li>Controlo bateria.</li> <li>Calibração sonda.</li> <li>Controlo fugas.</li> <li>Inspeção do vedante estrela, graxa.</li> </ul> </li> </ul>           |                  | / /                              |      |             |
| <ul> <li><b>4.ª Manutenção anual</b> <ul> <li>Substituição do rotor da válvula</li> <li>Controlo da bateria</li> <li>Calibração da sonda</li> <li>Controlo de fugas, graxa</li> </ul> </li> </ul> |                  | / /                              |      |             |
| <ul> <li>5.ª Manutenção anual</li> <li>Controlo bateria.</li> <li>Calibração sonda.</li> <li>Controlo fugas.</li> <li>Inspeção do vedante estrela, graxa.</li> </ul>                              |                  | / /                              |      |             |
| <ul> <li>6.ª Manutenção anual</li> <li>Substituição do rotor da válvula</li> <li>Controlo da bateria</li> <li>Calibração da sonda</li> <li>Controlo de fugas, graxa</li> </ul>                    |                  | / /                              |      |             |
| <ul> <li>7.ª Manutenção anual</li> <li>Controlo bateria.</li> <li>Calibração sonda.</li> <li>Controlo fugas.</li> <li>Inspeção do vedante estrela, graxa.</li> </ul>                              | / /              | / /                              |      |             |
| <ul> <li>8.ª Manutenção anual</li> <li>Substituição do rotor da válvula</li> <li>Controlo da bateria</li> <li>Calibração da sonda</li> <li>Controlo de fugas, graxa</li> </ul>                    | / /              | / /                              |      |             |
| <ul> <li>9.ª Manutenção anual</li> <li>Controlo bateria.</li> <li>Calibração sonda.</li> <li>Controlo fugas.</li> <li>Inspeção do vedante estrela, graxa.</li> </ul>                              | / /              | / /                              |      |             |
| O PoolCop tem garantia de 2 anos, sob condição                                                                                                    | de serem respe   | itadas as condições da garantia. |      |             |

#### 2.3.3 Fecho da piscina durante o inverno (invernação)

#### 2.3.3.1 Invernação ativa

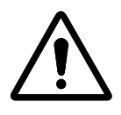

ATENÇÃO:

A invernação ativa não é possível em todas as instalações, nem em todas as regiões. É menos desejada nas zonas muito frias, onde são maiores os riscos de fortes geadas.

Solicite o parecer de um profissional sobre a melhor solução na sua região e para a sua piscina.

Fazer a manutenção da sua piscina durante todo o ano evita um tratamento químico agressivo, a utilização de produtos de tratamento e limpezas caras e, sobretudo, muito trabalho. Sugestões de configurações:

- Em piscinas coletivas, os modos de filtragem solicitados são:
  - **24/24** se a partida / parada da bomba for controlada pelo relé da bomba.
- Piscina privada, os modos recomendados são:
  - o Consulte 5.2 Menu modos de filtração para os outros modos se a bomba for controlada pelo relé..
- Ative a proteção contra congelamento no menu Dados da bomba.
  - A filtragem funcionará assim que uma condição de congelamento for detectada com base na temperatura da água ou do ar (se instalada).
- □ A regulação do pH continuará a funcionar normalmente.
- □ A desinfecção será interrompida quando a temperatura limite for atingida (o padrão é 15 ° C, mas isso pode ser alterado em Configuração / Manutenção).

#### 2.3.3.2 Invernação passiva

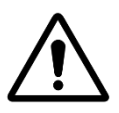

ATENÇÃO: A invernação passiva não é possível em todas as instalações, nem em todas as regiões.

Solicite o parecer de um profissional de piscinas sobre a melhor solução para a sua região e o seu tipo de

piscina.

Recomenda-se deixar o seu PoolCop em funcionamento e sob tensão para manter a carga da bateria em bom estado e, de igual modo, para manter os circuitos internos quentes e secos. Sugestões de configurações:

- A bomba e todos os acessórios (bomba de limpeza da piscina, bomba de calor, etc.) devem ser desligados usando o disjuntor apropriado na placa elétrica.
- □ Selecione o modo de filtragem Parar; os temporizadores nos ciclos 1 e 2 estarão em zero.
- Certifique-se de que os circuitos de água são purgados; incluindo a válvula PoolCop.
- □ Certifique-se de que o gerenciamento do nível da água esteja parado (Configuração / Nível da água, o modo deve ser "somente leitura"); Purga o circuito de recarga.
- □ Remova o sensor pH + ORP da unidade PoolCop e armazene em um local longe do risco de congelamento; use a tampa do sensor fornecida ou uma jarra pequena para garantir que a ponta do sensor permaneça úmida.
- Remova o suporte do sensor de p e selar usando a tampa original.

#### 2.3.4 Recolocação da piscina em serviço

Quando reabrir a piscina após uma invernação passiva (ou se não serviu da mesma durante um certo tempo), aplique o seguinte procedimento:

- □ Recoloque a bateria no seu lugar e o sensor de pH ou pH+ORP (se removidos).
- □ Realizar um serviço anual (conforme 2.3.2.2 Revisão anual).
- □ Continue a efetuar ciclos regulares de manutenção da sua piscina e do seu PoolCop.

### Section 3 **GUIA DE INSTALAÇÃO**

| 3.1  |        | Generalidades                                                  | 19 |
|------|--------|----------------------------------------------------------------|----|
| 3.2  |        | Preparação para a pré-instalação e inspeção                    | 19 |
| 3.3  |        | Instalação da Valve Data Unit (VDU)                            | 21 |
|      | 3.3.1  | Montagem do corpo de válvula no filtro                         | 21 |
|      | 3.3.2  | Montagem da Valve Data Unit (VDU) no corpo da válvula          |    |
| 3.4  |        | Instalação dell'Control Connection Unit (CCU)                  | 24 |
|      | 3.4.1  | Montagem do CCU                                                | 24 |
|      | 3.4.2  | Ligação elétrica                                               | 24 |
|      | 3.4.3  | Seleção de cabos e conexão:                                    | 24 |
|      | 3.4.4  | Ligação de uma bomba monovelocidade                            | 28 |
|      | 3.4.5  | Ligação de uma bomba de velocidade variável                    |    |
| 3.5  |        | Instalação de recursos padrão                                  |    |
|      | 3.5.1  | Sonda de temperatura de ar                                     |    |
|      | 3.5.2  | Ligação dos relés auxiliares                                   |    |
|      | 3.5.3  | Ligação das entradas                                           | 40 |
| 3.6  |        | instalação de tratamento de água                               | 42 |
|      | 3.6.1  | Generalidades                                                  | 42 |
|      | 3.6.2  | Instalação da sonda de análise da água                         | 42 |
|      | 3.6.3  | Regulação de pH                                                | 44 |
|      | 3.6.4  | Desinfeção                                                     | 46 |
|      | 3.6.5  | Instalando um Sensor de Cloro Livre                            | 48 |
| 3.7  |        | Instalação das opções                                          | 49 |
|      | 3.7.1  | Controlo do nível de água                                      | 49 |
|      | 3.7.2  | Instalação XM8 Extension Module                                | 52 |
|      | 3.7.3  | Conexão de uma válvula de 3 vias BESGO para aspiração direta   | 54 |
|      | 3.7.4  | Ligação de uma válvula automática na saída para o esgoto       | 55 |
|      | 3.7.5  | Usando conectores Modbus Hub para conectar dispositivos Modbus | 55 |
|      | 3.7.6  | Equipamentos de conexão                                        | 56 |
|      | 3.7.7  | Sensor de detecção de fluxo                                    |    |
|      | 3.7.8  | Ligação uma luz conduzida Eva Optic                            | 61 |
| 2.0  | 3.7.9  | Ligação um sistema de aquecimento                              | 61 |
| 3.8  |        | Finalização da Instalação                                      |    |
| 3.9  |        | Colocação em serviço do PoolCop                                |    |
| 3.10 |        | inspeção pos-instalação, documentação, procedimentos           |    |
|      | 3.10.1 | Inspeção pós-instalação                                        | 63 |
|      | 3.10.2 | Documentação pôs-instalação                                    | 63 |
|      | 3.10.3 | Procedimentos pos-instalação                                   |    |

#### **3.1 GENERALIDADES**

- □ A instalação do PoolCop apenas deve ser realizada por instaladores qualificados e experientes.
- Uma instalação defeituosa do PoolCop que não respeite as prescrições deste manual da instalação anulará a garantia.
- Este manual de instalação destina-se a ser utilizado como uma lista de controlo; marque as casas correspondentes às etapas de instalação, para se assegurar que todas as etapas são efetuadas na ordem correta.
- Recomenda-se a utilização do formulário de configuração do PoolCop para conservar as anotações das regulações, os parâmetros e as observações durante a instalação, o que facilitará a realização da documentação necessária após instalação.

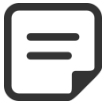

O PoolCop é um sistema de gestão, não um sistema de reparação. O instalador tem de verificar se a piscina e todos os periféricos estão num estado aceitável antes de começar a instalação do PoolCop. Na qualidade de instalador, se não estiver satisfeito com o estado da piscina ou de qualquer outro periférico, tem de os reparar e testar previamente à instalação do PoolCop.

NOTA:

Na qualidade de instalador, assegure-se de que todas as reparações são efetuadas com conhecimento de causa e com o consentimento do proprietário da piscina.

Contacte a PCFR para todas as dúvidas e para mais informações.

#### 3.2 PREPARAÇÃO PARA A PRÉ-INSTALAÇÃO E INSPEÇÃO

A instalação de um PoolCop necessita dos seguintes componentes e auxiliares:

Valve Data Unit (VDU): Instalada no local técnico, ela substitui a válvula multivias manual tradicional. Cada filtro precisa da sua própria unidade central.

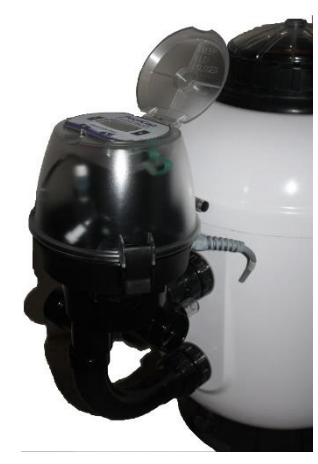

Figura 2 – VDU no Filtro

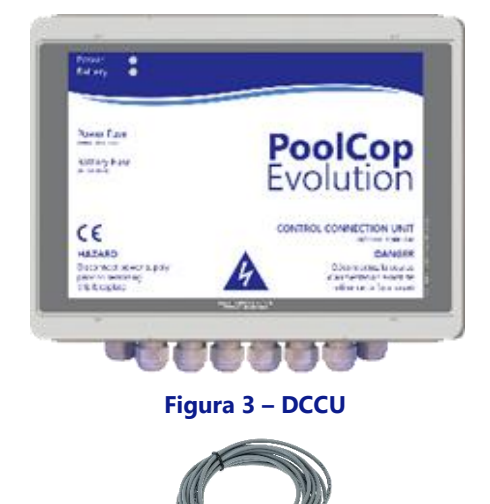

Control Connection Unit (CCU): Instalada no local técnico, geralmente situado ao lado do quadro elétrico, ele controlará o equipamento e fornecerá energia para todos os sensores.

Um sensor de temperatura do ar é fornecido com o CCU. Use esta sonda para proteção contra congelamento ou use um termostato externo.

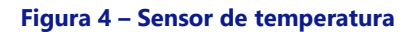

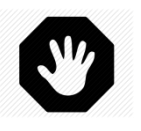

#### ADVERTÊNCIA:

Se o produto for usado para dosar produtos químicos ou controlar equipamentos não equipados com proteção de fluxo, um fluxostato deve ser instalado e configurado corretamente quando necessário.

- Opções PoolCop evolution:
  - Enchimento automático: O nível de água é gerido por uma sonda de nível situada na piscina (geralmente no skimmer ou ao longo da linha de água) e uma válvula de alimentação de água situada no local técnico (instalada no circuito de descarga).
  - Tratamento de água integrado:
    - Regulação de pH: utilizando a dosagem de pH- ou pH+.
    - Desinfeção: regulação por ORP, controlo por relés escravos, dosagem volumétrica e/ou de ionização.
  - Controlo e otimização dos auxiliares: Até 6 relés auxiliares permitem controlar outros equipamentos (iluminação, aquecimento, aspirador, irrigação, etc.) e equipamentos externos de tratamento da água.
  - Vane na saída de esgoto para maior segurança contra vazamentos de esgoto.
  - o Interruptor de nível em latas para o enchimento de recipientes de líquidos.
  - o XM8 Extension Module com 8 entradas extras e 8 saídas relais adicionais.
  - Sensor PoolCop Cloro para indicação e alerta do nível de cloro livre disponível em ppm (DPD1).
  - **Detector de fluxo** um detector de fluxo pode ser instalado para aumentar a segurança operacional de tratamentos ou equipamentos que o requerem.

Antes de começar a instalação do PoolCop, o instalador tem de se assegurar do seguinte, numa conversa com o proprietário da piscina :

- A Valve Data Unit (VDU) PoolCop é compatível com o filtro da piscina.
- A localização desejada para a CCU PoolCop no local técnico.
- □ A localização desejada para o sensor de temperatura do ar.
- Enchimento da piscina (Opção Enchimento):
  - Localização e caminho do cabo da sonda de nível.
  - Caminho da alimentação de água para a eletroválvula.
  - Localização desejada para a torneira de retenção.
- □ Tratamento de água (opcional):
  - Tipo de controlo de pH.
  - Tipo de desinfeção.
  - Tipo de oxidante remanente, se necessário.
  - Equipamentos auxiliares ligados e controlados pelo PoolCop (opcional).
- □ Controlo à Distância, caminho de cabo RJ45.
- Estado da piscina:

- A água da piscina está adequadamente limpa.
- Não há sujidades na piscina.
- O equilíbrio da água situa-se numa zona aceitável.
- O estado da instalação elétrica da piscina em geral e do quadro de distribuição elétrica, em especial.
  - o O filtro de área e o elemento filtrante estão num estado correto.
  - o Assegurar-se da limpeza dos pré-filtros dos skimmers e da bomba de filtração.
  - Bom funcionamento da iluminação da piscina.

Quando a bomba e o sistema de filtração estiver em funcionamento, o instalador tem de verificar:

- O estado do motor e da bomba de filtração.
- □ As eventuais fugas na tubagem e no sistema de filtração.
- □ O coeficiente hidráulico do sistema de filtração é adequado.

Quando estiver pronto para começar a instalação, o instalador tem de:

- Desconectar a alimentação elétrica de todos os equipamentos da piscina.
  - Fechar todas as válvulas e, se necessário, obturar todas as entradas e saídas de água da piscina. Isto permitirá evitar que a água escorra da válvula multivias no local técnico durante a instalação, e é particularmente importante se o nível de água da piscina for superior à bomba e ao filtro.

#### 3.3 INSTALAÇÃO DA VALVE DATA UNIT (VDU)

Devido à grande variedade de instalações possíveis, pode ser necessário adaptar a tubagem e as uniões para ligar a Valve Data Unit (VDU) ao conjunto filtro/bomba. Utilize sempre materiais e elementos de tubagens conformes. O PoolCop é fornecido com o seu corpo de válvula multivias (1,5" ou 2").

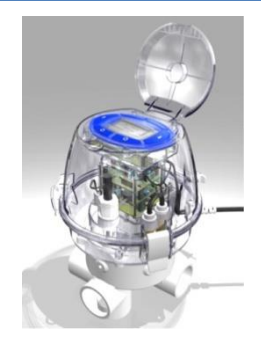

Figura 5 – Valve Data Unit

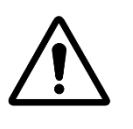

ATENÇÃO: Corpos de válvula incompatíveis podem não permitir o funcionamento correto da válvula automática e do sistema de filtração, e anularão a garantia.

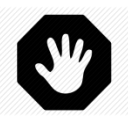

ADVERTÊNCIA: Verifique se todas as alimentações elétricas estão isoladas e se a alimentação em água está cortada antes de começar a instalação..

#### 3.3.1 Montagem do corpo de válvula no filtro

Em caso de renovação, retire a antiga válvula manual desapertando as uniões de ligação do filtro.

Instale o corpo de válvula fornecido com o seu PoolCop. Para facilitar esta operação, estão disponíveis kits e peças de ligação em 1,5" e 2,0 para ligar a válvula ao filtro para os principais fabricantes e a maioria das marcas do mercado. Siga o guia de montagem fornecido com os kits de ligação ao filtro.

Assegure-se que as colagens estão suficientemente secas e sólidas, antes de continuar a montagem.

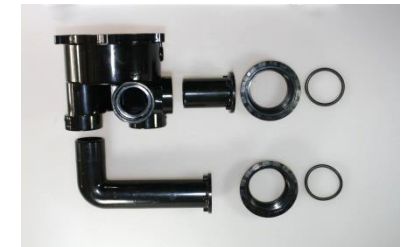

Figura 6 – exemplo de kit de união de filtro

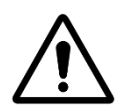

ATENÇÃO:

Uma má colagem pode afetar negativamente a montagem e estanquidade. O corpo de válvula, as inserções roscadas e os kits de ligação são em ABS. Não utilize solventes, decapantes ou agentes de limpeza à base de solventes. Não utilize cola para PVC "macio" ou " macio e rígido". Lixar DELICADAMENTE as peças a colar. Utilize APENAS cola compatível com ABS ou PVC rígido.

#### 3.3.2 Montagem da Valve Data Unit (VDU) no corpo da válvula

**Válvula 1,5**": posicione o O-ring fornecido, no fundo da base da Valve Data Unit (VDU).

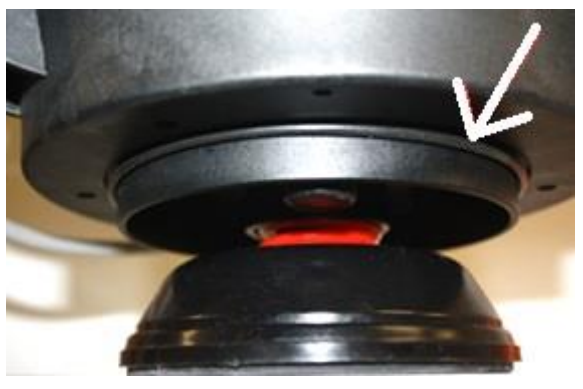

Figura 7 – O-ring da válvula 1.5"

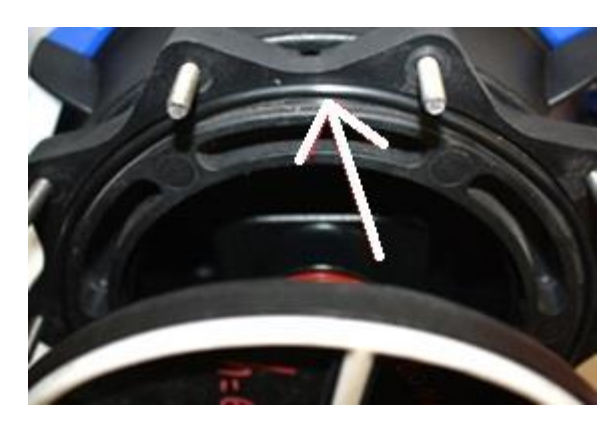

Figura 8 – O-ring da válvula 2.0"

- D Monte a Valve Data Unit (VDU) com o seu O-ring no corpo da válvula multivias.
- D Verifique a orientação da Valve Data Unit (VDU):

Válvula 2,0": posicione o O-ring fornecido, no fundo do

- MONTAGEM "SIDE" para uma montagem lateral no filtro de areia standard, a dobradiça da Valve Data Unit (VDU) será o mais próxima possível do filtro e diretamente acima dos tubos de ligação ao filtro. A ligação à evacuação será no lado direito.
- **MONTAGE "TOP"** pour un montage Top, vérifiez l'indicateur d'alignement du corps de vanne et assurezvous que le raccordement à l'évacuation est situé à "3 heures" par rapport à l'Unité Principale.

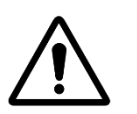

#### **ADVERTÊNCIA:**

Aplicar uma camada de gordura de silicone (fornecida) na estrela ligado e o seu âmbito no corpo da válvula. Você também pode aplicar graxa de silicone nos anéis de vedação para ajudar a mantê-los.

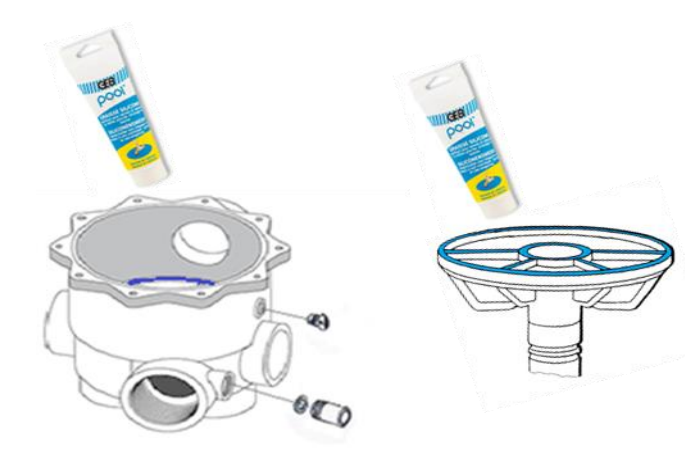

Figura 9 – A lubrificação da vedação e a válvula

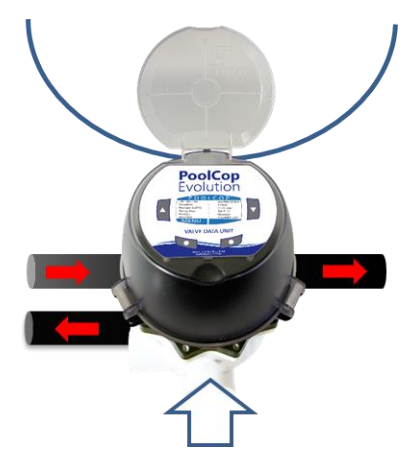

Figura 10 – Orientação Valve Data Unit

adaptador 2" da Valve Data Unit (VDU).

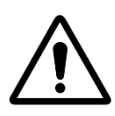

ATENÇÃO:

Verifique se a Valve Data Unit (VDU) está corretamente orientada antes de continuar.

- Com uma chave Allen esférica de 5 mm e uma chave plana de 10 mm:
- □ **Válvula 1,5**": fixe a Valve Data Unit (VDU) no corpo de válvula, utilizando os 4 parafusos curtos e 2 parafusos longos (as anilhas planas serão colocadas sob a cabeça dos parafusos).
- Válvula 2,0": verifique se a Valve Data Unit (VDU) está corretamente fixada ao adaptador 2,0 "por meio dos 4 parafusos curtos e 2 parafusos longos nas porcas cativas do adaptador (com as anilhas planas colocadas sob as cabeças dos parafusos). A seguir, utilizando a chave Allen 5 mm esférica, apertar o adaptador 2" no corpo de válvula, utilizando os 10 parafusos.

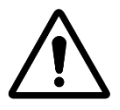

ATENÇÃO: Aperte em sequência cruzada. Não aperte os parafusos em demasia.

#### 3.4 INSTALAÇÃO DELL'CONTROL CONNECTION UNIT (CCU)

#### 3.4.1 Montagem do CCU

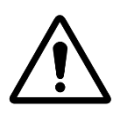

#### ATENÇÃO:

Use apenas os orifícios pré-perfurados para fixar o CCU. Qualquer perfuração adicional compromete a vedação, permite a penetração de corpos estranhos, cria danos e anula a garantia.

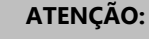

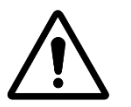

O CCU deve ser colocado com os prensa-cabos e as entradas de cabos na parte inferior. A montagem inadequada compromete a vedação, permite a penetração de corpos estranhos, cria danos e anula a garantia.

#### ATENCÃO:

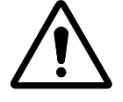

Todos os prensa-cabos não usados devem ser cobertos com os plugues vermelhos fornecidos. Se nenhum cabo RJ45 for usado, o conector deve ser coberto com a tampa fornecida.

#### ATENÇÃO:

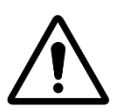

O grau de proteção é IP54. Certifique-se de que a unidade seja colocada em um local compatível com este tipo de proteção.

O CCU deve ser instalado:

- Perto do (s) filtro (s) e bomba (s), se estiverem marcados.
- O cabo do sensor de fluxo tem 2 m (6,6 ') de comprimento e pode ser estendido.
- Com entradas de cabos e prensa-cabos na parte inferior.
- Na medida do possível, vertical e nivelado.
- Seguro. É fornecido com 4 buchas e 4 parafusos para suporte de concreto. Verifique se a superfície de montagem é compatível ou use meios de fixação compatíveis que atendam às normas em vigor.
- Em um local não excessivamente exposto à poeira.
- Em um local não exposto a jatos de água.

#### 3.4.2 Ligação elétrica

Leia 1.3 Informações importantes, instruções de segurança e cuidados antes de iniciar a instalação elétrica.

#### ATENÇÃO:

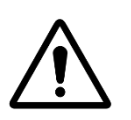

A norma elétrica aplicável é a HD60364-7-702. È obrigatório que a sua instalação respeite os critérios desta norma

No momento da instalação do aparelho, tem de se **assegurar da presença de uma proteção diferencial 30 mA na cabeça.** O instalador **deverá prever um meio de corte elétrico externo bipolar** (disjuntor, interruptor) de maneira a poder assegurar a manutenção do aparelho.

A CCU é fornecida com gânglios de compressão tamanho PG9 (para diâmetro externo de 3,5 mm a 8 mm, aperto 13Nm), PG11 (para diâmetro externo de 4 mm a 10 mm, aperto 20Nm) e PG13,5 (para diâmetro externo de 6 mm a 12 mm, aperto 25Nm). Os cabos devem passar pelo tamanho apropriado da glândula de compressão de acordo com seu diâmetro e a prensa de compressão deve ser apertada para fixar o cabo.

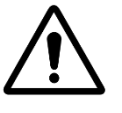

ATENCÃO:

Certifique-se de que a tomada está protegida contra sobrecargas de 16A no máximo.

#### 3.4.3 Seleção de cabos e conexão:

- □ Para a fonte de alimentação da DCCU: **03VV** ou **H05VV** secção **3G1.5**.
- □ Para controle de bomba e auxiliar: H03VV ou H05VV com seção 2x0.75.
- □ Seções menores e cabos de múltiplos condutores podem ser usados dependendo da amperagem (ex JZ-500 12x0.5).
- □ As seções dos cabos devem atender aos requisitos das normas em vigor.

Abra o painel frontal utilizando os clipes e uma chave de fendas de cabeça plana.

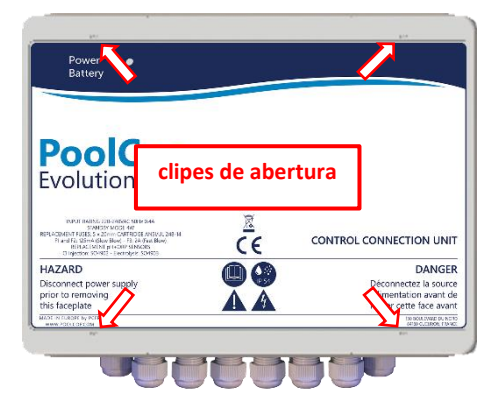

#### Figura 11 - Abertura da caixa

- Coloque o prensa-cabo DataLink (vindo do VDU) na abertura livre do gabinete.
   Conecte as extremidades do cabo DataLink:
  - Conector de 7 fios em J4.
  - Conector de 9 fios em J5.
  - Conector extremidade masculina RJ45 ao conector de passagem RJ45.

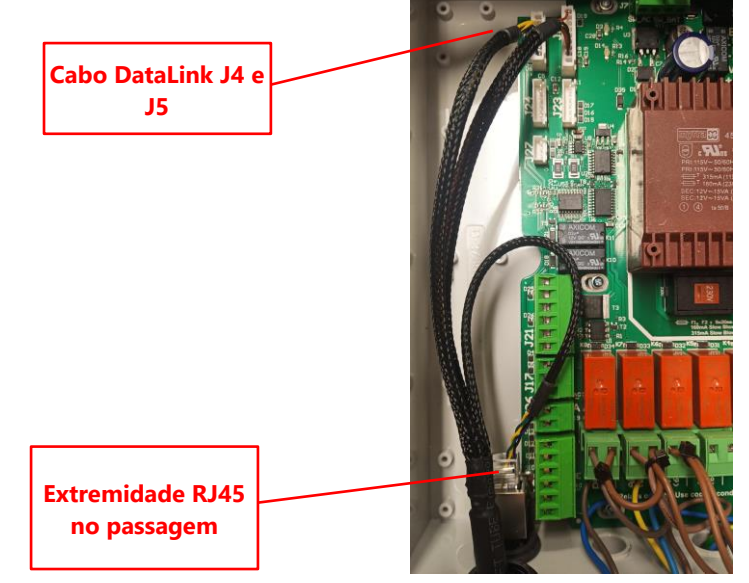

Figura 12 – Ligar o cabo DataLink

□ Ligação eléctrica e seletor de tensão.

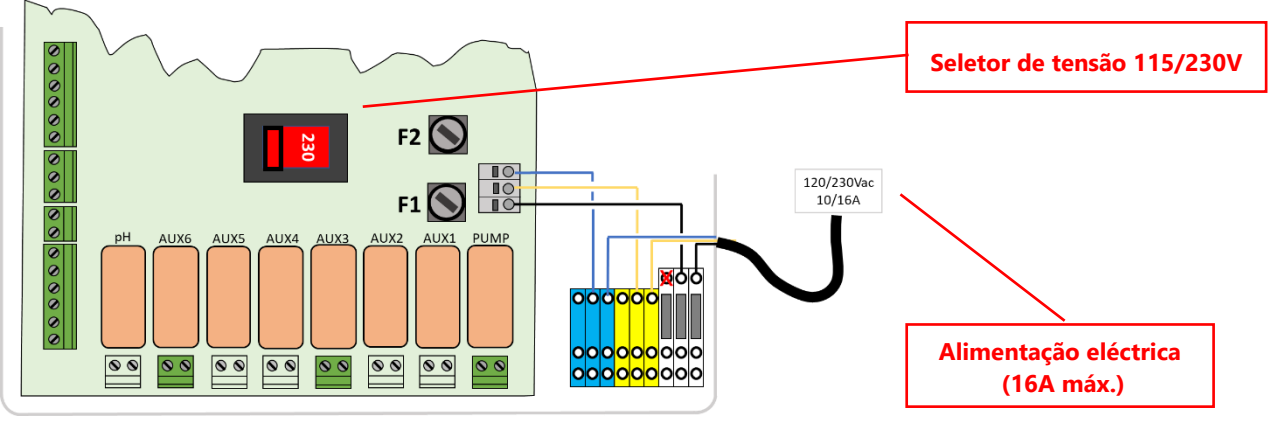

#### Figura 13 – Ligação eléctrica e seletor de tensão

□ Antes d da colocação sob tensão, verificar a posição do interrutor 115V/220V e rodá-lo para a esquerda para uma alimentação 220V-240V e para a direita para uma alimentação 100V-120V.

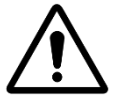

Se você estiver usando 115 V por algum motivo, os fusíveis F1 e F2 devem ser substituídos por fusíveis de cartucho retardado 5x20 mm 315 mA..

ATENÇÃO:

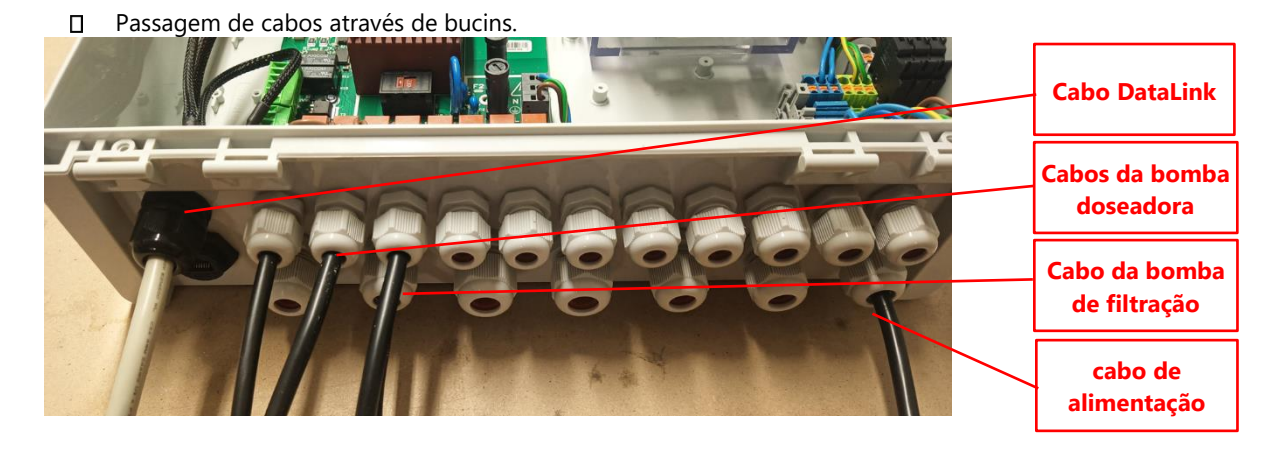

#### Figura 14 – Passagem de cabos através de bucins.

- □ Utilização de blocos de distribuição de energia:
  - Os blocos de distribuição são utilizados para fornecer energia aos equipamentos ligados.
  - Os neutros (azul) são ligados entre si
  - As protecções (verde/amarelo) são ligadas entre si.
  - As fases são separadas da seguinte forma:

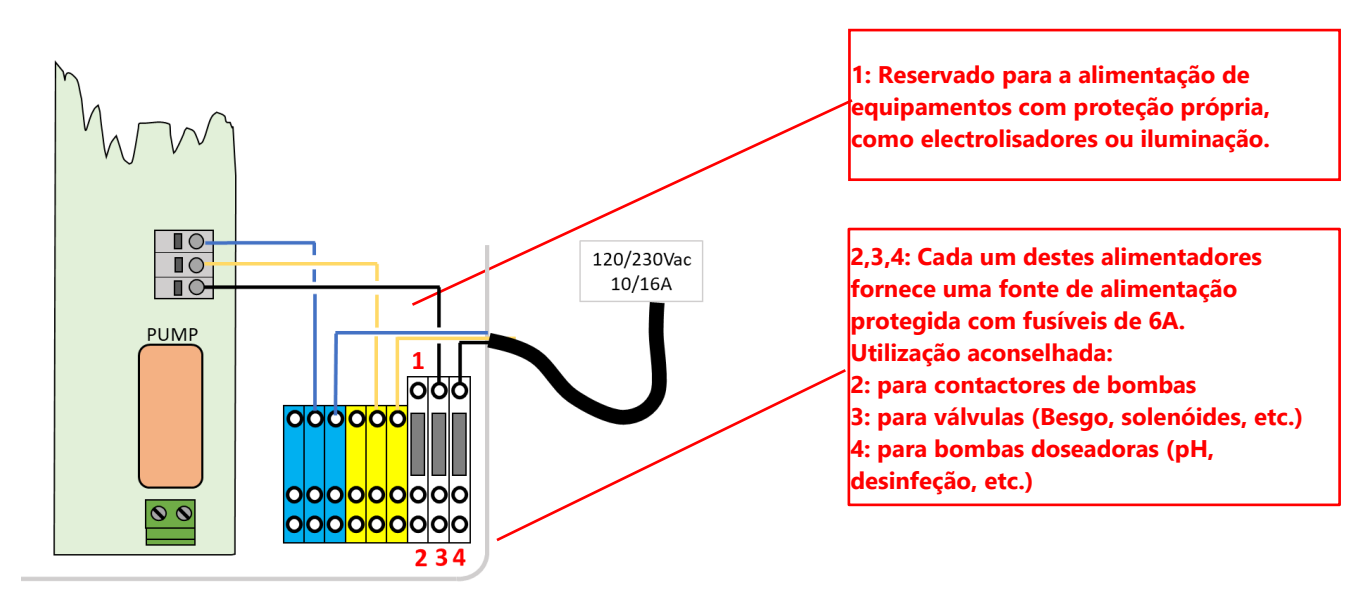

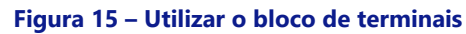

□ Conexão de saída de relé:

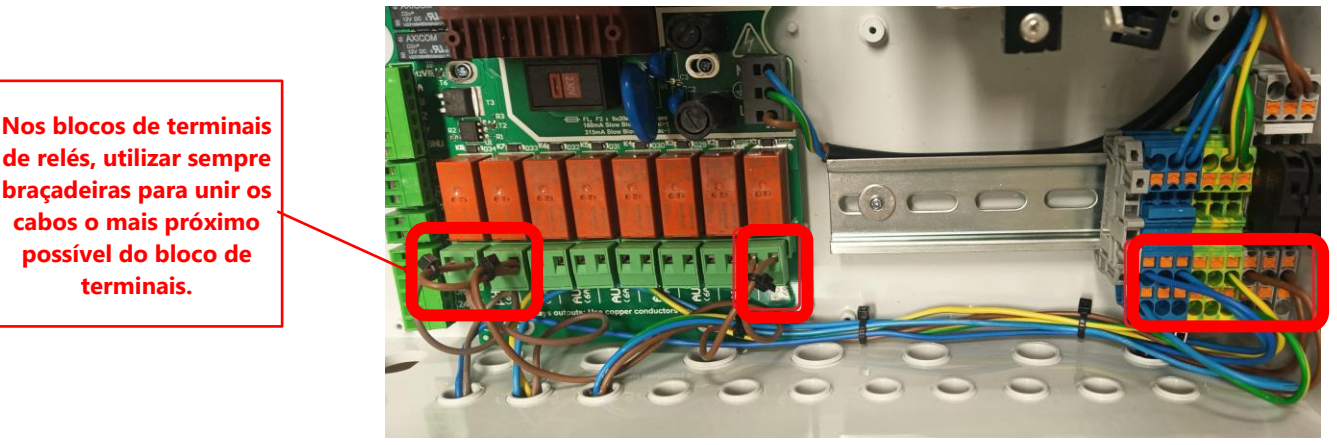

Figura 16 – Terminais de ligação

- O relé K1 é um relé dedicado ao controlo da bomba de filtração e não será utilizado para outras funções.
- □ Os Auxiliares podem ser ligados aos relés K2 K7.

- □ Ver a secção apropriada deste manual para as informações de ligação.
- □ Alimente os cabos de controle de equipamentos auxiliares através da glândula de compressão apropriada na CCU.
- $\hfill\square$  Ao usar o cabo de múltiplos fios, use uma extremidade do cabo.

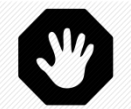

#### ADVERTÊNCIA:

#### Sempre apertar o cabo termina o mais próximo possível do conector

| Função                           | Relé | Relé | Conecto<br>r | Potência | Exemplos de utilização                                                                                                    |  |  |
|----------------------------------|------|------|--------------|----------|----------------------------------------------------------------------------------------------------|--|--|
| Bomba de<br>controlo<br>primário | PUMP | K1   | J6           | 6ª/230V  | Uma potência de bomba monofásica que vai até 1600W<br>pode ser comutada pelo relé; recomenda-se a utilização<br>deste relé para controlar o contactor da bomba, em vez de<br>alimentar diretamente da bomba. |  |  |
| AUX ou<br>bomba VS               | Aux1 | K2   | JG           | 6ª/230V  | Luzes, etc.                                                                                                    |  |  |
| AUX ou<br>bomba VS               | Aux2 | K3   | JG           | 6ª/230V  | Controlo da Bomba de Calor, etc.                                                                                                    |  |  |
| AUX ou<br>bomba VS               | Aux3 | K4   | JG           | 6ª/230V  | Robo, aspirador, etc.                                                                                                    |  |  |
| AUX                              | Aux4 | K5   | J19          | 6ª/230V  | Luzes do jardim, irrigação, etc.                                                                                                    |  |  |
| AUX ou<br>válvula<br>esgoto      | Aux5 | К6   | J19          | 6ª/230V  | Equipamento de tratamento de água, etc.                                                                                                    |  |  |
| AUX ou<br>Regul ORP              | Aux6 | K7   | J19          | 6ª/230V  | Equipamento de tratamento de água, etc. Este relé é dedicado à ORP integrado, se instalado.                                                                                                    |  |  |
| Regul pH                         | рН   | K8   | J19          | 6ª/230V  | Controlo de pH (função integrada)                                                                                                    |  |  |

#### Tabela 1 Relés e potências

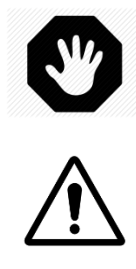

#### ADVERTÊNCIA:

Nunca ultrapasse a potência nominal.

Esteja sempre em conformidade com as normas e as necessidades da instalação.

#### ATENÇÃO:

Se não estiver seguro da potência nominal, contacte o distribuidor do aparelho auxiliar para confirmação antes de qualquer ligação.

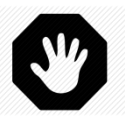

#### **ADVERTÊNCIA:**

A saída máxima de 12 VCC é 100 mA. A saída máxima de 24 VCA é 450 mA.

#### 3.4.4 Ligação de uma bomba monovelocidade

- Desconecte a alimentação da bomba do equipamento existente.
- Desligue o programador da bomba, ou elimine-o, conforme o caso, anotando os fios que estão ligados à bomba e à sua proteção.

Ligue o circuito de comando da bomba ao relé K1 (marcado "PUMP" no conector J6.

| Ŵ | ATENÇÃO:<br>Este relé é um relé dedicado e apenas deve ser utilizado para a bomba de filtração                                         |
|---|----------------------------------------------------------------------------------------------------|
|   | ATENÇÃO:<br>Uma bomba trifásica precisará de um contactor de bomba separado;<br>este relé vai ser controlado através do relé K1 BOMBA. |

Por ligação de uma bomba monofásica é recomendado que as bombas de filtração tenham uma alimentação e uma proteção independentes, e que o relé K1 PUMP seja utilizado para controlar o contactor da bomba.

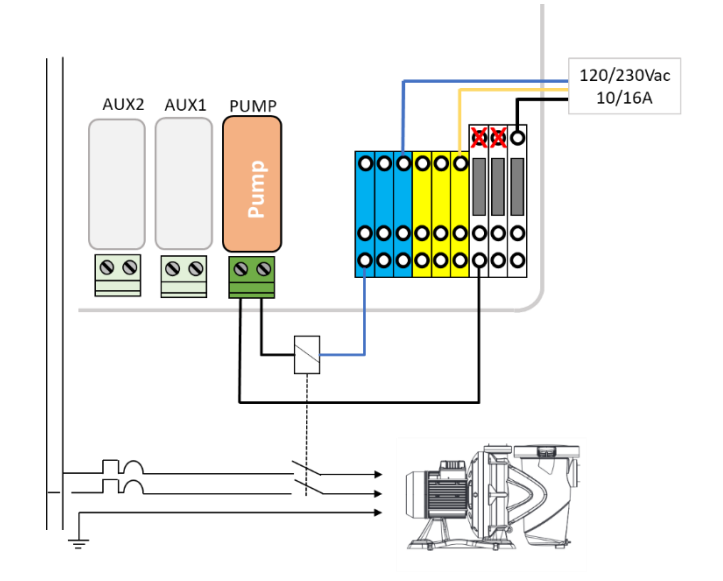

Figura 17 – Ligações de bomba monofásica

Porligação de uma **bomba trifásica**, a bomba possuirá uma alimentação independente, e o relé K1 PUMP será utilizado para controlar o contactor trifásico da bomba.

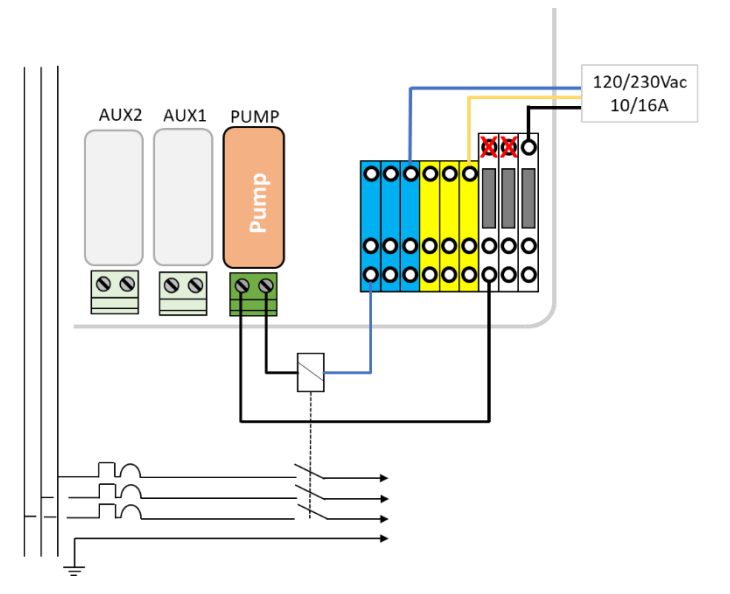

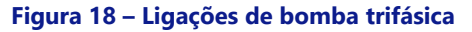

#### 3.4.5 Ligação de uma bomba de velocidade variável

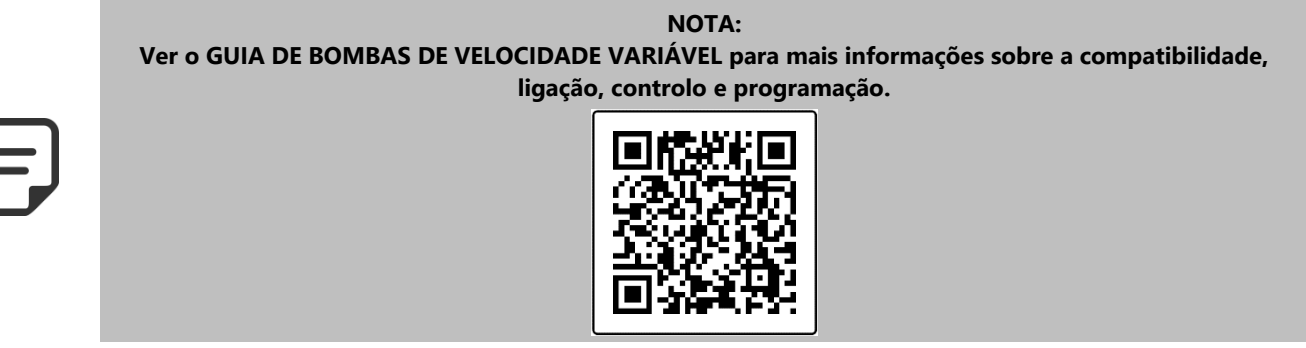

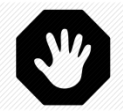

**ADVERTÊNCIA:** 

Nunca exceda as classificações de potência. A saída máxima de 12 VCC é 100 mA. A saída máxima 24VAC é 450mA. Sempre esteja em conformidade com as normas e requisitos de instalação locais.

#### 3.4.5.1 Pentair IntelliFlo VSD/VSF (com IntelliComm ou IntelliComm II)

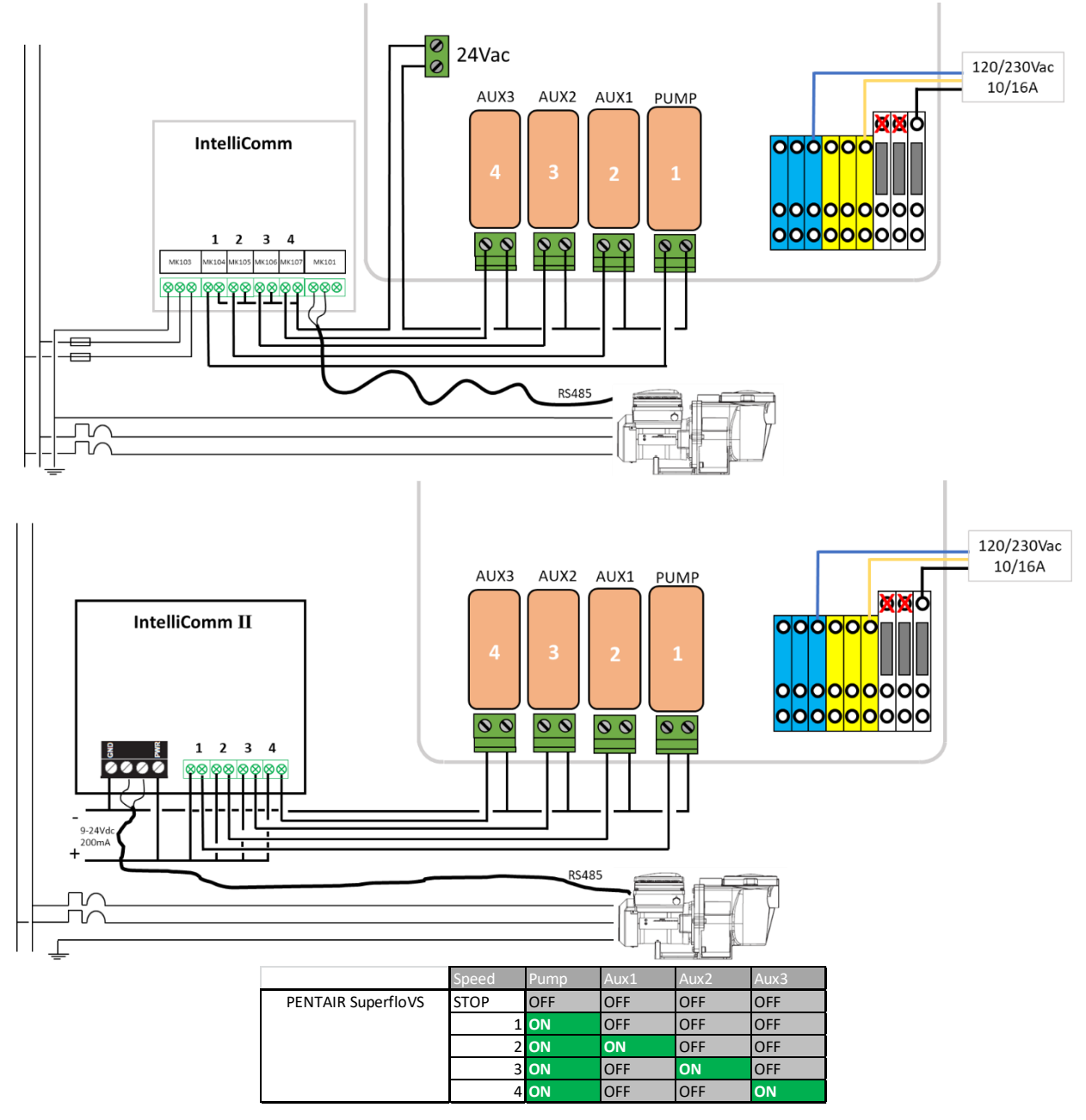

Figura 19 – Pentair IntelliFlo VSD/VSF com IntelliComm ou IntelliComm II

#### 3.4.5.2 Pentair IntelliFlo3 VSF

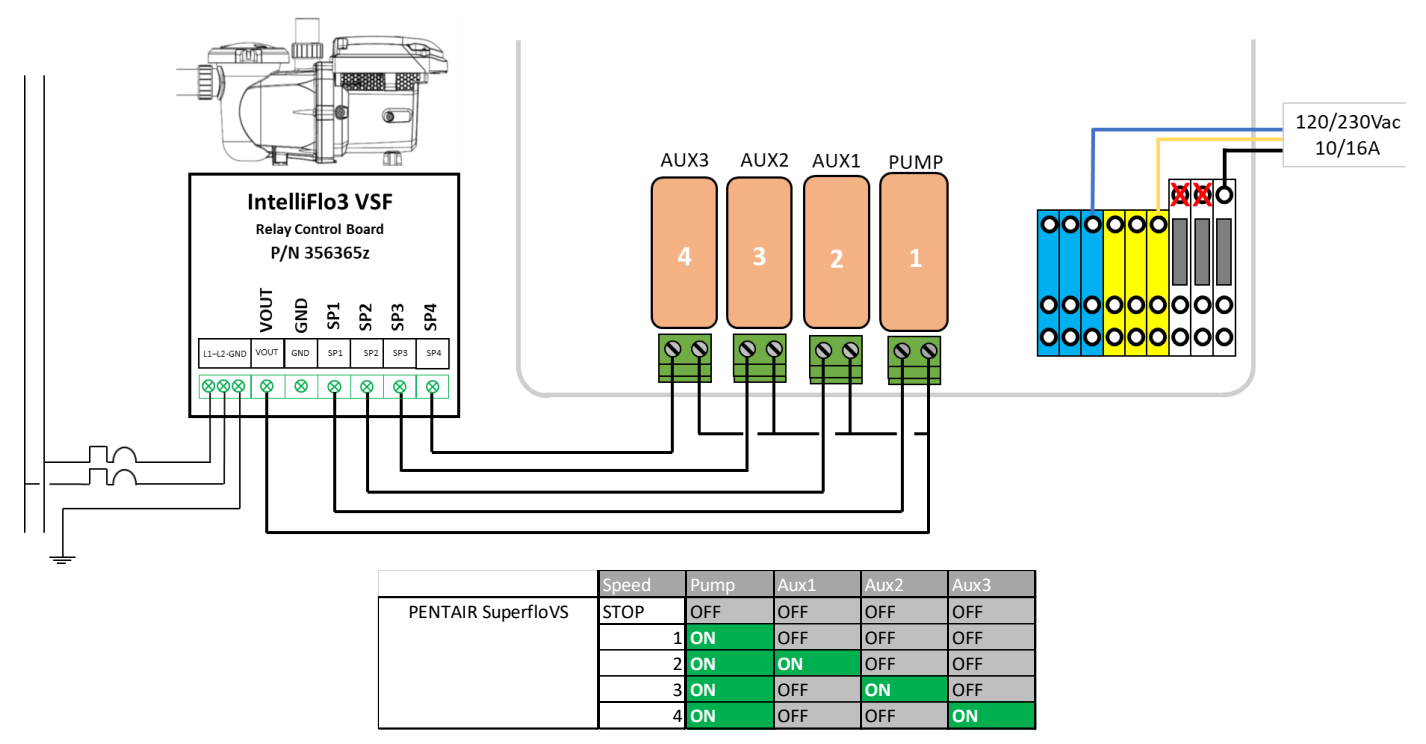

Figura 20 – Pentair IntelliFlo3 VSF

#### 3.4.5.3 Pentair SuperFlo VS/VS2

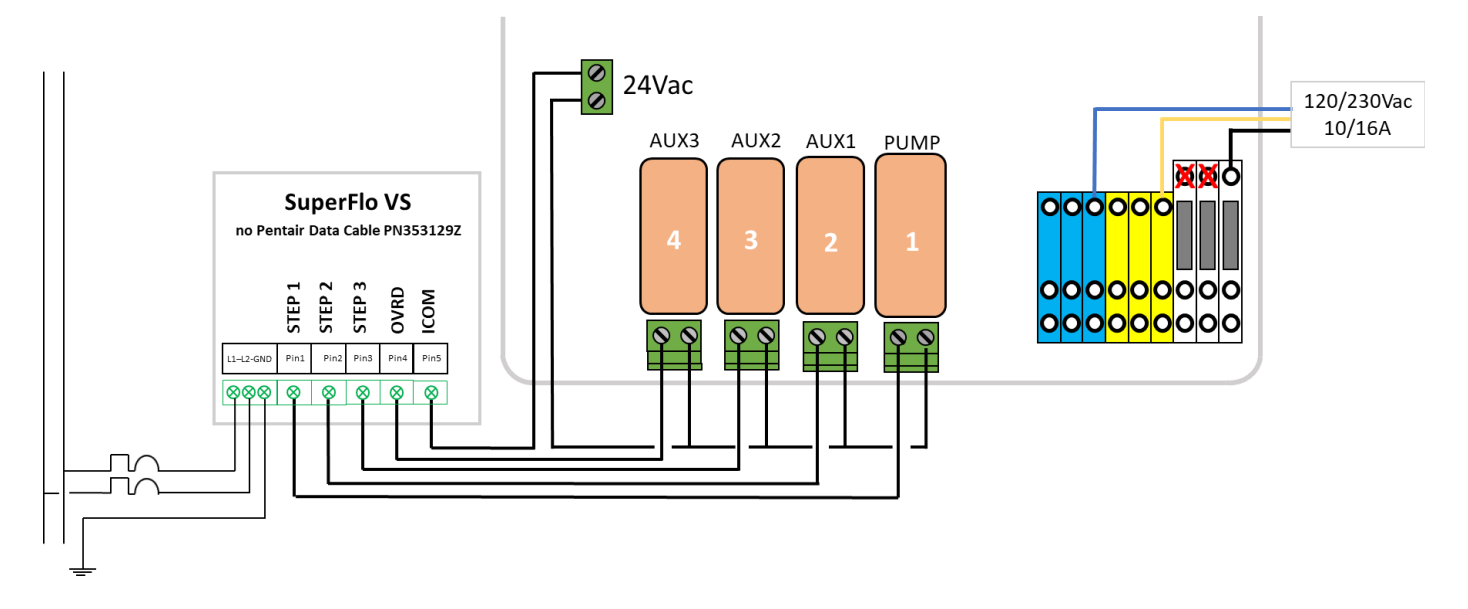

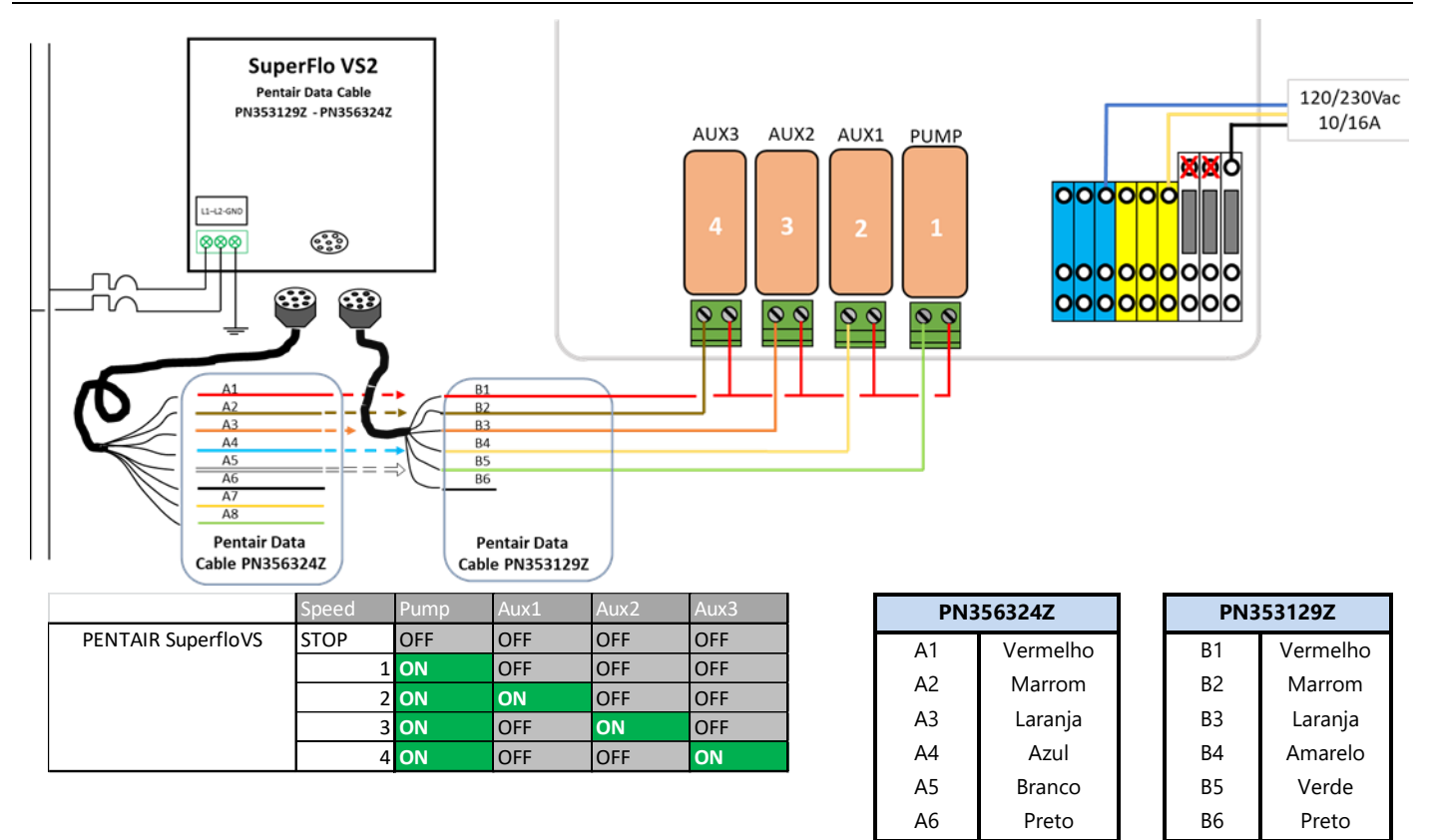

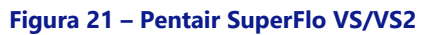

#### 3.4.5.4 Hayward EcoStar

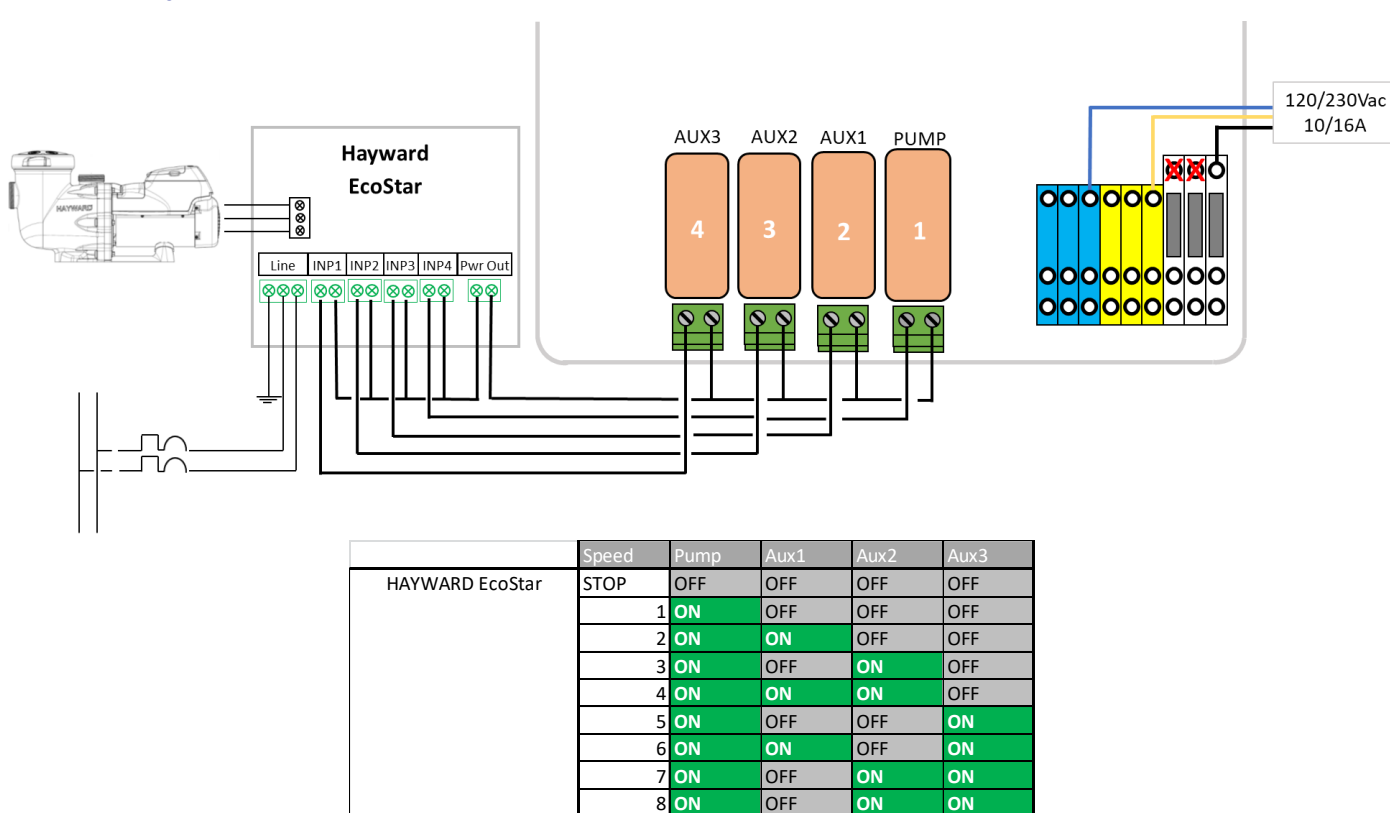

Figura 22 – Hayward EcoStar

#### 3.4.5.5 Hayward gama VSTD

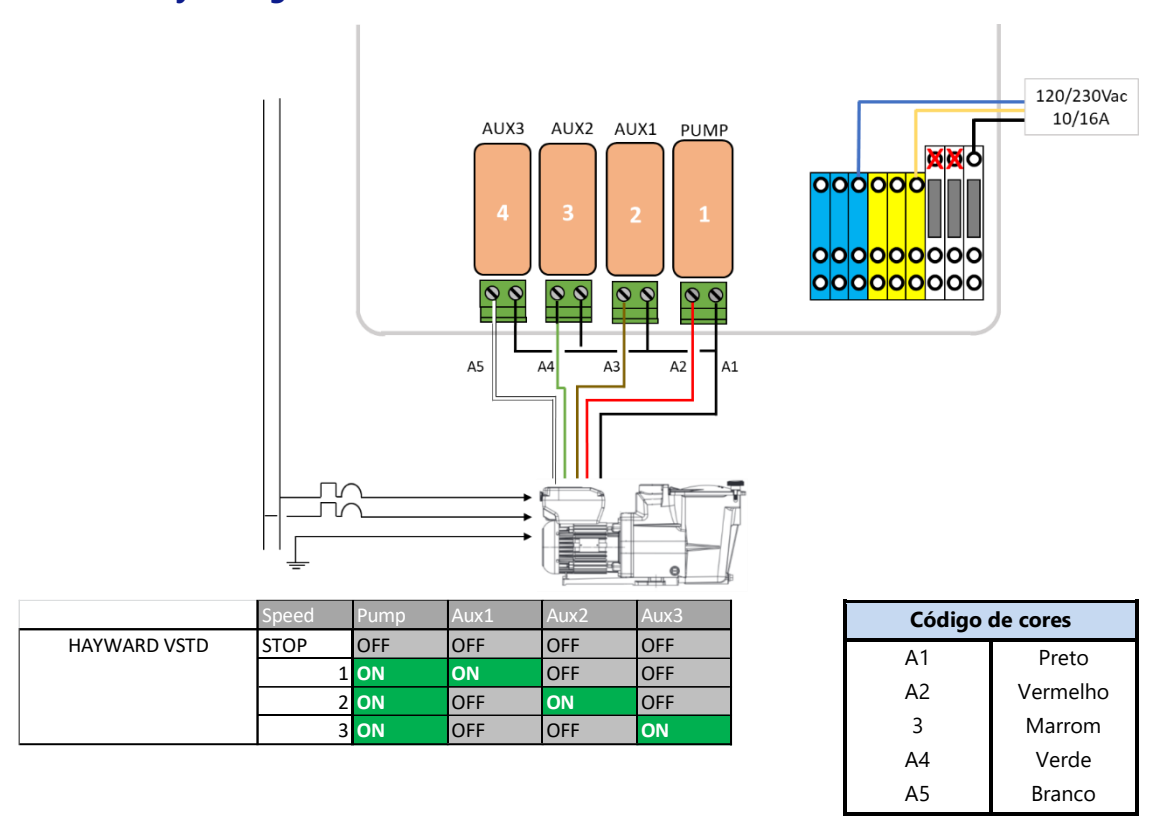

Figura 23 – Hayward gama VSTD

#### 3.4.5.6 Speck BADU Eco Touch, ACIS VIPool MKB VS

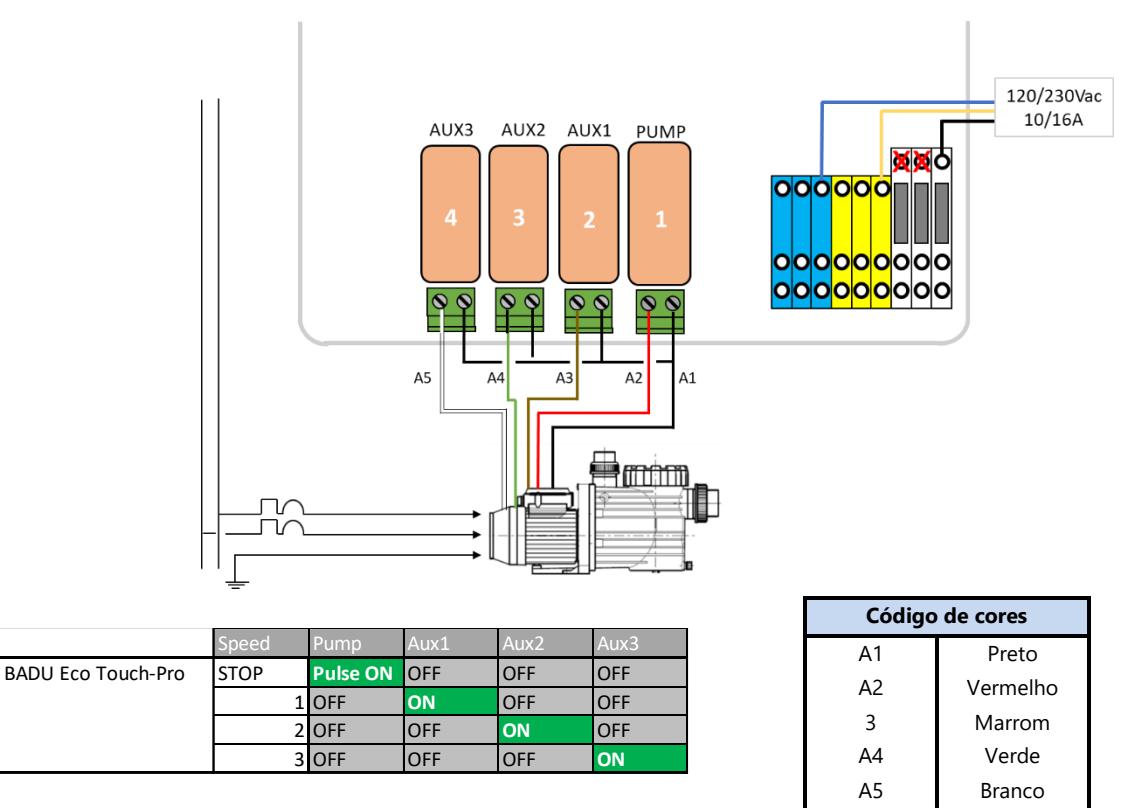

Figura 24 – Speck Badu Eco-Touch

#### 3.4.5.7 Speck BADU 90 Eco Motion

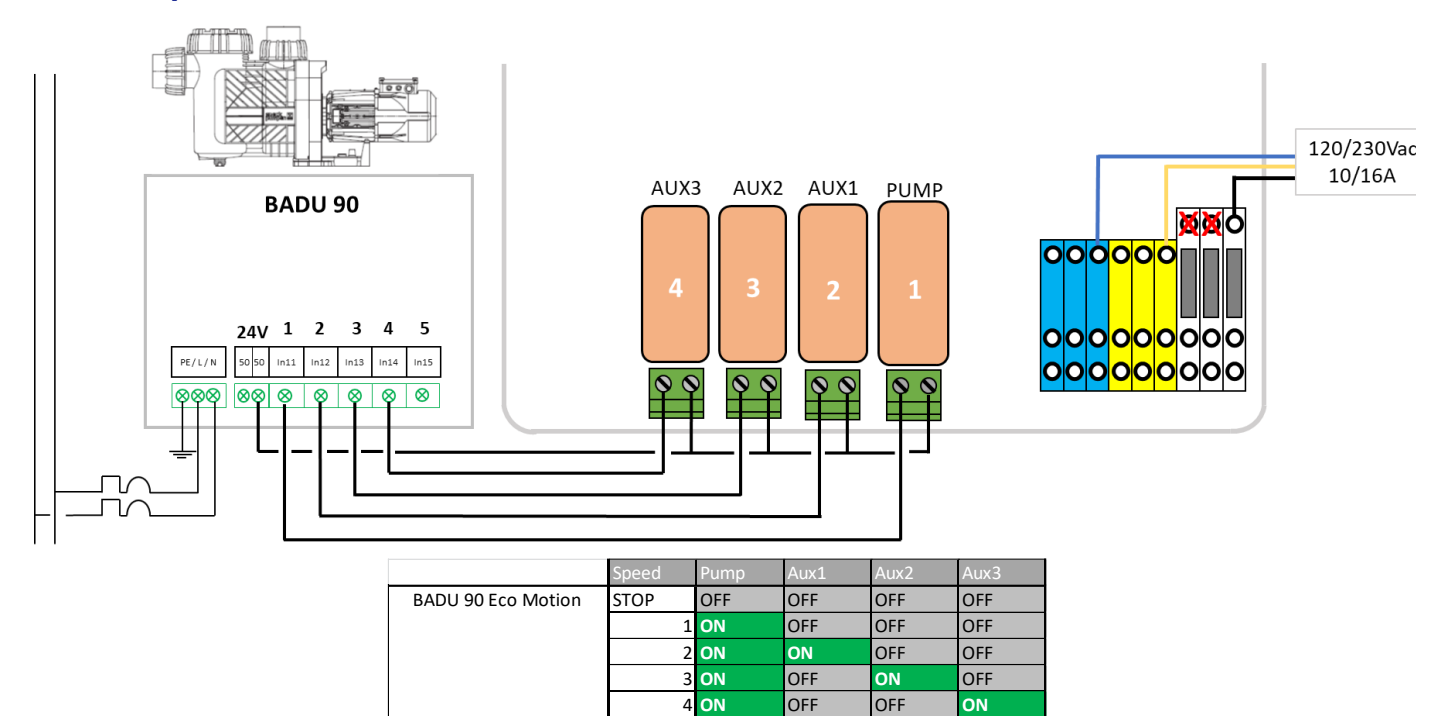

#### Figura 25 – Speck Badu Eco-Motion

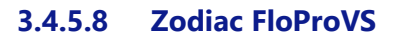

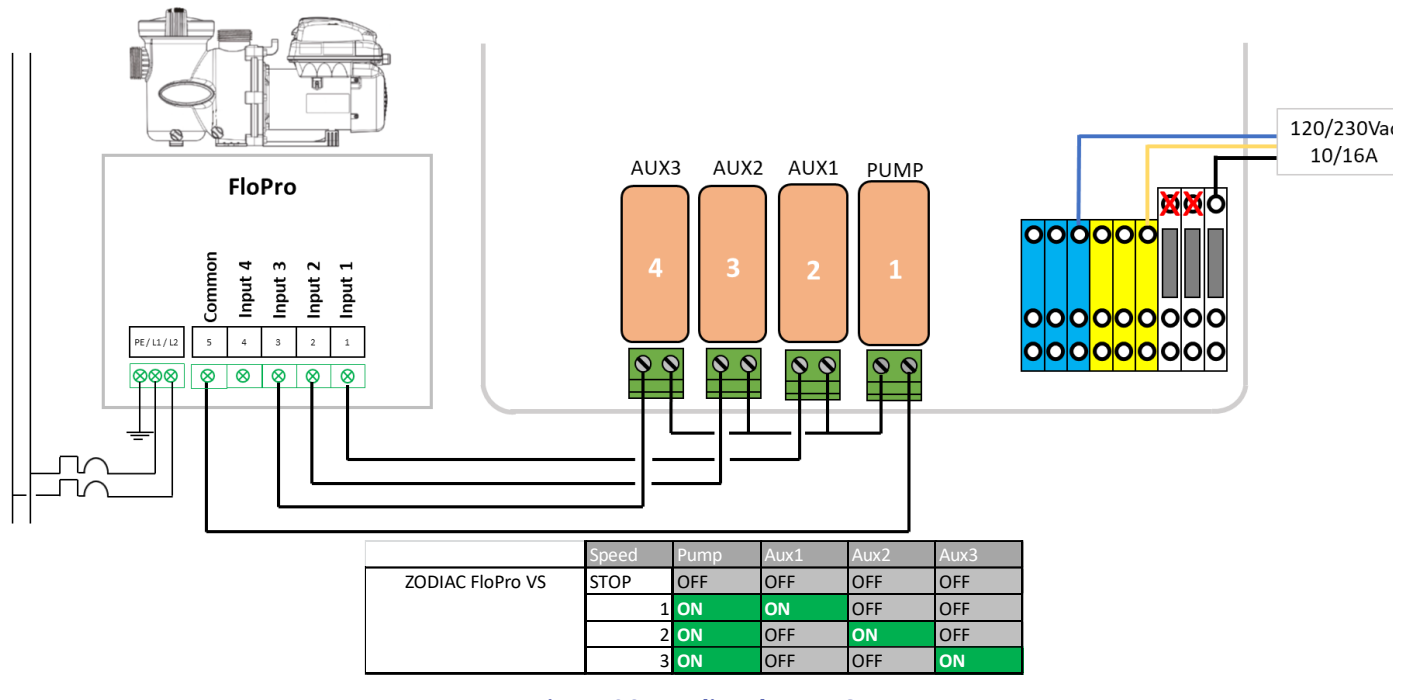

Figura 26 – Zodiac FloPro VS

#### 3.4.5.9 Variador de velocidade Invertek Optidrive e<sup>2</sup>

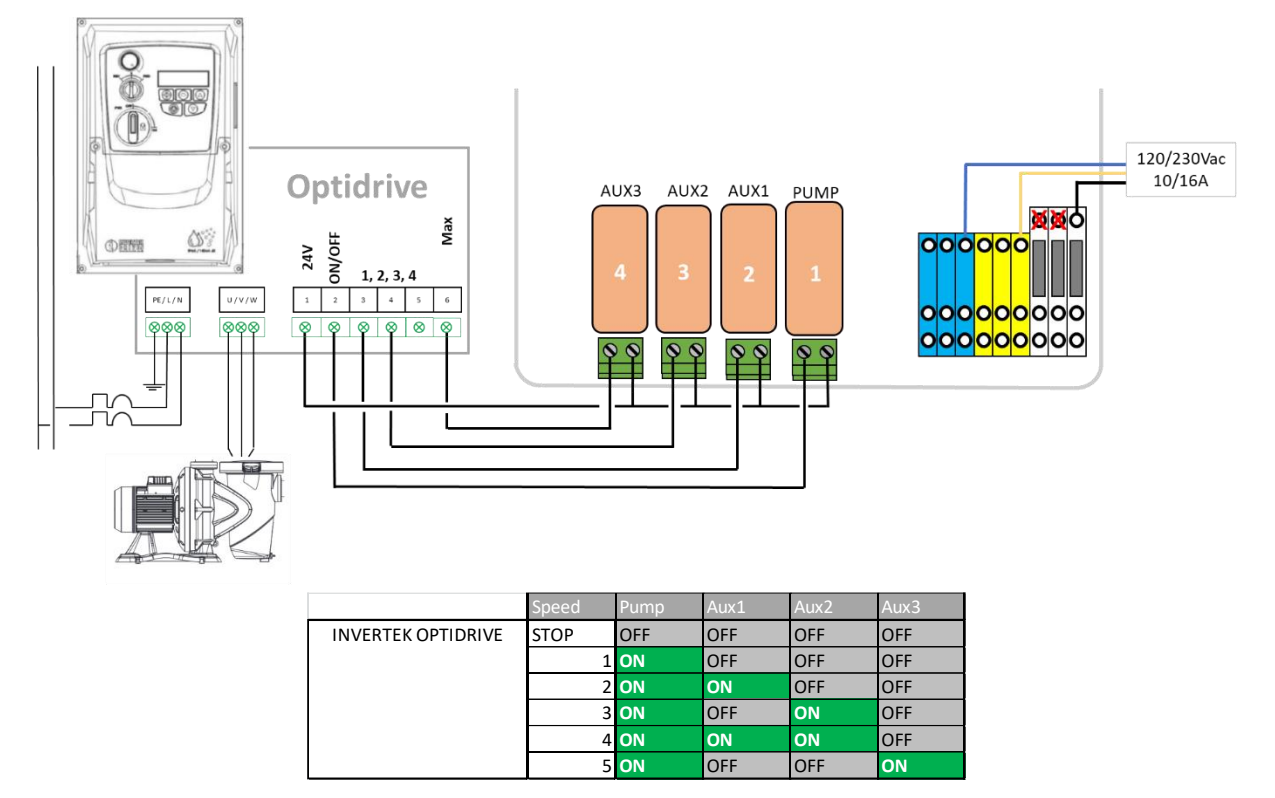

Figura 27 – Variador Invertek Optidrive e2

#### 3.4.5.10 Combinação binária

Esta opção não está associada a uma bomba específica, mas pode ser utilizada para controlar várias bombas monovelocidades.

|                           | Speed | Pump | Aux1 | Aux2 | Aux3 |
|---------------------------|-------|------|------|------|------|
| <b>Binary Combination</b> | STOP  | OFF  | OFF  | OFF  | OFF  |
|                           | 1     | ON   | OFF  | OFF  | OFF  |
|                           | 2     | ON   | ON   | OFF  | OFF  |
|                           | 3     | ON   | OFF  | ON   | OFF  |
|                           | 4     | ON   | ON   | ON   | OFF  |
|                           | 5     | ON   | OFF  | OFF  | ON   |
|                           | 6     | ON   | ON   | OFF  | ON   |
|                           | 7     | ON   | OFF  | ON   | ON   |
|                           | 8     | ON   | ON   | ON   | ON   |

Figura 28 – Combinação binária

#### 3.4.5.11 Davey ProMaster VSD400

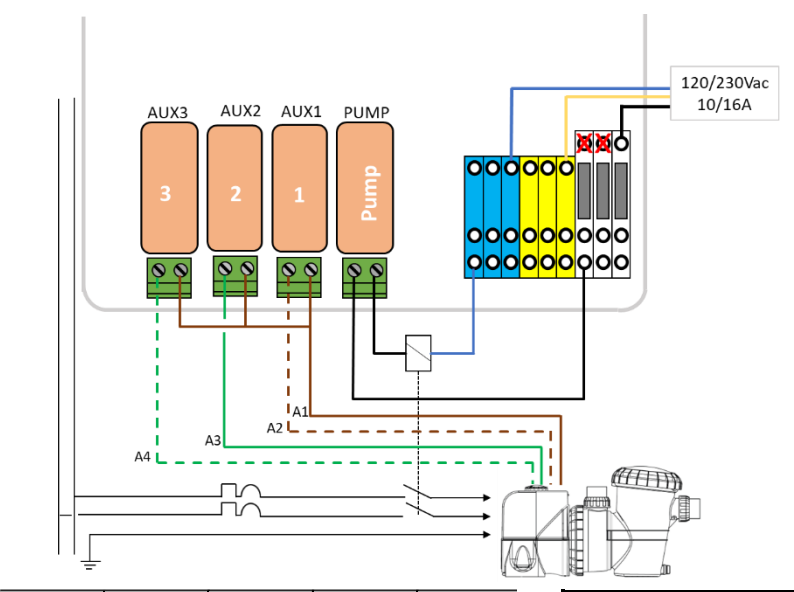

|                     | Speed   | Pump | Aux1 | Aux2 | Aux3 |     | Código de cores                | Pino   |
|---------------------|---------|------|------|------|------|-----|--------------------------------|--------|
| DAVEY ProMaster VSD | STOP    | OFF  | OFF  | OFF  | OFF  | A1  | Marrom                         | 8      |
|                     | 1(33%)  | ON   | OFF  | OFF  | ON   | Δ2  | Marrom branco                  | 7      |
|                     | 2(50%)  | ON   | OFF  | ON   | OFF  | A 2 |                                | ,<br>G |
|                     | 3(67%)  | ON   | ON   | OFF  | ON   | AS  |                                | 0      |
|                     | 4(83%)  | ON   | ON   | ON   | OFF  | A4  | Laranja/Branco ou Verde/Branco | 3      |
|                     | 5(100%) | ON   | ON   | OFF  | OFF  |     |                                |        |
|                     | BCKWSH  | ON   | OFF  | ON   | ON   |     |                                |        |

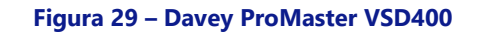

#### 3.4.5.12 DAB E.SWIM-E.PRO

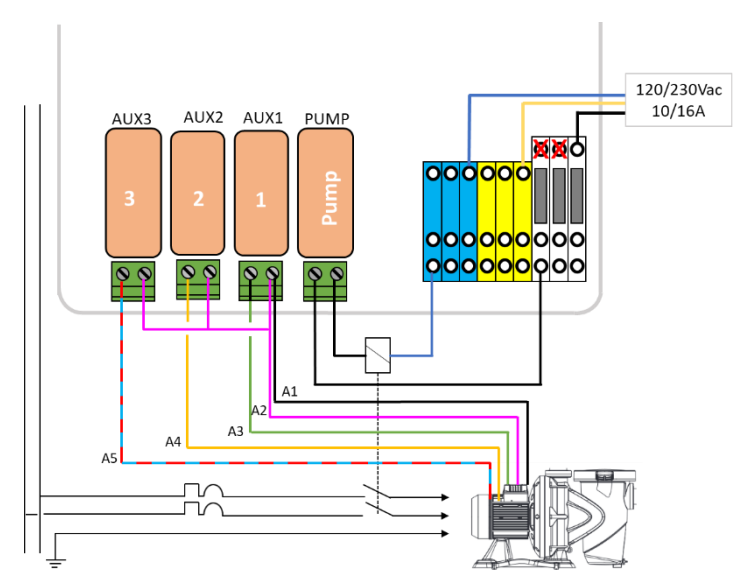

|            | Speed | Pump              | Aux1 | Aux2 | Aux3 | Código de cores |               | Pino |
|------------|-------|-------------------|------|------|------|-----------------|---------------|------|
| DAB E.SWIM | STOP  | OFF               | OFF  | OFF  | OFF  | ۸1              | Broto         | 2    |
|            |       | 1 <b>ON</b>       | OFF  | OFF  | OFF  | AI              | Pieto         | 5    |
|            |       | 2 <b>ON</b>       | ON   | OFF  | OFF  | A2              | Rosa          | 6    |
|            |       | 3 <mark>ON</mark> | OFF  | ON   | OFF  | A3              | Verde         | 7    |
|            |       | 4 <b>ON</b>       | OFF  | OFF  | ON   | A4              | Amarelo       | 8    |
|            |       |                   |      |      |      | A5              | Azul/Vermelho | 11   |

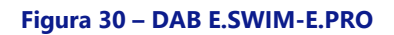

#### 3.4.5.13 AQUAGEM iSAVER+, Inverpro, Inverstar, ACIS Varipool, CF Vitalia VS

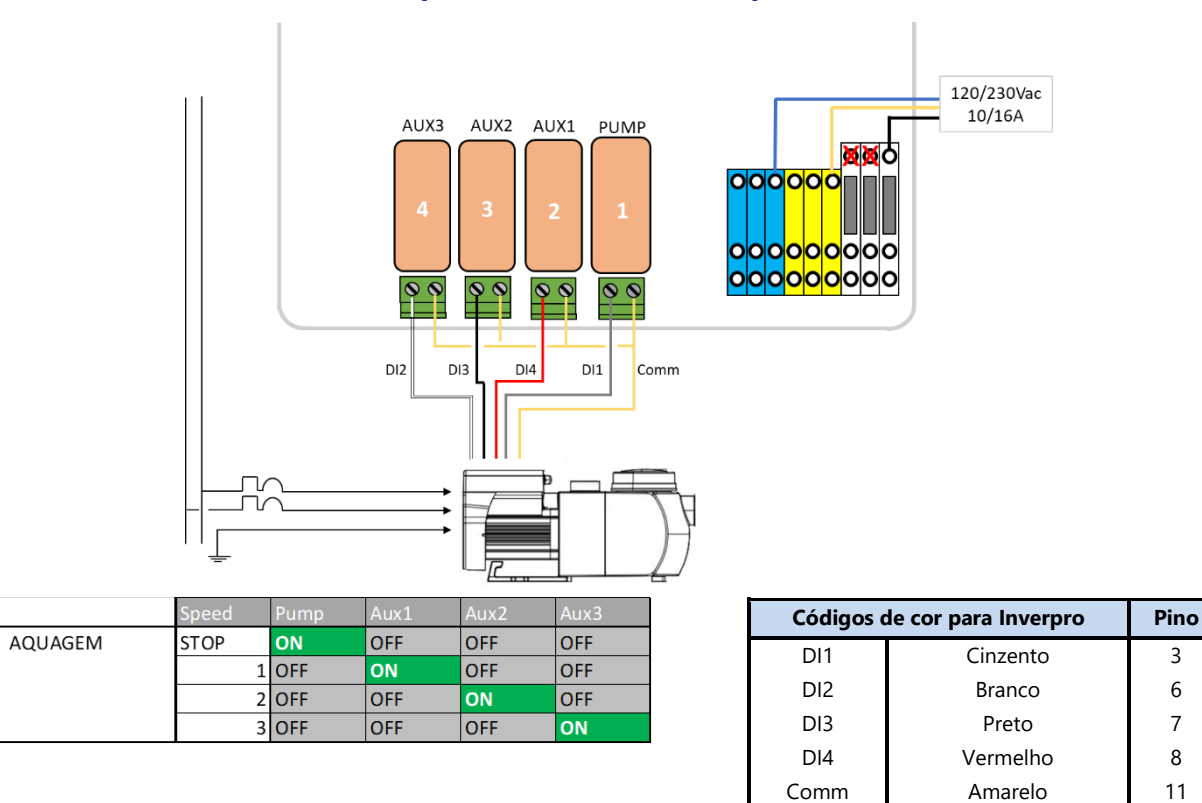

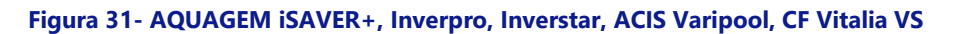

3

6

7

8

11

#### 3.4.5.14 SACI [e]pool, [e]joy

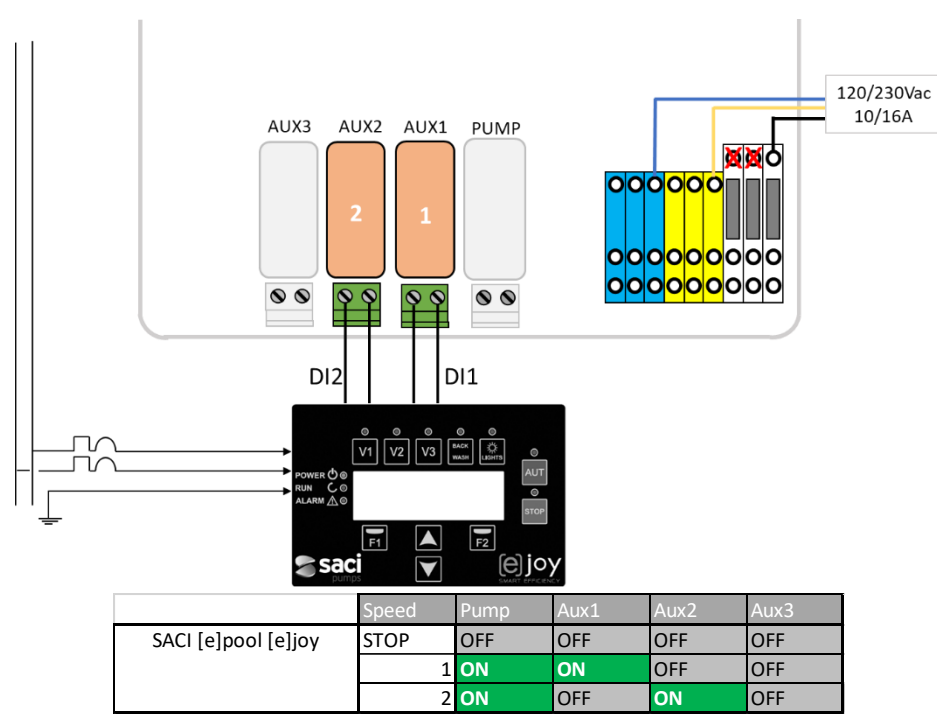

Figura 32 - SACI [e]pool, [e]joy
#### 3.4.5.15 SCHNEIDER Altivar ATV212

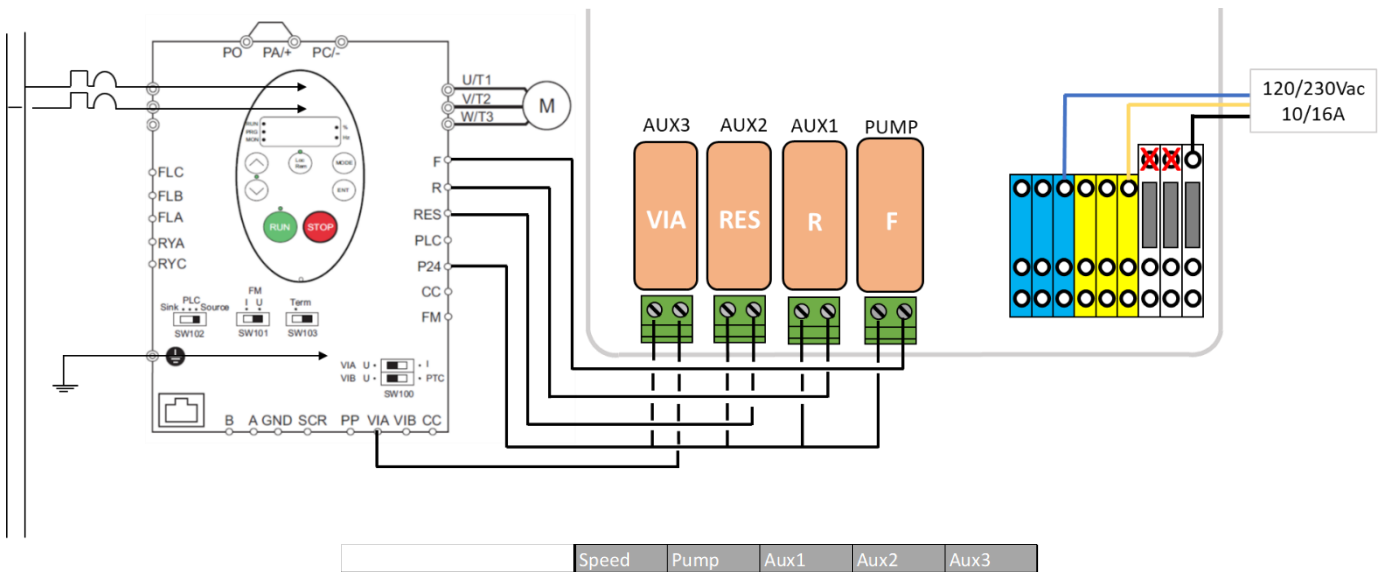

|                  | speed | Pump | AUXI | Auxz | Aux3 |
|------------------|-------|------|------|------|------|
| SCHNEIDER ATV212 | STOP  | OFF  | OFF  | OFF  | OFF  |
|                  | 1     | ON   | ON   | OFF  | OFF  |
|                  | 2     | ON   | OFF  | ON   | OFF  |
|                  | 3     | ON   | ON   | ON   | OFF  |
|                  | 4     | ON   | OFF  | OFF  | ON   |
|                  | 5     | ON   | ON   | OFF  | ON   |
|                  | 6     | ON   | OFF  | ON   | ON   |
|                  | 7     | ON   | ON   | ON   | ON   |

Figura 33- SCHNEIDER Altivar ATV212

#### 3.4.5.1 PAHLEN EcoVISE, EcoFloVISE

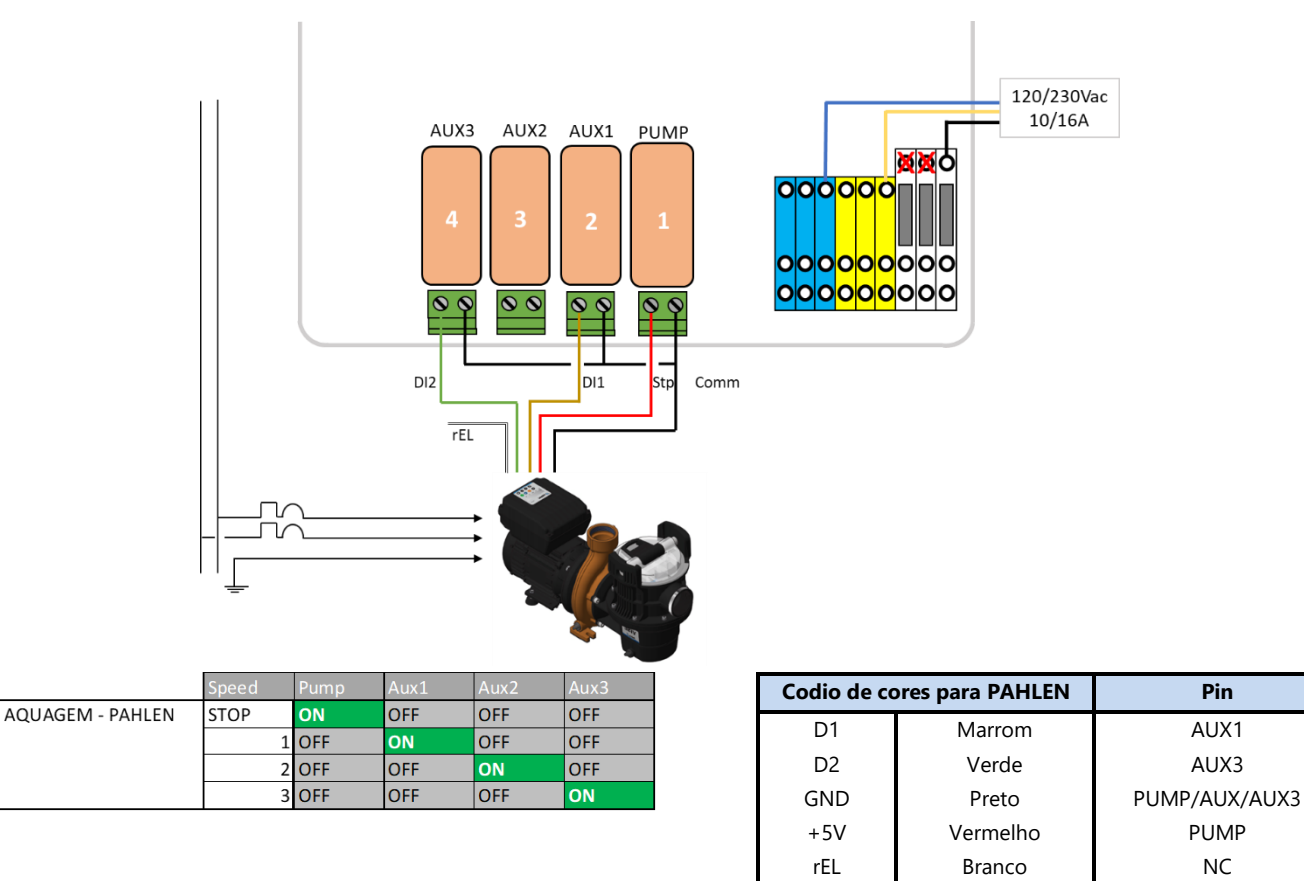

| Figure | 34 - | PAHLEN | EcoVISE, | EcoFloVISE |
|--------|------|--------|----------|------------|
|--------|------|--------|----------|------------|

Pin

NC

### 3.5 INSTALAÇÃO DE RECURSOS PADRÃO

### 3.5.1 Sonda de temperatura de ar

A opção Sonda de Temperatura de Ar, mede a temperatura do ar exterior, exibe-o no ecrã, e utiliza-o para a proteção antigelo, se esta proteção estiver configurada no menu Dados Piscina.

- □ Isolar todas as alimentações elétricas da piscina e equipamentos associados.
- □ Passar o PoolCop para **OFF** e abra o CCU.
- Passe o sensor e o cabo por um prensa-cabo e coloque-o em um local onde a temperatura do ar externo seja representativa da temperatura real à qual a superfície da piscina está exposta. Prenda o cabo do sensor de maneira adequada.
- □ Ligar a Sonda de Temperatura de Ar no conector J27.

J27 Sonda de Temperatura de Ar

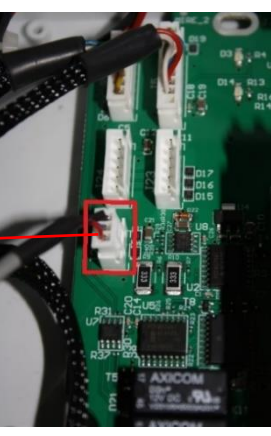

Figura 35 - Sonda de temperatura do ar em J27

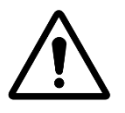

#### ATENÇÃO:

Conserve uma distância mínima de 10 cm entre o cabo da temperatura de ar e todos os outros cabos de potência que transportam 220V/380V, para evitar qualquer problema de perturbação associado acoplamento capacitivo.

- □ Feche a tampa do CCU.
- □ Ligue o dispositivo.
- □ Verifique o display de temperatura do ar no display CCU.

### 3.5.2 Ligação dos relés auxiliares

Um relé auxiliar age da mesma maneira do que um interruptor :

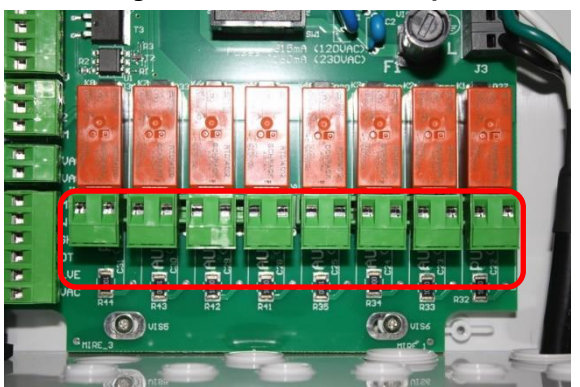

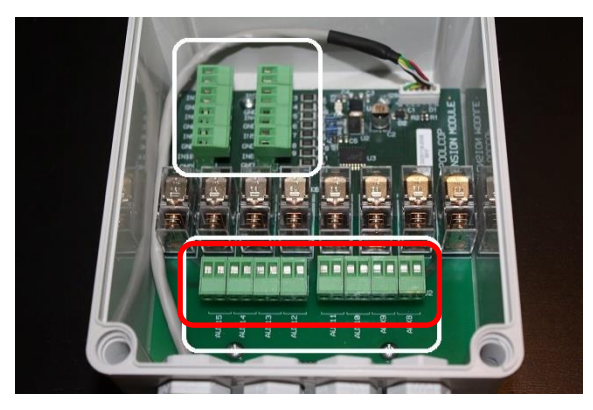

#### Bloco de terminais de relé no CCU

#### Bloco de terminais de relé no XM8

#### Figura 36 – Terminal de conexão auxiliar

- Os relés auxiliares podem controlar o equipamento de piscina auxiliar, como luzes, aquecimento, limpadores de piscina, etc.
- □ Auxiliar Aux7 é dedicado ao controle de pH.
- Com o ORP Control instalado, o Aux6 é dedicado ao controle ORP.
- Com uma válvula de descarga, o **Aux5** é dedicado a esta válvula.
- □ Com o módulo de extensão e a função de cobertura da piscina instalada, o Aux14 é dedicado a abrir a capa, Aux15 para fechar.
- Com o módulo de extensão e a função Jetstream instalada, o Aux13 é dedicado ao controle da bomba Jetstream.

Cada relé auxiliar possui o seu próprio programador dedicado, parametrizado no menu PoolCop **CONFIGURAÇÃO**. Pode-se atribuir aos relés auxiliares um nome por omissão ou um nome personalizado a partir da lista disponível. Os relés podem ser subordinados à bomba.

### 3.5.2.1 Instruções de ligação

### ATENÇÃO:

Nunca ultrapasse a potência nominal.

Esteja sempre em conformidade com as normas e as necessidades da instalação.

- Utilize um cabo multicondutor para ligar os circuitos auxiliares aos relés auxiliares (Aux1 a Aux6) na Control Connection Unit (CCU).
- Os relés auxiliares funcionam da mesma maneira que um programador mecânico.
- □ Ligue-se aos terminais apropriados nos conectores J6/J19 (CCU) o J1/J2 (XM8).

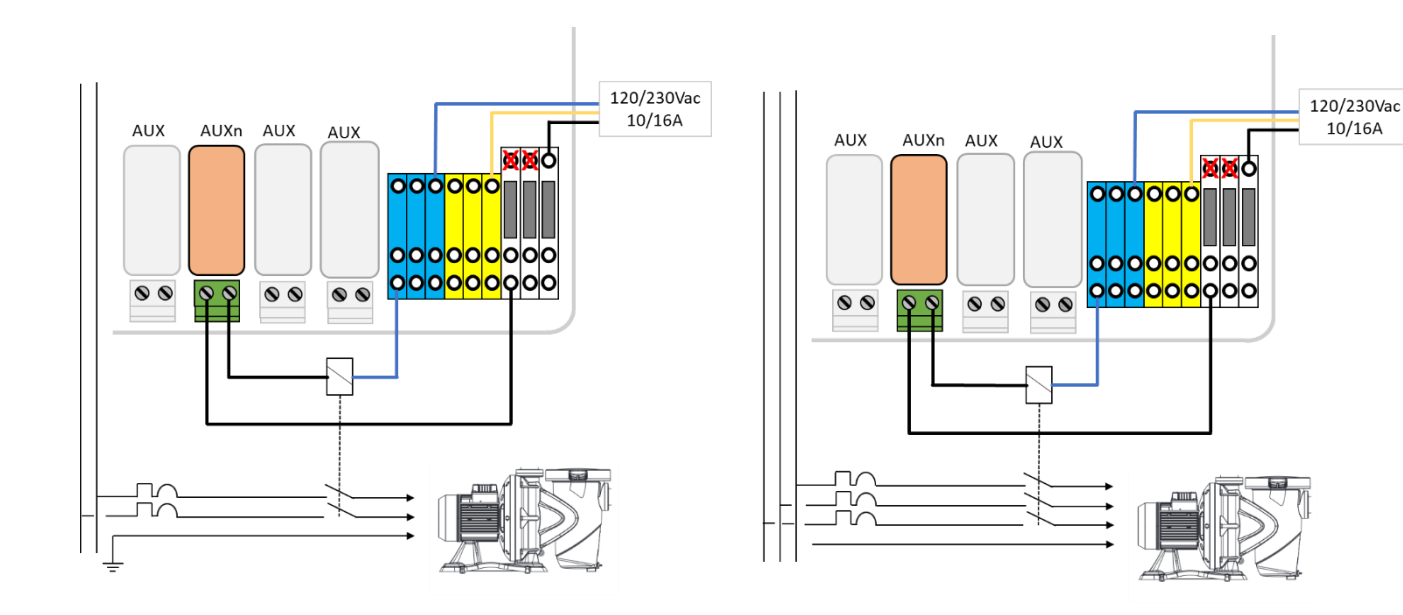

Figura 37 – Ligações auxiliares 230Vac monofásicos

Figura 38 – Ligações auxiliares trifásicos

#### 3.5.2.2 Programação do temporizador do relé

Cada relé auxiliar pode ser programado com um ciclo de temporização diário. Os relés auxiliares podem ser subordinados ao funcionamento da bomba de filtração (Ver 5.3 Menu Auxiliares).

### 3.5.3 Ligação das entradas

Vários tipos de sensores podem ser conectados ao PoolCop para adicionar funcionalidade e acionar alertas.

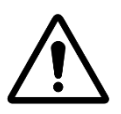

ATENÇÃO: As entradas são polarizadas pelo PoolCop com 5Vdc. Certifique-se de que o sinal conectado a cada entrada seja livre de potencial para evitar danos.

A Entrada pode ser atribuída a qualquer função predefinida com ação direta (ação quando o contato é fechado) ou ação reversa (ação quando o contato está aberto). As entradas devem ser potenciais contatos gratuitos.

O menu de configuração permite selecionar a função e direção de ação de cada entrada.

- A conexão está situadas:
  - □ Na unidade de conexão de controle e as entradas são rotuladas como Entrada (1) e Entrada (2)
  - □ No Módulo de Extensão XM8 e são marcados como Entrada (3) para Entrada (10)

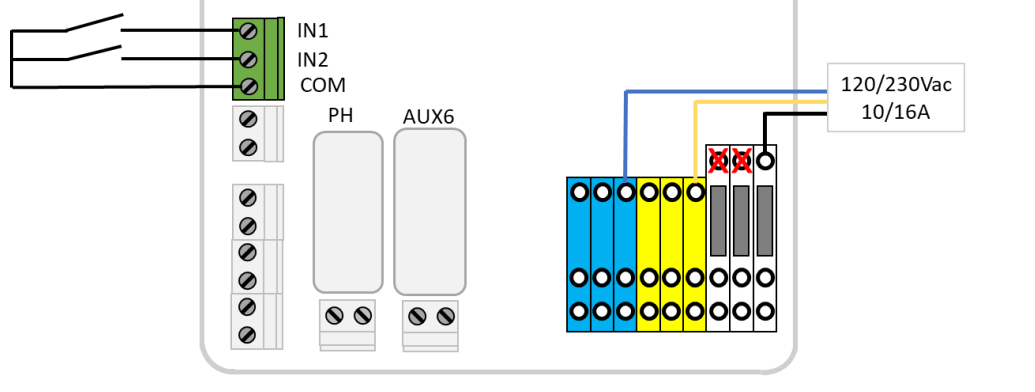

Figura 39 - Conexão de entradas na CCU

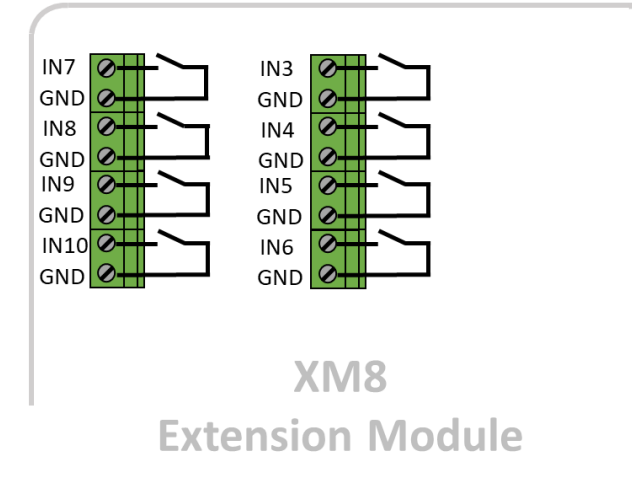

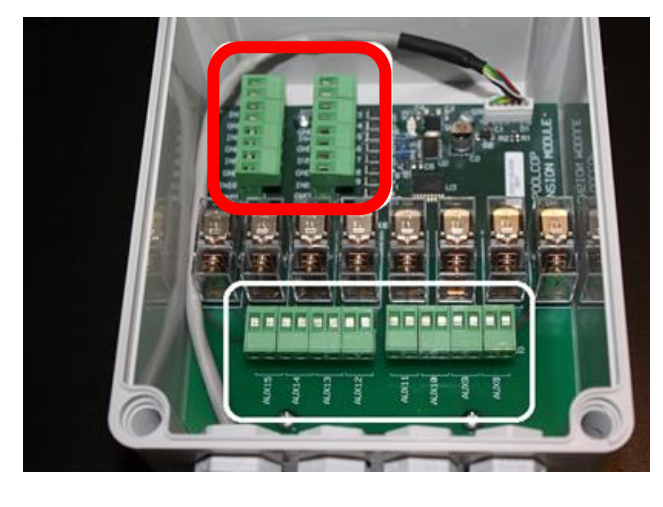

Figura 40 – Conexão de entradas no módulo de extensão XM8

#### 3.5.3.1 Termóstato externo

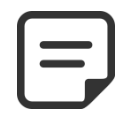

NOTA: Não é necessário um termóstato externo se a Sonda de Temperatura de Ar estiver instalada.

O risco de gelo pode ser detetado por meio de um termóstato externo corretamente instalado e parametrizado. Regra geral, a regulação da temperatura situa-se no intervalo entre -5 °C e +5 °C, em função da exposição. Consulte o manual de instruções do seu termóstato para mais informações. O termóstato está ligado à entrada desejada, e contacto marcado GND. A deteção pode fazer-se em circuito aberto ou fechado. A configuração faz-se por programação.

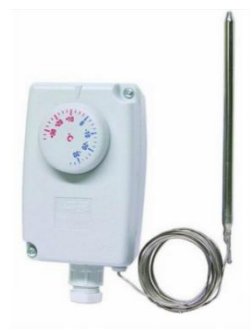

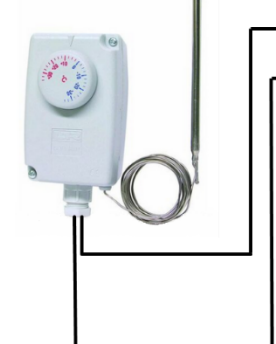

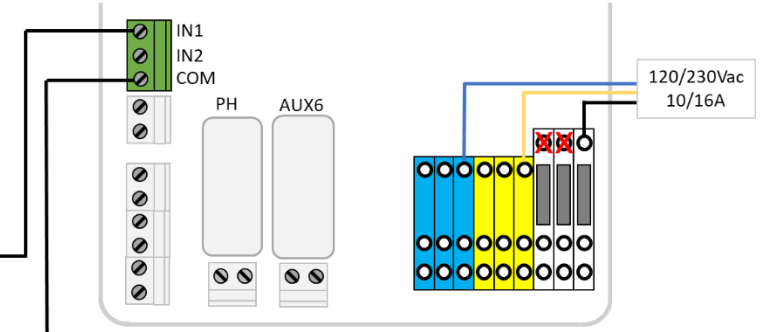

Figura 41 – Termóstato Externo

Figura 42 – Ligações de Termóstato Externo

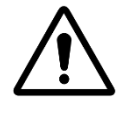

ATENÇÃO: O termóstato <u>não garante a</u> prevenção do gelo em todas as condições. Pode ser necessário proteger o equipamento no caso de gelo forte e temperaturas muito baixos.

#### 3.5.3.2 Deteção nível baixo de consumíveis

Ligado numa entrada da CCU do PoolCop, o equipamento indica o baixo nível de consumível, e desencadeia um alerta. Regule o sensor de nível baixo por conseguinte, segundo as instruções do fabricante.

Canas de aspiração múltiplas (ou outros sistemas de deteção) para os diferentes consumíveis, podem ser ligados em série. O primeiro detetor em nível baixo disparará o alerta.

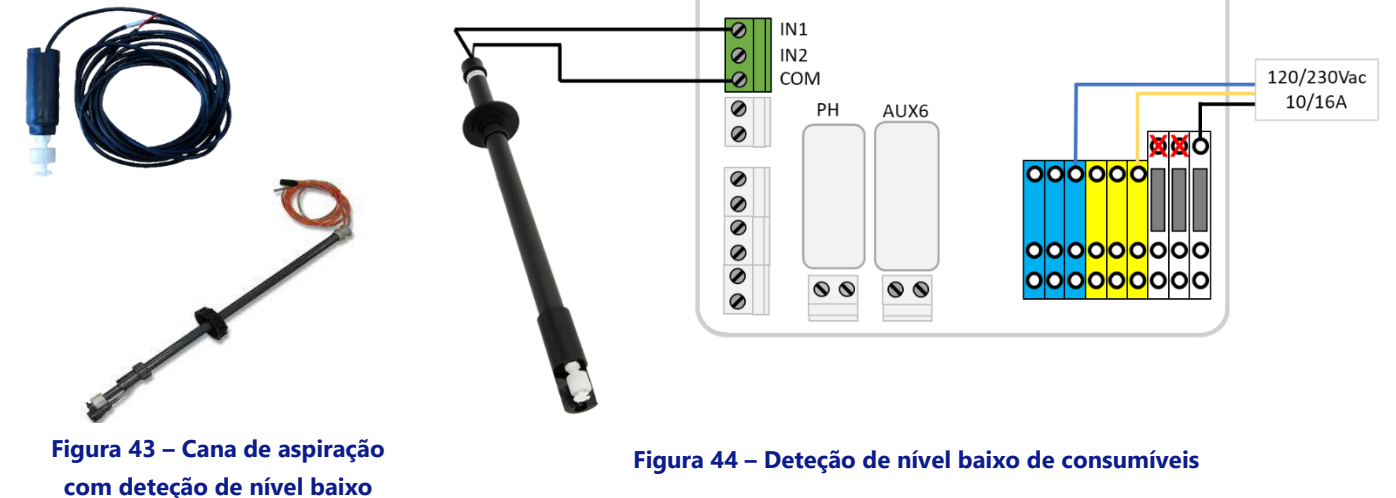

### 3.5.3.3 Deteção de cobertura de piscina

Um sensor externo de cobertura de piscina pode ser ligado a uma entrada para informar o PoolCop que a cobertura está fechada. A programação no menu dos dados da piscina autoriza então a redução da filtração (modo Eco) e do tratamento.

#### 3.5.3.4 Sistema de sal, intervenção necessária

Um eletrolisador de sal compatível pode utilizar uma entrada para informar o PoolCop de que é necessária uma intervenção.

### 3.6 INSTALAÇÃO DE TRATAMENTO DE ÁGUA

### 3.6.1 Generalidades

O PoolCop é compatível com todos os tratamentos de água. Não há qualquer restrição específica sobre a utilização de um tratamento de água reconhecido, com o PoolCop. Siga todas as orientações do fabricante para se assegurar da segurança, da dosagem certa e da vida útil dos equipamentos.

Estão disponíveis 2 tipos de sensores de dimensão idênticos e utilizando o mesmo alojamento:

| Tipo de tratamento                                 | Sonda necessária    | Referência da sonda |
|----------------------------------------------------|---------------------|---------------------|
| Injeção cloro líquido; pastilhas de cloro ou bromo | Kit Sonda pH+ORP Pt | SO4902              |
| Eletrólise de sal                                  | Kit Sonda pH+ORP Au | SO4903              |

#### **ADVERTÊNCIA:**

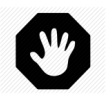

Um dispositivo de detecção de fluxo deve ser instalado e configurado corretamente para garantir a dosagem de produtos químicos. Se o sensor de fluxo não for adicionado ou configurado corretamente e a mangueira estiver bloqueada, produtos químicos podem se acumular. Liberar o fluxo pode criar condições químicas perigosas na água localmente na piscina e pode prejudicar as pessoas.

#### **ADVERTÊNCIA:**

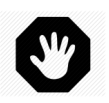

Devem ser tomadas certas precauções ANTES da instalação da sonda, para assegurar uma medição correta e evitar a possibilidade de a danificar: Instale e teste uma ligação à terra da piscina em conformidade com a regulamentação local (em frança, a NF C 15-100). Teste a eventual presença de metais na água (ferro, zinco, cobre) e utilize um tratamento de agente sequestrante de metal em todos os

caos.

### 3.6.2 Instalação da sonda de análise da água

A sonda possui sua própria câmara de análise. A instalação é a mesma para todos os probes.

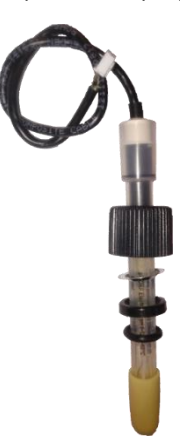

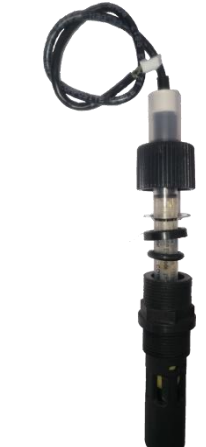

Figura 45 – Sonda de análise da água PoolCop

Figura 46 – Sonda e câmara de análise

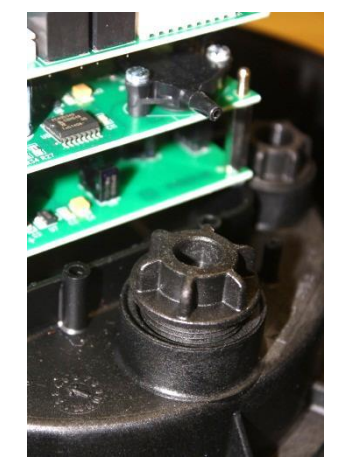

Figura 47 – Tampão da câmara de análise

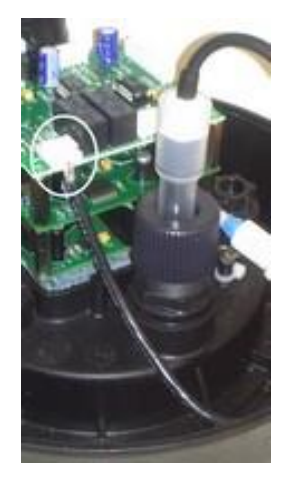

Figura 48 – Ligação da sonda

- □ Verifique se o disjuntor da bomba está **OFF**, e/ou no menu *MODOS FILTRACAO*, e/ou use *MODOS SERVICO* configure os temporizadores da bomba em 00:00/00:00, com o modo **PARAR.**
- □ Feche todas as válvulas, assegure-se de que todas as alimentações de água estejam cortadas.

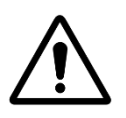

### ATENÇÃO: Remover a sonda da tubulação enquanto houver pressão residual ou queda de água no circuito pode fazer com que a água flua e danifique o equipamento.

- □ Retire o tampão de obturação da câmara de análise e monte esta câmara com o seu O-ring.
- □ Instale a câmara da sonda, com O-ring.
- Remova a tampa de transporte cheia de líquido da sonda.

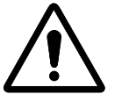

ATENÇÃO:

A tampa de transporte deve ser removida antes de instalar o sensor. Instalar o sensor sem remover a tampa de transporte resultará em leituras errôneas de pH e ORP e regulação química.

□ Verifique e coloque a arruela antiderrapante a aproximadamente 25-30 mm do ombro do sensor.

A faixa azul (SO4902) ou branca (SO4903) fornece espaçamento entre a porca de retenção e o ombro da sonda.

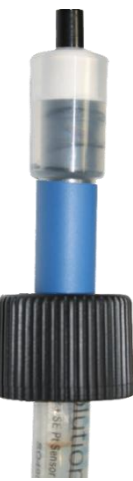

#### Figura 49 – SO4902 posição da porca

- □ Verifique/ajuste o anel de compressão e o O-ring.
- Insira a sonda na câmara de análise e fixe-a com o anel de aperto. Π
- П

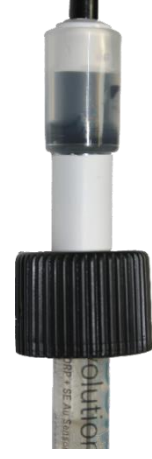

Figura 50 – SO4903 posição da porca

- Aperte o anel de aperto.

#### ATENÇÃO:

Não aperte demasiado, pois a sonda é um aparelho sensível.

Assegure-se de que o tampão está suficientemente seguro para conservar o sensor no lugar sob a pressão

#### da água.

- Retire a tampa de plástico que protege as placas de circuitos impressos. П
- Conecte o plugue do cabo do sensor ao JP6 na PCB de dados do Connection SE.

JP6 Sonda pH+ORP

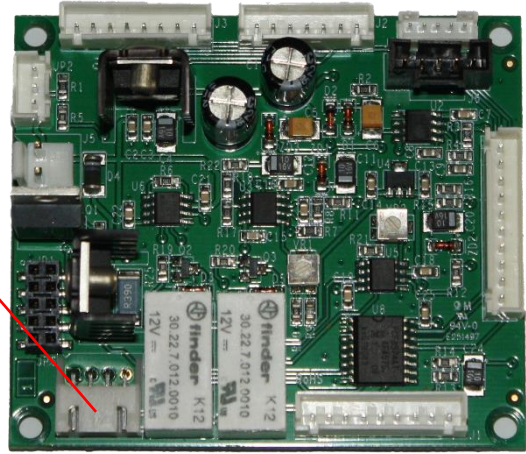

Figura 51 – conexão da sonda pH + ORP

- Recoloque a tampa de plástico de proteção.
- Abra as válvulas e volte a ligar a alimentação de água, enquanto verifica a ausência de fugas.
- Recoloque o disjuntor da bomba em **ON**.
- Reprograme o modo e os temporizadores de filtração tal como desejado.
- Inicie a bomba a partir do menu CONTROLO MANUAL e verifique a ausência de fugas.
- Deixe rodar a bomba ou pare-a a partir do menu CONTROLO MANUAL, conforme desejar.

### 3.6.3 Regulação de pH

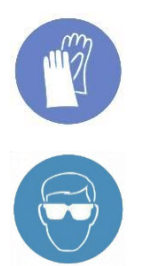

#### **USE PROTEÇÕES PARA AS MÃOS:**

Use sempre luvas de proteção corretas, resistentes aos produtos químicos durante a sua manipulação.

#### **PROTEÇÃO OCULAR:**

Use sempre óculos de proteção apropriados durante a manipulação de produtos químicos

A regulação de pH exige a sonda pH ou sonda pH+ORP.

Quando os ciclos de filtro são usados (todos os modos, exceto 24/24 usam ciclos diários), o pH é medido automaticamente, 15 minutos após o fim de <u>cada</u> ciclo de filtração. O pH é imediatamente atualizado após a leitura. Se for utilizado apenas um ciclo de filtração, o pH é medido automaticamente uma vez por dia; se os dois temporizadores de filtração estiverem parametrizados, o pH é medido automaticamente duas vezes por dia.

Quando a filtração está no modo 24/24 o pH é verificado a cada hora quando a desinfecção está em fase de observação.

O pH pode ser medido em qualquer altura, parando previamente a bomba de filtração, selecionando depois *LEITURA PH* no menu *MANUTANÇAO*. A paragem da filtração e a circulação de água são necessárias para evitar os fenómenos de eletricidade estática que afetam a precisão da medição do pH. Recomenda-se que espera 15 minutos após a paragem da bomba antes de medir o pH, para permitir descarregar completamente a eletricidade estática.

A informação de pH é utilizada para as funções de regulação do pH e os alertas. Todavia, com o Poolcop podem ser instalados sistemas independentes de controlo do pH. Neste caso, o PoolCop pode ser utilizado para medir o pH e desencadear os alertas, se o pH estiver fora dos limites.

### 3.6.3.1 Calibração da sonda pH

O elétrodo pode ser calibrado com a ajuda de líquido com um pH conhecido ou líquidos-tampão pH.

#### 3.6.3.2 Informação e conselho

O PoolCop possui uma regulação de pH proporcional-integral; uma bomba doseadora ON/OFF (peristáltica ou eletromagnética) e um kit de instalação são necessários. A lógica e a segurança de regulação do pH são as seguintes:

- □ Com ciclos de filtração:
  - A dosagem é executada uma vez no início de cada filtração. Recomenda-se programar dois ciclos diários de filtração, para permitir dois períodos de dosagem por dia. A filtração deve ser interrompida pelo menos 30 minutos entre 2 ciclos de filtração para permitir que o algoritmo de pH funcione corretamente.
  - Quaisquer que sejam as configurações, o tempo máximo de dosagem é de 30 minutos por ciclo de filtração (60 minutos por dia se a recomendação de dois ciclos for respeitada).
- □ Nos modos de filtragem **24/24**:
  - A leitura é feita a cada hora, quando a desinfecção está em fase de observação.
  - A dosagem é executada logo após a leitura. A duração é limitada a 15 minutos no máximo por injeção.
  - Quaisquer que sejam as configurações, o tempo máximo de dosagem é de 240 minutos por dia.
- □ A lógica de controlo proporcional-integral permite operações muito seguras e evita o risco de sobredosagem.
- □ A regulação do tempo de dosagem máxima é um meio de aumentar a eficácia do controlo. A duração máxima deve ser definida em conformidade com o volume da piscina, a alcalinidade da água e o caudal de dosagem da bomba.
- O relé de controle de pH AUX 7 está protegido e a injeção será interrompida em caso de perda de posição da válvula, perda de fluxo, perda de pressão, segurança de bombeamento, etc.
- Um alerta será gerado se o pH não estiver em uma faixa aceitável. O controle do pH continuará funcionando normalmente.
- □ Um alerta será gerado se o pH não mudar após 5 injeções sucessivas para indicar que o controle é ineficaz.
- □ A Como segurança, se o pH medido estiver fora dos limites (menor que 6,0 ou maior que 9,5), o controle do pH será interrompido. Uma mensagem de alerta é exibida solicitando o balanço da água.

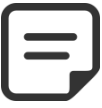

#### NOTA: Para segurança, se o pH medido estiver fora dos limites (inferior a 6,0 ou superior a 9,5), o controle do pH é interrompido. Uma mensagem de alerta é exibida solicitando o equilíbrio da água.

Assim que o pH voltar ao intervalo de 6,0 a 9,5, a injeção poderá reiniciar.

### 3.6.3.3 Instalação da bomba doseadora

- Instale a bomba doseadora, os tubos de aspiração e injeção associados e as uniões, em conformidade com as instruções do manual de instalação da bomba doseadora.
- □ Assegure-se de que é instalado um bom produto de pH+ ou pH- e de que não apresenta um risco de segurança.
- □ Faça a cablagem da alimentação da bomba doseadora via AUX 7 na CCU.
- □ Ligue a bomba doseadora à alimentação de rede, em conformidade com o manual de instalação da bomba e assegurando a sua proteção elétrica.

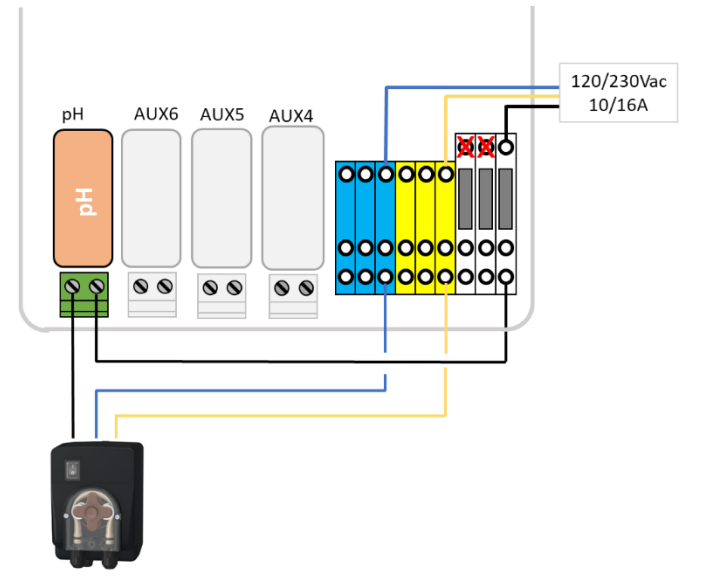

Figura 52 – Conexão direta da bomba dosadora 230Vac

- □ Teste e aperte a bomba de dosagem:
  - Em ÁGUA E TRATAMENTO, REGULAÇAO DE PH, selecione a escorvamento em ON.

#### 3.6.3.4 Programação de regulação pH.

□ Consultar 0.

#### 3.6.3.5 Ativação da regulação de pH:

□ No menu MANUTANÇAO, acionar LEITURA PH.

### 3.6.4 Desinfeção

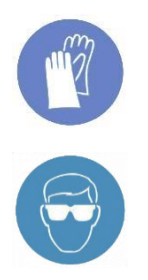

#### **USE PROTEÇÕES PARA AS MÃOS:**

Use sempre luvas de proteção corretas, resistentes aos produtos químicos durante a sua manipulação.

# PROTEÇÃO OCULAR:

Use sempre óculos de proteção apropriados durante a manipulação de produtos químicos

PoolCop é compatível com todos os sistemas e equipamentos de desinfeção da água. A desinfeção da água pode fazer-se com ou sem produtos.

### 3.6.4.1 Controle de desinfecção

### 3.6.4.1.1 Dosagem Controlada pela ORP

O controlo do ORP está disponível para a desinfeção controlada. O tipo de sonda de medição da água varia em função do produto utilizado para o tratamento.

| Tipo de tratamento                                 | Sonda necessária    | Referência da sonda |
|----------------------------------------------------|---------------------|---------------------|
| Injeção cloro líquido; pastilhas de cloro ou bromo | Kit Sonda pH+ORP Pt | SO4902              |
| Eletrólise de sal                                  | Kit Sonda pH+ORP Au | SO4903              |

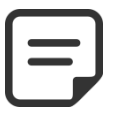

#### NOTA:

A medição e o controlo ORP não são compatíveis com a ionização de cobre ou cobre / prata.

- O sensor pH + ORP é necessário, instalado corretamente de acordo com 3.6.2 Instalação da sonda de análise da água.
- □ A dosagem é comandada apenas durante os ciclos de filtragem programados. A dosagem começará 30 minutos após o início de um ciclo de filtração.
- □ A lógica de controle proporcional integral permite operações muito seguras e evita o risco de sobredosagem.
- Se for escolhido o algoritmo de desinfecção por "cloro" ou "bromo", o tempo máximo possível, pressupondo que a filtragem esteja em execução contínua, será de **11 horas e 50 minutos**.
- □ Se o algoritmo de desinfecção por "sal" (para clorador de água salgada) for escolhido, o tempo máximo possível assumindo que a filtragem esteja em execução contínua será de **19 horas e 40 minutos**.
- O relé AUX 6 é protegido e a injeção será interrompida em caso de perda da posição da válvula, perda de fluxo, perda de pressão, extração de valores mobiliários, etc. por segurança.
- □ Se necessário, a desinfecção pode ser interrompida devido à baixo temperatura da água (útil para garantir a vida das células do clorador de água salgada com temperatura da água abaixo de 15 ° C / 59 ° F).
- □ Se necessário, a desinfeção pode ser temporariamente suspensa quando o pH está em alerta (baixo ou alto), dando prioridade ao controlo do pH. Ver 5.4.2 Controlo de pH. Esta função só está operacional quando a desinfeção se baseia apenas no ORP e não quando o FAC está em modo Controlo.
- Um alerta de que o controle é ineficiente será gerado se:
  - o O ORP não aumenta após 20 injeções sucessivas (algoritmo "Cloro" ou "Bromo").
  - O ORP não aumenta após 5 ciclos sucessivos de produção (algoritmo "Sal").

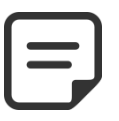

Por segurança, se o ORP estiver fora da faixa (menos de 100mV ou maior que 990mV) por mais de 40 minutos, o controle de desinfecção baseado em ORP é interrompido. Um alerta é emitido para relatar a situação.

NOTA:

- □ Assim que o ORP entrar novamente na faixa de 100mV 990mV, a injeção poderá reiniciar.
- □ Configure o controle ORP no menu ÁGUA E TRATAMENTO, com REGULAÇÃO DE ORP (veja 5.4.3 Controlo do ORP para mais detalhes).

#### **3.6.4.1.2 Dosagem controlada por volume e temperatura**

- Esta função ajusta o volume do desinfetante injetado com base em:
  - Taxa de caudal da bomba de dosagem
  - o Volume da piscina
  - o Temperatura da água
- □ A dose direcionada é de 6ml / m3 / dia
- A dosagem será progressivamente aumentada para o dobro da quantidade inicial quando a temperatura da água for de 22
  ° C a 30 ° C.
- Uma configuração extra permitirá reduzir em 50% ou incender em 50% para ter em conta o ambiente do pool.

Configure o controle do remanente no menu ÁGUA E TRATAMENTO, programe INJEÇÃO REMANENTE (veja 5.4.4).

### 3.6.4.2 Meios de desinfecção

#### 3.6.4.2.1 Injeção química por bomba de dosagem

- □ Instale o equipamento ou a bomba doseadora, os tubos de aspiração e injeção associados e os conectores segundo o manual de instalação fornecido pelo construtor.
- Assegure-se de que sejam instalados os produtos corretos e de uma maneira segura.
- Deve o cabo da alimentação elétrica do equipamento através do relé auxiliar escolhido da DCCU.
- □ Ligue o aparelho à alimentação de rede, em conformidade com o manual de instalação do fabricante, assegurando uma proteção e uma conformidade elétrica adequadas.

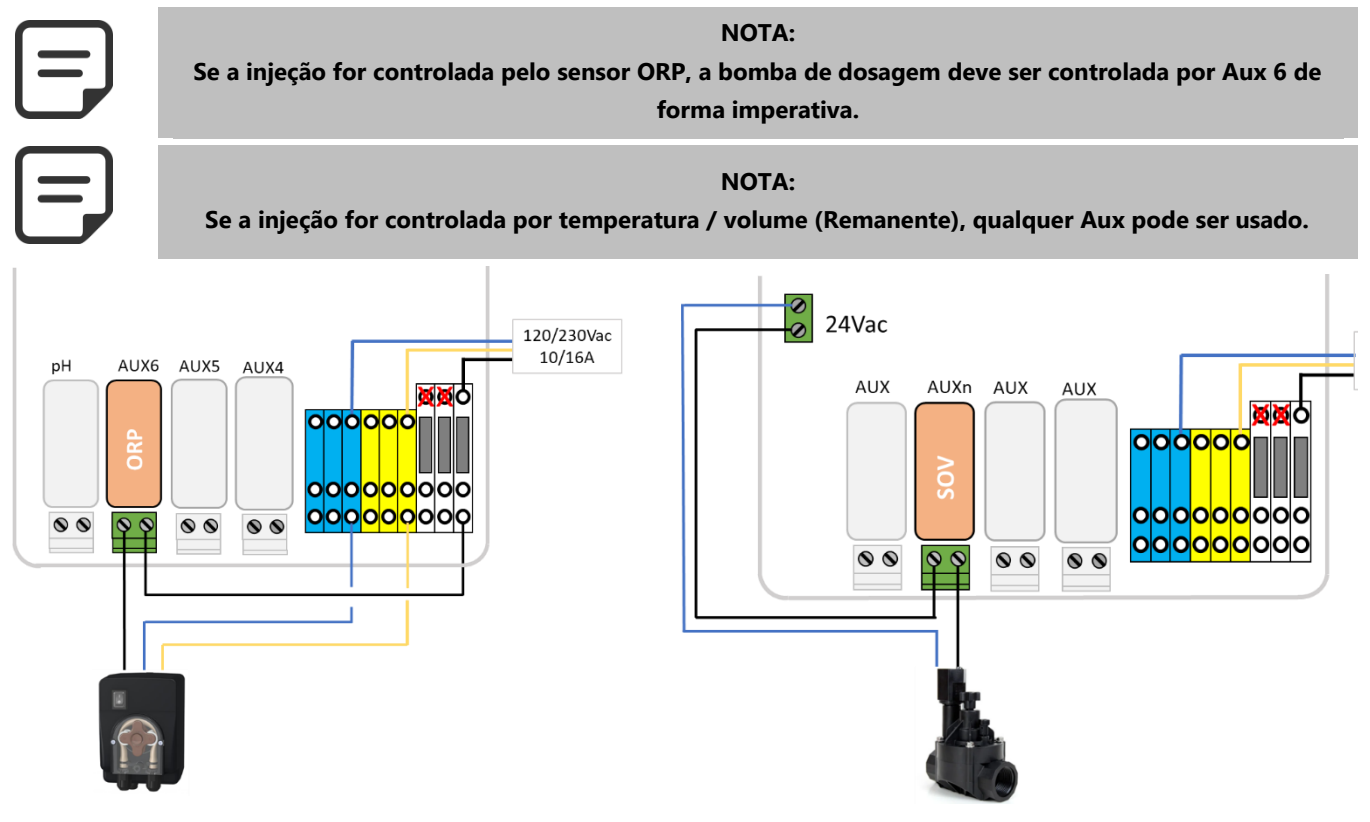

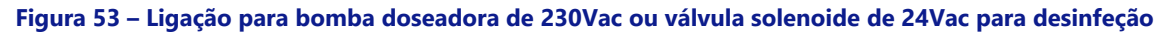

- □ Teste e aperte a bomba de dosagem, se aplicável:
  - No menu CONTROLO MANUAL, selecione o respectivo AUX para ON; O equipamento ou a bomba devem ser executados.
  - o Ou em ÁGUA E TRATAMENTO, REGULCAO DE ORP, selecione a escorvamento em ON.

### 3.6.4.2.2 Cloração de sal

A Cloração com sal é eficaz para desinfetar a água da piscina. Um sistema de cloração de sal e um kit de instalação são necessários. Quando a cloração de sal é utilizada para o tratamento, deve ser efetuada uma análise regular à água para se assegurar que o nível de sal e de cloro livre estão dentro dos limites. Consultar as instruções de utilização do fabricante.

- □ Instale o eletrolisador de sal e a tubagem associada segundo o manual de instalação e utilização do fabricante.
- Assegure-se de que a quantidade correta de sal é adicionada ou está presente na água da piscina.
- D Puxe o cabo da alimentação elétrica do equipamento através do relé auxiliar AUX6 da CCU.
- □ Ligue o eletrolisador de sal à alimentação de rede, em conformidade com o manual do fabricante, assegurando uma proteção e uma conformidade elétricas adequadas.
- □ Se o eletrolisador é compatível, uma via de entrada do PoolCop pode ser utilizada para detetar um nível baixo de sal ou um outro defeito como descrito em 3.5.3.

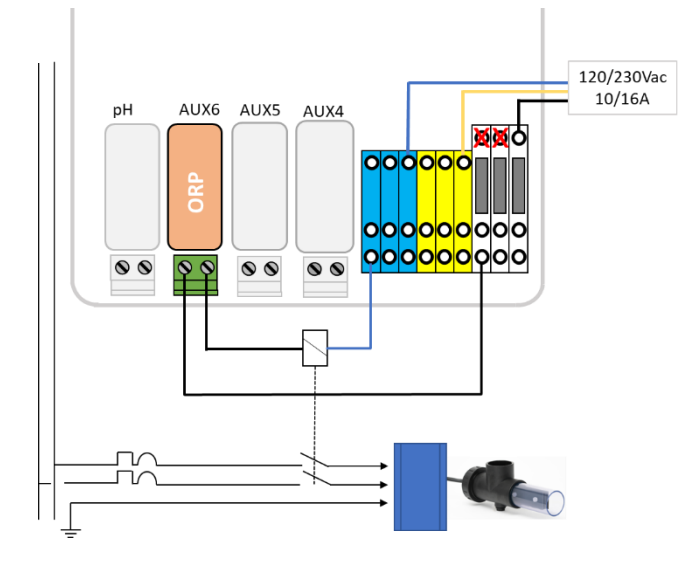

Figura 54 – Ligação do eletrolisador ao sal

- Teste da alimentação do eletrolisador de sal :
  - Selecione a filtração em ON (o eletrolisador de sal necessita um caudal de água para o seu funcionamento).
  - Posicione as válvulas conforme as instruções do eletrolisador de sal.
  - o em ÁGUA E TRATAMENTO, REGULCAO DE ORP, selecione a escorvamento em ON.
- □ Consulte o manual de instruções do eletrolisador de sal para a regulação e escolha do tempo de funcionamento.

### 3.6.4.2.3 Cloração de água salgada com PoolCop Ocean

PoolCop Ocean é um eletrolisador com sal dedicado otimizado e controlado pela PoolCop. Quando a cloração de água salgada é usada para tratamento, análises regulares da água serão realizadas para garantir que os consumíveis de sal e os níveis de cloro livre permaneçam dentro dos limites exigidos. **Consulte o instalador PoolCop Ocean e o manual do usuário** para obter informações e orientações.

- □ Instale o eletrolisador de sal e a tubagem associada segundo o manual de instalação e utilização.
- Assegure-se de que a quantidade correta de sal é adicionada ou está presente na água da piscina.
- □ Conecte o eletrolisador de sal ao PoolCop de acordo com o manual de instalação.
- □ Testando o controle PoolCop Ocean:
  - Ligue o PoolCop Ocean.
  - Selecione a filtragem para LIGADA (o eletrolisador com sal ador de água salgada requer fluxo de água para operação adequada).
  - Configure as válvulas de abastecimento de água de acordo com as instruções de operação do eletrolisador.
  - em ÁGUA E TRATAMENTO, REGULCAO DE ORP, selecione Desinfetante=Ocean.
  - o em ÁGUA E TRATAMENTO, REGULCAO DE ORP, selecione a escorvamento em ON.
  - O clorador deve produzir.

### 3.6.5 Instalando um Sensor de Cloro Livre

A sonda é usada para obter o valor do cloro livre disponível na amostra de água que passa pela câmara de amostragem. Os valores de cloro livre disponíveis em ppm serão mostrados no menu Dados Cloro Livre e os alertas Baixo e Alto podem ser definidos. Consulte o **manual de instalação e operação do sensor de cloro livre** disponível para obter informações e conselhos.

### 3.7 INSTALAÇÃO DAS OPÇÕES

Estão disponíveis diferentes opções PoolCop. Elas servem para aumentar a autonomia e melhorar a funcionalidade.

### 3.7.1 Controlo do nível de água

O controlo do nível de água da piscina está integrado no PoolCop. Para beneficiar desta funcionalidade, é necessário um sensor de nível de água opcional e um kit à base de eletroválvula. Após instalação, ative e programe a função no menu Configuração de PoolCop. Ver 5.4.1 Nível de água.

O enchimento automático é ativado quando o nível abaixo do set point é detectado, sob condição de o **MODO** estar em **ENCHIM** ou **AUTO** e pára assim que o nível atinge o ponto de regulação ou é atingido o tempo máximo de enchimento regulável.

O nível de água será descido automaticamente, quando o nível está acima do setpoint (*ALTO* ou *M\_ALTO*), sob condição de *MODO* estar em *REDUÇA* ou *AUTO*. Com *LIMPEZA: AUTO* nos dados do filtro , os ciclos de limpeza serão comandados para baixor o nível. Se *LIMPEZA* estiver *INHIBIR* ou em *MANUAL*, a água pode ser enviada para o esgoto.

Quando os ciclos de filtração TIMER, ECO, VOLUME, CONTÍNUO, FORCA24H são usados, o nível de água é verificado e controlado somente quando a bomba de filtração é parada. O enchimento apenas está operacional quando a bomba está OFF. Quando a bomba de filtração se inicia, a válvula de enchimento fecha-se automaticamente, salvo se tiver sido selecionado um enchimento contínuo. Para autorizar a medição do nível de água, assegure-se de conservar uma pausa de 30 minutos entre 2 ciclos de filtração.

Ao usar os modos de filtragem 24/24 ou SEM BOMBA, o nível é verificado e controlado a cada 20 minutos fora dos períodos de dosagem de desinfecção. O reabastecimento de água pode começar imediatamente, mas o reabastecimento será pausado após 30 minutos. Se o nível da água não estiver no ponto de ajuste naquele momento, o reabastecimento será reiniciado nos próximos 20 minutos. Vários períodos de recarga podem ser usados para chegar ao nível alto. O tempo máximo de recarga ajustável ainda está em vigor para proteger contra vazamentos.

O enchimento e a redução do nível dependem das definições. Ver 5.4.1 Nível de água.

| Typo de piscina | Logica                                               | Enchimento               | Redução                 |
|-----------------|------------------------------------------------------|--------------------------|-------------------------|
| Skimmer ou Spa  | O enchimento tem lugar quando o nível                | setpoint = <b>NORMAL</b> | Selection <b>ALTO</b>   |
|                 | está abaixo do ponto de regulação e                  |                          | Selection <b>M_ALTO</b> |
|                 | pára quando o ponto de regulação é                   | setpoint = <b>ALTO</b>   | M_ALTO                  |
|                 | atingido.                                            |                          |                         |
|                 | A redução pode ser efectuada no nível                |                          |                         |
|                 | ALTO ou M_ALTO.                                      |                          |                         |
| Transbordo      | O enchimento só começa quando o nível                | No nível <b>BAIXO</b>    | No nível <b>M_ALTO</b>  |
|                 | é <b>BAIXO</b> e pára quando o nível é <b>ALTO</b> . |                          |                         |

No final de uma limpeza do filtro, o nível de água é verificado e reajustado (se for possível encher). Para levar em consideração os reservatórios de transbordamento e possíveis flutuações de nível no tanque intermediário, a ação de enchimento pode ser repetida até 20 vezes, deixando um atraso de 20 segundos entre cada medição de nível. As repetições param assim que o nível permanece em seu ponto de ajuste.

Antes de começar a instalação, o instalador tem de:

- Desconectar a alimentação dos equipamentos existentes.
- Fechar todas as válvulas e, se necessário, obturar todas as entradas e saídas de água da piscina. Isto permitirá evitar que a água não escorra da válvula multivias no local técnico durante a instalação.

#### Manual PoolCop Evolution: EV44MANPT

#### 3.7.1.1 Instalação da versão linha de água, com 4 terminais

- Fixe o sensor de nível de água (com parafusos autorroscantes em aço inoxidável ou com uma cola apropriada) à altura correta no interior do skimmer ou na linha de água:
- Se o sensor de nível estiver montado no skimmer, assegure-se de que o cesto do skimmer e a tampa podem ser facilmente removidos e substituídos sem deteriorar o sensor ou o cabo.
- O nível de água normal tem de se situar entre WL (HIGH) e WL (LOW)
- WL (HIGH) deve estar sob o nível de transbordo e a um nível apropriado ao bom funcionamento do skimmer.
- WL (PROT) é o nível *M ALTO*, que representa o nível máximo aceite na piscina

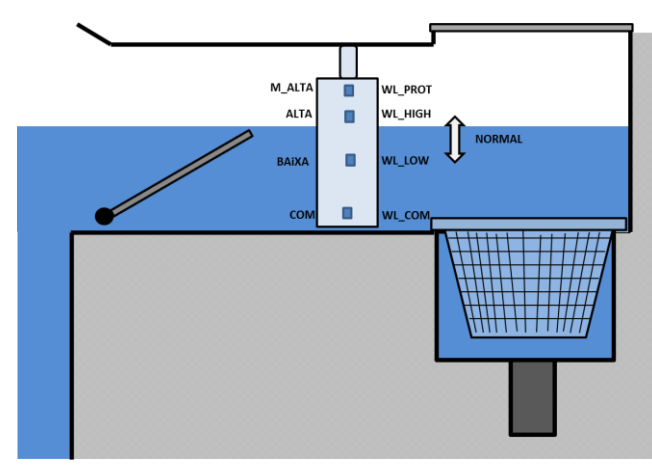

#### Figura 55 – Sensor de nível de linha de água

#### 3.7.1.2 Versão tanque regulador, com 4 sondas (piscinas transbordantes)

As 4 sondas são idênticas, com a mesma cor de cabo.

- □ Verifique se o nível da piscina e o tanque regulador estão corretos.
- □ Fixe as 4 sondas nas alturas respetivas desejadas no tanque regulador.
- □ O nível normal situa-se entre WL (HIGH) e WL (LOW)
- □ WL (HIGH) deve estar sob o nível de transbordo do tanque regulador.
- WL (PROT) é o nível *M ALTO*, situado ao nível máximo do tanque regulador.

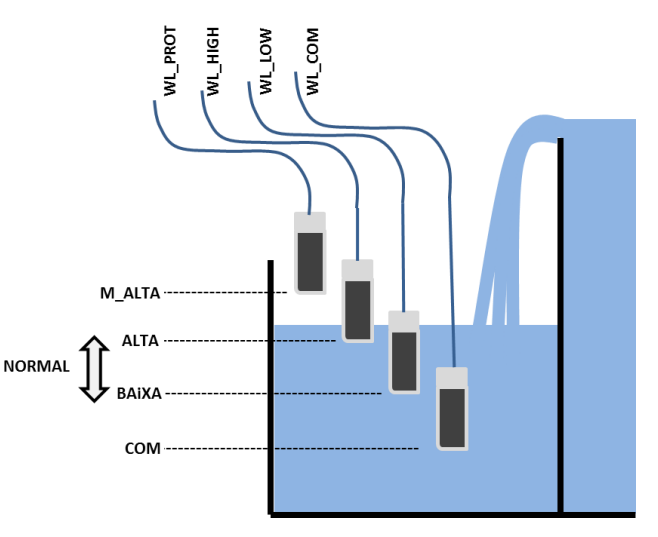

#### Figura 56 – Sensores de nível do tanque regulador

#### 3.7.1.3 Ligação do sensor de nível de água cablado

- □ Antes de instalar o sensor na piscina, marque a correspondência das cores com os terminais de medição, utilizando um multímetro.
- Assegure-se de que os terminais estão limpos e livres de qualquer filme isolante ou de massa.
- □ Faça caminhar o cabo do sensor de nível para a DCCU. Será utilizada uma conduta para proteger o cabo.
- Remova a tampa transparente da Control Connection Unit (CCU) e passe-a para OFF.
- □ Faça passar o cabo na Control Connection Unit (CCU) através de um bucim.
- □ Ligue os 4 fios ao conector J20 (ver Figura 57 Ligação do sensor ao nível de água).

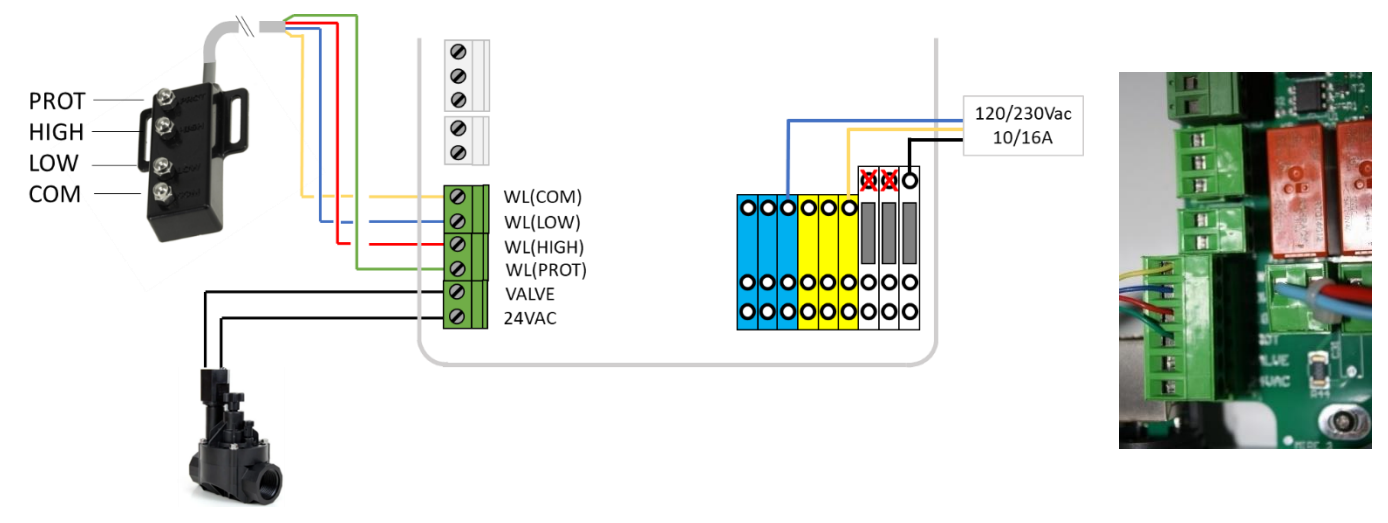

Figura 57 – Ligação do sensor ao nível de água

### 3.7.1.4 Alimentação de água

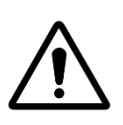

ATENÇÃO: Instalar a tomada de carga num local tal que o escoamento de água para a piscina

não possa ser ocultado por uma válvula manual.

### ATENÇÃO:

Conforme as normas e regras em vigor e de acordo com a origem da água de atesto, a adução de água nova para a piscina deve fazer-se por transvasamento num tanque de desconexão, de maneira a que a água da piscina não possa regressar à rede de alimentação.

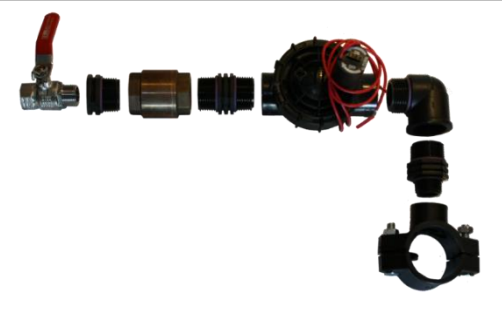

Figura 58 – Válvula de enchimento e acessórios

- □ Instale uma tomada de carga no tubo de retorno para a piscina.
- □ Faça um furo de tamanho apropriado através do tubo.
- D Monte a válvula antirretorno e a eletroválvula.
- □ Verifique se os dois elementos estão corretamente orientados.
- □ Instale uma válvula de retenção, para cortar a alimentação principal de água.
- □ Utilize um tubo apropriado para ligar a alimentação principal de água à eletroválvula.
- Uma vez realizados todos os tubos e juntas, abra a alimentação de água.
- □ Verifique se a eletroválvula se fecha corretamente e não tem fugas. Retire e substitua, se necessário.
- □ Verifique a ausência de fugas em todos os tubos, juntas e ligações. Repare todas as fugas antes de continuar.
- □ Se necessário, prolongue o cabo de 2 condutores da eletroválvula.
- □ Faça passar o cabo na CCU através de um bucim.
- □ Ligue a extremidade do cabo de 2 condutores ao conector J20 marcado WL (VALVE) conforme Figura 57 Ligação do sensor ao nível de água. A polaridade não tem importância.
- Volte a ligar a alimentação elétrica da CCU PoolCop.
- □ Coloque a CCU em **ON**.

### 3.7.2 Instalação XM8 Extension Module

A instalação deve respeitar os critérios dos regulamentos elétricos HD60364-7-702.

O XM8 fornece 8 extras de entradas multifuncionais digitais e 8 saídas digitais extras (relés).

O uso de relés será definido no menu **AUXILIARIES** (veja 5.3 Menu Auxiliares para detalhes).

O uso de entradas será definido no menu *INPUT* (veja Erreur ! Source du renvoi introuvable. Erreur ! Source du renvoi in trouvable. para mais detalhes).

XM8 é fornecida com o tamanho PG7 das glândulas de compressão (para diâmetro externo de 3,5 mm a 8 mm), PG9 (para diâmetro externo de 3,5 mm a 8 mm) e PG11 (para diâmetro externo de 4 mm a 10 mm). Os cabos devem passar pelo tamanho apropriado da glândula de compressão de acordo com seu diâmetro e a prensa de compressão deve ser apertada para fixar o cabo.

#### Seleção de cabos:

- Para controle auxiliar: H03VV ou H05VV com seção 2x0.75.
- Seções menores e cabos de múltiplos condutores podem ser usados dependendo da amperagem (ex JZ-500 12x0.5).
- O tipo e seção dos cabos devem estar de acordo com a norma em vigor.

#### Instalando:

Monte o XM8 em uma localização à prova de intempéries próxima à CCU. Certifique-se de que a unidade está segura. A Unidade é fornecida com 4 parafusos e 4 tampas de expansão de plástico de concreto. Certifique-se de que o material da parede é compatível com esses tipos de plugues ou use as fichas corretas.

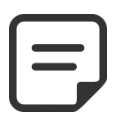

NOTA: O cabo de ligação entre a PSU e o Módulo de Extensão tem 1 metro de comprimento.

Certifique-se de que estes módulos estão próximos o suficiente para rotear o cabo de conexão adequadamente.

#### Conexão:

- Desligue a CCU.
- □ Abra a tampa CCU e a tampa XM8 com um parafuso.
- D Passe o cabo para o XM8 através de uma glândula de compressão da CCU e assegure-a.
- □ Conecte a extremidade do cabo a J23 ou J24.
- O XM8 será alimentado por 12Vdc fornecido pela CCU. Não há necessidade de uma fonte de alimentação externa.

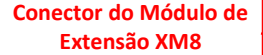

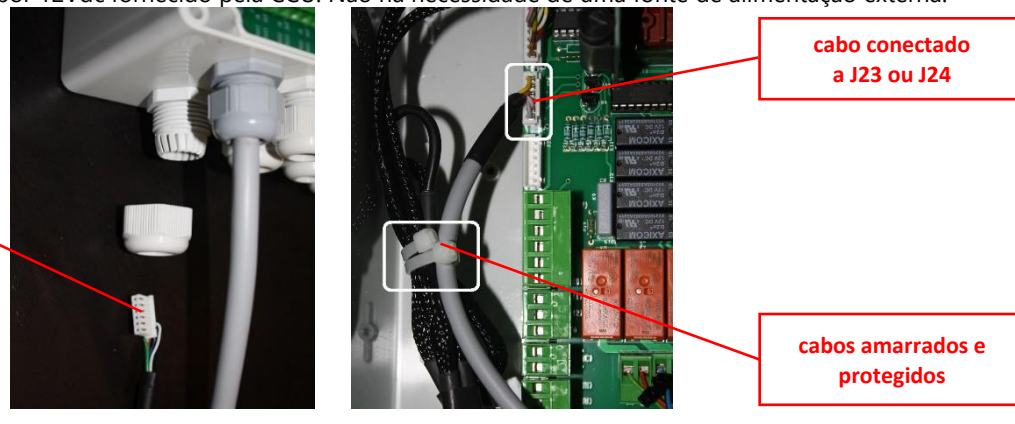

Figura 59 - Entradas de cabos

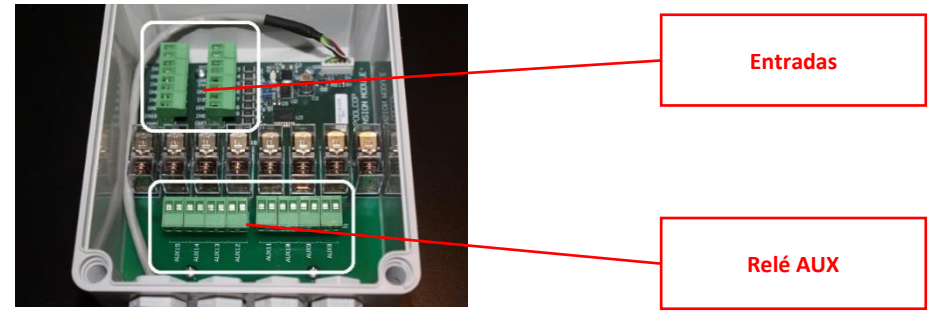

Figura 60 – Terminiais de ligação

- Veja a seção apropriada deste manual para detalhes de conexão.
- Alimente os cabos de alimentação dos equipamentos auxiliares através de uma glândula de compressão no XM8.
- □ Ligue a fonte de alimentação.

#### Manual PoolCop Evolution Manuel: EV44MANPT

| abela de saídas (relés): |       |      |          |          |                                                                                                |  |
|--------------------------|-------|------|----------|----------|------------------------------------------------------------------------------------------------|--|
| Função                   | Relé  | Relé | Conector | Potência | Exemplos de utilização                                                                         |  |
| AUX                      | AUX8  | K1   | J2       | 6ª/230V  | Aquecimento, bomba de reforço, iluminação, irrigação, etc.                                     |  |
| AUX                      | AUX9  | K2   | J2       | 6ª/230V  | Aquecimento, bomba de reforço, iluminação, irrigação, etc.                                     |  |
| AUX                      | AUX10 | К3   | J2       | 6ª/230V  | Aquecimento, bomba de reforço, iluminação, irrigação, etc.                                     |  |
| AUX                      | AUX11 | K4   | J2       | 6ª/230V  | Aquecimento, bomba de reforço, iluminação, irrigação, etc.                                     |  |
| AUX                      | AUX12 | K5   | J1       | 6ª/230V  | Aquecimento, bomba de reforço, iluminação, irrigação, etc.                                     |  |
| AUX                      | AUX13 | K6   | J1       | 6ª/230V  | Natação c/corrente (*),<br>Aquecimento, bomba de reforço, iluminação, irrigação, etc.          |  |
| AUX                      | AUX14 | К7   | J1       | 6ª/230V  | Comando aberto da cobertura (*),<br>Aquecimento, bomba de reforço, iluminação, irrigação, etc. |  |
| AUX                      | AUX15 | K8   | J1       | 6ª/230V  | Comando fechado da cobertura (*),<br>Aquecimento, bomba de reforço, iluminação, irrigação, etc |  |

(\*) Veja funcionalidades extras em 3.7.6.

#### Tabela 2 Relés e potência

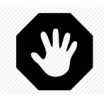

### ADVERTÊNCIA: Nunca ultrapasse a potência nominal.

Esteja sempre em conformidade com as normas e as necessidades da instalação.

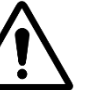

#### ATENÇÃO:

Se não estiver seguro da potência nominal, contacte o distribuidor do aparelho auxiliar para confirmação antes de qualquer ligação.

Tablea de entradas:

| Função  | Entrada  | Conector | Exemplos de utilização                                                  |
|---------|----------|----------|-------------------------------------------------------------------------|
| ENTRADA | IN3-GND  | J11      | Consumíveis baixos, arranque da bomba, parada da bomba, cobertura, etc. |
| ENTRADA | IN4-GND  | J11      | Consumíveis baixos, arranque da bomba, parada da bomba, cobertura, etc. |
| ENTRADA | IN5-GND  | J11      | Consumíveis baixos, arranque da bomba, parada da bomba, cobertura, etc. |
| ENTRADA | IN6-GND  | J11      | Consumíveis baixos, arranque da bomba, parada da bomba, cobertura, etc. |
| ENTRADA | IN7-GND  | J12      | Consumíveis baixos, arranque da bomba, parada da bomba, cobertura, etc. |
| ENTRADA | IN8-GND  | J12      | Consumíveis baixos, arranque da bomba, parada da bomba, cobertura, etc. |
| ENTRADA | IN9-GND  | J12      | Controle de Natação c/corrente (*),                                     |
|         |          |          | Consumíveis baixos, arranque da bomba, parada da bomba, cobertura, etc. |
| ENTRADA | IN10-GND | J12      | Consumíveis baixos, arranque da bomba, parada da bomba, cobertura (*),  |
|         |          |          | etc                                                                     |
|         |          |          |                                                                         |

(\*) Veja funcionalidades extras em 3.7.6.

### Tabela 3 Entradas

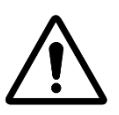

As entradas são auto-alimentadas com baixo voltagem Use apenas o sinal livre de potencial sem qualquer fonte de alimentação externa.

ATENÇÃO:

### 3.7.3 Conexão de uma válvula de 3 vias BESGO para aspiração direta

Uma válvula BESGO de 3 vias pode ser instalada para direcionar a sucção da bomba:

- □ Ou pelos skimmers (tanque tampão)
- □ No fundo da piscina.

A válvula deve estar conectada ao relé AUX4 e deve estar configurada corretamente (consulte 5.6.3 Dados filtro).

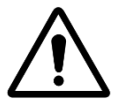

### ATENÇÃO: Use apenas uma válvula de 3 vias.

- □ Instalação da válvula no filtro: siga as instruções do manual BESGO.
- □ Conexão elétrica: A válvula BESGO só pode ser encomendada em 230VAC.

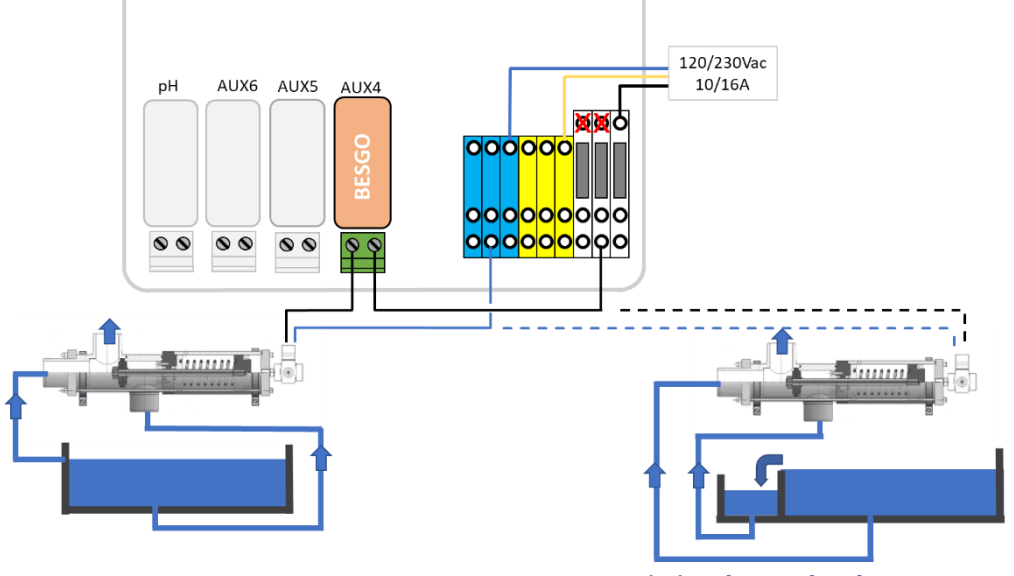

**Piscina com skimmers** 

Piscina de transbordo e tanque tampão

Figura 61 - Conexão de uma válvula de sucção de 3 vias BESGO em 230VAC

#### 3.7.3.1 Programação de sucção

Consulte 5.6.3 Dados filtro.

#### 3.7.3.2 Teste

- Desligue a alimentação da fonte de alimentação do solenóide e verifique se:
  - A sucção é feita pelos skimmers em uma piscina skimmer (tipo=Skimmer em "Dados piscina").
  - A sucção é feita do fundo de um pool de overflow (tipo=Infin.A ou Infin.B em "Data piscina").
  - Restaure a alimentação da fonte de alimentação do solenóide.
- Uma vez programada a válvula, vá ao menu MANUAL CONTROL
- □ Inicie a limpeza do filtro a partir do menu *LIMPEZA DO FILTRO*. A limpeza do filtro será feita quer pelo fundo da piscina, quer pela superfície (escumadeira ou depósito tampão) de acordo com a programação.

### 3.7.4 Ligação de uma válvula automática na saída para o esgoto

Pode ser adicionada uma válvula externa na saída para o esgoto, para evitar perdas de água durante as manobras da válvula multivias. Isto pode ser particularmente interessante quando o local técnico estiver colocado sob a linha de água. A válvula tem de ser controlada através de AUX5 e deve ser declarada na parametrização dos "dados filtros".

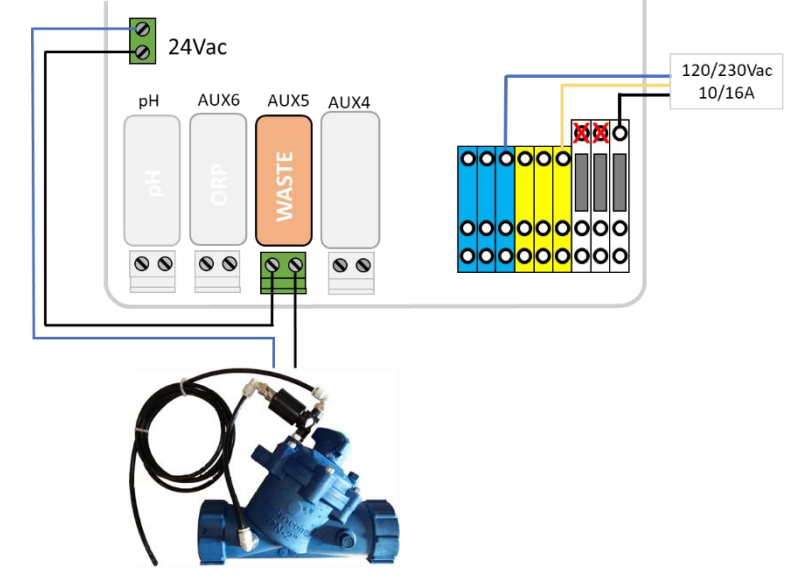

Figura 62 – Ligação da válvula na saída de esgoto

### 3.7.5 Usando conectores Modbus Hub para conectar dispositivos Modbus

Os seguintes dispositivos usam um protocolo de comunicação Modbus com PoolCop:

- □ Sistema de hidrólise PoolCop Ocean.
- □ Sensor de cloro disponível gratuitamente (FAC).
- Medidores de energia (EM).

Para facilitar a conexão desses dispositivos, cada uma das águas é fornecida com um cabo terminado com um conector rápido de 6 pinos.

Um Hub Modbus, instalado dentro da DCCU, fornece quatro soquetes IP67 de 6 pinos para acomodar dispositivos Modbus.

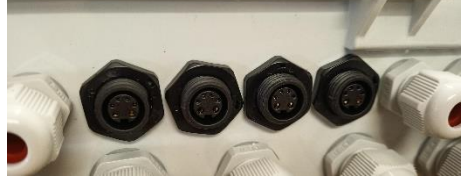

Figura 63 – 4 soquetes Modbus IP67

Certifique-se de que as seguintes regras sejam seguidas ao usar o hub Modbus:

- Os dispositivos podem ser conectados a qualquer tomada não utilizada removendo a tampa.
- Ao conectar uma sonda cloro, é obrigatório usar o soquete mais à direita.
- Certifique-se de que haja uma tampa em cada tomada não utilizada.

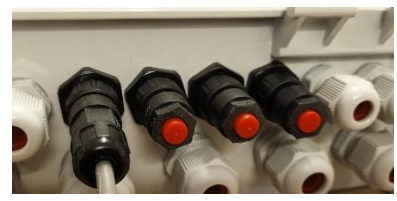

Figura 64 – Um dispositivo conectado, 3 tampas

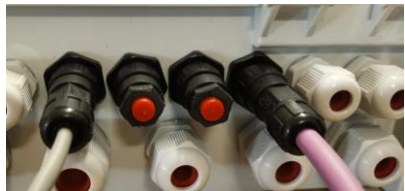

Figura 65 – Sondo cloro direito mais um dispositivo, 2 tampas

### 3.7.6 Equipamentos de conexão

#### 3.7.6.1 Conexão de uma cobertura de piscina

Uma funcionalidade de controle de cobertura de pool está disponível nas configurações de Equipamentos (veja 5.6.6 Equipamentos para mais detalhes). Para obter controle remoto, uma unidade de unidade de cobertura de pool compatível deve ser conectada ao XM8 Extension Module.

A cobertura da piscina será operada "pulsando" o comando Abrir ou o comando Fechar para a unidade. Basicamente, o modo de operação poderá substituir o botão geniune ou o comando chave operado.

#### **ADVERTÊNCIA:**

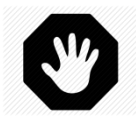

O controle remoto de uma cobertura da piscina pode causar ferimentos graves. O usuário DEVE SEMPRE ter o pool em vista direta ao manobrar a tampa e durante as operações de abertura ou fechamento. O pool deve ser monitorado o tempo todo durante a operação da cobertura da piscina para garantir que nenhuma pessoa esteja no pool ou entre na piscina.

O controle remoto da cobertura da piscina é reservado para operações de manutenção realizadas por um técnico autorizado.

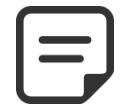

#### NOTA:

Consulte os diagramas de fiação do fabricante do Pool Cover para conectar corretamente os sinais. Aux14 é comando aberto, o Aux 15 é o comando fechado e o In10 é o contato de posição fechado.

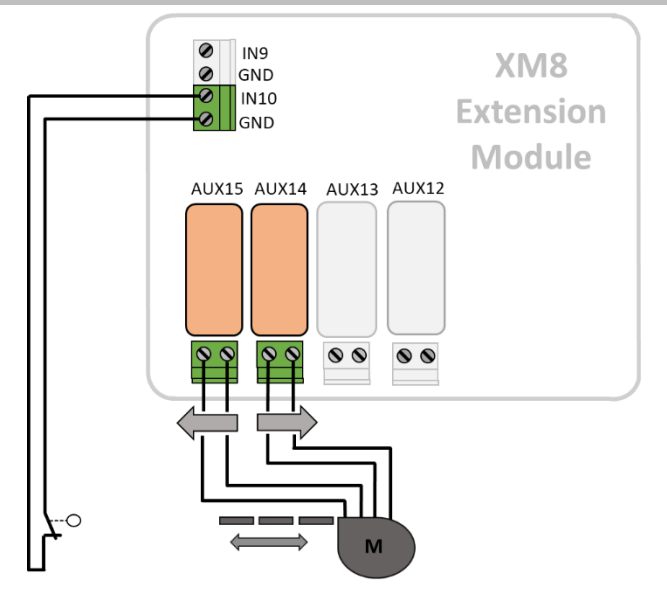

Figura 66 – Conexão da cobertura da piscina (controle e posição)

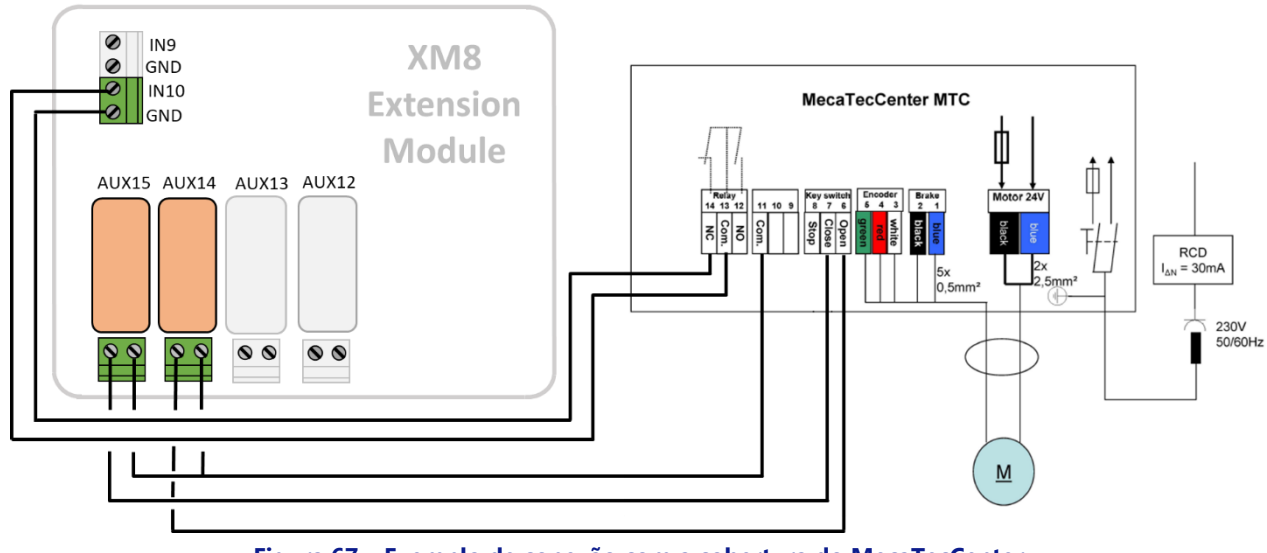

Figura 67 – Exemplo de conexão com a cobertura do MecaTecCenter

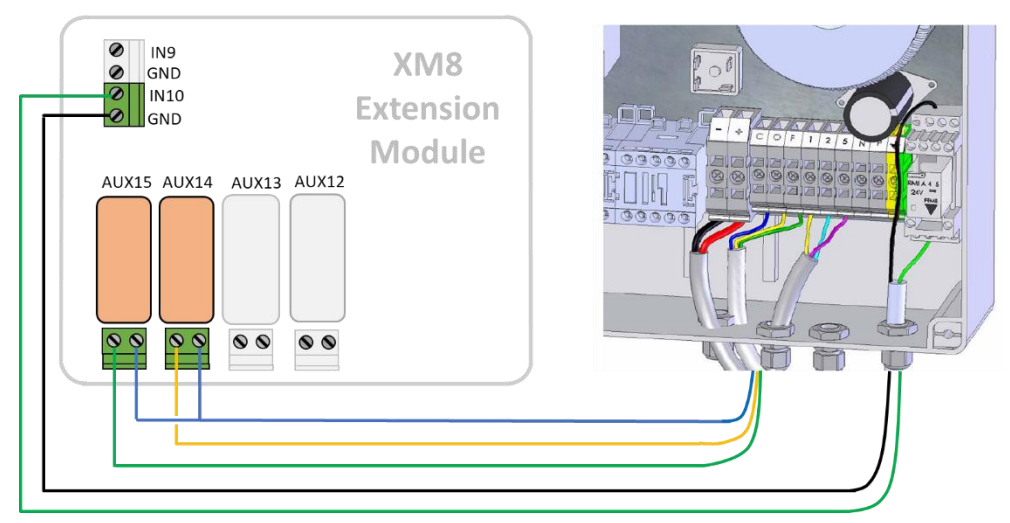

Figura 68 – Exemplo de conexão com a cobertura do Astral Roussillon

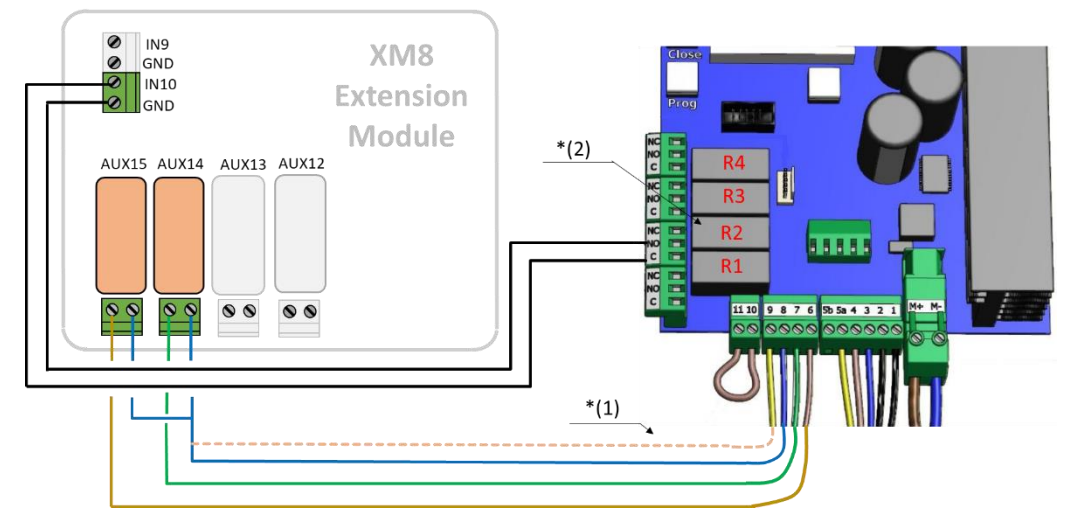

Figura 69 – Exemplo de conexão com a cobertura do Swim Safe

Nota \* (1): Se 8 e 9 não estiverem interligados, a tampa só pode ser operada com a chave no painel de controle local. Caso contrário, a chave não terá mais nenhum efeito, e o controle da capa sempre é possível tanto localmente remotamente. Nota \* (2): no menu de configuração, atribua a função F1 (Abrir) para o relé R2.

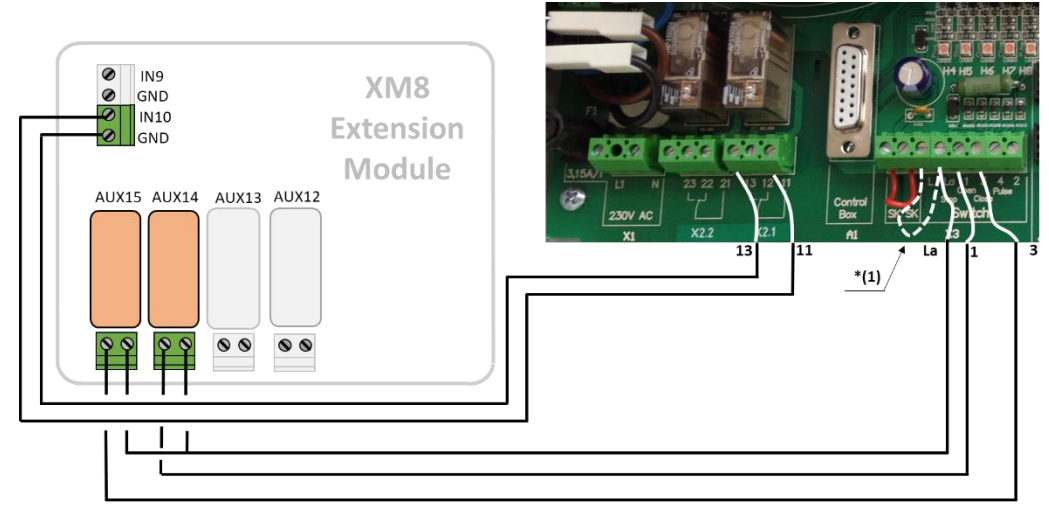

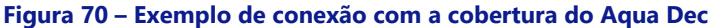

Nota \* (1): Se **L** e **La** não estiverem interligados, a tampa só pode ser operada com a chave no painel de controle local. Caso contrário, a chave não terá mais nenhum efeito, e o controle da capa sempre é possível tanto localmente remotamente. O modo de controle de cobertura no menu 04 deve ser ativado no modo "homem morto" (Valor = 1).

#### 3.7.6.2 Conexão de uma natação contra-corrente

A bomba de natação contra corrente geralmente é operada com um botão pneumático na piscina. Se o botão de pressão estiver conectado ao XM8 Extension Module, o fluxo de jato também será operacional remotamente e o usuário poderá escolher uma duração de execução (ver 5.6.6 Equipamentos para mais detalhes).

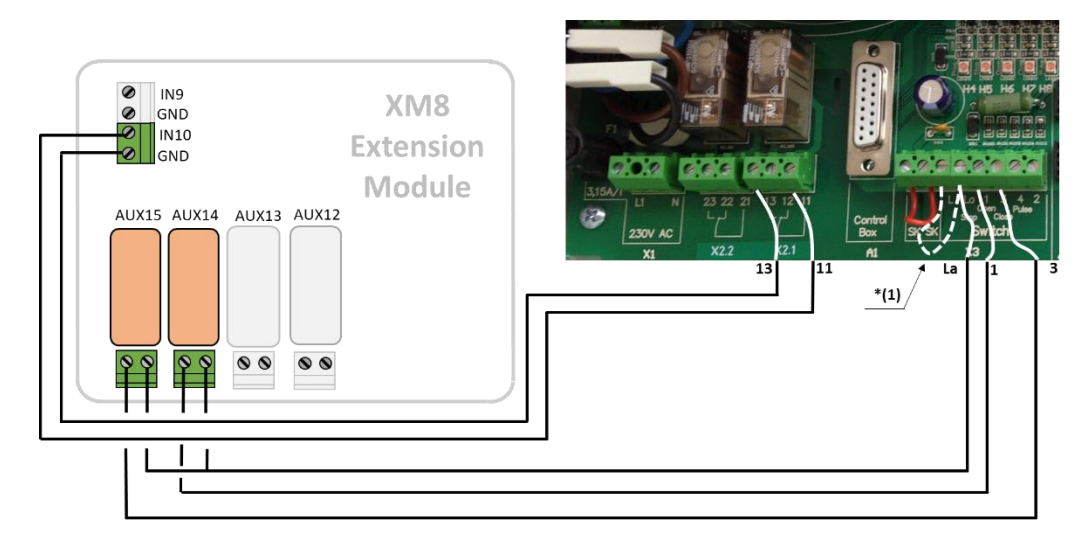

Figura 71 – Bomba de natação contra corrente

NOTA:

O sinal do botão de pressão deve ser convertido no contato ON / OFF antes de se conectar ao módulo de extensão PoolCop. Isso geralmente é feito por um interruptor pneumático dentro da caixa elétrica da bomba de natação de contra corrente.

Aux13 é o comando da bomba do jato..

### 3.7.7 Sensor de detecção de fluxo

Um sensor de fluxo de água pode ser instalado para evitar a injeção de produtos químicos quando não houver fluxo nos pontos de injeção, se aplicável. O sensor de circulação de água é instalado no tubo de retorno ao montante piscina dos pontos de injeção química. Sempre que nenhum fluxo é detectado, a injeção de pH é inibida, a desinfecção é inibida e todos os auxiliares escravos da bomba de filtração são interrompidos. Todas essas funções serão reiniciadas automaticamente assim que a circulação de água for restaurada. O instalador deve garantir que o sensor reagirá corretamente em caso de:

- Perda de escorvamento (sem fluxo, sem pressão).
- O bloqueio da tubagem (sem fluxo, normal ou alto pressão).

O cabo do sensor de fluxo deve ser encaminhado através de uma sobreposta de compressão e deve ser conectado a uma entrada do DCCU. O sensor fornece um contato livre de potencial normalmente aberto, que fechará quando um fluxo for detectado.

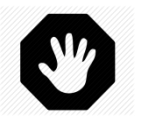

#### ADVERTÊNCIA:

O controlador de fluxo deve ser instalado em uma seção horizontal do tubo. Nunca o instale na posição vertical.

Dois modelos de sensores de fluxo podem ser fornecidos, dependendo da disponibilidade:

- □ Sensor de fluxo Tipo 1 com rosca macho, comprimento da pá a ser ajustado.
- □ Sensor de fluxo Tipo 2 com rosca fêmea, com comprimento fixo da pá.

#### 3.7.7.1 Sensor de fluxo Tipo 1

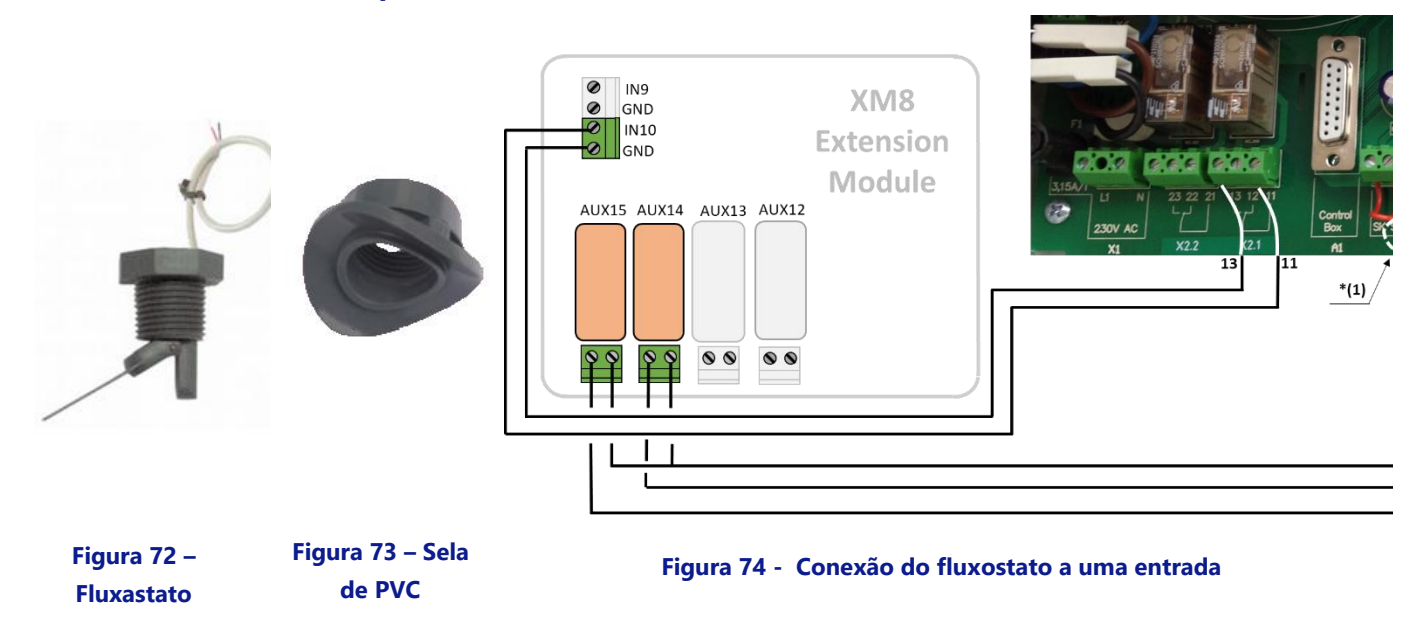

O controlador de fluxo deve ser instalado:

- Usando o arnês fornecido. São fornecidas duas selas, selecione a correta de acordo com a dimensão do tubo (PVC Schedule 40/80, em 1,5 "ou 2" por exemplo).
- □ No tubo de retorno à piscina, pós-filtração.
- Depois (a jusante) de todo o equipamento da piscina (filtro, aquecimento, etc.).
- Antes da injeção de produtos químicos ou da célula do eletrolisador.
- Montado em tubo horizontal.
- Com uma porção de tubo reto de pelo menos 30 cm (12 ") antes (a montante) do controlador de fluxo.
- □ Ajustado ao comprimento correto do palete de acordo com o diâmetro do tubo:
  - o O palete pode ser cortado em comprimentos diferentes dependendo do diâmetro do tubo.
  - Existem linhas de corte numeradas de 1 a 6 a cada 5 mm (0,2 ").
  - Deve haver um espaço mínimo de 5 mm (0,2 ") entre a extremidade do palete e a parede oposta do tubo.
  - Corte o segmento # 6 para um tubo de 1,5 ".
  - Não corte para um tubo de 2 "ou mais.
- □ Montado com fita PTFE para garantir a estanqueidade.
- Orientado com a seta no invólucro do interruptor exatamente paralelo ao tubo na direção do fluxo de água.

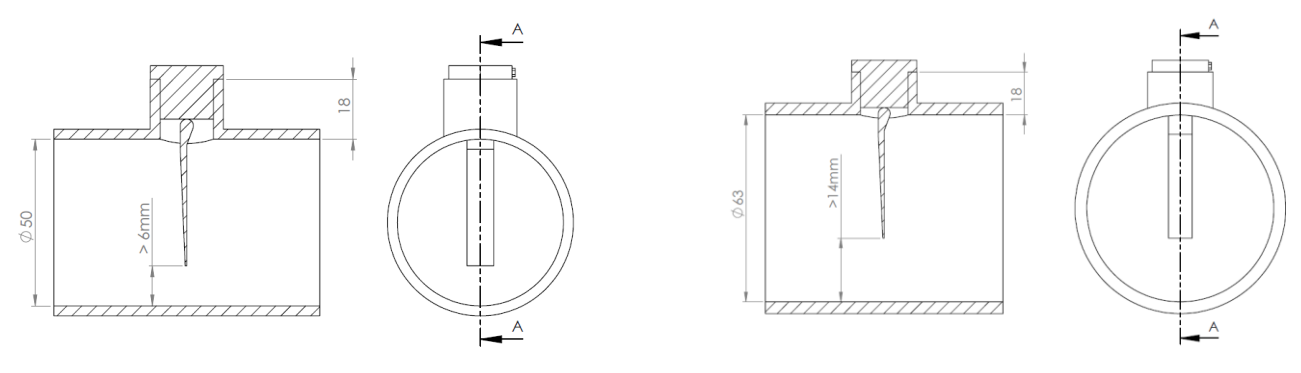

Figura 75 – Ajustando o comprimento do palete

### 3.7.7.2 Sensor de fluxo Tipo 2

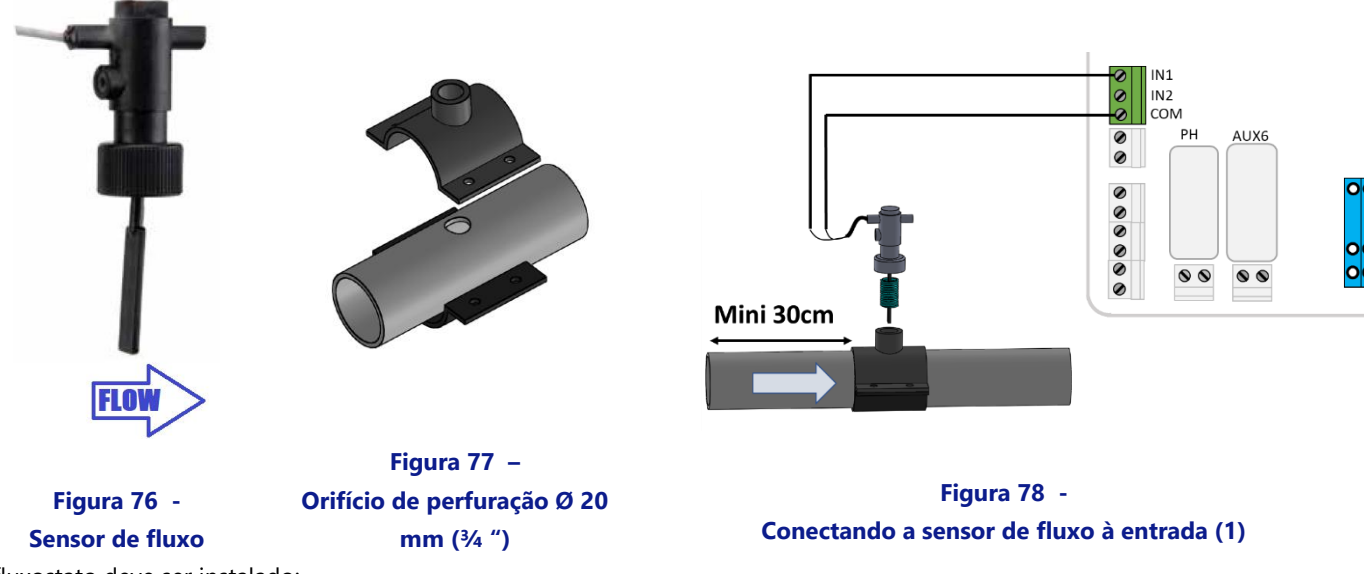

O fluxostato deve ser instalado:

- Usando uma braçadeira de sela padrão (não fornecida) adequada para o diâmetro do tubo, com encaixe de rosca macho de <sup>3</sup>/<sub>4</sub> ". Alternativamente, um grampo de sela padrão adequado para o diâmetro do tubo, com encaixe de rosca fêmea pode ser usado com um adaptador de rosca macho-macho adequado.
- Na linha de retorno à piscina, após filtração.
- Depois (a jusante) de todo o equipamento da piscina (filtro, aquecedor, solar, etc.).
- Antes de qualquer tratamento (ponto de injeção de produto químico ou célula do sistema de sal).
- Montado em um tubo horizontal. Com um tubo reto de pelo menos 30 cm (12 pol.) Antes (a montante) do fluxostato.
- Antes de colocar o grampo de sela, faça um orifício de Ø 20 mm (ou <sup>3</sup>/<sub>4</sub> ") no topo do tubo (veja acima).
- □ Instale o fluxostato no grampo de sela com fita roscada PTFE para garantir a estanqueidade.
- Oriente o fluxostato com a seta na caixa do interruptor exatamente paralela ao tubo e na direção do fluxo de água.
- □ Aperte as conexões para garantir a estanqueidade. Não apertar demais.

#### 3.7.7.3 Teste operacional do fluxostato

- Conectado a uma entrada com o cabo direcionado por uma sobreposta de compressão.
- □ Testado para garantir o funcionamento adequado:
  - o Em CONTROLE MANUAL, BOMBA, dê partida na bomba, aguarde a escorva e o fluxo se estabilize.
  - No menu CONFIGURAÇÃO, ENTRADAS, configure uma entrada como "Detector de fluxo" e verifique o estado atual da entrada. O estado deve ser ON, se o estado estiver OFF, verifique a fiação e a configuração de entrada (ver Erreur ! Source du renvoi introuvable. Erreur ! Source du renvoi introuvable.).
  - o Em CONTROLE MANUAL, BOMBA, pare a bomba.
  - No menu CONFIGURAÇÃO, ENTRADAS, verifique o estado atual da entrada. O estado deve ser desativado. Se o status estiver ON, verifique a fiação e a configuração das entradas (consulte Erreur ! Source du renvoi i ntrouvable. Erreur ! Source du renvoi introuvable.).

### 3.7.8 Ligação uma luz conduzida Eva Optic

O Eva Optic Led e o PoolCop podem ser associados à luz de controle ON / OFF e ao controle Color.

Para esse controle, duas saídas AUX serão necessárias no PoolCop:

- Um AUX acenderá e acenderá a luz (AUX nn no desenho).
- Um AUX mudará de cor (AUX mm no desenho). Este AUX deve ser configurado no modo de pulso com uma duração de pulso de 2 segundos. (Veja 5.3 Menu Auxiliares).
- AUX pode ser selecionado dentre os disponíveis, eles não precisam ser adjacentes.

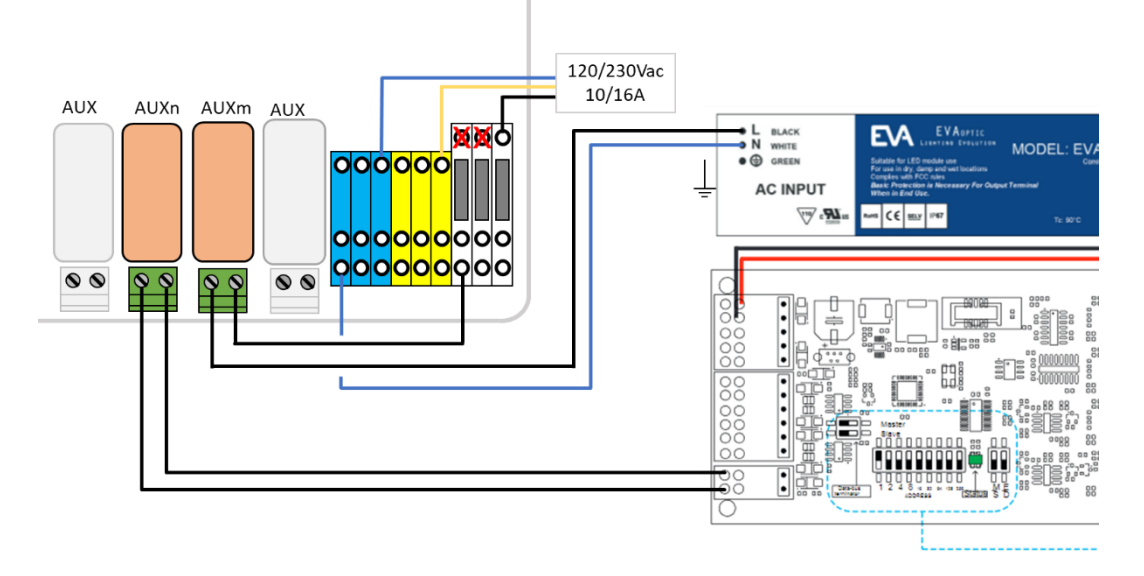

Figura 79 – Ligação uma luz conduzida Eva Optic

### 3.7.9 Ligação um sistema de aquecimento

PoolCop fornece um algoritmo para aquecer a piscina. Embora qualquer dispositivo de aquecimento possa ser usado, na maioria das vezes é usada uma bomba de calor. Existem 3 métodos para controlar a bomba de calor:

- 1. O mais "básico", mas que funciona em cada caso:
  - Insira um contator para fornecer energia à bomba de calor (classificação do contator a ser escolhido de acordo com a potência nominal da bomba de calor). O diagrama de fiação é muito próximo ao da Figura 41.
  - A saída AUX dedicada ao aquecimento energizará a bobina do contator que, por sua vez, energizará a bomba de calor.
  - o Quando o aquecimento for solicitado, a bomba de calor será energizada.
  - Quando o aquecimento não é necessário, a energia da bomba de calor é removida.
- 2. Um pouco mais elaborado, usando o "interruptor de fluxo" da bomba de calor.
  - Uma bomba de calor está sempre equipada com um fluxostato que impede a produção de calor em caso de falto de fluxo de água.
  - Se o acesso ao bloco de terminais elétrico da chave de fluxo estiver acessível e se a troca da fiação não anular a garantia da bomba de calor, insira o contato de saída AUX dedicado ao aquecimento em série com a chave de fluxo.
  - o Quando o aquecimento for solicitado, o sinal proveniente do fluxostato será ativado (segurança garantida).
  - Quando o aquecimento não é necessário, o sinal da chave de fluxo é desativado, simulando uma situação de "sem fluxo".
- 3. Algumas bombas de calor permitem um controle ON / OFF "Remoto".
  - Quando este for o caso, está claramente descrito no manual do instalador.
  - Na maioria das vezes, existe uma "ponte" em um bloco de terminais, portanto:
    - Desconecte a ponte
    - Insira o contato de saída AUX dedicado ao aquecimento para substituir a ponte.
  - Quando o aquecimento é solicitado, o sistema é ligado.
  - Quando o aquecimento não é necessário, o sistema é desligado.

Nota: o ponto de ajuste de temperatura na bomba de calor deve ser ajustado acima da temperatura de água desejada definida no ajuste Auxiliar PoolCop .

### 3.8 FINALIZAÇÃO DA INSTALAÇÃO

- □ Verifique se toda a cablagem foi feita de acordo com as normas elétricas aplicáveis.
- □ Verifique se o elétrodo de pH ou pH+ORP, ou se o tampão está seguro, com o O-ring no lugar.
- □ Verifique se o interruptor de alimentação na CCU está em posição **OFF**.
- □ Feche a tampa do CCU.
- Ligue os disjuntores do PoolCop e dos equipamentos para a posição **ON**.

### 3.9 COLOCAÇÃO EM SERVIÇO DO POOLCOP

- Ligue o interruptor da Control Connection Unit (CCU) para **ON**.
  - Os indicadores luminosos Power e 12Vdc Supply devem acender-se

### ATENÇÃO:

Se um equipamento ficar em funcionamento durante mais de 2 segundos, corte IMEDIATAMENTE a alimentação. Volte a verificar todas as ligações.

Se só estiver a bomba em funcionamento, isole-a por meio do seu disjuntor,

recoloque o PoolCop sob tensão e efetue um retorno às definições de fábrica.

Pode então repor o disjuntor da bomba em serviço e continuar a colocação em serviço

- O PoolCop exibirá a seguinte sequência :
  - Mensagem de Boas-vindas e versão do firmware (5 segundos).
  - o Bomba **OFF**.
  - Posição FILTRO seleciona e depois a válvula vai rodar para a posição filtro.
    - Uma vez atingida a posição Filtro, o ecrã principal é exibido.
- Abra todas as válvulas apropriadas e elimine todos os tampões do sistema de filtração.

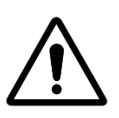

#### ATENÇÃO:

Se forem observadas fugas, interrompa a alimentação.

Repare todas as fugas e repita o procedimento, se necessário.

- Coloque a bomba em serviço a partir do menu **CONTROLO MANUAL**.
- □ Com o sistema de filtração e a bomba em funcionamento, verifique cuidadosamente a ausência de fugas, em especial na proximidade de:
  - A sonda de pH ou do tampão.
  - o A estanquidade entre a Valve Data Unit (VDU) e/ou adaptador 2" e o corpo de válvula.
  - o As uniões do filtro.
  - Todas as válvulas e uniões.
- □ Verifique o bom funcionamento dos auxiliares acionando o **ON/OFF** no menu **CONTROLO MANUAL**.

### 3.10 INSPEÇÃO PÓS-INSTALAÇÃO, DOCUMENTAÇÃO, PROCEDIMENTOS

### 3.10.11nspeção pós-instalação

Após ter terminado a instalação, o instalador deverá:

- □ Verificar se a cablagem está limpa e cuidada.
- Com a filtração em funcionamento, verificar a ausência de eventuais fugas de água e odores de cloro.
- □ Verificar se o equilíbrio da água está num intervalo aceitável.
- □ Verificar o bom funcionamento do sistema e dos periféricos, incluindo a iluminação da piscina.

### 3.10.2 Documentação pós-instalação

Preencha o formulário de configuração.

### 3.10.3 Procedimentos pós-instalação

Assegure-se de que o cliente possui o conhecimento da instalação, que ele compreende as funções do PoolCop e as implicações dos diferentes alertas:

- □ Apresente o sistema sublinhando os principais componentes e suas funções.
- □ Explique o funcionamento de base do sistema, utilizando o Guia do Utilizador.
- Explique que, quando a água está equilibrada, o PoolCop gera a filtração e as outras funções no limite dos parâmetros.
- □ Mostre localização do sensor de temperatura do ar (se instalado)
- Mostre o Enchimento (se instalado):
  - Localização do sensor e o caminho do cabo.
    - Posição e utilização da válvula de paragem.
    - o Caminho das tubagens de alimentação de água.
  - Mostre opções de tratamento de água e consumíveis (se instalados).
- □ Mostre o equipamento auxiliar conectado (se instalado).
- □ Mostre entradas conectadas (se instaladas).
- Entregue o Guia do Usuário.

### Section 4 **GUIA DO UTILIZADOR**

| 4.1 |       | Configuração do seu PoolCop                                   | 64 |
|-----|-------|---------------------------------------------------------------|----|
| 4.2 |       | Teclado e visor                                               | 64 |
| 4.3 |       | Menus                                                         | 65 |
|     | 4.3.1 | Operações manuais                                             | 66 |
|     | 4.3.2 | Modos de filtração                                            | 67 |
|     | 4.3.3 | Auxiliares                                                    | 68 |
|     | 4.3.4 | Água e tratamento                                             | 69 |
|     | 4.3.5 | Manutençao                                                    | 69 |
|     | 4.3.6 | Configuração                                                  | 70 |
|     | 4.3.7 | PoolCop Cloud                                                 | 71 |
|     | 4.3.8 | Definir codigo PIN                                            | 71 |
|     | 4.3.9 | Tipos de circulação (se a válvula de sucção estiver presente) | 71 |
| 4.4 |       | Manuseamentos e regulações                                    | 72 |
|     | 4.4.1 | Retroiluminação                                               | 72 |
|     | 4.4.2 | Navegação nos menus PoolCop                                   | 72 |
|     | 4.4.3 | Voltar ao ecrã principal PoolCop                              | 72 |
|     | 4.4.4 | Filtração e controlo da bomba                                 | 73 |
|     | 4.4.5 | Regulação do nível de água                                    | 81 |
|     | 4.4.6 | Tratamento da água                                            | 82 |
|     | 4.4.7 | Controlo de equipamentos auxiliares                           | 82 |
|     | 4.4.8 | Controle de equipamentos (exige XM8 Extension Module)         | 83 |
|     | 4.4.9 | Modo de servico                                               | 84 |
| 4.5 |       | Resolução de problemas e alertas                              | 85 |
|     | 4.5.1 | Regras gerais de resolução de problemas                       | 85 |
|     | 4.5.2 | Avaria élétrica                                               | 86 |
|     | 4.5.3 | Alertas e mensagens do sistema                                | 86 |

O seu PoolCop foi concebido para o ajudar, aliviando-o do essencial da carga e dos custos de manutenção da piscina, enquanto reduz a necessidade de produtos químicos. A sua piscina tornar-se-á um ambiente mais são para que possa aproveitar o mesmo com os seus amigos e a sua família.

Não se esqueça que o seu PoolCop não é um sistema de reparação. Dê uma grande atenção a todos os alertas dados pelo PoolCop. No caso pouco provável de avaria, não hesite em chamar o seu instalador.

O respeito das diretivas deste manual e o acompanhamento do calendário de manutenção assegurarão um funcionamento sem falha do seu PoolCop e proporcionar-lhe-ão uma piscina fácil de manter.

### 4.1 Configuração do seu PoolCop

O seu PoolCop foi programado pelo seu instalador.

### 4.2 TECLADO E VISOR

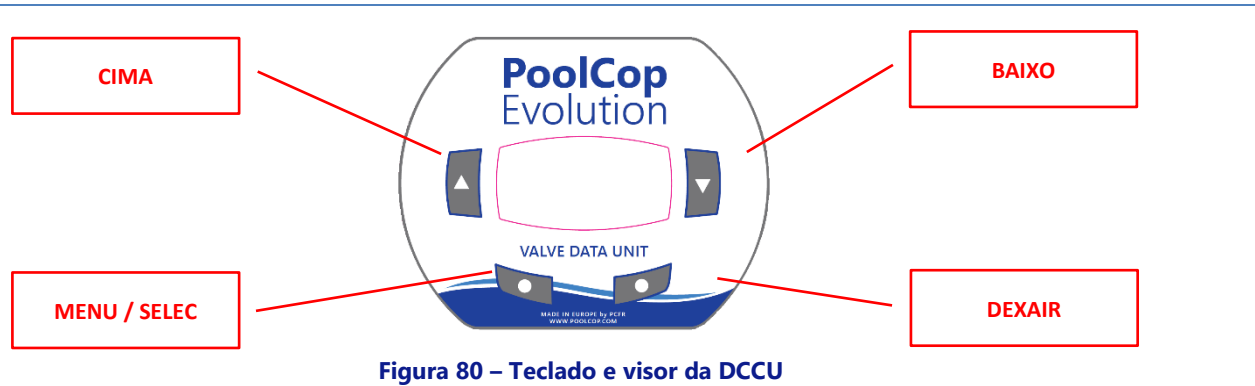

### 4.3 MENUS

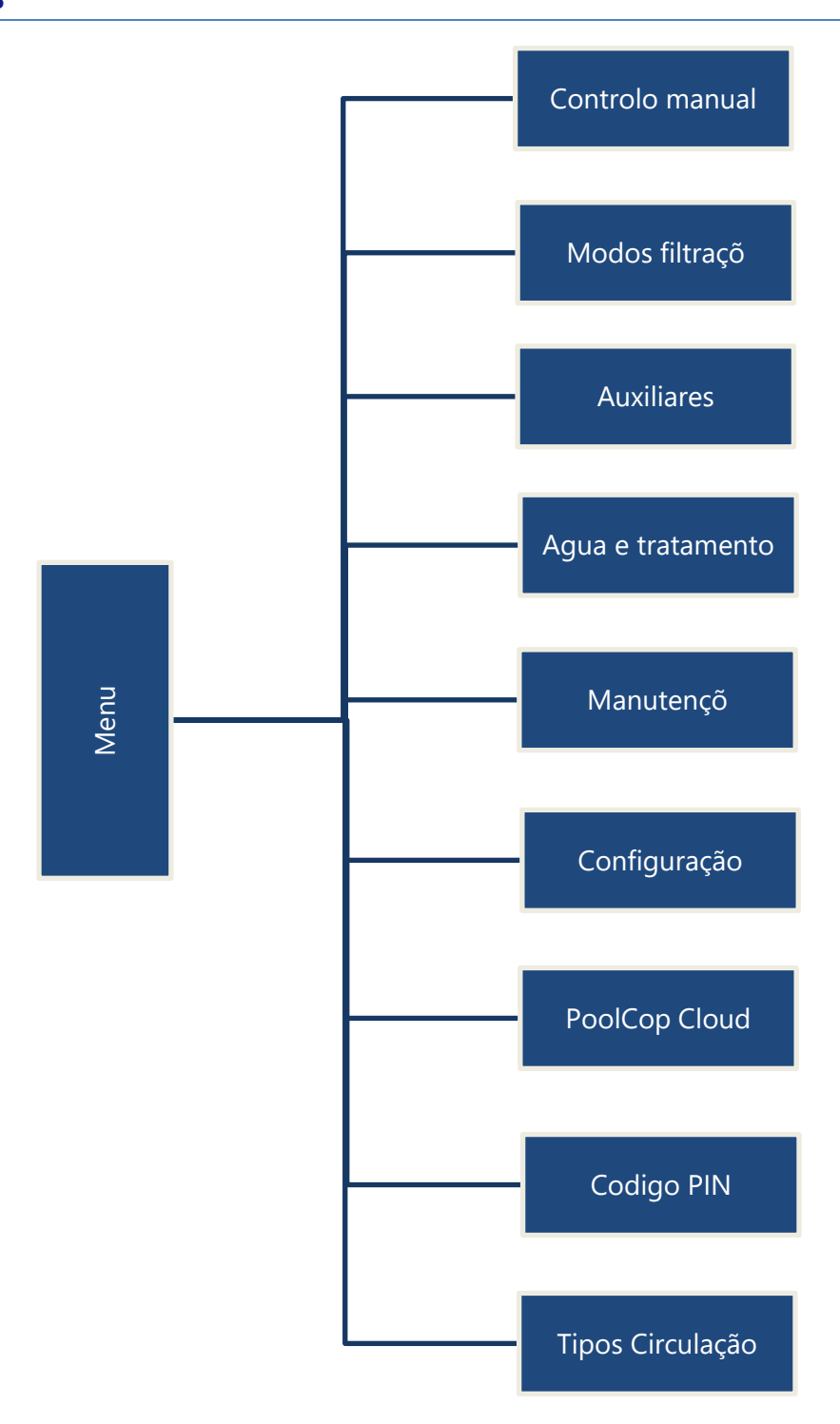

### 4.3.1 Operações manuais

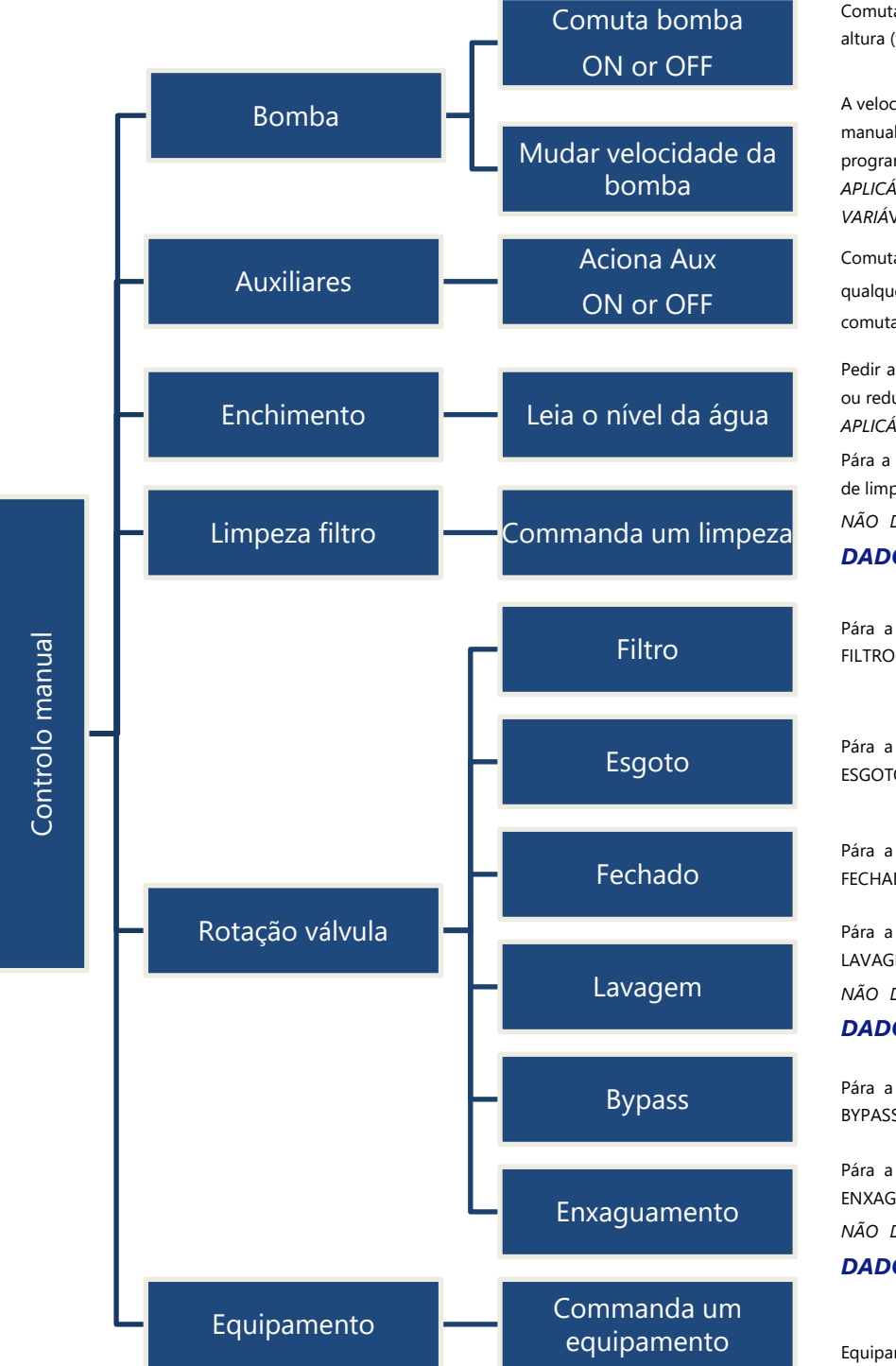

Comuta manualmente a bomba ON ou OFF em qualquer altura (fora situação de gelo) na posição atual da válvula.

A velocidade programada da bomba pode ser modificada manualmente para o resto do ciclo filtração. A velocidade programada voltará no próximo ciclo.

APLICÁVEL AO TIPO DE BOMBA DE VELOCIDADE VARIÁVEL.

Comuta manualmente os auxiliares ON ou OFF em qualquer altura. Se **ESCRAVO: SIM**, o auxiliar comutará se a filtração estiver igualmente ON.

Pedir a leitura do nível que pode causar um enchimento ou redução. Vai parar de encher se o enchimento é ON.. *APLICÁVEL SE NÍVEL INSTALADO* 

Pára a bomba (se ON), comanda manualmente um ciclo de limpeza filtro em qualquer altura.

NÃO DISPONÍVEL COM LIMPEZA INIBIDA NOS DADOS FILTRO.

Pára a bomba (se ON), e roda a válvula para posição FILTRO em qualquer altura.

Pára a bomba (se ON), e roda a válvula para posição ESGOTO em qualquer altura.

Pára a bomba (se ON), e roda a válvula para posição FECHADO em qualquer altura.

Pára a bomba (se ON), e roda a válvula para posição LAVAGEM em qualquer altura.

NÃO DISPONÍVEL COM LIMPEZA INIBIDA NOS DADOS FILTRO.

Pára a bomba (se ON), e roda a válvula para posição BYPASS em qualquer altura.

Pára a bomba (se ON), e roda a válvula para posição ENXAGUAMENTO em qualquer altura. NÃO DISPONÍVEL COM **LIMPEZA INIBIDA** NOS **DADOS FILTRO**.

Equipamentos de comando manual, como a cobertura da piscina ou a bomba de natação

### 4.3.2 Modos de filtração

Acesso à programação do temporizador de filtração e à escolha dos modos manual ou automático. De cada vez que sair do menu *MODOS FILTRACAO*, o PoolCop controla e regula o estado da bomba e auxiliares, e passa-os para **ON** ou **OFF** conforme necessário em função do intervalo horário em curso.

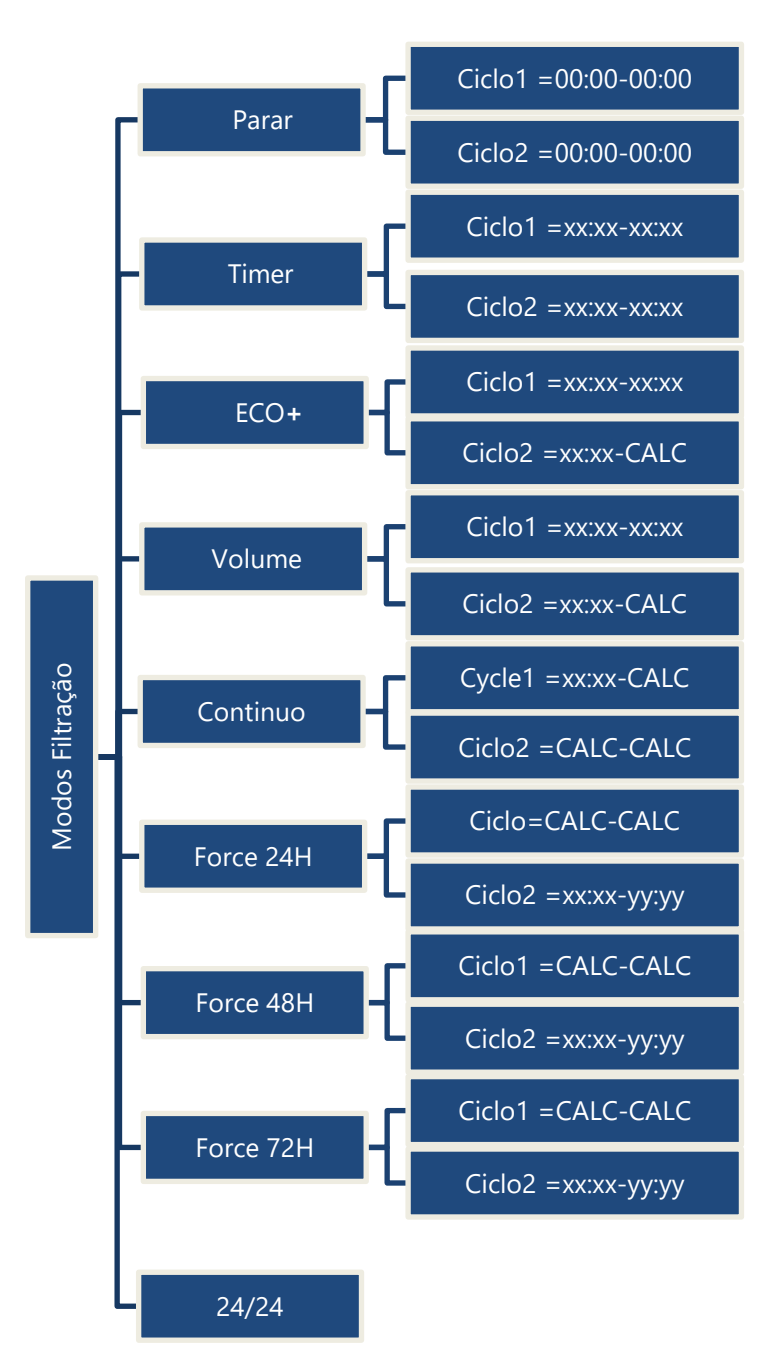

A filtração é parada. Os timers dos Ciclo1 e Ciclo2 são forçados em 00:00-00:00.

O Ciclo1 e o Ciclo2 pode ser regulado segundo a sua conveniência. Assegure-se de que deixa pelo menos 30 min de pausa entre o Ciclo1 e o Ciclo2.

O Ciclo1 pode ser regulado segundo a sua conveniência. Escolha a hora de início do Ciclo2, a duração será calculada em função das necessidades da piscina com base na temperatura da água. A duração do Ciclo1 é tomada em consideração.

O Ciclo1 pode ser regulado segundo a sua conveniência. Escolha a hora de início do Ciclo2, a duração será calculada em função das necessidades da piscina com base no número de renovações de água desejadas. A duração do Ciclo1 é tomada em consideração.

Escolha a hora de início do Ciclo1. As durações dos Ciclo1 e Ciclo2 são de 11:30 (valor fixo) autorizando 23 horas de filtração por dia.

A Filtração vai funcionar 23 horas por dia num período de 24 horas e voltará à sua duração normal no fim do período. As regulações dos temporizadores do Ciclo1 serão mudadas no início do funcionamento forçado e serão restaurados no final do período.

A Filtração vai funcionar 23 horas por dia num período de 48 horas e voltará à sua duração normal no fim do período. As regulações dos temporizadores do Ciclo1 serão mudadas no início do funcionamento forçado e serão restaurados no final do período.

A Filtração vai funcionar 23 horas por dia num período de 72 horas e voltará à sua duração normal no fim do período. As regulações dos timers do Ciclo1 serão mudadas no início do funcionamento forçado e serão restaurados no final do período.

A bomba é controlada e funcionará continuamente, exceto se a escorva for perdida.

### 4.3.3 Auxiliares

Acesso à programação dos temporizadores auxiliares, ao controlo da bomba (escravo) e aos dias de funcionamento. De cada vez que sai do menu *AUXILIARES*, o PoolCop controla e regula o estado da bomba e auxiliares, e passa-os para **ON** ou **OFF** conforme necessário em função do intervalo horário em curso.

Os canais Aux funcionam da mesma maneira, mas alguns canais podem ser necessários para funções específicas. Nota: Aux 8 para Aux 15 somente disponível com o módulo de extensão PoolCop.

|           |                  |        |          |          | Identific.         | ldentificação auxiliar                                                                                                    |
|-----------|------------------|--------|----------|----------|--------------------|----------------------------------------------------------------------------------------------------|
|           |                  |        |          |          | Modo               | Modo de configuração                                                                                                    |
|           |                  |        |          |          | ON                 | Regula ON HH:MM no modo timer e modo pulso                                                                                                    |
|           |                  | Aux 1  |          |          | OFF/Dur<br>Escravo | Regula OFF HH:MM no modo timer<br>Regula duração no modo pulso<br>Subordinado à filtração. O auxiliar apenas estará ON se a<br>válvula estiver em posição FILTRO ou BYPASS e a bomba esta |
|           |                  |        |          |          | Dia                | escorvada                                                                                                    |
|           |                  |        |          |          | ctrl velocid       | Se o PoolCop controlar uma bomba de multivelocidades, a<br>AUX1 não está disponível.                                                                                                    |
|           |                  | Aux 2  |          |          | Ver Aux1           | Os parâmetros AUX 2 são idênticos aos de AUX 1.                                                                                                    |
|           |                  | Aux 3  |          |          | Ver Aux1           | Os parâmetros AUX 3 são idênticos aos de AUX 1.                                                                                                    |
|           | $\left  \right $ | Aux 4  |          |          | Ver Aux1           | Os parâmetros AUX 4 são idênticos aos de AUX 1.                                                                                                    |
|           |                  | ٥۲     | 1        |          | Ver Aux1           | Os parâmetros AUX 5 são idênticos aos de AUX 1.                                                                                                    |
|           |                  | Aux5   |          |          | Válvula egoto      | Se o PoolCop controlar uma válvula de esgoto, a AUX5 não<br>está disponível                                                                                                    |
| 10        |                  | A C    |          |          | Ver Aux1           | Os parâmetros AUX 4 são idênticos aos de AUX 1.                                                                                                    |
| ciliaries |                  | Aux 6  |          |          | ORP                | Se o PoolCop controlar um sistema de desinfeção por<br>regulação de ORP, a AUX6 não está disponível                                                                                       |
| Aux       |                  | Aux 8  |          |          | Ver Aux1           | Os parâmetros AUX 8 são idênticos aos de AUX 1.                                                                                                    |
|           |                  | Aux 9  |          |          | Ver Aux1           | Os parâmetros AUX 9 são idênticos aos de AUX 1.                                                                                                    |
|           |                  | Aux 10 |          |          | Ver Aux1           | Os parâmetros AUX 10 são idênticos aos de AUX 1.                                                                                                    |
|           | $\vdash$         | Aux 11 | <u> </u> |          | Ver Aux1           | Os parâmetros AUX 11 são idênticos aos de AUX 1.                                                                                                    |
|           | -                | Aux 12 | —        |          | Ver Aux1           | Os parâmetros AUX 12 são idênticos aos de AUX 1.                                                                                                    |
|           |                  |        |          |          | Ver Aux1           | Os parâmetros AUX 13 são idênticos aos de AUX 1.                                                                                                    |
|           |                  | Aux 13 | 3        |          | Natação            | Se o jetstream estiver configurado, o Aux13 não está<br>disponível                                                                                                    |
|           |                  |        |          |          | Ver Aux1           | Os parâmetros AUX 14 são idênticos aos de AUX 1.                                                                                                    |
|           |                  | Aux 14 |          |          | Cobertura          | Se a Tampa da piscina estiver configurada, o Aux14 não está<br>disponível                                                                                                    |
|           |                  |        |          | <u> </u> | Ver Aux1           | Os parâmetros AUX 15 são idênticos aos de AUX 1.                                                                                                    |
|           |                  | Aux 15 |          |          | Cobertura          | Se a Tampa da piscina estiver configurada, o Aux15 não está<br>disponível                                                                                                    |

### 4.3.4 Água e tratamento

Visualize e ajuste os diferentes parâmetros de tratamento e controlo do nível de água.

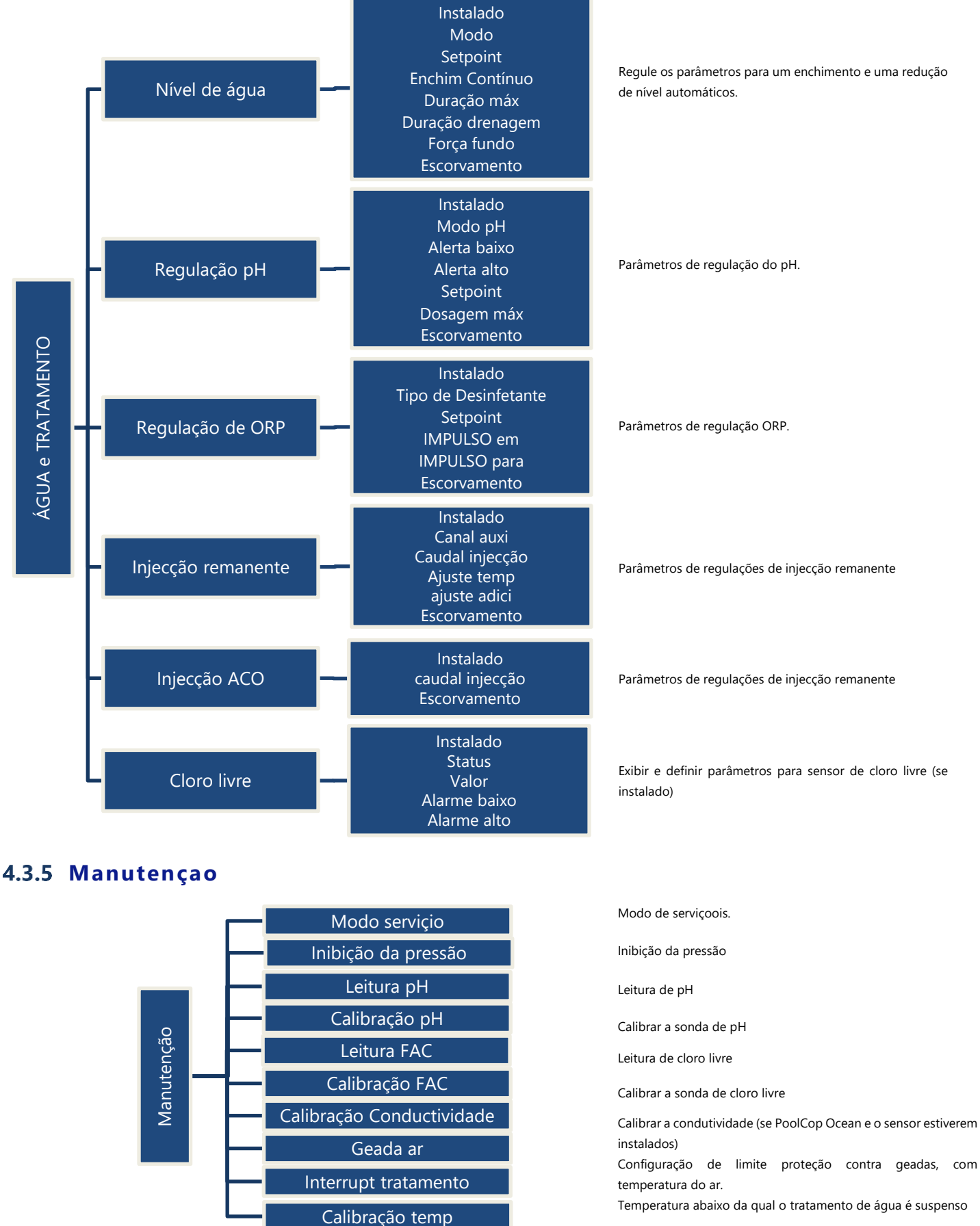

# 4.3.6 Configuração

|             | Dados piscina —        | Volume<br>Caudal<br>Renov/dia<br>Prot geada<br>Reduç Cobert<br>Veloc Cobert<br>Tipo piscina                                                                                    | Dados da piscina, utilizados para os cálculos de filtração.                                                                                                    |
|-------------|------------------------|----------------------------------------------------------------------------------------------------|----------------------------------------------------------------------------------------------------|
| onfiguraçao | — Dados bomba —        | Tipo de bomba<br>Baixo alert<br>Press proteção<br>Proteção Bomba<br>Cyc1/Cyc2 velocid<br>Limpe velocid                                                                         | Informações de controlo da bomba, utilizadas para os alertas e a<br>proteção da bomba.                                                                                                    |
|             | — Dados filtro —       | Typo<br>Pressão de limpeza<br>Frequência<br>Hora de limpeza<br>Modo de Limpeza<br>Duração da lavagem<br>Duração do enxaguar<br>valvula de sucção<br>Limpeza via<br>Dosagen APF | Dados de filtro, utilizados para a ativação das funções.                                                                                                    |
|             | Entradas               | Entradas digitais<br>Entrads analogicas                                                                                                    | Configuração de entradas                                                                                                    |
|             | Contador energia       | Tipo<br>Modbus ID                                                                                                    | Configuração do contador de energia                                                                                                    |
|             | — Config. de fabrica — | Firmware<br>Rede<br>Hora/data<br>Idioma<br>unidades<br>Reset fabrica                                                                                                    | ver configurações de firmware<br>ver configurações de rede<br>Regula a hora e a data<br>Escolha do idioma<br>Escolha de unidades<br>permite reinicializar o seu PoolCop com as regulações por<br>omissão. |
|             | Equipments             | Cobertura                                                                                                    | Definir os parâmetros de controle da cobertura da piscina                                                                                                    |
|             | Equipments             | Natação c/corrente                                                                                                    | Definir os parâmetros de controle da natação c/corrente                                                                                                    |

### 4.3.7 PoolCop Cloud

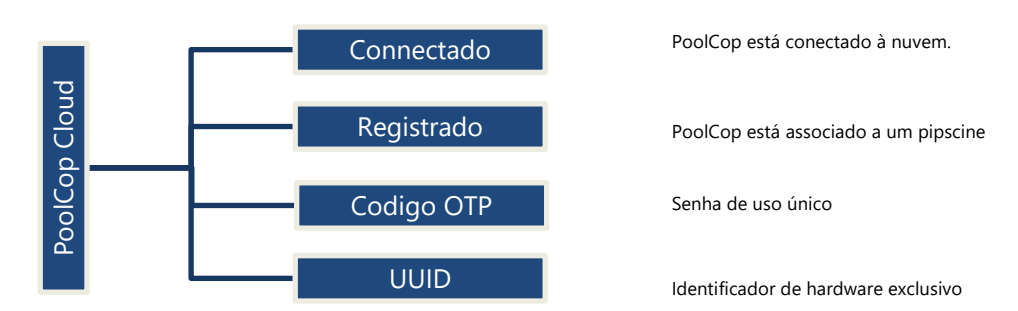

## 4.3.8 Definir codigo PIN

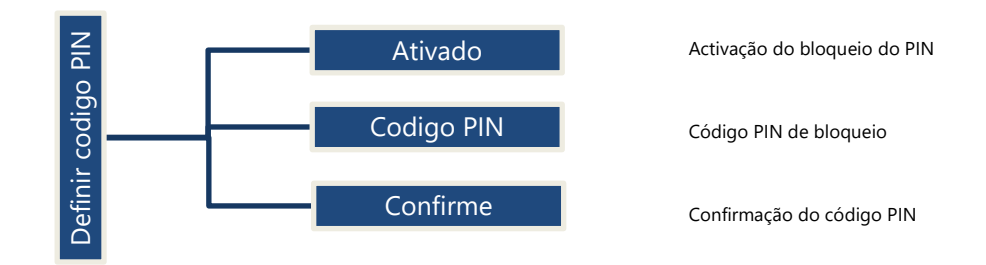

### 4.3.9 Tipos de circulação (se a válvula de sucção estiver presente)

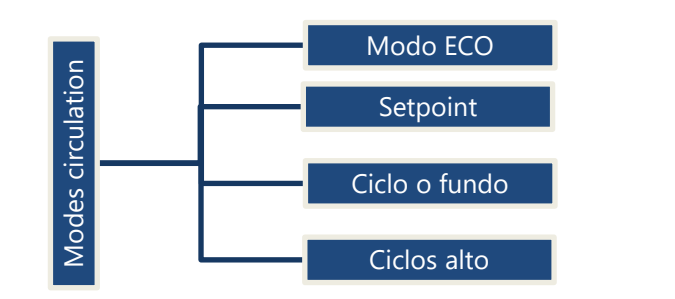

Ativa/desativa o modo ECO Ponto de ajuste da temperatura do ar para o modo ECO. Ciclo inferior definido pelo usuário.

Ciclos de superfície definidos pelo usuário (até 4 por dia).

Págin | 71

### 4.4 MANUSEAMENTOS E REGULAÇÕES

### 4.4.1 Retroiluminação

Pressione uma tecla para acender a retroiluminação. Esta mantém-se acesa durante 3 minutos.

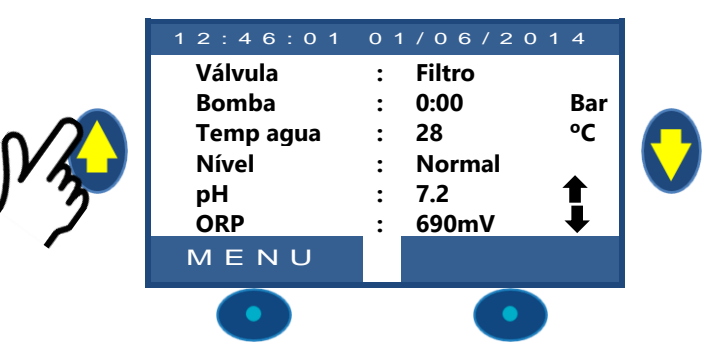

#### Nota:

- A temperatura da água e a temperatura do ar são mostradas alternadamente na mesma linha.
- **Uma seta fixa** para cima ou para baixo pode aparecer à direita do valor do pH: este será o caso se:
  - O pH é controlado pelo PoolCop (o controle de pH está instalado e o tipo de pH é pH + ou pH-).
    - Seta para cima: o valor do pH é superior a 0,1 acima do ponto de ajuste (ex pH = 7,2, Ponto de ajuste = 7,0)
  - Seta para baixo: o valor do pH é mais de 0,1 abaixo do ponto de ajuste (ex pH = 7,2, ponto de ajuste = 7,3)
- □ **Três setas piscando** aparecem à direita do texto 'pH' se um ensaio estiver em andamento. Setas orientadas para baixo se for dosagem de pH, para cima se for dosagem de pH+.
- **Uma seta fixa** para cima ou para baixo pode aparecer à direita do valor do ORP: este será o caso se:
  - o O ORP é controlado pelo PoolCop (o controle ORP está instalado e o tipo de ORP é diferente de "Read").
  - Seta para cima: o valor do ORP é mais de 50mV acima do ponto de ajuste (ex ORP = 690, Ponto de ajuste = 635mV)
  - Seta para baixo: o valor do ORP é mais de 50mV abaixo do ponto de ajuste (ex ORP = 690, ponto de ajuste = 735mV)
- □ **Três setas piscando** aparecem à direita do texto 'ORP' se um ensaio estiver em andamento. As setas são orientadas para cima para indicar que o ensaio busca aumentar o valor Redox.

### 4.4.2 Navegação nos menus PoolCop

- □ Carregue na tecla *MENU*.
- □ O **MENU POOLCOP** é exibido.
- □ Utilize as teclas **CIMA** ou **BAIXO** para escolher os submenus (neste caso, Controlo Manual), carregue a seguir em *SELEC* para aceder a este
- A pressão repetida em **DEIXAR** faz regressar ao ecrã **POOLCOP** principal.

### 4.4.3 Voltar ao ecrã principal PoolCop

A partir de qualquer vista do menu:

 Carregar em *DEIXAR* para regressar ao nível superior.
 Cada menu possui uma temporização de cerca de 15 segundos antes de regressar ao menu superior. O regresso ao ecrã **POOLCOP** principal operar-se-á ao fim de 1 minuto aproximadamente.

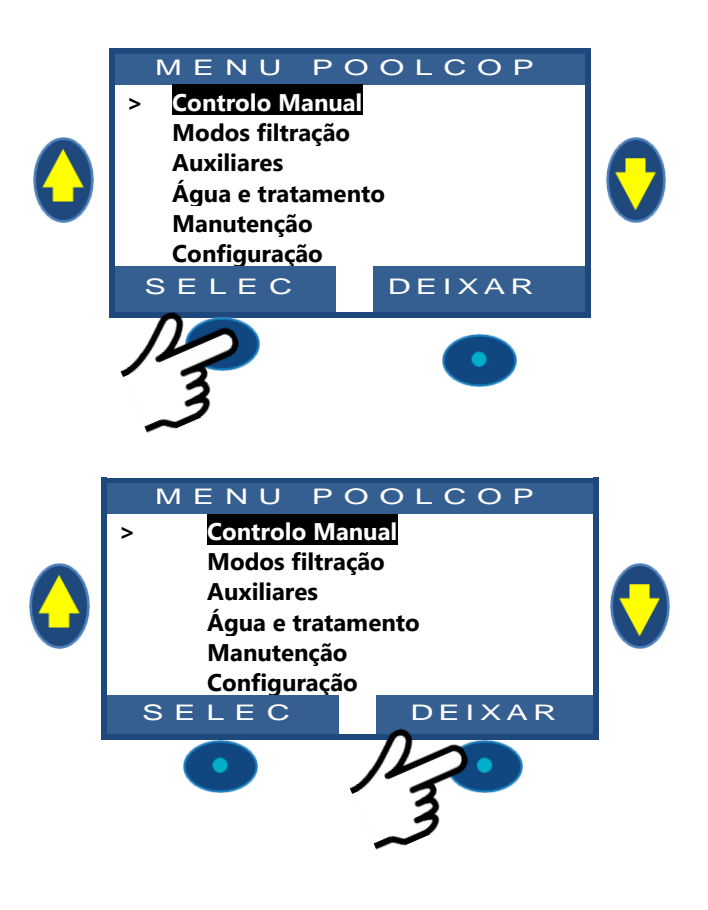
# 4.4.4 Filtração e controlo da bomba

# 4.4.4.1 Ligar a bomba ON/OFF

### 4.4.4.1.1 Iniciar a bomba.

Normalmente, a bomba de filtração é controlada automaticamente pelo PoolCop utilizando a programação manual ou o modo automático. Se, todavia, quiser fazer funcionar a bomba num outro momento, ou se tiver necessidade de reiniciar a bomba após a paragem por uma qualquer razão, isto faz-se a partir do **CONTROLO MANUAL**.

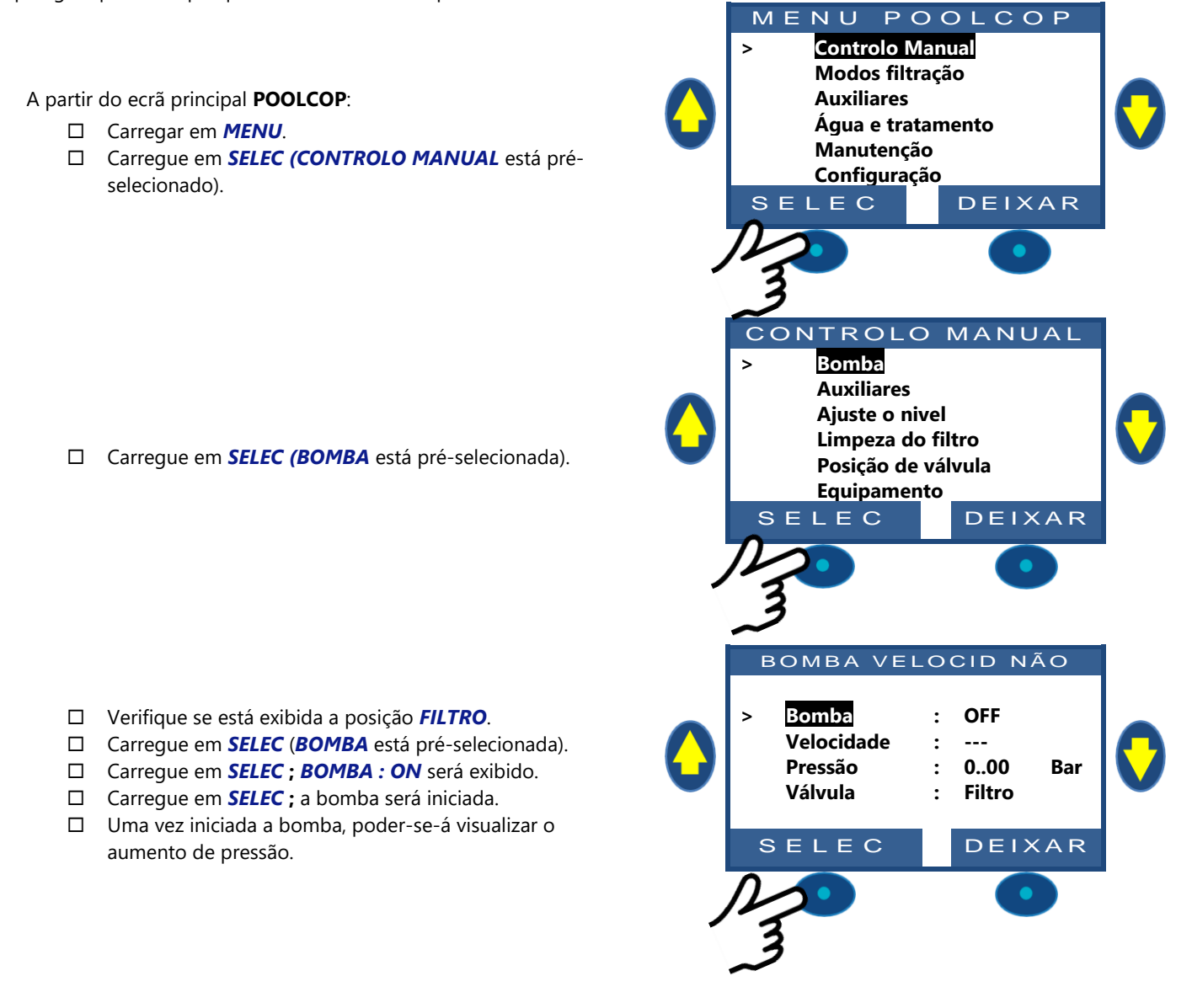

 $\underline{\mathbb{N}}$ 

# ADVERTÊNCIA: Se a bomba e o filtro estiverem mais baixo do que a piscina, a pressão estática será exibida, se não a pressão estará a zero.

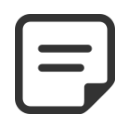

NOTA: Se a válvula estiver na posição Fechada, a bomba não poderá arrancar.

#### 4.4.4.1.2 Paragem da bomba

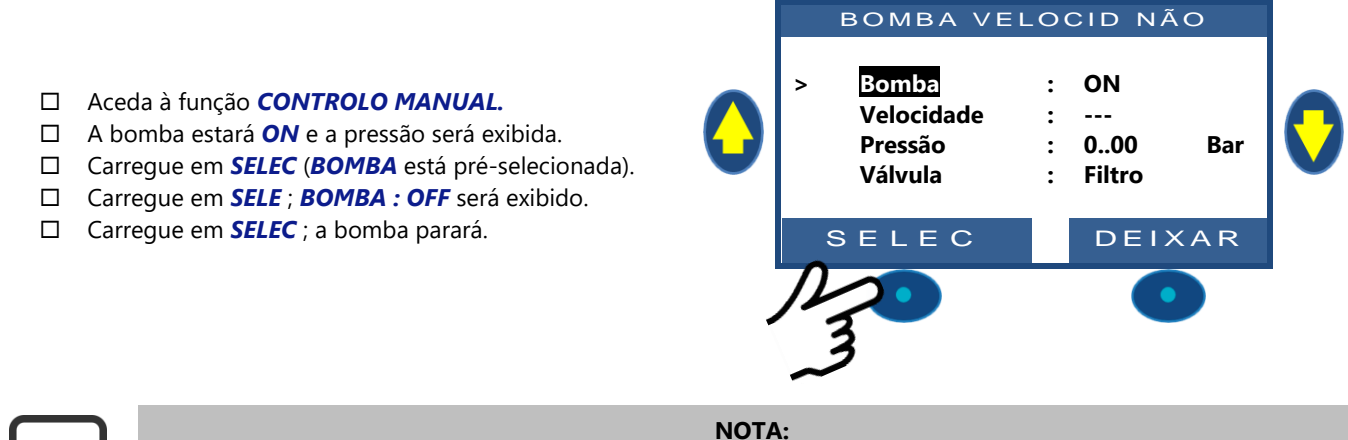

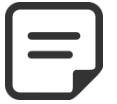

NOTA: Se a bomba e o filtro estiverem mais baixo do que a piscina, a pressão estática será exibida, se não a pressão estará a zero.

#### NOTA:

Quando é detetado um risco de gelo e a filtração iniciada, a bomba NÃO PODE ser parada antes do regressos à situação normal ou antes da retirada da proteção antigelo através do menu dos Dados Piscina.

#### 4.4.4.1.3 Alterar a velocidade da bomba

Esta funcionalidade apenas está disponível se uma bomba de velocidade variável tiver sido instalada e configurada, ver **PoolCop Guia de Bombas de Velocidade Variável**, As velocidades são predefinidas para os ciclos de filtração e limpeza. A velocidade atual pode ser modificada pelo utilizador, quando a bomba estiver em funcionamento e manter-se-á como tal até ao próximo ciclo de filtração programado ou próxima limpeza.

- Aceda à função CONTROLO MANAUL(BOMBA está pré-selecionada).
- Carregue em *SELEC*; será exibido o controlo manual.
- □ Selecionar **VELOCIDADE**
- □ Carregue em *SELEC* e utilize as teclas CIMA e BAIXO para escolher a velocidade desejada.
- □ Carregue em *SELEC* e a velocidade é ativada.

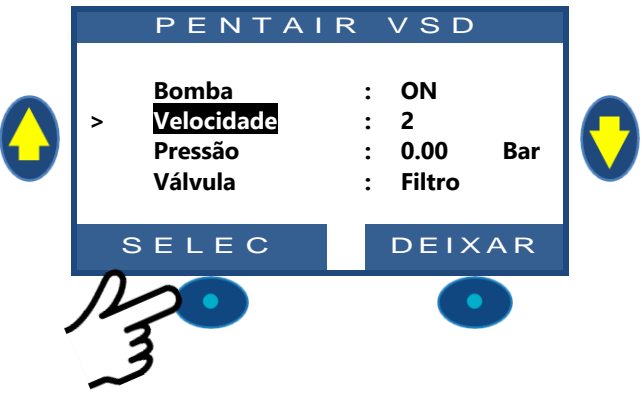

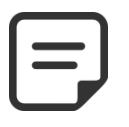

NOTA:

O número de velocidades disponíveis depende das características da bomba.

O PoolCop envia o valor de referência correspondente à bomba, que pode reagir com um certo atraso. Isto deve-se à conceção e características da bomba..

#### 4.4.4.2 Controlo manual da válvula

As posições da válvula podem ser selecionadas manualmente conforme necessário. A bomba para automaticamente quando uma nova posição da válvula é selecionada para lhe permitir o seu ciclo de rotação. O programa de Filtração tem sempre prioridade sobre uma posição de válvula selecionada manualmente. Se esta estiver numa posição diferente de Filtro, quando o ciclo de filtração seguinte for ativado, a bomba desativa-se se estiver já em serviço, e a válvula posiciona-se numa posição Filtro, a seguir a bomba funcionará segundo o ciclo de filtração programada.

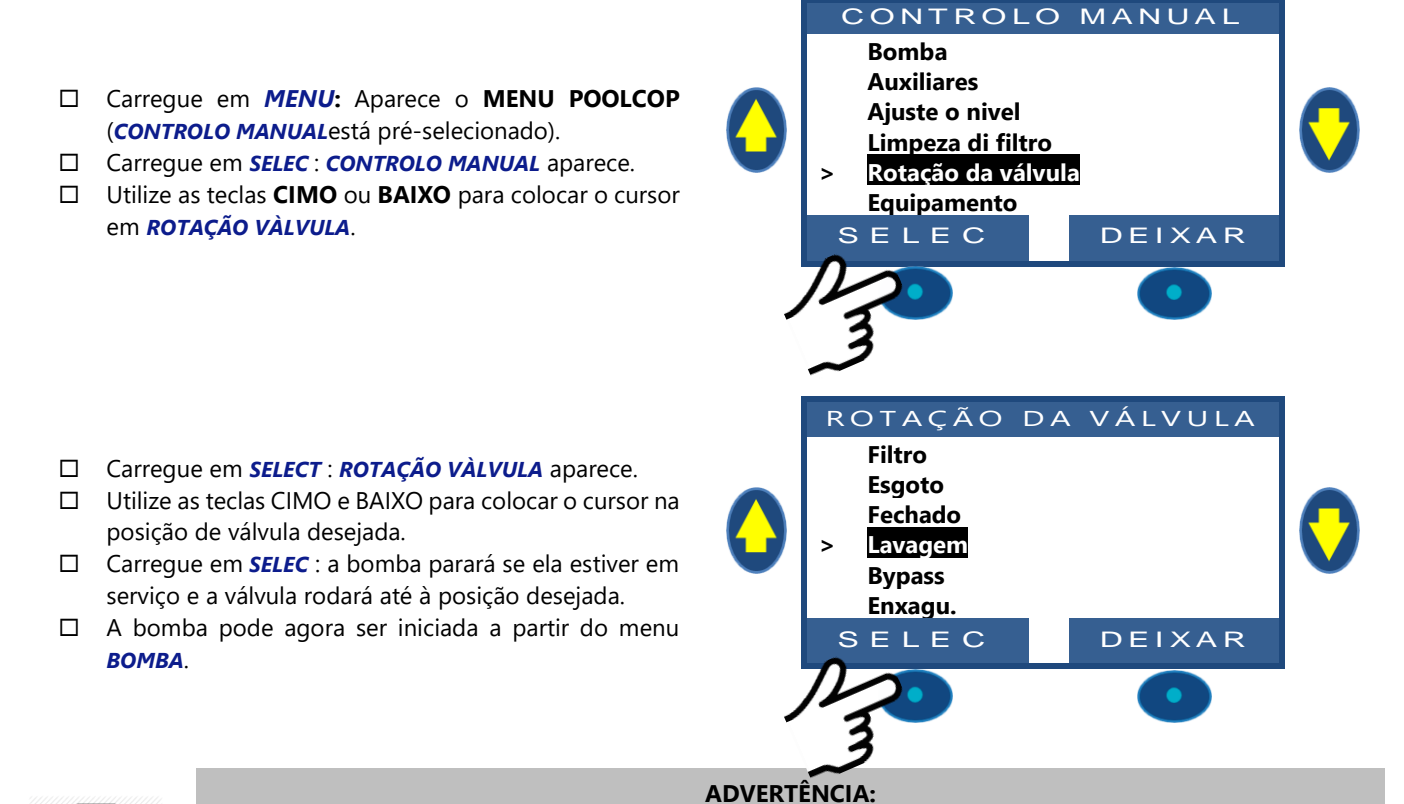

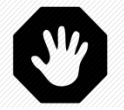

Em posição Esgoto, Lavagem, Enxaguamento, o nível da água da piscina baixo. O nível de água vai continuar a diminuir até que a bomba seja parada manualmente, que o ciclo de filtração seguinte se inicie ou que a bomba se desligue. Antes de esvaziar ou baixor o nível, assegure-se de que a quantidade de água evacuada não apresenta qualquer risco.

#### 4.4.4.3 Efetuar um ciclo de limpeza do filtro

A limpeza do filtro assegura-lhe um funcionamento o mais próximo possível da eficácia ótima, o que assegura uma piscina limpa, saudável e reduz os custos de funcionamento. Corretamente programado, o PoolCop limpará o filtro quanto ele estiver sujo.

- □ Para efetuar um ciclo de Limpeza suplementar, posicione-se no menu *CONTROLO MANUAL*.
- Utilize as teclas CIMA e BAIXO para colocar o cursor em LIMPEZA DO FILTRO
- □ Carregue em *SELEC*; é exibido o ecrã de confirmação.
- □ Carregue em *SELEC* de novo e será efetuado um ciclo de limpeza do filtro.

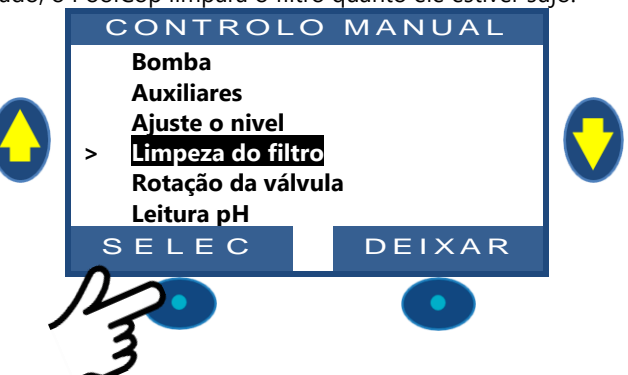

O PoolCop controla agora automaticamente a bomba e o filtro para efetuar uma lavagem e um enxaguamento, em função dos parâmetros programados. O ecrã exibirá a evolução do ciclo e as pressões durante a limpeza do filtro. Uma vez terminado o ciclo, o sistema regressa a um funcionamento normal.

Durante a fase de **LAVAGEM**, para avançar para o **ENXAGUAMENTO** antes da expiração da duração programada, pressionar na tecla *ENXAGU*.

Durante a fase de LAVAGEM, o ciclo pode ser interrompido por pressão na tecla DEIXAR.

Durante a fase de **ENXAGUAMENTO**, para terminar antes da expiração da duração programada, pressionar na tecla **DEIXAR**. Se a filtração estiver em curso antes da limpeza, a bomba reiniciar-se-á automaticamente quando o ciclo de limpeza do filtro tiver terminado, para continuar o ciclo de filtração.

#### 4.4.4.4 Compreender os modos de funcionamento da bomba

No ecrã principal, ao lado de **bomba** encontra-se uma indicação que dá o modo em que a bomba e o filtro se encontram. O modo que iniciou e/ou que é atualmente responsável pelo funcionamento da bomba é exibido. No exemplo ao lado, o circuito está em filtração em **AUTO** (ver detalhe ao lado) e é exibida uma pressão de 0.98 bar.

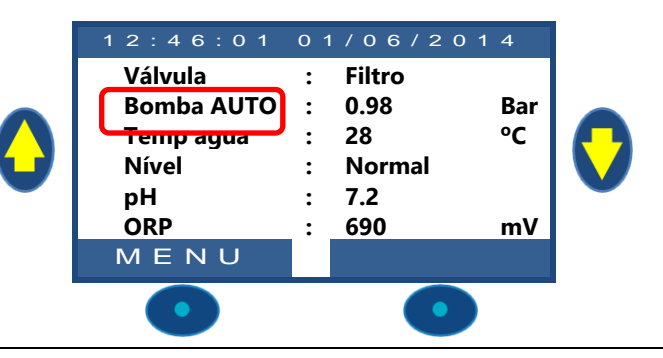

| Modo<br>Exibido | O que se passa agora?                                                                                                    | Tratament<br>de água | O que vai acontecer a seguir?                                                                                                    |
|-----------------|----------------------------------------------------------------------------------------------------|----------------------|----------------------------------------------------------------------------------------------------|
| PARAR           | A bomba está parada (OFF). A pressão indicada<br>representa a altura de água. Não está<br>programado qualquer filtro de filtração.                                 | OFF                  | A filtração manter-se-á parada enquanto não for<br>programado qualquer ciclo de filtração ou<br>enquanto não for pedido qualquer pedido de<br>funcionamento manual.                                                  |
| MAN             | A bomba foi iniciada pelo utilizador ou através<br>do menu de comandos manuais do PoolCopliot<br>e encontra-se <u>fora</u> dos ciclos de filtração<br>programados. | OFF                  | O PoolCop regressará aos ciclos de filtração<br>programados (posicionando a válvula em posição<br>de filtração) durante o arranque do próximo<br>temporizador.                                                       |
| TIMER           | A filtração foi iniciada por (ou entrou num) um ciclo de filtração programado do ciclo1 ou do ciclo2 em <b>Modo TIMER</b> .                                        | Ativado              | O PoolCop utilizará os valores fixos dos temporizadores para iniciar e parar a filtração.*                                                                                                    |
| AUTO            | A filtração foi iniciada por (ou entrou num) um<br>ciclo de filtração programado do ciclo1 ou do<br>ciclo2. Um <b>modo automático ECO+</b> ou<br><b>VOLUME</b> .   | Ativado              | O PoolCop otimiza a duração de filtração<br>tomando em consideração a temperatura da água<br>medida e os dados da bomba e piscina.                                                                                   |
| FORÇA           | A filtração está em modo Forçado ativado pelo<br>utilizador a partir do menu de operações<br>manuais.                                                              | Ativado              | A filtração vai funcionar 23h00 por dia pela<br>duração escolhida (24, 48 ou 72 horas).<br>O PoolCop regressará a seguir aos ciclos de<br>filtração programados (posicionando a válvula em<br>posição de filtração). |
| GEADA           | O PoolCop detetou um risco de gelo e ativa a<br>bomba para reduzir o risco de degradação dos<br>equipamentos.                                                      | Ativado              | Quando o risco de gelo tiver desaparecido depois<br>de 30 min, o PoolCop regressa aos ciclos de<br>filtração programados.                                                                                            |
| PAUSA           | A filtração é momentaneamente parada quer<br>porque um ciclo de filtração acaba de terminar,<br>quer porque um acontecimento ou comando<br>manual o tiver pedido.  | OFF                  | A filtração reiniciará automaticamente no próximo ciclo de filtração programado.                                                                                                    |
| EXT.            | A filtração foi iniciada no seguimento de uma<br>solicitação exterior (uma entrada é configurada<br>para este fim)                                                 | OFF                  | A filtração funcionará enquanto houver procura<br>exterior presente. Todavia, as 2x ½h de pausa<br>quotidianas são respeitadas.                                                                                      |
| LVL             | A filtração foi iniciada por causa do nível muito<br>alto no tanque tampão (apenas piscinas<br>infinitas).                                                         | OFF                  | A filtragem será executada até que uma redução<br>do nível da água seja ativada                                                                                                    |
| 24/24           | A bomba está funcionando 24/24                                                                                                    | Ativado              | A bomba funcionará até que seja solicitada a<br>parada manual ou se houver perda de<br>escorvamento                                                                                                    |

#### 4.4.4.5 Indicações sobre as durações de filtração

A filtração é a primeira etapa na gestão de uma piscina. Uma boa filtração (com o filtro e os elementos em bom estado e uma duração de filtração adequada) reduz a presença de matéria orgânica e nutrientes na água da piscina, e permite um tratamento da água estável e previsível (pH e desinfeção). Uma má filtração significa que níveis ainda mais elevados de tratamentos químicos podem ser incapazes de manter a água da piscina num estado saudável e sem perigo.

| = | NOTA:<br>É recomendado manter pelo menos 60 min de tempo livre (sem filtração) por dia. Isto permitirá a<br>medição do pH, a limpeza periódico, e o enchimento, se as funcionalidades estiverem instaladas. |
|---|----------------------------------------------------------------------------------------------------|
| = | NOTA:<br>Os tratamentos de água (pH e desinfeção) apenas são ativados se os ciclos de filtração forem ativados e<br>se pelo menos um dos 2 ciclos tiver uma duração apropriada.                             |
| Y | ADVERTÊNCIA:<br>O modo de filtragem usado respeitará as normas e códigos locais e nacionais.<br>Em piscinas comerciais, o modo 24/24 são normalmente necessários.                                           |
|   |                                                                                                    |

#### 4.4.4.5.1 Filtro e elemento filtrante

Assegure-se de que as diretivas do fabricante são seguidas relativamente o filtro e o elemento filtrante escolhidos. Um filtro e um elemento filtrante em má condição reduzem a eficácia da filtração, aumentam o custo de funcionamento, e geram riscos para a saúde em razão da proliferação de algas e bactérias. Renove ou limpe o elemento filtrante periodicamente, tal como recomendado pelo fabricante.

#### 4.4.4.5.2 Coeficiente hidráulico

Uma filtração adequada depende do coeficiente hidráulico da instalação de filtração.

Coeficiente Hidráulico = Volume Piscina/Caudal de Filtração horário

O caudal de filtração horário é a taxa real da água filtrada para o retorno à piscina.

Em piscinas corretamente concebidas, o coeficiente hidráulico é de 4 a 6; um coeficiente inferior a 4 provoca custos de energia acrescidos e um coeficiente de mais de 6 pode conduzir a uma filtração inadequada. Se superior a 6, este coeficiente pode ser compensado por aumento da duração de filtração.

Durante o cálculo da duração de filtração em todos os modos automáticos, o PoolCop toma o coeficiente hidráulico em conta e ajusta a duração de filtração de modo consequente.

#### 4.4.4.5.3 Filtração por temporizadores

No modo *TIMER*, as durações de filtração não são gerenciadas pelo PoolCop, mas escolhidas pelo usuário final, que deve certificarse de ajustar corretamente a duração de acordo com as necessidades do pool. Uma duração muito longa desperdiçará energia e uma curta demais pode não permitir manter a piscina em boas condições..

#### 4.4.4.5.4 Filtração baseada na temperatura

Em modo **ECO+**, o PoolCop utiliza a temperatura tal como medida para calcular a duração de filtração. A duração é recalculada em cada dia para otimizar a filtração:

- Podem ser feitas grandes economias durante a época morta, reduzindo a duração de filtração durante os meses mais frios.
- □ Uma temperatura de água aumentada precisa de um maior tempo de filtração. Durante o verão, o tempo de filtração é aumentado, o que é muito eficaz para eliminar os nutrientes que causam a proliferação das bactérias e algas.
- A vida útil da bomba (e dos outros equipamentos) é aumentada, pois a utilização e desgaste são minimizados.

#### 4.4.4.5.5 Filtração baseada no volume

Regule a duração de filtração para fazer circular o volume de água da piscina <u>pelo menos uma vez</u> durante o dia.

Com a utilização do cálculo automático da duração de filtração em modo **VOLUME**, o PoolCop tem em conta os dados de renovação volumétrica (Volume Piscina, Caudal, Renovação) e ajusta a duração de filtração em conformidade.

#### 4.4.4.5.6 Filtração contínua

Com as bombas multivelocidades e, sobretudo, quando a bomba funciona a baixo velocidade, é lógico regular o funcionamento da filtração por um período de 23 horas por dia. Num tal caso, a filtração não é gerada mudando a sua duração, mas ajustando a velocidade da bomba. Em modo **CONTINUO**, a filtração funcionará 23 em 24 horas.

#### 4.4.4.5.7 Filtração forçada: 24h, 48h ou 72h

O PoolCop funciona normalmente à base de temporizadores e nos modos automáticos, ajustando a duração de filtração em função das necessidades. No entanto, quando isso é necessário, é possível selecionar o funcionamento forçado da filtração durante um período pré-selecionado, o que pode ser interessante em certas condições.

O modo **FORÇÃO** altera as regulações do temporizador do ciclo 1. No modo forçado, a duração do ciclo 1 completa a do ciclo 2. Quando tiver terminado o modo forçado, o temporizador do ciclo 1 reencontra as suas regulações anteriores. O modo forçado não afeta a temporização do ciclo 2.

A ativação do modo FORÇÃO posiciona a válvula em posição Filtro.

Em modo *FORÇÃO*, a duração máxima de filtração diária está fixada em 23h00, com um ou dois períodos de paragens de maneira a permitir que o PoolCop efetue as suas medições, testes diários, limpezas do filtro semanal e enchimentos, se necessário. Os ciclos normais de limpeza do filtro podem ocorrer normalmente durante o funcionamento forçado. O tratamento da água está ativo durante o modo *FORÇÃO*.

O tempo residual em modo forçado é exibido no menu de comando manual da bomba ou no menu dos Modos de filtração. O modo forçado desativa-se quando a duração pré-selecionada termina e o ciclo de filtração normal retoma o seu curso. O modo forçado pode ser parado, quer por paragem manual da bomba quer por mudança do **modo de filtração**.

Paragem da bomba

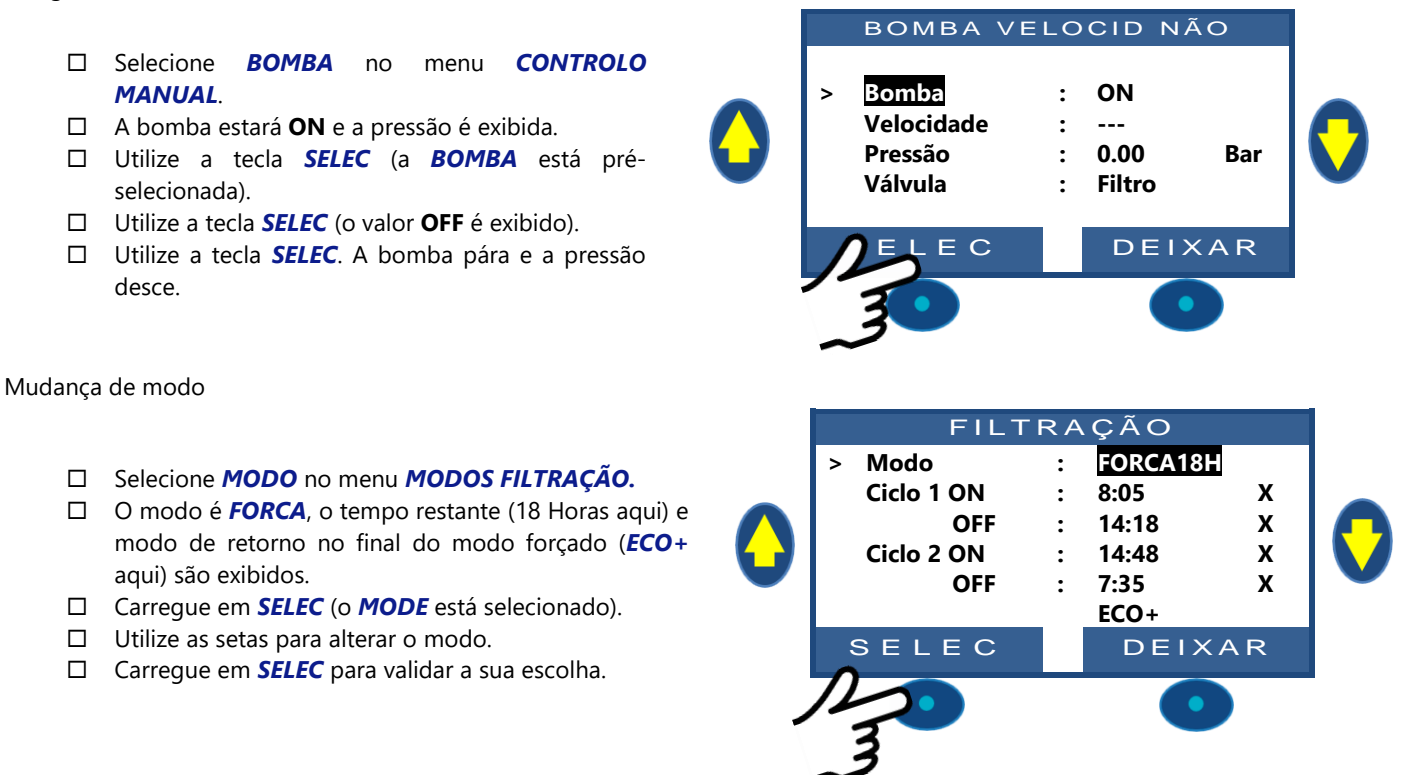

#### 4.4.4.5.8 Filtração 24/24 Filtration

Em piscinas comerciais e piscinas de filtração de baixo velocidade, a filtração deve funcionar 24 horas por dia devido ao código, regulamentos ou aplicação. Use o modo 24/24.

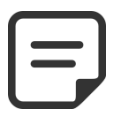

NOTA: A filtragem de 24 horas é necessária para muitas piscinas comerciais de acordo com o código e os regulamentos.

#### 4.4.4.6 Parametrização e ajuste da filtração

O PoolCop permite-lhe controlar manual ou automaticamente a duração de filtração, utilizando dois ciclos diários.

Ver o Guia de programação (Section 4) para mais informações sobre a filtração.

Cada vez que se sai do menu **MODOS FILTRAÇÃO**, o PoolCop controla e regula o estado da bomba e auxiliares, e os comuta ON ou OFF em função dos tempos de funcionamento programados.

#### 4.4.4.6.1 Modos e temporizadores de filtração

- □ Selecione **MODOS FILTRAÇÃO** no MENU POOLCOP.
- □ Selecione o **MODO**.
- Utilize as teclas CIMA ou BAIXO para ajustar as horas de início (ON) e fim (OFF).
- Utilize a tecla **SELEC** para introduzir o valor.

Recomenda-se a utilização dos dois ciclos de filtração (ciclo 1 e ciclo 2) para obter os melhores resultados.

Recomenda-se deixar um intervalo de pelo menos 30 minutos entre dois ciclos, para permitir ao PoolCop realizar as medições, fazer os ajustes necessários e realizar a lavagem semanal, se estiver selecionada.

| 00    | 01     | 02              | 03       | 04      | 05      | 06     | 07     | 08      | 09    | 10     | 11      | 12     | 13     | 14      | 15              | 16      | 17      | 18     | 19     | 21      | 22    | 23      | 00      |
|-------|--------|-----------------|----------|---------|---------|--------|--------|---------|-------|--------|---------|--------|--------|---------|-----------------|---------|---------|--------|--------|---------|-------|---------|---------|
|       |        |                 |          |         |         |        |        |         |       |        |         |        |        |         |                 |         |         |        |        |         |       |         |         |
|       |        | P               | PRIMEI   |         | LO      |        |        |         |       |        |         |        |        |         |                 |         |         |        |        |         |       |         |         |
|       |        |                 |          |         |         |        |        |         |       |        |         |        |        |         |                 |         |         |        |        |         |       |         |         |
|       |        |                 |          |         |         |        |        |         |       |        | SEGU    |        |        |         |                 |         |         |        |        |         |       |         |         |
|       |        |                 |          |         |         |        |        |         |       |        | 5200    |        |        |         |                 |         |         |        |        |         |       |         |         |
|       |        |                 |          |         |         |        |        |         |       |        |         |        |        |         |                 |         |         |        |        |         |       |         |         |
| Se. t | odavia | . os v          | alores   | s dos ' | tempo   | orizad | os se  | sobre   | puse  | rem. e | então   | o ten  | npo d  | e filtr | acão i          | total é | é defi  | nido a | a part | ir do i | nício | do pri  | meiro   |
| ciclo | até ac | , ee .<br>5 fim | do últ   | imo c   | ciclo.  |        | 00 00  |         | 50000 | , .    | 0       | 0 1011 |        | •       | aşao            |         |         |        | , puit |         |       | p       |         |
| 00    | 01     | 02              | 03       | 04      | 05      | 06     | 07     | 08      | 09    | 10     | 11      | 12     | 13     | 14      | 15              | 16      | 17      | 18     | 19     | 21      | 22    | 23      | 00      |
|       |        |                 |          |         |         |        |        |         |       |        |         |        |        |         |                 |         |         |        |        |         |       |         |         |
|       |        |                 | Р        | RIMEIF  | RO CICL | LO     |        |         |       |        |         |        |        |         |                 |         |         |        |        |         |       |         |         |
|       |        |                 |          |         |         |        |        |         |       |        |         |        |        |         |                 |         |         |        |        |         |       |         |         |
|       |        |                 |          |         |         |        |        |         |       | S      | EGUND   |        | .0     |         |                 |         |         |        |        |         |       |         |         |
| •     | •      |                 |          |         |         |        |        |         |       |        |         |        |        |         |                 |         |         |        |        |         |       |         |         |
| ź     |        |                 |          |         |         |        |        |         |       |        |         | -      | -      |         |                 |         |         |        |        |         | , .   |         |         |
| L rec | omen   | dado            | nunc     | a ultra | apassa  | ar 23h | 100 pc | or dia, | para  | permi  | itir ao | Pool   | _op re | ealizar | as m            | ediçõ   | es, faz | er os  | ajuste | es nec  | essar | os e re | ealizar |
|       | agem   | sema            | inal, se |         | /er sel | ecion  | ada.   | 00      | 00    | 10     | 11      | 17     | 12     | 14      | 15              | 16      | 17      | 10     | 10     | 21      | 22    | 22      | 00      |
| 00    | 01     | 02              | 03       | 04      | 05      | 06     | 07     | 08      | 09    | 10     |         | 12     | 15     | 14      | 15              | 10      | 17      | 10     | 19     | 21      | 22    | 23      | 00      |
|       |        |                 | PRIM     | IFIRO ( |         |        |        |         |       |        |         |        |        |         |                 |         |         |        |        |         |       |         |         |
|       |        |                 |          |         | CICLO   |        |        |         |       |        |         |        |        |         |                 |         |         |        |        |         |       |         |         |
|       |        |                 |          |         |         |        |        |         |       |        |         |        |        |         |                 |         |         |        |        |         |       |         |         |
|       |        |                 |          |         |         |        |        |         |       |        |         |        | S      | EGUNE   | o ci <u>c</u> i | .0      |         |        |        |         |       |         |         |
|       |        |                 |          |         |         |        |        |         |       |        |         |        |        |         |                 |         |         |        |        |         |       |         |         |

#### 4.4.4.7 Proteção antigelo

A proteção anti-congelamento integrada PoolCop permitirá a filtragem em caso de detecção de baixo temperatura. Esta ação protege em regiões onde a filtração pode funcionar durante todo o ano e protege o equipamento durante curtos períodos de frio.

A proteção antigelo pode ser colocada em serviço SIM no menu DADOS PISCINA (por omissão, a proteção está SIM).

O gelo apresenta riscos para as piscinas e seus equipamentos. A dilatação da água, quando ela se transforma do estado líquido para o estado sólido pode rebentar tubos e uniões, o filtro e o corpo da bomba.

O PoolCop possui dois meios de deteção do risco de gelo. É recomendado que estes dois modos de proteção sejam utilizados e que a proteção antigelo esteja em **SIM** no menu **DADOS PISCINA** para uma filtração mantida em situação invernal.

#### **ADVERTÊNCIA:**

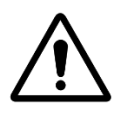

As proteções contra o gelo do PoolCop apenas podem <u>ajudar</u> à proteção dos equipamentos. O PoolCop não pode garantir que, em todas as circunstâncias, poderão ser evitados danos, pois isso depende de numerosos fatores.

Não será aceite qualquer responsabilidade pelo danos causados pelo gelo.

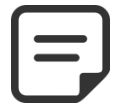

NOTA:

Quando é detetado um risco de gelo e a filtração iniciada, a bomba NÃO PODE ser parada antes do regressos à situação normal ou antes da retirada da proteção antigelo no menu de Dados Piscina.

#### 4.4.4.7.1 Proteção antigelo interna (para o equipamento)

A medição de temperatura permite detetar os períodos frios e iniciar a filtração, se a escolher estiver **SIM**. A água menos fria da piscina aquecerá a tubagem e reduzirá assim os riscos de degradação. Isto protege, numa determina medida, a bomba e o filtro. Para todos os modos se a temperatura estiver abaixo de 2 ° C, o alerta «**ATT: RISCO GEADA**» exibirá se a proteção contra congelamento estiver **NÃO**, ou a proteção antigelo é ativada se a proteção antigelo estiver **SIM** no menu *DADOS PISCINA*. A filtração manter-se-á sempre em funcionamento quando a temperatura for inferior a 2 ° C, e será mantida 30 minutos após a temperatura ultrapassar 2 °C.

#### 4.4.4.7.2 Proteção antigelo externa (para a piscina)

Pode haver uma grande diferença de temperatura entre a bomba, filtro e a própria piscina; a opção Sonda Temperatura de ar é muitíssimo recomendada, para que a temperatura do ar exterior possa ser utilizado para gerar um alerta sobre o risco de gelo e iniciar a filtração.

Se a sonda de temperatura de ar estiver instalada, a temperatura do ar pode ser utilizada para ativar a proteção antigelo abaixo do limiar de conjunto (Ver 5.5.8). O alerta «**ATT: RISCO GEADA**» exibirá se a proteção contra congelamento estiver **NÃO**, ou a proteção antigelo ativada se a proteção antigelo estiver em SIM no menu *DADOS PISCINA*. A filtração funcionará logo que a temperatura desça abaixo do limiar e continuará a funcionar 30 minutos após a temperatura estar de novo acima da limar.

Em alternativa, um termóstato externo opcional pode ser utilizado para realizar as mesmas funções. Quando um termóstato externo é ligado e se ele detetar uma temperatura inferior às regulações do termóstato, o alerta «**ATT: RISCO GEADA**» exibirá se a proteção contra congelamento estiver **NÃO**, ou a proteção antigelo será ativada se a proteção antigelo estiver **SIM** no menu *DADOS PISCINA*. A filtração manter-se-á em funcionamento enquanto a temperatura for inferior ao valor de referência fixado no termóstato externo e será mantida 30 minutos após o regresso acima deste valor de referência.

#### **ADVERTÊNCIA:**

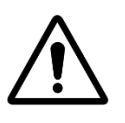

Quando o risco de congelamento é detectado e a filtração é iniciada, mas bombeie NÃO PRIME, o alerta «ATT: RISCO GEADA» avisará que a situação não pode ser gerenciada pelo PoolCop. Isso requer uma intervenção imediata.

Bomba

Auxiliares

Ajuste o nivel

Equipamento

:46:01

**Bomba PAUSA** 

Temp agua

Nível 个个个

MENU

SELEC

Válvula

pН

ORP

Limpeza do filtro

Posição de válvula

CONTROLO MANUAL

DEXAIR

Bar

°C

m٧

01/06/2014

Normal 7.2

Filtro

0:00

28

690

:

:

•

:

:

# 4.4.5 Regulação do nível de água

#### 4.4.5.1 Enchimento manual

- Pare a bomba no **CONTROLO MANUAL**.
- No menu CONTROLO MANUAL, selecione AJUSTE O NIVEL.
- Carregue em *SELEC* e, depois de o nível ter sido lido:
  - Para as piscinas com skimmer e spa, se o nível estiver acima do ponto de regulação, não é tomada qualquer ação.
  - Para as piscinas de transbordo, o enchimento pára no nível *ALTO*.
  - Se o nível for *M\_ALTO*, pode ocorrer uma redução em 15 minutos.

Quando o enchimento estiver em curso, é representado no ecrã principal sob a forma de 3 setas verticais intermitentes ( $\uparrow \uparrow \uparrow$ ), na proximidade do texto "Nível".

Se o enchimento tiver sido manualmente interrompido (através do menu de comandos manuais, enchimento), então as 3 setas são substituídas por 3 pontos.

# 4.4.5.2 Baixor o nível manualmente

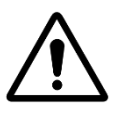

Se esvaziar a piscina, assegure-se que fecha o sistema de enchimento automático, cortar a alimentação em água na torneira de isolamento, mesmo para um esvaziamento parcial da piscina. Desativar os temporizadores de filtração. Desativar o modo de limpeza automática periódica.

ATENCÃO:

- Desicionar-se em **CONTROLO MANUAL**.
- Utilize as teclas CIMA ou BAIXO para colocar o cursor em POSIÇÃO VÀLVULA.
- □ Carregue em *SELEC; POSIÇÃO VÀLVULA* é exibido.
- □ Utilize as teclas **CIMA** ou **BAIXO** para colocar o cursor em **ESGOTO**.
- Carregue em SELEC; a bomba pára (se estiver em funcionamento) e a válvula roda até à posição ESGOTO.

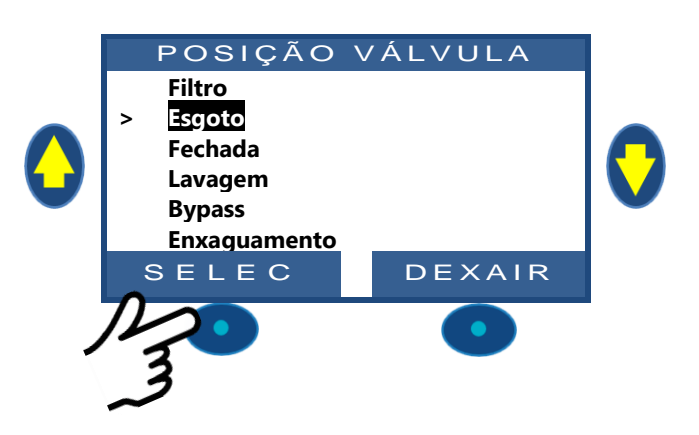

- □ Inicie a bomba.
- Vigie o nível de água, feche a aspiração dos skimmers logo que o nível o permita.
- Pare a bomba logo que seja atingido o nível de água.

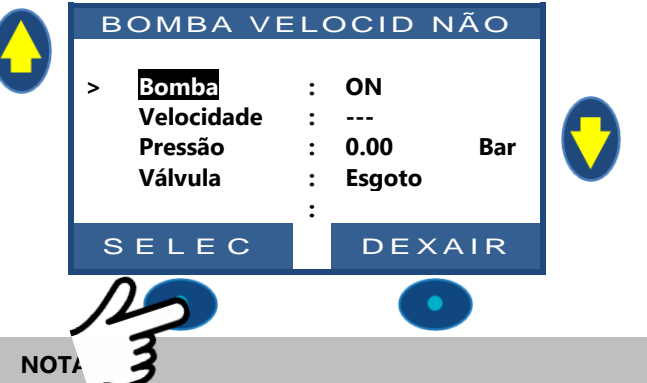

CONTROLO MANUAL

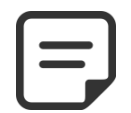

Quando a limpeza do filtro está em modo AUTO, é recomendado usar os ciclos de limpeza no Controlo Manual para reduzir o nível de água, a fim de reduzir o consumo de água.

# 4.4.6 Tratamento da água

Ver 3.6 instalação de tratamento de água.

# 4.4.7 Controlo de equipamentos auxiliares

Os auxiliares têm um ciclo de funcionamento por período de 24 horas.

Os Auxiliares podem ser parametrizados em modo escravo, a saber, não estar em serviço quando a filtração funciona (válvula em posição Filtro ou By-Pass). Recomenda-se a utilização do modo escravo para qualquer auxiliar que dependa do caudal de filtração (como o aquecimento, a limpeza por aspirador, o tratamento da água, etc.) Ver 5.3 Menu Auxiliares. Os Auxiliares podem ser configurados para funcionar apenas alguns dias na semana. Isto é feito escolhendo os dias **ON** e os dias **OFF** na semana. Regular um programador em 00h00-00h00 (ou qualquer configuração onde as horas de início e fim forem idênticas) desativa-o. Cada vez que se sai do menu *MODOS AUXILIARES*, o PoolCop controla e ajusta o estado dos auxiliares, e passa-os para **ON** ou **OFF**, em função dos programas em funcionamento.

# 4.4.7.1 Comutar os auxiliares ON/OFF

Bomba Auxiliares Ajuste o nivel □ Aceda à funcão **CONTROLO MANUAL**. Limpeza do filtro Desfile com BAIXO ou CIMA para colocar o cursor Posição de válvula em AUXILIARES. Equipamento □ Carregue em **SELEC** SELEC DEXAIR AUXILIARES 01 Luzes piscina ON 02 Aquecimento OFF Robo 03 OFF Utilize as teclas BAIXO ou CIMA para colocar o 04 Jardim 1 OFF cursor no Auxiliar desejado. 05 Indefinida OFF □ Carregue em SELEC : o auxiliar passará de ON para 06 Indefinida OFF OFF e reciprocamente em cada pressão. SELEC DEXAIR NOTA: Não definido Os auxiliares não podem ser ligados ou desligados.

Para definir o nome auxiliar, consulte 5.3 Menu Auxiliares

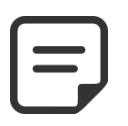

NOTA:

Se Auxiliary for escravo para a filtração e a bomba não for iniciada nem preparada, você pedirá que a bomba primeiro primeiro. (a menos que a filtragem esteja no modo *SEM BOMBA*).

Se o auxiliar estiver escravo, a bomba deve ser preparada antes de ligar o Aux para **ON**. A bomba será declarada preparada quando a bomba estiver LIGADA e a pressão estiver acima do ajuste da pressão de proteção (ver 5.6.2.3 Pressão de proteção).

Se você deseja resolver a bomba, pressione o botão BOMBA para pular para a página de comando da bomba, caso contrário, pressione *DEXAIR*.

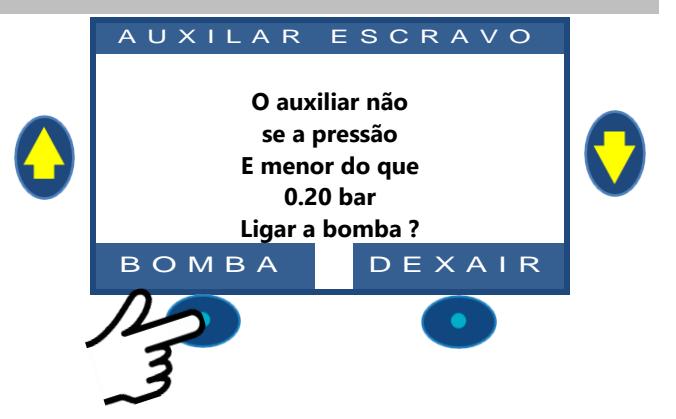

# 4.4.8 Controle de equipamentos (exige XM8 Extension Module)

Os equipamentos são dispositivos específicos, como a cobertura, Nataçõ contra e corrente .

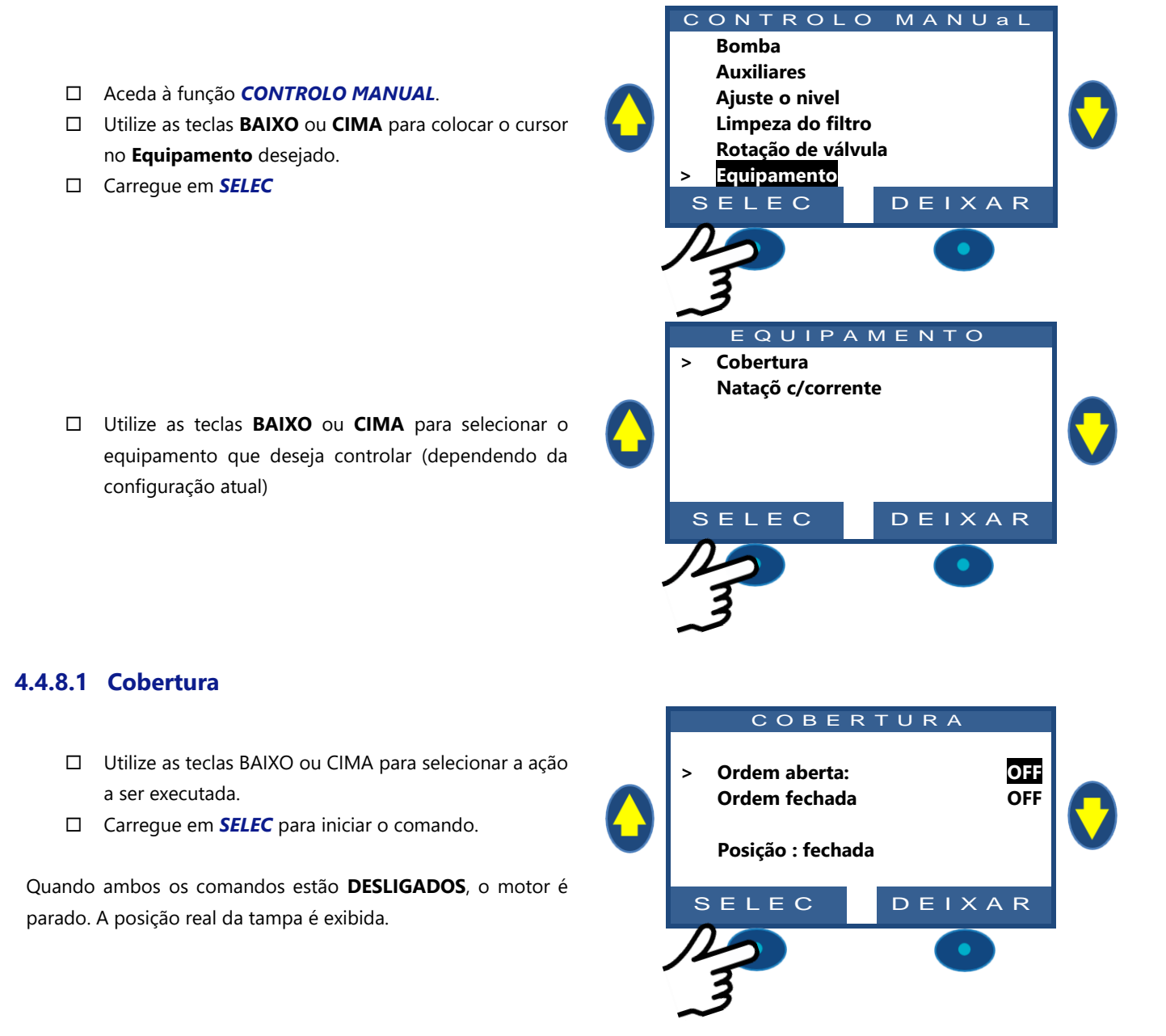

#### 4.4.8.2 Nataçõ contra e corrente

- O comando está pré-selecionado
- □ Carregue em *SELEC* para iniciar ou parar o equipamento.

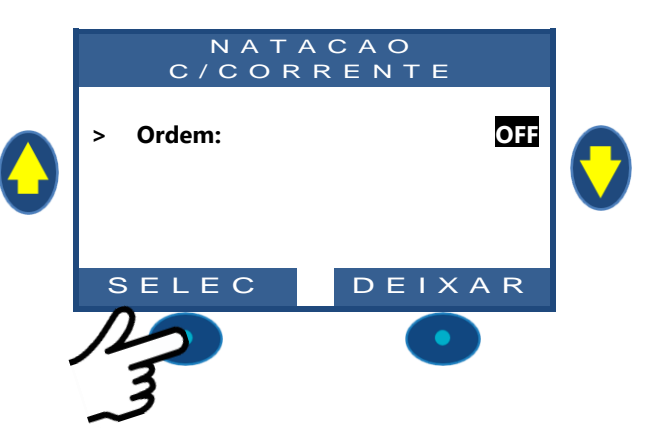

# 4.4.9 Modo de serviço

No modo de serviço, o PoolCop pára todo o seu ação automática.

O modo de serviço pode ser ativado diretamente da tela principal pressionando simultaneamente as setas **PARA CIMA** e **PARA BAIXO** 

Todas as ações simultâneas em ambas as setas alternarão o modo de serviço.

| 12:46:01  | 01/06/2014     |    |
|-----------|----------------|----|
| Válvula   | : Filtro       |    |
| Bomba     | : 0:00 B       | ar |
| Temp agua | : 28 %         | C  |
| Nível     | : Normal       |    |
| рН        | : 7.2          |    |
| ORP       | : <u>690 m</u> | ۱V |
| MENU      |                |    |

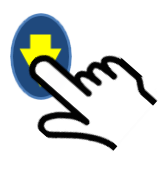

Quando no modo de serviço, as telas de serviço extra estão disponíveis. Essas telas exibem: Status da bomba e Aux, status das entradas e status do nível da água. Para exibir essas telas, pressione as setas **PARA CIMA** ou **PARA BAIXO**.

A tela retornará à tela principal após 5 minutos de inatividade.

A primeira tela do serviço mostra a bomba e os estados Aux.

- Carregue em CIMA para exibir os Auxiliares e estado da bomba
- Carregue em **DEIXAR** para retornar à tela principa

| A     | υx  | ILIA | A R E | S            |     |  |
|-------|-----|------|-------|--------------|-----|--|
| BOMBA | ON  |      |       |              |     |  |
| 01:   | OFF | 06:  | OFF   | 11:          | OFF |  |
| 02:   | OFF | 07:  | OFF   | 12:          | OFF |  |
| 03:   | OFF | 08:  | OFF   | 13:          | OFF |  |
| 04:   | ON  | 09:  | OFF   | 14:          | OFF |  |
| 05:   | OFF | 10:  | OFF   | 15:          | OFF |  |
|       |     |      | DE    | $I \times I$ | ٩R  |  |

A segunda tela de serviço exibe estados de entrada.

- Carregue em CIMA para exibir os Entradas
- Carregue em **DEIXAR** para retornar à tela principal

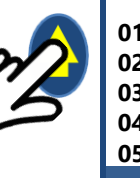

A tela do terceiro serviço exibe os detalhes do sensor do nível da água.

- Carregue em CIMA para exibir el nivel del agua
- Carregue em **DEIXAR** para retornar à tela principal

Lembre-se de que a função de nível de água requer 4 slots para detectar o nível da água (ver 3.7.1 Controlo do nível de água).

Slots são relatados ON quando estão em contato com a ág

- **(WL) Low** é o segundo slot a partir do fundo.
- (WL) High é o terceiro slot a partir do fundo.
- (WL) Prot é o slot mais alto..

|                                 | EN                             | T R A                           | DAS                             |   |
|---------------------------------|--------------------------------|---------------------------------|---------------------------------|---|
| 01:<br>02:<br>03:<br>04:<br>05: | OFF<br>OFF<br>OFF<br>ON<br>OFF | 06:<br>07:<br>08:<br>09:<br>10: | OFF<br>OFF<br>OFF<br>OFF<br>OFF | 0 |
|                                 |                                |                                 |                                 |   |

| NIVEL<br>(WL)Prot<br>(WL)High<br>(WL)Low<br>Level | DE AGUA<br>: OFF<br>: ON<br>: ON<br>: High | 0 |
|---------------------------------------------------|--------------------------------------------|---|
|                                                   | DEXAIR                                     |   |

#### 4.5 **RESOLUÇÃO DE PROBLEMAS E ALERTAS**

# 4.5.1 Regras gerais de resolução de problemas

#### 4.5.1.1 Má qualidade da água da piscina

- Consulte o 2.3. Manutenção de base
- □ Consulte o 0
- Contacte o seu profissional da piscina para assistência e conselhos.

#### 4.5.1.2 O PoolCop não responde

Se nada for exibido no ecrã PoolCop, verifique se:

- □ O PoolCop responde à pressão nas teclas de comando.
- a alimentação de rede está ligado e o comutador da Control Connection Unit (CCU) de PoolCop está posicionado em ON.
- Os fusíveis da Control Connection Unit (CCU) PoolCop estão bons (utilizar fusíveis temporizados de 200 mA).
- □ Contacte o seu instalador para assistência.

#### 4.5.1.3 Medição instável ou errática do pH ou da ORP

Leituras instáveis do pH ou do ORP podem ser causados por um certo número de fatores. Verifique os seguintes pontos :

- □ Presença de microcorrentes transitórias.
- O estado e a idade dos elétrodos do sensor.
- □ Contacte o seu instalador para assistência.

#### 4.5.1.4 Indicação de temperatura anormalmente elevada

A indicação de uma temperatura alto é causada por um curto-circuito no sensor de temperatura.

- □ Isto pode ser devido à corrosão ou à humidade na Valve Data Unit (VDU) de PoolCop.
- Verifique a presença de água na Valve Data Unit (VDU).
- □ Contacte o seu instalador para assistência.

#### 4.5.1.5 Fuga de água na Valve Data Unit (VDU) PoolCop

Se for verificada a presença de água **NA** Valve Data Unit (VDU):

- □ Verifique as fugas provenientes dos tubos do sensor de pressão.
- □ Verifique as fugas provenientes do elétrodo de pH.
- □ Verifique as fugas provenientes dos elétrodos ou dos tampões do Ionizador.
- □ Verifique a eventual indicação de temperatura anormalmente elevada (ver acima).
- □ Contacte o seu instalador para assistência.

### 4.5.1.6 Nível de água da piscina ou drenagem da piscina

Se houver a mais pequena dúvida sobre o nível de água da piscina e se a piscina se esvazia, determine imediatamente a causa :

- □ Pare a filtração.
- Feche todas as válvulas para evitar perdas de água suplementares.
- □ Verifique a posição da válvula, se ela não estiver em posição Filtro, selecione Filtro no modo Controlo Manual.
- Com a válvula em posição Filtro, verifique o tubo de evacuação (Esgoto) para controlo de fugas de água.
- □ Se uma válvula manual estiver montada no tubo de evacuação, abra-a para verificar o esvaziamento.
- □ Se não for encontrada qualquer razão, desative todas as programações e contacte o seu instalador para assistência.

# 4.5.2 Avaria élétrica

O seu PoolCop deteta automaticamente uma perda de alimentação de rede e refugia-se num modo de alimentação económico e seguro, alimentado pela bateria de emergência recarregável.

### 4.5.2.1 Avaria de alimentação de rede ou alimentação desligada

- Todas as funções serão automaticamente desativadas.
- □ A válvula rodará até à posição Filtro; esta função de segurança assegura que a válvula se posiciona sempre numa configuração segura para evitar qualquer dano na piscina, mesmo em caso de avaria de corrente durante a rotação.
- A visualização na Valve Data Unit (VDU) indica avaria de alimentação.
- □ O LED « **Power on** » da placa de alimentação apaga-se.
- □ O LED « **Battery on** » mantém-se aceso para indicar que a bateria funciona.
- □ A mensagem « Avaria de alimentação; **PoolCop Desativado** » é exibido.

#### 4.5.2.2 A alimentação de rede regressa em 5 minutos

- O seu PoolCop reativa imediatamente todas as funções e temporizadores.
- □ Todos os parâmetros serão restaurados e nenhuma reprogramação do seu PoolCop é necessária.

#### 4.5.2.3 A alimentação de rede não regressa em 5 minutos

- □ O seu PoolCop apagar-se-á completamente.
- O ecrã de visualização apaga-se, mas as definições não serão perdidas.

Quando o seu PoolCop detetar a restauração da alimentação de rede:

- □ Ele recoloca-se sob tensão e reativa todas as funções e temporizações.
- □ Todos os parâmetros são restaurados e nenhuma reprogramação do seu PoolCop é necessária.
- O Histórico das Limpezas de Filtros e dos ciclos de enchimento da piscina são postos a zero.

# 4.5.3 Alertas e mensagens do sistema

O PoolCop informa-o de uma ocorrência anormal através de alertas e mensagens de sistema. O texto **ALERTA** fica intermitente para chamar a sua atenção.

Os Alertas estão categorizados segundo 4 tipos:

- LEMBRETE: Uma tarefa que deveria ser feita rapidamente para evitar qualquer deterioração do estado da piscina.
- ATT:Um facto ou ocorrência que precisam da sua atenção.
- ERRO: Alguma coisa está errada, mas o PoolCop continua a funcionar.
- AVARIA: PoolCop deixou de funcionar.

A seleção de um alerta permitirá reconhecê-lo e apagá-lo, se:

- □ A causa do Alerta tiver sido resolvida.
- □ A condição de presença do Alerta já não está atualmente ativa.

O Alerta que ainda está ativo reaparecerá logo que deixe a página de alertas, mesmo se tiver sido reconhecido.

#### 4.5.3.1 Lista e diagnóstico dos alertas

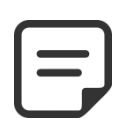

A lista dos alertas, suas condições de aparecimento, bem como o diagnóstico a efetuar para os fazer desaparecer são detalhados no MANUAL DE DIAGNÓSTICO disponível, por download, no nosso sítio Internet <u>www.poolcop</u>.fr na rubrica Ressources\téléchargements.

NOTA:

#### 4.5.3.2 Visualizar e reconhecer os alertas

Se um alerta estiver ativo, a tecla **ALERTA** fica intermitente, o número entre parênteses indica o número de alertas presentes. Uma pressão sobre a tecla **ALERTA** exibe a mensagem de alerta.

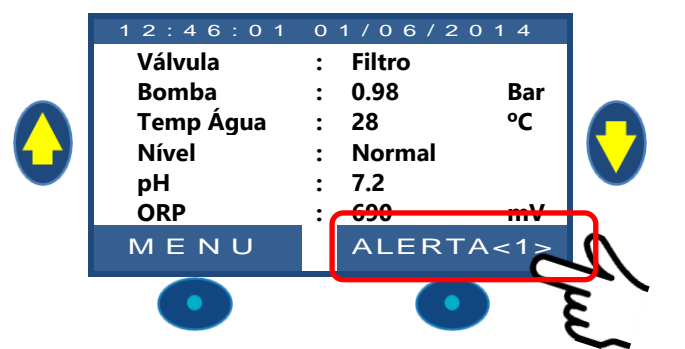

No caso de alertas múltiplos, as teclas **CIMA** e **BAIXO** permitem fazer desfilar as mensagens de alerta. A pressão na tecla **RESET** apaga o alerta exibido.

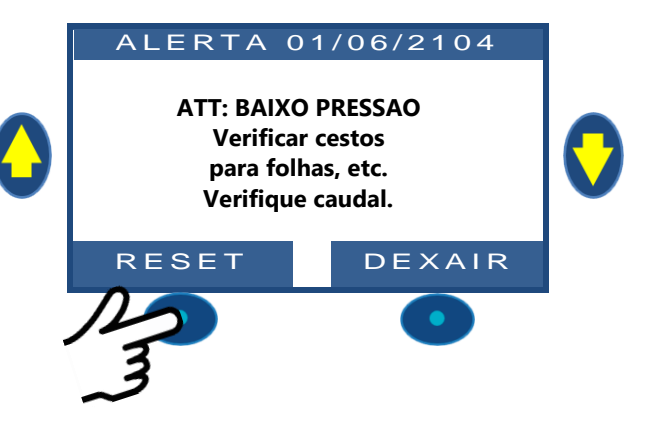

# Section 5 **GUIA DE PROGRAMAÇÃO**

| 5.1 |        | Antes de começar a programação                         |            |
|-----|--------|--------------------------------------------------------|------------|
|     | 5.1.1  | Limpeza do filtro                                      | 89         |
|     | 5.1.2  | Controlo do nível de água                              |            |
|     | 5.1.3  | Testar e équilibrar a água                             |            |
|     | 5.1.4  | Compreendendo os parâmetros de configuração da pressão |            |
| 5.2 |        | Menu modos de filtração                                |            |
|     | 521    | Mede                                                   | 00         |
|     | 5.2.1  | Tomporizador ciclo 1                                   |            |
|     | 5.2.2  | Temporizador ciclo 2                                   |            |
| 52  | 5.2.5  |                                                        | ۵۵<br>۵۷   |
| 5.5 |        |                                                        |            |
|     | 5.3.1  | Identificadores dos auxiliares                         |            |
|     | 5.3.2  | Aux" Modo                                              |            |
|     | 5.3.3  | "Aux" intervalos horarios (Timer modo)                 |            |
|     | 5.3.4  | "Aux" Definir tempo e duraçao (Pulso Modo)             |            |
|     | 5.3.5  | "Aux" Temperatura de aquecimento (Aquecim Modos)       |            |
|     | 5.3.6  | "Aux" subordinado                                      |            |
|     | 5.3.7  | "Aux" dias da semana                                   |            |
| 5.4 |        | Menu agua e tratamento                                 |            |
|     | 5.4.1  | Nível de água                                          | 95         |
|     | 5.4.2  | Controlo de pH                                         |            |
|     | 5.4.3  | Controlo do ORP                                        |            |
|     | 5.4.4  | Injecçao de remanente                                  |            |
|     | 5.4.5  | Injecçao de ACO (Oxidante)                             |            |
|     | 5.4.6  | Cloro livre                                            |            |
| 5.5 |        | Manutençao                                             |            |
|     | 5.5.1  | Modo serviço                                           |            |
|     | 5.5.2  | Inibição da pressão                                    |            |
|     | 5.5.3  | Leitura de pH                                          |            |
|     | 5.5.4  | Calibração pH                                          |            |
|     | 5.5.5  | Medição de cloro livre                                 |            |
|     | 5.5.6  | Calibração de cloro livre                              |            |
|     | 5.5.7  | Calibração de conductividade                           |            |
|     | 5.5.8  | Sonda geada ar                                         |            |
|     | 5.5.9  | Interrupção do tratamento                              |            |
|     | 5.5.10 | Ajustando a temperatura da água                        |            |
| 5.6 |        | Menu Configuração                                      |            |
|     | 561    | Dados piscina                                          | 107        |
|     | 5.6.2  | Dados bomba                                            | 109        |
|     | 5.6.3  | Dados filtro                                           | 111        |
|     | 5.6.4  | Entradas                                               | 114        |
|     | 565    | Contador de energia                                    | 118        |
|     | 5.6.6  | Equipamentos                                           | 119        |
|     | 5.6.7  | Regulações de fábrica                                  | 121        |
| 5.7 |        | PoolCop Cloud                                          | 124        |
|     | 571    | Conoctado                                              | 124        |
|     | 5.7.1  | Collectado                                             | 124<br>124 |
|     | 5.7.2  |                                                        | 124<br>124 |
|     | 5.7.5  |                                                        | 124<br>124 |
| 5 0 | 5.7.4  | Definir codigo PINI                                    |            |
| 5.0 |        |                                                        |            |
|     | 5.8.1  | Ativado                                                |            |
|     | 5.8.2  | Codigo PIN                                             |            |
|     | 5.8.3  | Contirme                                               |            |
| 5.9 |        | Modos de circulación                                   |            |
|     | 5.9.1  | Modo ECO                                               |            |
|     | 5.9.2  | Punto de ajuste                                        | 126        |
|     | 5.9.3  | Ciclo de fondo                                         |            |

# 5.1 ANTES DE COMEÇAR A PROGRAMAÇÃO

# 5.1.1 Limpeza do filtro

Efetue um ciclo de limpeza do filtro em manual para permitir regulações precisas para um funcionamento automatizado.

Quando terminar o ciclo, verifique se a posição da válvula está em Filtro, e inicie a bomba em Manual.

Isto permite ao PoolCop estabilizar as pressões e começar a medir a temperatura da água e outros dados.

O sistema de filtração deve funcionar (em Filtro ou Bypass) durante pelo menos 10 minutos após o primeiro arranque ou após uma reinicialização, para registar uma temperatura de água estável para os cálculos automáticos de duração de filtração.

# 5.1.2 Controlo do nível de água

Encha a piscina no seu nível normal, para garantir pressões precisas e outras leituras.

### 5.1.3 Testar e équilibrar a água

É vivamente recomendado analisar e equilibrar a água da piscina antes de utilizar as funções de tratamento da água.

### 5.1.4 Compreendendo os parâmetros de configuração da pressão

Management O gerenciamento de pressão é amplamente utilizado para controlar o gerenciamento de filtração. As configurações são definidas em:

- Menu Dados da bomba (consulte 5.6.2 Dados bomba).
- Menu Menu Filtrar Dados (consulte 5.6.3 Dados filtro).

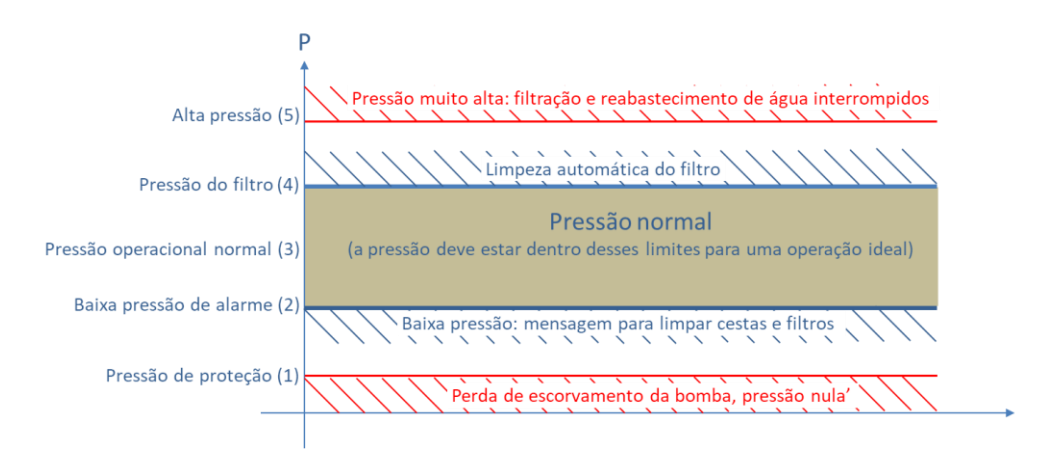

Figura 81 – Parâmetros de ajuste de pressão

- (1) Pressão de proteção (dados da bomba): tem duas funções:
  - Determine se a bomba está preparada ou não. Quando a pressão está abaixo da pressão de proteção, a bomba não é considerada como preparada. A proteção da bomba será acionada após 8 minutos se a pressão permanecer abaixo da Pressão de Proteção e se a proteção estiver ativada.
  - Deixe a válvula girar. A rotação da válvula não será permitida ou será interrompida se a pressão estiver acima da pressão de proteção. Isso serve para proteger o difusor contra qualquer dano.
- (2) Pressão de alerta baixo (dados da bomba): Um alerta será acionado se a pressão estiver abaixo da pressão de proteção quando a bomba estiver funcionando. A bomba é considerada preparada, mas com baixo eficiência. A mensagem de alerta pede cestas e limpeza do filtro.
- (3) Pressão normal: área de trabalho normal da bomba. Para melhores resultados, a pressão deve estar nessa área quando a filtragem estiver em execução.
- (4) Pressão de limpeza do filtro (dados do filtro): Essa pressão, se presente por 5 minutos, acionará a limpeza do filtro se estiver ativada ou um alerta se não estiver.
- (5) Alto pressão (valor fixo): valor fixo de 1,9 bar para proteger a bomba, o filtro e outros equipamentos na casa da bomba.
   Essa pressão disparará imediatamente a bomba (se não estiver no modo SEM BOMBA) e interromperá o reabastecimento de água (se houver).

# 5.2 MENU MODOS DE FILTRAÇÃO

Regula a duração e os horários de filtração diários.

O programador de filtração possui dois ciclos num período de 24 horas, Ciclo 1 e Ciclo 2; estes ciclos têm valores predefinidos ou estão em acesso livre segundo os modos de filtração escolhidos.

| FIL        | FILTRAÇÃO |  |  |  |  |
|------------|-----------|--|--|--|--|
| > Modo     | : ECO+    |  |  |  |  |
| Ciclo 1 ON | : 02:30   |  |  |  |  |
| OFF        | : 06:45   |  |  |  |  |
| Ciclo 2 ON | : 12:00   |  |  |  |  |
| OFF        | 18:43 X   |  |  |  |  |
|            |           |  |  |  |  |
| SELEC      | DEXAIR    |  |  |  |  |

Texto :

Modos:

**Predefinido: PARAR** 

PARAR;

É recomendado manter pelo menos 2x30 minutes de tempo livre (sem filtração) por dia. Isto permite a medição do pH, a limpeza periódica do filtro e o enchimento automático da piscina, se instalado.

# 5.2.1 Modo

O programador de filtração possui 8 modos de funcionamento.

- □ No Modo PARAR, os temporizadores de filtração são forçados a 00:00. A filtração nunca funcionará em modo Automático.

|   | No Modo <i>TIMER</i> , os Ciclo 1 e Ciclo 2 são definidos pelo utilizador. TIMER,            |           |  |  |  |  |  |
|---|----------------------------------------------------------------------------------------------|-----------|--|--|--|--|--|
|   | I No Modo ECO+ o PoolCop ajusta a duração de filtração em função da       ECO+;              |           |  |  |  |  |  |
|   | temperatura média da água, dos coeficientes de filtração e de outros <b>VOLUME;</b>          |           |  |  |  |  |  |
|   | parâmetros. Este modo permite ao PoolCop calcular a duração de filtração em <b>CONTÍNUO:</b> |           |  |  |  |  |  |
|   | função das mudanças de estações e de condições meteorológicas e garantir,                    | FORCA24H: |  |  |  |  |  |
|   | assim, a qualidade da água em caso de temperatura elevada, mas também                        |           |  |  |  |  |  |
|   | economizar a energia se a temperatura diminuir.                                              | FORCA72H  |  |  |  |  |  |
|   | • Programe o Ciclo I a sua escolha. A sua duração sera tomada em                             | 24/24     |  |  |  |  |  |
|   | consideração para o calculo da duração do Ciclo 2.                                           | 24/24     |  |  |  |  |  |
|   | • Programe o valor <b>ON</b> do Ciclo 2. O PoolCop calcula e define o valor <b>OFF</b> ,     |           |  |  |  |  |  |
|   | em indicação por um <b>X</b> de que este parâmetro está inacessível.                         |           |  |  |  |  |  |
|   | <ul> <li>A duração é automaticamente calculada, utilizando a temperatura média</li> </ul>    |           |  |  |  |  |  |
|   | medida durante as últimas 24 horas.                                                          |           |  |  |  |  |  |
|   | O Modo <i>VOLUME</i> funciona segundo o mesmo princípio que o modo <i>ECO</i> +              |           |  |  |  |  |  |
|   | tendo, no entanto, uma diferença essencial:                                                  |           |  |  |  |  |  |
|   | • Em modo <b>ECO+</b> , a duração de filtração é calculada tendo em conta a                  |           |  |  |  |  |  |
|   | temperatura média da água.                                                                   |           |  |  |  |  |  |
|   | • O modo <i>VOLUME</i> não toma em conta a temperatura da água, mas utiliza                  |           |  |  |  |  |  |
|   | o número de renovações quotidianas desejadas para estabelecer a                              |           |  |  |  |  |  |
|   | duração da filtração.                                                                        |           |  |  |  |  |  |
|   | No Modo CONTINUO Os Ciclo 1 e Ciclo 2 têm uma duração fixa de 11:30,                         |           |  |  |  |  |  |
|   | que permite definir uma duração de filtração total de 23 horas. Apenas pode                  |           |  |  |  |  |  |
| _ | definir a hora de início do Ciclo 1.                                                         |           |  |  |  |  |  |
|   | □ No Modo <b>FORÇAO</b> (24H, 48H ou 72H), a filtração vai funcionar 23 horas por            |           |  |  |  |  |  |
|   | dia pelo periodo escolhido e retomara a sua duração normal no final do                       |           |  |  |  |  |  |
|   | periodo. Este modo modifica provisoriamente as regulações do Cicio 1 de                      |           |  |  |  |  |  |
|   | narierra que, auricionada a duração do cicio 2, a intração iúnciona 23 noras                 |           |  |  |  |  |  |
|   | No modo 24/24 a homba está funcionando continuamente assumindo que                           |           |  |  |  |  |  |
|   | a homba está escorvando corretamente e a pressão ACIMA da pressão de                         |           |  |  |  |  |  |
|   | proteção                                                                                     |           |  |  |  |  |  |
|   | h                                                                                            |           |  |  |  |  |  |

NOTA:

O Modo ECO+ utiliza a temperatura média da água, observada durante o dia. Após uma reinicialização, a duração da filtração por predefinição é de cerca de 8 horas, com base numa temperatura suposta de 20 °C.

Será feita automaticamente uma atualização às 17h00.

#### NOTA:

=

A primeira vez que o modo ECO+ for selecionado, a duração do ciclo 2 será definido por omissão em 8 horas. Após aproximadamente 10 minutos de funcionamento, uma medição precisa da temperatura da água da piscina permitirá ao seu PoolCop avaliar a duração de filtração adequada.

# 5.2.2 Temporizador ciclo 1

Quando disponível, o programador de filtração Ciclo 1 é utilizado para definir uma filtração com duração determinada. Se o valor **OFF** do Ciclo 1 se encontrar no período do Ciclo 2, a filtração não se interromperá, mas continuará até ao fim do Ciclo 2.

 Texto :
 Ciclo 1

 Predefinido:
 00:00-00:00

 Valores:
 00:00-23:59

# 5.2.3 Temporizador ciclo 2

Quando disponível, o programador de filtração Ciclo 2 é utilizado para definir uma filtração com duração determinada. Se o valor **OFF** do Ciclo 2 se encontrar no período do Ciclo 1, a filtração não se interromperá, mas continuará até ao fim do Ciclo 1.

 Texto :
 Ciclo 2

 Predefinido:
 00:00-00:00

 Valores:
 00:00-23:59

# 5.3 MENU AUXILIARES

Os modos de operação dos auxiliares estão relacionados aos nomes auxiliares.

Os temporizadores Auxiliares possuem um ciclo de um período de 24 horas.

Regular um temporizador em 00:00-00:00 faz com que o desative.

Cada vez que sair do menu **AUXILIARES**, o PoolCop controla e regula o estado dos auxiliares, e ativa-os ON ou OFF em função da programação

A identificação predefinida é Aux. Cada auxiliar pode ser renomeado para uma

Os seguintes 15 nomes predefinidos estão disponíveis para os auxiliares :

# 5.3.1 Identificadores dos auxiliares

|   | AUX01: Limpador |   |        |  |  |
|---|-----------------|---|--------|--|--|
| > | Modo            | : | Timer  |  |  |
|   | ON              | : | 02:30  |  |  |
|   | OFF             | : | 06:45  |  |  |
|   | Escravo         | : | NÃO    |  |  |
|   | Dias            |   | ***    |  |  |
|   |                 |   |        |  |  |
|   | z               |   | DEXAIR |  |  |

| Texto :                  |                                                                                                    |
|--------------------------|----------------------------------------------------------------------------------------------------|
| Predefinido:<br>Valores: | Indefinida<br>Indefinida;<br>Luzes piscina;<br>Robo;                                                                                                |
|                          | Desinfeção;<br>Eletrólise;<br>Residuos;<br>Bomba transf;<br>UV;<br>Spa;<br>Cascata;<br>Furo;<br>Casa piscina;<br>Jardim 1;<br>Jardim 2;<br>Jardim 3 |

NOTA:

| Nas piscinas "infinity" |
|-------------------------|
| é consi                 |
| A bomba controlada p    |

facilidade de utilização e marcação.

as piscinas "infinity" (ver 5.6.1 Dados piscina), um auxiliar cujo identificador é "bomba de transferência" é considerado um meio de mover a água do tanque tampão para a piscina.

bomba controlada por este auxiliar será ativada automaticamente durante as fases de controle do nível da água, de modo a produzir uma alteração no nível da água no tanque tampão.

#### NOTA:

Para alterar o ID auxiliar, use a seta para cima para colocar o cursor na área do título e pressione selecionar para abrir a lista de rolagem. Use a seta para cima e para baixo para selecionar o rótulo de identificação e a seleção predefinida para validar..

NOTA:

Cada auxiliar pode ser renomeado no aplicativo da web para facilidade de uso e identificação por meio de interfaces remotas. O nome não foi alterado no PoolCop.

# 5.3.2 Aux" Modo

O modo **Manual** permite apenas comandos manuais **ON/OFF**. Nenhuma função automática será aplicada.

O modo **Timer** permite definir uma hora de início e uma hora de parada.

O modo **Pulso** permite gerenciar a duração **ON**. Quando o Aux é ajustado em **ON** (manualmente ou automaticamente), ele retornará para **OFF** após a duração definida. Quando auxiliar é configurado como aquecimento, 3 modos adicionais são avialáveis: No modo de **Filtração**, o aquecedor só pode funcionar durante as horas de filtragem programadas.

No modo **Prioridade** a bomba de filtração é forçada para o aquecimento prioritário, que irá acelerar o aumento da temperatura da água.

Em **Horrario** a operação do aquecedor é limitada dentro do período definido por seus próprios temporizadores. O aquecimento só será possível dentro do intervalo de tempo **ON / OFF** definido e se a filtração estiver em execução.

Texto: Modo Predefinido: Manual Valores: Manual; Timer; Pulso; Filtração; Prioridade; Horario

A tabela abaixo resume os modos disponíveis de acordo com o identificador do auxiliar:

|            | Indefinida | Luzes piscina | Robo | Aquecimento | Desinfeção | Eletrólise | Residuos | Bomba transf | ۸n | Spa | Cascata | Furo | Casa piscina | Jardim 1 | Jardim 2 | Jardim 3 |
|------------|------------|---------------|------|-------------|------------|------------|----------|--------------|----|-----|---------|------|--------------|----------|----------|----------|
| Manuale    |            | x             | x    | x           | x          | x          | x        | х            | х  | х   | х       | х    | х            | x        | х        | x        |
| Timer      |            | x             | x    |             | x          | X          | x        | х            | X  | х   | х       | х    | x            | x        | x        | x        |
| Pulso      |            | x             | x    |             | x          |            | x        |              |    | х   | х       | х    | х            | x        | x        | x        |
| Filtração  |            |               |      | x           |            |            |          |              |    |     |         |      |              |          |          |          |
| Prioridade |            |               |      | x           |            |            |          |              |    |     |         |      |              |          |          |          |
| Horario    |            |               |      | x           |            |            |          |              |    |     |         |      |              |          |          |          |

# 5.3.3 "Aux" intervalos horários (Timer modo)

O programador é utilizado para definir uma duração determinada.

# 5.3.4 "Aux" Definir tempo e duração (Pulso Modo)

Quando no modo de **Pulso** Defina o tempo ON .

O tempo ajustado para 00:00 suprime a geração automática de pulso. Aux deve ser ajustado manualmente e voltará a OFF automaticamente após a duração do pulso.

Quando no modo de Pulso, defina a duração, até 99 minutos e 59 segundos

# 5.3.5 "Aux" Temperatura de aquecimento (Aquecim Modos)

Defina a temperatura desejada da água.

A temperatura será mantida entre 0,0 ° C e +0,1 ° C do ponto de ajuste.

| Texto :      | ON/OFF      |
|--------------|-------------|
| Predefinido: | 00:00-00:00 |
| Valores:     | 00:00-23:59 |
|              |             |

| Texto :      | ON/OFF      |
|--------------|-------------|
| Predefinido: | 00:00-00:00 |
| Valores:     | 00:00-23:59 |

| Texto :      | Duraçõ         |
|--------------|----------------|
| Predefinido: | 00:00-00:00    |
| Valores:     | 00:00-00:99:59 |

| Texto:       | Temp                      |
|--------------|---------------------------|
| Predefinido: | 25°C (77°F)<br>2°C - 40°C |
| valores.     | (35.6°F - 104°F)          |

### 5.3.6 "Aux" subordinado

Os auxiliares podem ser configurados para serem executados somente se:

- A bomba está preparada (ESCRAVO: BOMBA). Isto é essencial para o equipamento que requer um fluxo de água, como um robô, tratamento de água, etc.
- A tampa está aberta (ESCRAVO: COBERTURA). Esta função aplica-se apenas à luz da piscina.

Um auxiliar usado como aquecimento é automaticamente declarado escravo.

# 5.3.7 "Aux" dias da semana

Os Auxiliares podem ser configurados para funcionar apenas em certos dias da semana. Isto é ideal para equipamentos como o aspirador, sistema de irrigação, que podem ser ativados em alguns dias da semana e não nos outros.

Texto : Escarvo Predefinido: Não Valores: Não; Bomba; Cobertura

| Texto :      | Dias       |
|--------------|------------|
| Predefinido: | ON (Todos) |
| Valores:     | Seg;       |
|              | Ter;       |
|              | Qua        |
|              | Qui;       |
|              | Sex;       |
|              | Sáb;       |
|              | Dom        |

# 5.4 MENU ÁGUA E TRATAMENTO

| ÁGUA | TDATAMENTO |
|------|------------|
| AGUA |            |

| > | Nivel de agua     |        |
|---|-------------------|--------|
|   | Regulaçao de pH   |        |
|   | Regulaçao de ORP  |        |
|   | Injecçõ remanente |        |
|   | Injecção ACO      |        |
|   | Cloro livre       |        |
|   | SELEC             | DEXAIR |

Definir parâmetros do nível de água do controle de pH e desinfecção.

# 5.4.1 Nível de água

Permite parametrizar a regulação do nível de água. O PoolCop pode ser configurado para adicionar automaticamente água ou reduzir o nível.

Quando o PoolCop faz uma leitura do nível de água, o último valor conhecido fica a piscar no ecrã. Nenhuma ação é executada enquanto o novo valor de nível não for conhecido (o que é assinalado por uma visualização fixa). A leitura faz-se a cada 15 minutos quando a bomba está parada.

Ao usar os modos 24/24 o nível de água é verificado a cada hora

|   | NÍVEL        | D | E ÁGUA  |
|---|--------------|---|---------|
| > | Instalado    | : | SIM     |
|   | Modo         | : | ENCHIM  |
|   | Setpoint     | : | Alto    |
|   | Reduçao se   | : | Alto    |
|   | Ench Contín  | : | NÃO     |
|   | Duração Máx  | : | 60 mn   |
|   | Força fundo  | : | 10 mn   |
|   | Drenagem     | : | 120 seg |
|   | Escorvamento | : | OFF     |
|   | SELEC        |   | DEXAIR  |

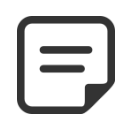

NOTA: Assegure-se de que faz um intervalo de pelo menos 30 minutos entre os ciclos de filtração para que o controlo de nível possa funcionar corretamente.

No modo 24/24 o nível é verificado de 20 em 20 minutos.

#### 5.4.1.1 Instalado

Com o parâmetro INSTALADO: SIM, o menu é exibido e os alertas são ativados.

| Texto :      | Installado |
|--------------|------------|
| Predefinido: | NÃO        |
| Valores:     | SIM;       |
|              | NÃO        |

#### 5.4.1.2 Modo de controlo do nível

Em modo: *LEITUR*, o PoolCop indicará o nível, mas não tomará ações para o controlar. Se o nível Se o nível estiver *BAIXO* ou acima do ponto de ajuste, um alerta avisá-lo-á da situação.

Em modo: **ENCHIM**, se o nível estiver abaixo do setpoint, o sistema controla a válvula de abastecimento para encher a piscina até atingir o setpoint (**NORMAL** ou **ALTO**). Se o nível estiver acima do ponto de ajuste, um alerta será emitido, mas o nível não será descido.

Se a bomba se iniciar durante o enchimento, a válvula fecha-se e o enchimento é adiado até ao próximo período de paragem da bomba, salvo se *ENCH CONT. : SIM*, caso em que o enchimento continua com a bomba em funcionamento.

Em modo: **REDUCA**, se o nível estiver acima do setpoint (**ALTO** ou **M\_ALTO**), será iniciada uma redução de nível. Se o nível for **BAIXO** será emitido um alerta, mas a piscina não será enchida.

Em modo: **AUTO**, a regulação acumula as funções dos modos **REDUCA** e **ENCHIM** Ao usar os modo **24/24** o nível de água é verificado a cada hora. O enchimento pode começar imediatamente, mas será interrompido após 30 minutos, para permitir o processamento e, em seguida, continuará quando concluído.

Texto :ModoPredefinido:LeiturValores:Leitur;Enchim;Reduça;Auto

# 5.4.1.3 Setpoint

Este parâmetro só é visível para as piscinas com skimmer e spas Define a meta de nível ao preencher::

• Normal: Visa o segundo pino da sonda de nível.

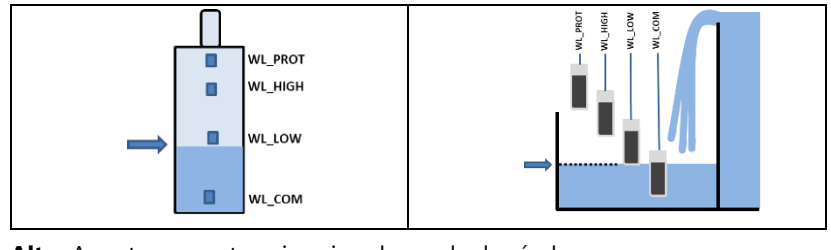

• Alto: Aponta para o terceiro pino da sonda de nível.

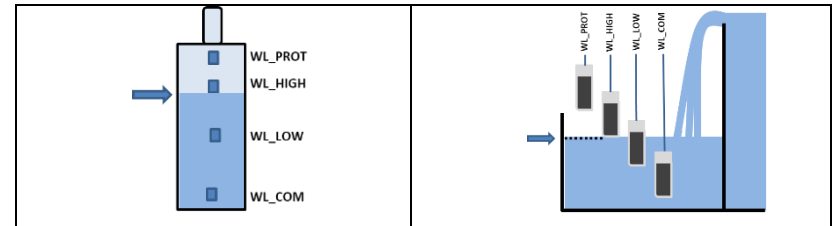

| Texto:     | Setpoint |
|------------|----------|
| Predefonid | o: Alto  |
| Valores:   | Alto;    |
|            | Normal   |
|            |          |
|            |          |
|            |          |
|            |          |
|            |          |
|            |          |
|            |          |
|            |          |
|            |          |
|            |          |
|            |          |
|            |          |

#### 5.4.1.4 Reduçao se

Apenas apresentado quando o ponto de regulação está definido para "Normal" e para os modos de controlo "Reduça" ou "Auto".

Selecciona se a redução é activada no nível "Alto" ou "Muito Alto".

Quando o ponto de regulação é "Alto", a redução é activada em "Muito alto".

#### 5.4.1.5 Enchimento contínuo

Este parâmetro está visível se modo: ENCHIM ou AUTO.

Para evitar que a água da piscina não suba no circuito de água de enchimento, o enchimento da piscina está normalmente inibido quando a bomba está em funcionamento. Se a bomba for iniciada durante a fase de enchimento, este é suspenso até que a bomba seja parada de novo. Com o **ENCHIM CONTI: NÃO** (predefinido), o enchimento de água interrompe-se quando a bomba arrangue.

Em certos casos (como a filtração com baixo caudal), a duração de funcionamento da bomba não deixa tempo livre suficiente para o enchimento. Nestes casos, o modo contínuo autoriza o enchimento enquanto a bomba está em funcionamento. Com o **ENCHIM CONTI: SIM**, o enchimento vai continuar até ao nível **ALTO**, mesmo com a bomba em funcionamento.

| Texto :      | Reduçao se |
|--------------|------------|
| Predefinido: | Alto       |
| Valores:     | Alto;      |
|              | M_Alto     |
|              |            |

|   | Texto :      | Enchim conti |  |
|---|--------------|--------------|--|
| ) | Predefinido: | NÃO          |  |
| ı | Valores:     | SIM;         |  |
| ) |              | NÃO          |  |
| ) |              |              |  |
|   |              |              |  |
| a |              |              |  |
| ) |              |              |  |
| ) |              |              |  |
| a |              |              |  |
|   |              |              |  |

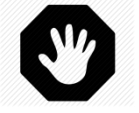

#### ADVERTÊNCIA:

Ao escolher o enchimento contínuo, uma má instalação ou uma válvula antirretorno defeituosa pode permitir que a água da piscina entre no circuito de água sanitária. Isso apresenta um risco para a saúde e apenas pode ser utilizado se o circuito de água sanitária estiver separado do da piscina.

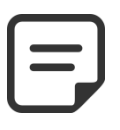

NOTA:

Ao usar os modos 24/24, o modo contínuo é usado.

#### 5.4.1.6 Duração máxima

Este parâmetro está visível se modo: **ENCHIM** ou **AUTO**.

Utilize o parâmetro **DURAÇAO MAX** para limitar o tempo (e, assim, o volume de água) adicionado à piscina durante uma operação de enchimento. Isto protege contra o consumo excessivo de água em caso de fuga significativa da piscina.

A **DURÇAO MAX** é uma janela temporal para o enchimento da piscina. Se a duração máxima prevista for atingida, o enchimento pára até ao dia seguinte e é enviado um alerta a informar esta situação. Verifique as fugas possíveis ou a pressão baixo da rede de água. O alerta é eliminado à meia-noite e um novo enchimento pode ser realizado no dia seguinte.

Se esta situação se repetir **três vezes seguidas**, o enchimento é **suspenso** até o alarme ser eliminado manualmente.

#### 5.4.1.7 Forçar a circulação através do escoamento inferior

Este parâmetro só é apresentado para Skimmers equipados com uma válvula de aspiração.

Define o tempo durante o qual a circulação da água é forçada pelo dreno de fundo após uma retrolavagem.

Esta regulação é importante com os skimmers finos para evitar a perda de escorvamento da bomba, permitindo que a piscina se encha antes de restabelecer a aspiração através dos skimmers.

#### 5.4.1.8 Drenagem

Este parâmetro é exibido se modo: **REDUÇA**ou **AUTO**.

Ele fixa a duração de redução do nível de água.

Se o nível for detectado acima do ponto de ajuste, então o PoolCop efetuará uma redução de nível, aplicando a seguinte lógica:

- □ Com uma piscina com skimmers, a redução será ativada se o nível permanecer acima do set point por mais de 15 minutos.
- □ Com uma piscina transbordante, a bomba será iniciada no momento o nível exceder *M\_ALTO* e ficará assim até que:
  - o O nível regresse a NORMAL.
  - O nível permanece *M\_ALTO* por 15 minutos, o que ativará uma sequência de redução de nível.
  - O nível permanece ALTO por 3 horas, o que ativará igualmente uma sequência de redução de nível.

O número máximo de ciclos de redução durante o dia está limitado a 3.

#### 5.4.1.9 Escorvamento

Certifique-se de que a válvula solenóide está conectada e alimentada corretamente. Comandar a escorva para ON ativará a válvula solenóide por 60 segundos, permitindo que a água de reabastecimento flua. O priming é interrompido ao sair do menu.

| Texto :      | Escorvamento |
|--------------|--------------|
| Predefinido: | OFF          |
| Valores:     | ON;          |
|              | OFF          |

| Texto :      | Duraçao max  |
|--------------|--------------|
| Predefinido: | 60 min       |
| Valores:     | 10 - 720 min |
|              |              |
|              |              |
|              |              |
|              |              |
|              |              |

Texto :Força fundoPredefinido:10 minValores:10-120 min

| exto :       | Drenagem          |
|--------------|-------------------|
| Predefinido: | 120 segundos      |
| /alores:     | 10 - 600 segundos |
|              |                   |

# 5.4.2 Controlo de pH

| Permite o | configurar | a regu | lação | do pH |  |
|-----------|------------|--------|-------|-------|--|
|-----------|------------|--------|-------|-------|--|

| REGU          | LAÇÃO pH |
|---------------|----------|
| > Instalado   | : SIM    |
| Modo do pH    | : pH-    |
| Alerta baixo  | : 6.9    |
| Alerta Alto   | : 8.2    |
| Prioridad pH  | : NAO    |
| Máx Dosagem   | : 5 mn   |
| Setpoint 24°  | : 7.4    |
| Corrigida 18° | : 7.5    |
| Ajuste temp   | : SIM    |
| Escorvamento  | : OFF    |
| SELEC         | DEXAIR   |

NOTA:

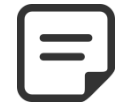

Assegure-se de que faz pelo menos um intervalo de 30 minutos entre os ciclos de filtração para que o controlo de pH possa funcionar corretamente.

Nos modo de filtração 24/24, o pH é medido uma vez por hora e a dosagem pode começar imediatamente após a medição.

### 5.4.2.1 Instalado

| Se <b>INSTALADO = SIM</b> o PoolCop controlará o pH em função do valor de referência. | Texto :      | Instalado |
|---------------------------------------------------------------------------------------|--------------|-----------|
| Os Alertas de controlo de pH serão ativados                                           | Predefinido: | NÃO       |
| Se <b>INSTALADO – NÃO</b> estas funções estão desativadas                             | Valores:     | SIM;      |
| se <b>montabo</b> – <b>mo</b> , estas tanções estato desativadas.                     |              | NÃO       |

#### 5.4.2.2 Modo

Isto define o tipo de controlo do pH, para reduzir ou aumentar o pH , utilizando os produtos químicos apropriados.

- □ *LEITURE*: se já tem um <u>equipamento autónomo</u> que regula o pH ou se não deseja regular o pH, mas conhecer o seu valor.
- PH-: se se utilizar o pH Menos líquido.
- PH+:se se utilizar pH Mais líquido.

# 5.4.2.3 Configurando alerta baixo

Permite definir o valor para acionar a mensagem de alerta baixo.

#### 5.4.2.4 Configurando alerta alto

Permite definir o valor para acionar a mensagem de alerta altoo.

#### 5.4.2.5 Prioridade do pH

Se necessário, a desinfeção pode ser temporariamente suspensa quando o pH está em alerta (baixo ou alto), dando prioridade ao controlo do pH. Esta função só está operacional quando a desinfeção se baseia apenas no ORP e não quando o FAC está em modo Controlo.

| Texto :      | Alerta baixo       |
|--------------|--------------------|
| Predefinido: | 6.9 (EU), 7.7 (US) |
| Valores:     | 7.5 - 9.5          |

Modo

Leitur;

pH+;

pH-

Texto:

Valores:

Predefinido: Leitur

| Texto :      | Alerta altoo       |
|--------------|--------------------|
| Predefinido: | 8.2 (EU), 7.1 (US) |
| Valores:     | 6.0 - 7.5          |

| Texto :      | Prioridad pH |
|--------------|--------------|
| Predefinido: | NÃO          |
| Valores:     | SIM;         |
|              | NÃO          |

Texto:

Valores:

Max dosagme

Predefinido: 5+Volume Piscina/4

1 - 30 min

#### 5.4.2.6 Máx dosagem

*MAX DOSAGEM* é a duração máxima de dosagem. Age como uma proteção para impedir a sobredosagem.

Este parâmetro deve ser mais elevado com as piscinas maiores, ou com uma alcalinidade elevada da água; será mais baixo se as bombas de dosagem são maiores. A *MAX DOSAGEM* é limitada a 15 minutos para os modos *24/24* e *SEM BOMBA*.

#### 5.4.2.7 Referência

 Regule o valor de pH desejado; uma referência típica é 7,2.
 Texto :
 Setpoint 24°C

 A referência ideal é diferente consoante a escolha de tratamento de água, e varia conforme os tipos de água de enchimento.
 Predefinido:
 7.2

 Nota: Esta referência é definida por uma água a 24 °C, ela será automaticamente corrigida em função da temperatura real da água (ver abaixo).
 General de será automaticamente
 6.5 - 8.0

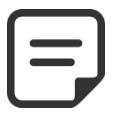

NOTA: O pH recomendado varia de 7,2 a 7,6 dependendo do balanço hídrico. Cumpra os regulamentos aplicáveis.

### 5.4.2.8 pH alvo (definida na temperatura actual)

O PoolCop ajusta automaticamente a referência do pH necessário em função da temperatura da água, para assegurar um tratamento de água ótimo ao longo de todo o ano. Esta referência regulada é exibida ao lado da temperatura atual da água. Esta referência corrigida é o valor real do pH que o PoolCop procurará manter.

Texto : Corrigida xx°C Exibição do valor

### 5.4.2.9 Ajuste automatico de ponto com a temparatura da agua

O ponto de ajuste de pH pode ser ajustado automaticamente pela temperatura da água para respeitar o equilíbrio do equilíbrio da água. Se definido como SIM, o ponto de ajuste de pH desejado será reduzido em 0,1 quando a temperatura da água aumentar em 5 ° C (9 ° F). Se definido como NÃO, o ponto de ajuste de pH não será ajustado.. Texto: Ajuste temp Default: SIM (EU), NÃO (US) Entries: SIM, NÃO

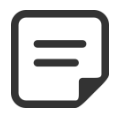

NOTA:

O ajuste de temperatura de pH mudará o ponto de ajuste real.

Se um ponto de ajuste estável for exigido por código e conformidade com a regulamentação, o ajuste de temperatura não é recomendado.

#### 5.4.2.10 Escorvamento

Permite verificar se a bomba de dosagem ligada à Aux7 está corretamente alimentada. Comande a ferragem em ON que ativará Aux7 durante 60 segundos, A ferragem interrompe-se ao se abandonar o menu ou após 60 segundos.

Texto :EscorvamentoPredefinido:OFFValores:ON;OFF

Permite parametrizar a dosagem de desinfetante à base do controlo

# 5.4.3 Controlo do ORP

| REGUL        | AÇÃO ORP |
|--------------|----------|
| > Instalado  | : SIM    |
| Desinfetante | : Chlor  |
| Setpoint     | : 760 mV |
| IMPULSO em   | : Seg    |
| IMPULSO para | : 760 mV |
| Escorvamento | : OFF    |
| Ocean Diag   |          |
| SELEC        | DEXAIR   |

Texto:

Valores:

**Predefinido: Leitur** 

#### 5.4.3.1 Instalado

do ORP

| Se <b>INSTALADO = SIM</b> o PoolCop controlará o ORP em função do valor de referência. | Texto :      | Instalado |
|----------------------------------------------------------------------------------------|--------------|-----------|
| Os Alertas de controlo de pH serão ativados.                                           | Predefinido: | NÃO       |
| Se INSTALADO = NÃO, estas funções estão desativadas.                                   | Valores:     | SIM;      |
|                                                                                        |              | NÃO       |
|                                                                                        |              |           |

# 5.4.3.2 Desinfetante

Isto define o tipo de desinfectante e os algoritmos utilizados.

- LEITUR: Apenas leitura e visualização
- CHLORO: Injeção de cloro
- SAL: Sistema externo de eletrólise de sal
- BROMO: Dosagem do bromo
- OCEAN: Para clorador de sal PoolCop Ocean
- SPACE: SE ESTIVER USANDO UM HIDROLISADOR DRYDEN AQUA SPACE.
- DA-GEN: No caso de usar um hidrolisador DA-GEN.

#### 5.4.3.3 Setpoint

| Regule o valor do ORP desejado; a referência típica é de 650-720mV.               | Texto :      | Setpoint    |
|-----------------------------------------------------------------------------------|--------------|-------------|
| A referência ideal é diferente consoante a escolha de tratamento de água, e varia | Predefinido: | 680         |
| conforme as qualidades de água de enchimento.                                     | Valores:     | 300 - 990mV |

NOTA: O valor mínimo recomendado para evitar o entupimento da sonda é 650mV. Cumpra os regulamentos aplicáveis.

#### 5.4.3.4 IMPULSO em

Se for desejada uma hipercloração, regular o dia da semana durante o qual esta ação se realizará.

| Texto :      | IMPULSO em |
|--------------|------------|
| Predefinido: | Nõa        |
| Valores      | Não;       |
|              | Seg.;      |
|              | Terça;     |
|              | Quart;     |
|              | Quint;     |
|              | Sexta;     |
|              | Sábad;     |
|              | Domin      |

Désinfectant

Leitur; Cloro;

Bromo;

Ocean;

Space; DA-GEN

Sal;

#### 5.4.3.5 IMPULSO para

Se um dia da semana for escolhido para a hipercloração, regule o valor do ORP desejado.

| Texto :      | IMPULSO para     |
|--------------|------------------|
| Predefinido: | 680              |
| Valores:     | Setpoint - 990mV |

Manual PoolCop Evolution Manuel: EV44MANPT

5.4.3.6 Polaridade invertida

Se a desinfeção for efectuada apenas por um clorador OCEAN, SPACE ou DA-GEN. Permite definir o tempo de funcionamento antes da inversão da polaridade nas alhetas. Este parâmetro deve ser regulado em função da dureza da água para limitar a incrustação das placas: reduzir o tempo para água "dura", aumentar para água "mole". **Atenção:** durações demasiado curtas reduzem a vida útil das placas.

#### 5.4.3.7 Produção

Se a desinfeção for efectuada apenas por um clorador OCEAN, SPACE ou DA-GEN. Serve para adaptar a potência de produção do clorador.

Quando a procura de desinfeção é menor (fora da época alta), a redução da potência de produção aumenta o tempo de vida das placas.

#### 5.4.3.8 Escorvamento

Assegure-se de que a bomba de injeção está ligada à AUX6 e alimentada corretamente. O comando ferragem ON ativará a AUX6 durante 60 segundos, permitindo a ferragem da bomba doseadora. A ferragem é parada ao se deixar o menu ou após 60 segundos. Com PoolCop Ocean, o priming é progressivo. O display não vai de OFF para ON, mas pode ficar por um tempo em '...'. Isso apenas mostra que a produção foi solicitada e está aumentando. Quando a aceleração é alcançada, o display deve ir para 'ON'. Se não for o caso, consulte os diagnósticos abaixo.

#### 5.4.3.9 Diag Ocean (se PoolCop Ocean, Space ou DA-GEN estiver conectado)

Ver la guía del PoolCop Ocean.

Texto :EscorvamentoPredefinido:240 minValores:60 min;720 min

| Texto :      | Produção |
|--------------|----------|
| Predefinido: | 100%     |
| Valores:     | 10%;     |
|              | 100%     |

| mento |
|-------|
|       |
|       |
|       |
|       |
|       |

# 5.4.4 Injecçao de remanente

Definir os parâmetros do remanente. Se possível, o remanescente será injetado 1 hora antes do final do último ciclo de filtração do dia. Se não houver ciclo de filtração suficientemente longo, o ciclo mais longo será escolhido, mas o volume efetivamente injetado pode não corresponder aos requisitos.

Quando o modo de filtração for **24/24**, a injeção será configurada de forma que termine às 22h e recalculada todos os dias à meia-noite.

| 5.4.4.1 | Instalado |
|---------|-----------|
| J.T.T.I | mstalaao  |

Se *INSTALADO* = *SIM* o PoolCop controlará a injeção Remaneso de acordo com as configurações de parâmetros.

Os Alertas de controlo de pH serão ativados.

Se **INSTALADO = NÃO**, estas funções estão desativadas.

# 5.4.4.2 Canal auxiliar

Defina o canal utilizado para injetar remanescente. Todos os canais disponíveis podem ser usados.

Se o módulo de extensão PoolCop estiver conectado, a opção do canal pode ser até Aux15, caso contrário será até Aux6.

# 5.4.4.3 Caudal injecção

Ajuste de caudal de injeção da bomba de dosagem em litro / hora. Combinado com o volume da piscina (menu **DADOS PISCINA**), a taxa de injeção será utilizada para o cálculo do tempo de injeção com base em uma dosagem de **6 ml/m3/dia.** 

| Temperatura | Vol injetado | Aumento de ppm de cloreto líquido (12%) |
|-------------|--------------|-----------------------------------------|
| 20°C        | 6 ml/m3      | +0.72 ppm                               |
| 26°C        | 9 ml/m3      | +1.08 ppm                               |
| 30°C        | 12 ml/m3     | +1.44 ppm                               |

# 5.4.4.4 Ajuste de temperatura

Escolha **SIM** se o volume injetado tiver que ser corrigido de acordo com a temperatura da água da piscina. Se sim, o ajuste ocorre entre 22 ° C e 30 ° C; A 30 ° C, o volume injetado é 2 vezes maior.

# 5.4.4.5 Ajuste adicional

Adicione um parâmetro de ajuste adicional aplicando um coeficiente no volume calculado da seguinte maneira:

**BAIXO**: o coeficiente é 0,5 (quantidade duas vezes menor, por exemplo, para piscinas cobertas)

MEDIUM: Coeficiente é 1.0 (neutro)

ALTO: o coeficiente é 1,5 (1,5 vezes mais, para pools difíceis)

# 5.4.4.6 Escorvamento

Assegure-se de que a bomba de injeção está ligada à Aux e alimentada corretamente. O comando ferragem **ON** ativará a auxiliar durante 60 segundos, permitindo a ferragem da bomba doseadora. A ferragem é parada ao se deixar o menu ou após 60 segundos.

|   | INJECCAO     | R | EMANENTE |
|---|--------------|---|----------|
| > | Instalado    | : | SIM      |
|   | Canal auxil  | : | Aux2     |
|   | Caudal injec | : | 1.5 l/h  |
|   | Ajuste temp  | : | SIM      |
|   | Ajuste adici | : | Med      |
|   | Escorvamento | : | OFF      |
|   | SELEC        |   | DEXAIR   |
|   |              |   |          |

| Texto :      | Instalado |
|--------------|-----------|
| Predefinido: | NÃO       |
| Valores:     | SIM;      |
|              | NÃO       |
|              |           |

| Texto:       | Canal Auxil            |
|--------------|------------------------|
| Predefinido: | Prim. canal disponível |
| /alores :    | Aux1;                  |
|              | ;                      |
|              | Aux15                  |
|              |                        |

| Texto:       | Caudal injec  |
|--------------|---------------|
| Predefinito: | 1.5 l/h       |
| Valores:     | 0.1 - 9.9 l/h |
|              |               |
|              |               |
|              |               |
|              |               |
|              |               |

| Texto:       | Ajuste temp |
|--------------|-------------|
| Predefinito: | SIM         |
| Valores:     | SIM;        |
|              | NÃO;        |

| Ajuste adici |
|--------------|
| Med          |
| Baix;        |
| Med;         |
| Alto         |
|              |

| Texto :      | Escorvamento |
|--------------|--------------|
| Predefinido: | OFF          |
| Valores:     | ON;          |
|              | OFF          |

# 5.4.5 Injecçao de ACO (Oxidante)

Definir os parâmetros para a injeção do oxidante (ACO).

A injeção ocorre na sexta-feira durante o dia, o tempo pode variar dependendo dos ciclos de filtração:

- □ No modo **24/24**, a injeção será ativada às 13h.
- Nas demais modalidades, a injeção ocorrerá entre 8h e 18h, sujeita a um período de filtração suficientemente longo para permitir a injeção.

A injeção ACO só é possível quando o Módulo de Extensão XM8 está presente e sempre usa o canal auxiliar Aux 12.

#### 5.4.5.1 Instalado

Se **INSTALADO** = **SIM** o PoolCop controlará a injeção ACOo de acordo com as configurações de parâmetros.

Se INSTALADO = NÃO, estas funções estão desativadas.

#### 5.4.5.2 Caudal injecção

Ajuste de caudal de injeção da bomba de dosagem em litro / hora. Combinado com o volume da piscina (menu **DADOS PISCINA**), a taxa de injeção será utilizada para o cálculo do tempo de injeção com base em uma dosagem de **25 ml/m3/semana**.

| Texto:       | Caudal injec      |
|--------------|-------------------|
| Predefinito: | 1.2 l/h           |
|              | (7.5 GPD)         |
| Valores:     | 0.1 -9.9 l/h      |
|              | (0.63 - 62.8 GPD) |

Instalado

SIM; NÃO

#### 5.4.5.3 Escorvamento

Assegure-se de que a bomba de injeção está ligada à Aux e alimentada corretamente. O comando ferragem **ON** ativará a auxiliar durante 60 segundos, permitindo a ferragem da bomba doseadora. A ferragem é parada ao se deixar o menu ou após 60 segundos.

# 5.4.6 Cloro livre

Este menu é detalhado no "Manual do Instalador e do Usuário da Sonda de Cloro".

| INJECCAO ACO |           |  |  |  |
|--------------|-----------|--|--|--|
| > Instalado  | : SIM     |  |  |  |
| Caudal injec | : 1.2 l/h |  |  |  |
| Escorvamento | : OFF     |  |  |  |
|              |           |  |  |  |
|              |           |  |  |  |
|              |           |  |  |  |
| SELEC        | DEXAIR    |  |  |  |
|              |           |  |  |  |

Texto :

Valores:

Predefinido: NÃO

| Ρ | á | g | i | n | I | 1 | 0 | 3 |
|---|---|---|---|---|---|---|---|---|
|   |   |   |   |   |   |   |   |   |

| Texto :      | Escorvamento |
|--------------|--------------|
| Predefinido: | OFF          |
| Valores:     | ON.          |

OFF

#### 5.5 MANUTENÇAO

| MANUTENCAO          |          |  |  |
|---------------------|----------|--|--|
| > Modo serviço      | : NÃO    |  |  |
| Inhibir pres        | : NÃO    |  |  |
| Leitura de pH       | : 7.7    |  |  |
| Calibraçao de pH    | : 0.1    |  |  |
| Leitura de Cloro    | : 3.2    |  |  |
| Calibraçao de cloro | : 1.2    |  |  |
| Calibraçao conduct  | : 200 uS |  |  |
| Nivel de sal        | : 2.5    |  |  |
| Sonda geada ar      | : 5°C    |  |  |
| Interr. tratam      | : 12°C   |  |  |
| Calib T° (=)        | : 28°C   |  |  |
| SELEC               | DEXAIR   |  |  |

Parâmetros específicos dedicados aos mantenedores de pool.

#### 5.5.1 Modo serviço

O modo manutenção é um modo em que o PoolCop interrompe todos os seus tratamentos automáticos. Todos os equipamentos (bomba, auxiliares, enchimento...) são parados quando o modo está ativado. PoolCop apenas reagirá aos comandos manuais.

Este modo pode ser utilizado para invernações passivas ou para operações de manutenção.

# 5.5.2 Inibição da pressão

Se o sensor de pressão falhar, as acções relacionadas com a medição da pressão podem ser inibidas. Isto só é possível se tiver sido previamente configurado um fluxostato que garanta a deteção da circulação de água (ver 5.6.4 Entradas).

| Texto :      | Mode serviço |
|--------------|--------------|
| Predefinido: | NÃO          |
| Valores:     | SIM;         |
|              | NÃO          |
|              |              |
| 1            |              |

| Texto :      | Inhibir pres |
|--------------|--------------|
| Predefinido: | NÃO          |
| Valores:     | SIM;         |
|              | NÃO          |

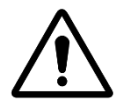

#### ATENÇÃO:

Quando a pressão é inibida, a válvula já não pode ser rodada por razões de segurança. Por conseguinte, a limpeza do filtro também é impossível. A segurança nas injecções de químicos baseia-se apenas no sinal do fluxostato, por isso certifique-se de que o fluxostato está a funcionar corretamente.

# 5.5.3 Leitura de pH

Realize uma leitura extra de pH. A bomba deve ser parada para permitir a leitura (exceto para o modo 24/24).

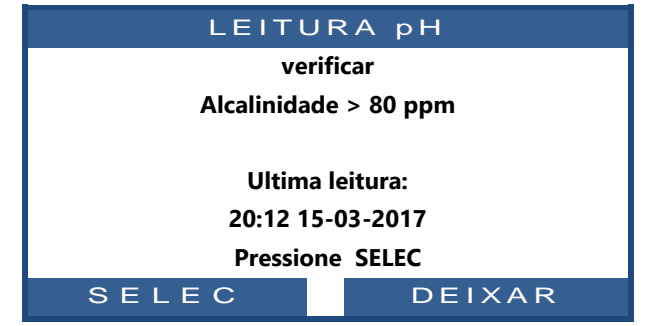

# 5.5.4 Calibração pH

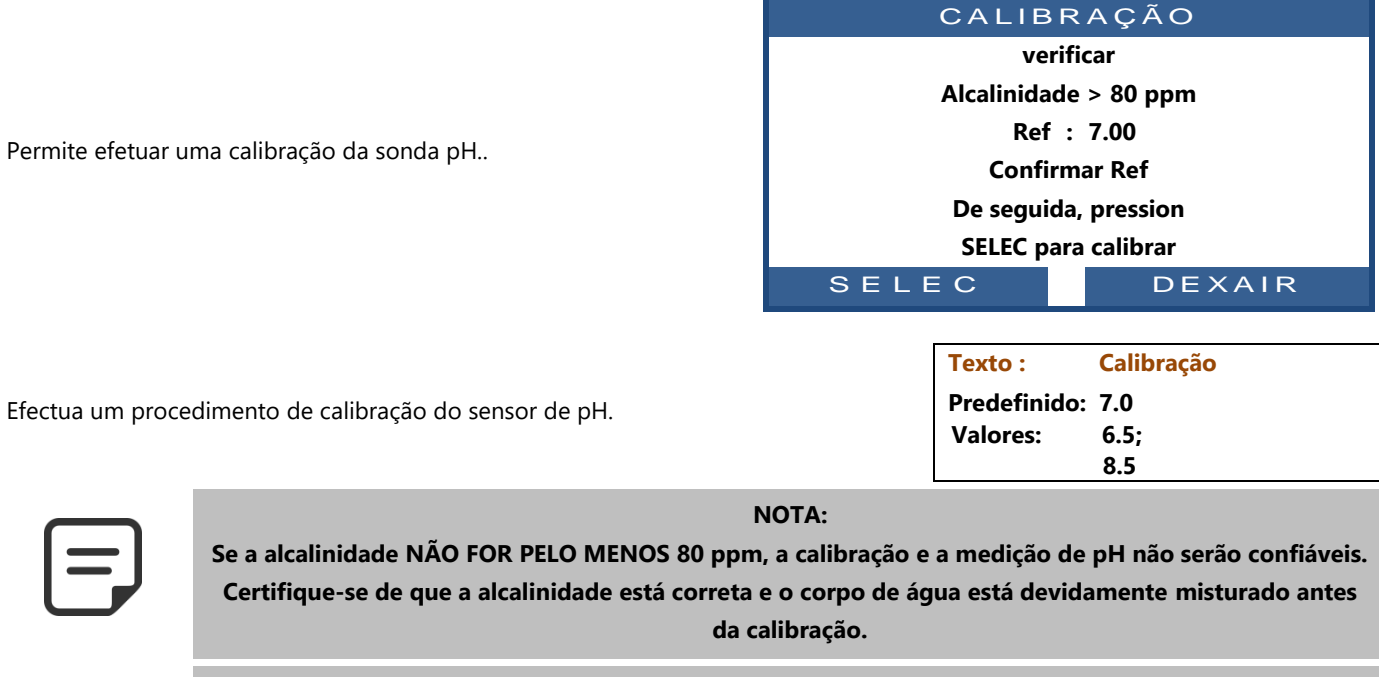

| ٢ |   |   |
|---|---|---|
|   |   |   |
|   | - | J |
| L |   |   |

# NOTA:

Durante o processo de calibração, o PoolCop compara o "deslocamento" da sonda com o sinal que seria fornecido por uma sonda perfeita. Esse deslocamento é essencialmente relacionado ao uso. Se o deslocamento for muito grande, a calibração não é possível.

Em seguida, é necessário verificar se o pH de referência está correto. Se for esse o caso, a sonda deve ser substituída

# 5.5.5 Medição de cloro livre

Atualiza a medição de cloro livre imediatamente em vez de esperar pela próxima leitura programada da sonda (a cada 30 segundos). Este menu é detalhado no "Manual do Instalador e do Usuário da Sonda de Cloro livre". Consulte este manual para obter detalhes.

# 5.5.6 Calibração de cloro livre

Executa uma calibração da sonda de cloro livre usando uma análise do tipo DPD1. Este menu é detalhado no "Manual do Instalador e do Usuário da Sonda de Cloro livre". Consulte este manual para obter detalhes.

# 5.5.7 Calibração de conductividade

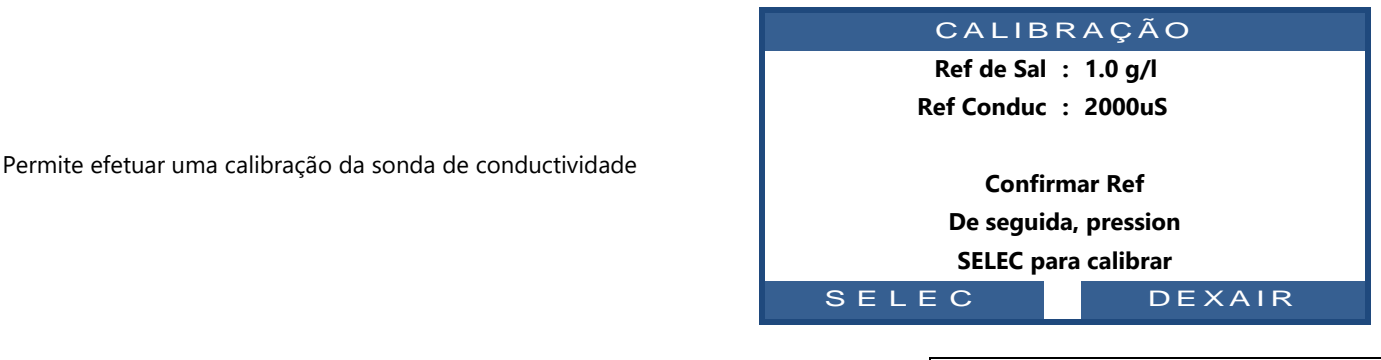

Execute um procedimento de calibração para o sensor de condutividade.

O melhor resultado será alcançado pela calibração da condutividade em microsiemens. Alternativamente, a calibração pode ser realizada inserindo um nível de concentração de sal em g / l

Texto : Calibração Predefinido: valor atual Valores: 0 - 20000 uS

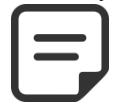

NOTA:

A calibração usando o nível de sal será menos precisa do que a calibração com condutividade.

# 5.5.8 Sonda geada ar

Quando um sensor de temperatura do ar estiver instalado, o limiar de proteção contra geadas plain ajuste. Ver 4.4.4.7 Proteção antigelo para obter detalhes.

# 5.5.9 Interrupção do tratamento

Quando a temperatura da água está demasiado baixo, certos equipamentos de desinfeção (como os eletrolisadores, por exemplo), desgastam-se mais rapidamente. Escolha a temperatura abaixo da qual o equipamento que assegura o controlo do ORP deixará de estar em serviço.

Se a temperatura **escolhida for 0 °C**, a proteção **não está ativada.** 

# 5.5.10 Ajustando a temperatura da água

Permite-lhe alinhar a indicação de temperatura PoolCop a equipamentos de terceiros como uma bomba de calor, adicionando um deslocamento à indicação de temperatura. O valor entre parênteses fornece a natureza do deslocamento:

- <deslocamento é negativo</li>
- = sem deslocamento
- o deslocamento é positivo.

 Texto :
 Sonda geada ar

 Predefinido:
 -5°C (23°F)

 Valores:
 -9°C - 9°C

 (15.8°F a-48.2°F)

| Texto :      | Interr tratam   |
|--------------|-----------------|
| Predefinido: | 12°C (53.6°F)   |
| Valores:     | 0°C - 18°C      |
|              | (32°F - 64.4°F) |
|              |                 |

 Texto:
 Temp

 Predefinito:
 0.0 (32°F)

 Valores:
 -9.9.0°C - 9.9°C

 (14.2°F - 49.8°F)

# 5.6 MENU CONFIGURAÇÃO

#### CONFIGURCAO

| > | Dados piscina      |        |
|---|--------------------|--------|
|   | Dados bomba        |        |
|   | Filtrar dados      |        |
|   | Entradas           |        |
|   | Contador energia   |        |
|   | Equipamento        |        |
|   | Config. de fabrica |        |
|   | SELEC              | DEXAIR |

# 5.6.1 Dados piscina

Permite parametrizar os dados relativos à piscina

| DADOS        | PISCINA             |
|--------------|---------------------|
| > Volume     | : 60 m <sup>3</sup> |
| Caudal       | : 15 m³/h           |
| Renov/dia    | : 2                 |
| Prot. geada  | : SIM               |
| Red. Cobert  | : 30%               |
| Tipo piscina | : Skimmer           |
| SELEC        | DEXAIR              |

#### 5.6.1.1 Volume

Introduza o **VOLUME** da piscina, em metros cúbicos. Isto é utilizado para os cálculos de duração da filtração em todos os modos automáticos. 10 m<sup>3</sup> ou menos são considerados como sendo um spa para os cálculos de duração de filtração: as correções hidráulicas não são aplicadas.

### 5.6.1.2 Caudal

Introduza o **CAUDAL** hidráulico do circuito de filtração em m3/h, filtro limpo. Isto é utilizado para os cálculos de duração da filtração em todos os modos automáticos.

- Meça o caudal hidráulico real e introduza este número para desempenho ótimo, ou
- □ Utilize o menor dos caudais nominais da bomba e do filtro, menos 20 %.
- Durante a programação para utilização de uma bomba de velocidade/caudal variável, estimar o caudal médio diário.

#### 5.6.1.3 Renovações

Introduza o *NÚMERO DE RENOVAÇÕES* de água desejado por dia. Isto é utilizado para os cálculos de duração da filtração no modo *VOLUME*.

# 5.6.1.4 Proteção antigelo

Ativa ou desativa a proteção antigelo. Quando o risco de gel é detetado, quer no interior quer no exterior (se instalado), a filtração é ativada durante pelo menos 30 minutos.

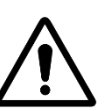

As proteções contra o gelo do PoolCop apenas podem <u>ajudar</u> na proteção dos equipamentos. O PoolCop não pode garantir que, em todas as circunstâncias, poderão ser evitados danos, pois isso depende de numerosos fatores.

ATENÇÃO:

#### depende de numerosos fatores.

Não será aceite qualquer responsabilidade pelo danos causados pelo gelo.

| Texto :      | Volume             |
|--------------|--------------------|
| Predefinido: | 60 m3              |
|              | (15850 USG)        |
| Valores:     | 1 - 900 m3         |
|              | (264 - 237750 USG) |

| Texto :      | Caudal           |
|--------------|------------------|
| Predefinido: | 15 m3/h          |
|              | (66 GPM)         |
| Valores:     | 1 - 250 m3/h     |
|              | (4.4 - 1100 GPM) |
|              |                  |

| а | Texto :      | Renov/dia |
|---|--------------|-----------|
|   | Predefinido: | 2         |
|   | Valores:     | 1 - 10    |

Prot. Geada

SIM;

NÃO

Texto :

Valores:

Predefinido: SIM

|   | NOTA:<br>Quando é detetado um risco de gelo e a filtração iniciada, a bomba NÃO PODE ser parada antes do<br>regressos à situação normal ou antes da retirada da proteção antigelo no menu de Dados Piscina |
|---|----------------------------------------------------------------------------------------------------|
| = | NOTA:<br>Os <u>alertas</u> de risco de gelo estão sempre ativos, mesmo com a <u>proteção</u> antigelo OFF.                                                                                                 |
| = | NOTA:<br>As bombas multivias são iniciadas na <u>velocidade n.º 1,</u> teoricamente a mais baixo.                                                                                                    |

#### 5.6.1.5 Redução da filtração se detetada a presença de uma cobertura fechada

Para estar operacional, esta funcionalidade precisa de ligar um fim de curso que informe a posição fechada da cobertura ou plataforma móvel numa entrada do PoolCop (ver Erreur ! Source du renvoi introuvable. Erreur ! Source du renvoi introuvable.). Consoante a piscina estiver equipada de uma bomba simples ou multivelocidades, a estratégia de redução é diferente:

#### 5.6.1.5.1 Redução da duração de filtração (bomba monovelocidade)

| Introduza a     | a redução | que  | deseja  | aplicar | à    | duração   | de   | filtração | (apenas | aplicável | ao |
|-----------------|-----------|------|---------|---------|------|-----------|------|-----------|---------|-----------|----|
| modo <b>ECO</b> | +) quando | a co | bertura | da piso | cina | a estiver | fecł | nada.     |         |           |    |

#### 5.6.1.5.2 Redução da velocidade da bomba (bomba multivelocidades)

Introduza a velocidade que deseja aplicar à bomba (aplicável a todos os modos de filtração) quando a cobertura da piscina estiver fechada. Esta velocidade virá em substituição das velocidades pré-selecionadas para os Ciclo 1 e Ciclo 2. Se a velocidade escolhida for **0**, não será efetuado gualquer mudança de velocidade.

#### 5.6.1.6 Tipo de piscina

A seleção do tipo de piscina configura certas funções:

- SKIMMER- a válvula regressa à posição de "segurança" FILTRO qua filtração for parada. O controlo de nível é standard.
- □ INFINI.A a válvula regressa à posição de "segurança" FILTRO qua filtração for parada. O controlo do nível é adaptado para respond necessidades deste tipo de piscina.
- INFINI.B Idem INFINA A mas a válvula regressa à posição de "segur FECHADO (para evitar que a piscina se esvazie através do tanque regu quando a bomba está OFF) quando a filtração está parada.
- SPA a válvula regressa à posição de "segurança" FILTRO quando a fil ou as outras funções forem paradas. Não há correção de volume para o ECO+.

NOTA:

Modificar o tipo de piscina afeta a posição da válvula, bem como as funções de controlo de nível de água. Assegure-se de que lê e compreende completamente as implicações antes de modificar este parâmetro.

Texto : Veloc. Cober Predefinido: 1 Valores: 1 - 8

Texto:

Valores:

Texto ·

Predefinido: 30%

**Red Cobert** 

0% - 70%

|        | Texto :      | Typo piscina |
|--------|--------------|--------------|
| ndo a  | Predefinido: | Skimmer      |
|        | Valores:     | Skimmer;     |
| ndo a  |              | Infini.A;    |
| der às |              | Infini.B;    |
|        |              | Spa          |
| rança" |              |              |
| ulador |              |              |
|        |              |              |
| tração |              |              |
| modo   |              |              |
|        |              |              |
.

## 5.6.2 Dados bomba

|   | HAYWARD      | R | ange    | VSTD  |
|---|--------------|---|---------|-------|
| > | Baixo alert  | : | 0.5 Bar |       |
|   | Press. prot  | : | 0.2 Bar |       |
|   | Circ Prot    | : | Pressao |       |
|   | Prot. bomba  | : | SIM     |       |
|   | Cic 1 veloc: | : | 1       |       |
|   | Cic 2 veloc: | : | 1       |       |
|   | Lavag veloc  | : | 1       |       |
|   | Baixo alert  | : | 1       |       |
|   | SELEC        |   | D       | EXAIR |

## 5.6.2.1 Tipo de bomba

Permite parametrizar os dados relativos à bomba

Quando entra no menu *DADOS BOMBA*, *BAIXO ALERT* é pré-selecionado. Para alterar o tipo de bomba de velocidade única para velocidade variável, carregue na seta CIMA e carregue em *SELEC*; utilize as setas para selecionar a marca e o modelo de bomba instalada. Consulte o Guia de Bombas de Velocidade Variável para mais informações, incluindo as ligações e a programação.

Nota: a **Combinação binária** oferece a possibilidade de todas as combinações possíveis para as saídas Pump e Aux 1/2/3. Esta opção pode ser utilizada para gerir várias bombas monovelocidade.

| exto :         |                       |
|----------------|-----------------------|
| redefinido: BO | MBA VELOCIDADE UNICA  |
| alores: BOMBA  | VELOCIDADE UNICA;     |
| PE             | NTAIR IntelliComm;    |
| PE             | NTAIR SuperFlo VS;    |
| HA             | YWARD Eco Star;       |
| HA             | YWARD Gamme VSTD;     |
| BA             | DU Eco Touch-pro;     |
| BA             | DU 90 Eco Motion;     |
| ZO             | DIAC FloPro VS;       |
| IN\            | /ERTEK OptiDrive;     |
| Сог            | mbinação binária;     |
| Dav            | vey ProMaster VSD400; |
| DA             | B E.SWIM-E.PRO;       |
| AQ             | UAGEM – PAHLEN;       |
| SA             | Cl epool ejoy;        |
| SC             | HNEIDER ATV212        |

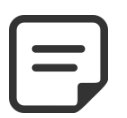

NOTA:

Para a bomba Pentair IntelliFlo ligada sem IntelliComm, selecione BOMBA MONOVELOCIDADE.

#### 5.6.2.2 Baixo alert

| Introduz                                        | za a pressão à qual o alerta Pressão Baixo é gerado.                                                                                                    | Texto :                      | Baixo alert                                                   |
|-------------------------------------------------|----------------------------------------------------------------------------------------------------|------------------------------|---------------------------------------------------------------|
| Este ale<br>bomba<br>Este ale<br><b>Procedi</b> | rta é utilizado principalmente para indicar que os cestos do skimmer ou da<br>estão obstruídos, reduzindo o caudal e a pressão do filtro.<br>rta não tem ação sobre os equipamentos, apenas é um alerta.<br><b>mento de seleção do limiar:</b>                                                          | Predefinido:<br>Valores:     | 0.50 bar<br>(7.25 PSI)<br>0.1 - 1.90 bar<br>(1.45 – 27.5 PSI) |
|                                                 | Posicione as válvulas e inicie o aspirador.<br>Assegure-se de que todas as sujidades foram retiradas dos cestos.<br>Com uma bomba de velocidade variável, regule a velocidade ou caudal<br>mínimo programado.<br>Deixe a filtração a funcionar durante alguns minutos para expulsar o ar do<br>sistema. | (o mini é PRI<br>(o máximo P | ESSÃO DE PROTEÇÃO)<br>RESSÃO DE FILTRO)                       |
|                                                 | Anote a pressão baixo no PoolCop.                                                                                                    |                              |                                                               |
| L<br>Fxemnl                                     | Arredonde para numero inteiro inferior e subtrala uma margem 0,20 bar.                                                                                                    |                              |                                                               |
|                                                 | –<br>Pressão mais baixo lida = 0.76 bar<br>Valor arredondado = 0.70 bar                                                                                                    |                              |                                                               |

□ Subtração 0.20 bar = 0.50 bar

Se o alerta « ATT : BAIXO PRESSÃO » for exibido em circunstâncias normais, diminua este parâmetro progressivamente.

#### 5.6.2.3 Pressão de proteção

| Regular a pressão à qual a proteção vai <b>parar a bomba</b> para evitar a sua destruição e              | Texto :      | Press. Prot.           |
|----------------------------------------------------------------------------------------------------|--------------|------------------------|
| ativar um alerta.                                                                                        | Predefinido: | 0.20 bar               |
| Enquanto a pressão no corpo da válvula for <b>superior</b> à Pressão de Proteção <b>, a válvula</b>      |              | (2.9 PSI)              |
| não está autorizada a manobrar.                                                                          | Valores:     | 0.1 - 1.90 bar         |
| Procedimento de seleção do limiar:                                                                       |              | (1.45 – 27.5 PSI)      |
| Pare a bomba e deixe a pressão estabilizar-se;                                                           |              |                        |
| No PoolCop, anote a pressão da bomba parada:                                                             | (o máximo é  | o limiar ALERTA BAIXO) |
| <ul> <li>Se a bomba for mais alto do que a piscina, a pressão deve ser 0 bar;</li> </ul>                 |              |                        |
| <ul> <li>Se a bomba formais baixo do que a piscina, deverá haver lá uma pressão<br/>residual.</li> </ul> |              |                        |
| □ Arredonde ao número inteiro superior e adicione uma margem de 0,20 bar.                                |              |                        |
| Regule esta pressão como a Pressão de Proteção.                                                          |              |                        |
| Exemplo:                                                                                                 |              |                        |
| Pressão Bomba OFF = 0.15 bar                                                                             |              |                        |
| Valor arredondado = 0.20 bar                                                                             |              |                        |
| Adição 0.20 bar = 0.40 bar                                                                               |              |                        |
|                                                                                                    |              |                        |

### 5.6.2.4 Ativação da proteção da bomba

O PoolCop protege a bomba, parando-a bem como os tratamentos de água integrados, no caso de uma pressão inferior à Pressão de Proteção durante mais de <u>8 minutos</u>. No caso em que a bomba possui o seu próprio sistema de proteção, esta proteção pode ser inibida para evitar conflitos de proteção.

Regule a Pressão de Proteção em OFF para desativar a proteção da bomba em caso de pressão muito baixo. O alerta está sempre ativo, e se ele aparecer, os tratamentos de água integrados (Controlo do pH, controlo ORP, Injecção remanente) serão parados.

| Texto :      | Prot. Bomba |
|--------------|-------------|
| Predefinido: | SIM         |
| Valores:     | SIM;<br>NÃO |

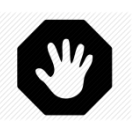

#### **ADVERTÊNCIA:**

A eliminação da proteção da bomba apenas deve ser feita quando a bomba possuir o seu próprio sistema de proteção. Em caso de dúvida, a Proteção Bomba deve ser ON.

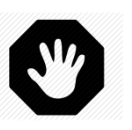

#### **ADVERTÊNCIA:**

Com a Proteção de Bomba em OFF, apenas as funções integradas de tratamento de água são paradas quando esta proteção estiver ativada, os equipamentos ligados aos relés auxiliares não serão cortados.

## 5.6.2.5 Velocidade padrão (se bomba de velocidade variável e filtragem no modo 24/24)

Selecione a velocidade usada por padrão no modo **24/24**. (o número de velocidades depende da bomba utilizada)

#### 5.6.2.6 Velocidade ciclo 1 (se bomba de velocidade variável)

Selecione a velocidade associada ao timer de filtração ciclo 1. (o número de velocidades depende da bomba utilizada). Para as piscinas de transbordo com válvula de aspiração, esta velocidade é selecionada durante a aspiração do fundo.

## 5.6.2.7 Velocidade ciclo 2 (se bomba de velocidade variável)

Selecione a velocidade associada ao temporizador de filtração ciclo 2. (o número de velocidades depende da bomba utilizada). Para as piscinas de transbordo com válvula de aspiração, esta velocidade é selecionada durante a aspiração do topo.

## 5.6.2.8 Velocidade de limpeza (se bomba de velocidade variável)

Selecione a velocidade associada ao ciclo de limpeza do filtro (o número de velocidades depende da bomba utilizada)

| Texto:       | Padra veloc |
|--------------|-------------|
| Predefinido: | 1           |
| Valores:     | 1 - 8       |

| Texto:       | Cic 1 velo   |
|--------------|--------------|
|              | (Fondo velo) |
| Predefinido: | 1            |
| Valores:     | 1 - 8        |

| Texto:       | Cic 2 veloc |
|--------------|-------------|
|              | (Alto velo) |
| Predefinido: | 1           |
| Valores:     | 1 - 8       |
|              |             |

| Texto:       | Limpe veloc. |
|--------------|--------------|
| Predefinido: | 1            |
| Valores:     | 1 - 8        |

## 5.6.3 Dados filtro

Permite parametrizar os dados relativos ao filtro

|   | LIMPEZA      | D | O F   | FILTRO |
|---|--------------|---|-------|--------|
| > | Pressão      | : | 1.5 B | Bar    |
|   | Caudal       | : | 0 m3  | 3/h    |
|   | Em velocidad | : | 1     |        |
|   | Frequência   | : | 0     |        |
|   | Hora         | : | :     |        |
|   | Válv dreno   | : | NÃC   | D      |
|   | Limpeza      | : | MAN   | IUAL   |
|   | Lavagem      | : | 80 se | eg     |
|   | Enxaguar     | : | 20 se | eg     |
|   | Aspiracion   | : | Ning  | Ju     |
|   | Lavado a     | : | Supe  | erior  |
|   | Inyecc APF   | : | NO    |        |
|   | Cebado       | : | APA   |        |
|   | SELEC        |   |       | DEXAIR |

| 5.6.3.1  | Pressão                                                                                                    |              |                   |  |
|----------|----------------------------------------------------------------------------------------------------|--------------|-------------------|--|
| Defina a | pressão na qual a limpeza do filtro será acionada.                                                            | Texto :      | Pressão           |  |
| Se a pre | ssão medida exceder esta pressão definida por mais de 5 minutos e o <i>MODO</i>                               | Predefinido: | 1.50 bar          |  |
| = AUTO   | , será realizada uma limpeza do filtro.                                                                       |              | (14.5 PSI)        |  |
| Procedi  | mento de seleção do limiar:                                                                                   | Valores:     | 0.1 - 1.90 bar    |  |
|          | Retire/pare o aspirador automático da piscina e feche as válvulas.                                            |              | (1.45 – 27.5 PSI) |  |
|          | Assegure-se de que todas as sujidades foram retiradas dos cestos.                                             |              |                   |  |
|          | Se utilizar uma bomba de velocidade variável, regule a velocidade ou caudal                                   | (o minimo =  | BAIXO ALERT)      |  |
| _        | máximo programado.                                                                                            |              |                   |  |
|          | Deixe a filtração a funcionar durante alguns minutos para expulsar o ar do                                    |              |                   |  |
| _        | sistema.<br>Anota o proceão do baco no DeolGon                                                                |              |                   |  |
|          | Anote a pressao de base no Poolcop.<br>Arredende en nómene interim e ediciene une menere de 0.10 her          |              |                   |  |
| Evenuela | Arredonde ao número inteiro superior e adicione uma margem de 0,10 bar.                                       |              |                   |  |
|          | 2<br>Drossão do hasa lida - 0.89 has                                                                          |              |                   |  |
|          | Arredondamento $= 0.00 \text{ bar}$                                                                           |              |                   |  |
|          | J = Adjess = 0.10  her = 1.00  her                                                                            |              |                   |  |
|          | Adição U. 10 bar = 1.00 bar                                                                                   |              |                   |  |
|          | Se os cicios de impeza ocorrerem demasiado frequentemente, aumente este limiar progressivamente. Cada vez que |              |                   |  |
| _        | ajustar esta pressão, assegure-se de que o filtro esta limpo para obter uma pressão de base exata.            |              |                   |  |
|          | Regra geral, a pressao de base diminui com o decorrer do tempo, pois o elemento filtrante deteriora-se        |              |                   |  |
|          | O aumento progressivo da pressão de base indica a obstrução do elemento fil                                   | trante.      |                   |  |

## 5.6.3.2 Caudal

Apenas quando está configurado um caudalímetro FlowVis. Oferece a opção de ativar a limpeza do filtro em caso de caudal baixo.

Definir o limiar de caudal baixo abaixo do qual é necessária a limpeza do filtro.

Dependendo do tipo de medidor de caudal FlowVis, as definições de caudal diferem

| Texto:       | Caudal               |
|--------------|----------------------|
| Predefinido: | 0 m3/h (0 gpm)       |
| Valores:     | 0 m3/h (0 gpm)       |
|              | 409 m3/h (1800 gpm). |
|              |                      |

#### 5.6.3.3 Em velocidade

Apenas quando estiver configurado um medidor de caudal FlowVis (ver acima) e a bomba for do tipo de várias velocidades. Os caudais dependem da velocidade selecionada, pelo que é essencial definir a que velocidade deve ser monitorizado o caudal para ativar a limpeza do filtro.

Texto:Em velocidadPredefinido:0Valores:0 - 8

## 5.6.3.4 Frequência

Define o número de dias máximos tolerados entre 2 disparos de alerta ou limpezas automáticos do filtro.

Se a limpeza periódica não for necessária, selecione 0.

## 5.6.3.5 Hora

Quando a limpeza periódica é ativada, defina um horário em que a limpeza do filtro será ativada.

Se a frequência periódica for definida como 0 dias, o tempo será predefinido como -- .--.

## 5.6.3.6 Válvula de esgoto

Selecione **SIM** se estiver instalada uma válvula automática na linha que leva ao esgoto. O PoolCop gerirá a sua abertura quando a válvula "principal" estiver em posição Esgoto, Lavagem ou Enxaguamento.

NOTA: A válvula de esgoto é controlada pelo canal Aux5. Se o Aux5 for usado, não será possível escolher 'sim' para a válvula de esgoto. O Aux5 deve ser liberado antecipadamente.

## 5.6.3.7 Limpeza

Selecione o modo de lavagem desejado em função das suas necessidades e em funções das possibilidades ofertas pelo tipo de elemento filtrante utilizado (ver a seguir)

Texto : Modo Predefinido: Inibir Valores: Inibir; Manual; Auto

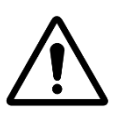

ATENÇÃO: A regulação da função de limpeza pode provocar danos ao equipamento de filtração.

#### São necessários os seguintes parâmetros:

| Tipo de filtro         | Valor                                                                                              | Funções                                                                                                    |
|------------------------|----------------------------------------------------------------------------------------------------|----------------------------------------------------------------------------------------------------|
| Cartucho               | INHIBIR<br>Contralavagem impossível                                                                | <ul> <li>Estão disponíveis quatro posições de válvula (<i>LAVAGEM</i> e <i>ENXAGUAR</i> são inibidos).</li> <li>Se configurada, a redução automática do nível de água envia a água excedentária para o esgoto.</li> </ul>                                                                                                    |
| D.E.                   | <b>MANUAL</b><br>Carga D.E. de substituição<br>necessária imediatamente<br>após o ciclo de limpeza | <ul> <li>Estão disponíveis as seis posições da válvula.</li> <li>As durações de lavagem e enxaguamento podem ser programadas.</li> <li>O filtro apenas é limpo a partir do menu CONTROLO MANUAL.</li> <li>Se configurada, a redução automática do nível de água envia a água excedentária para o esgoto.</li> </ul>                                  |
| Areia ou<br>Multimédia | Αυτο                                                                                               | <ul> <li>Estão disponíveis seis posições de válvula,</li> <li>As durações de lavagem e enxaguamento podem ser programadas.</li> <li>O filtro é limpo automaticamente ou por ação manual no menu CONTROLO<br/>MANUAL.</li> <li>Se configurada, a redução automática do nível de água utiliza a água<br/>excedentária para limpar o filtro.</li> </ul> |

#### 5.6.3.8 Limpeza

Exibido se *LIMPEZA: AUTO* ou *LIMPEZA: MANUAL*. Regule a duração de Lavagem desejada. Consulte o manual do filtro para a duração recomendada de lavagem. Texto:LavagemPredefinido:80 segundosValores:10 - 600 segundos

| Texto:       | Frequencia   |
|--------------|--------------|
| Predefinido: | 0            |
| Valores:     | 0 - 250 dias |

Texto:HoraPredefinido:09:00Valores:00:00 - 23:59

Valv dreno

Sim;

Não

Texto:

Valores:

Predefinido: Não

Página | 112

Texto:

Valores:

Texto:

Valores:

Enxaguar

sucção

Ningu;

BESGO

10 - 180 segundos

Predefinido: 20 segundos

Predefinido: Ningu

#### 5.6.3.9 Enxaguar

Exibido se *LIMPEZA: AUTO* ou *LIMPEZA: MANUAL*. Regule a duração de Enxaguamento desejada. Consulte o manual do filtro para a duração recomendada de lavagem.

## 5.6.3.10 Válvula de sucção

Uma válvula BESGO de 3 vias pode ser adicionada à sucção da bomba para retirar água da superfície (skimmer ou tanque tampão) ou diretamente do fundo da piscina. Será controlado pela saída Aux4.

NOTA: A posição da válvula de sucção é regida por um conjunto de regras. Ver 5.9 Modos de circulaciónpara definições. As regras são enumeradas abaixo por ordem decrescente de prioridade: Piscinas de transbordo : 1. Se a bomba estiver parada ou sem escorva, a partir do fundo. 2. Caso contrário, durante uma lavagem do filtro, posição definida durante a limpeza do filtro (ver abaixo). 3 Caso contrário, se o nível da água for baixo, a partir do fundo. 4. Caso contrário, se estiver ativo um ciclo de superfície, a partir da superfície. 5. Caso contrário, se o nível da água for muito elevado, a partir da superfície. 6. Caso contrário, se tiver sido efectuado um pedido de transbordo manual, a partir da superfície. 7. Caso contrário, se estiver ativo um ciclo de fundo, a partir do fundo. 8. Caso contrário, para piscinas não cobertas, a partir do pelo fundo. 9 Caso contrário, para as piscinas com cobertura: Se a cobertura estiver aberta, a partir da superfície. Se a cobertura estiver fechada: Se o modo ECO não estiver ativo, a partir do fundo.  $\circ$ Se o modo ECO estiver ativo e a temperatura do ar ultrapassar o seu ponto de 0 regulação em 1°C, a partir da superfície. Piscinas com skimmers e spas : 1. Aquando da lavagem do filtro, posição definida aquando da limpeza do filtro (ver abaixo). Após uma limpeza do filtro, forçar a partir do fundo durante um tempo predefinido de 15 a 2. 120 minutos. (ver 5.4.1.7). Caso contrário, se o nível da água for baixo, a partir do fundo. 3.

Caso contrário, a partir da superfície.

#### 5.6.3.11 Limpeza via

Se estiver configurada uma válvula de sucção de 3 vias BESGO, você pode escolher se a água para lavar (e enxaguar) o filtro é retirada da superfície (escumadeira ou tanque tampão) ou diretamente do fundo da piscina.

#### 5.6.3.12 Dosagem APF (floculante)

Floculante (APF) pode ser injetado continuamente quando a filtração está ligada (bomba ligada e passagem pelo filtro). Para garantir a injeção automática, declare "dosagem APF=SIM". Ele será controlado pela saída Aux8 desde que o Módulo de Extensão XM8 esteja presente.

#### 5.6.3.13 Escorvamento

Assegure-se de que a bomba de injeção está ligada à Aux e alimentada corretamente. O comando ferragem **ON** ativará a auxiliar durante 60 segundos, permitindo a ferragem da bomba doseadora. A ferragem é parada ao se deixar o menu ou após 60 segundos.

Texto:Limpez viaPredefinido:TopoValores:Topo;Fondo

| Valores : | NÃO;<br>SIM  |  |
|-----------|--------------|--|
|           |              |  |
| Texto :   | Escorvamento |  |

: Dosag. APF

Texto :

Dradafinida, NÃO

| Predefinido: | OFF |  |
|--------------|-----|--|
| Valores:     | ON; |  |
|              | OFF |  |
|              |     |  |

## 5.6.4 Entradas

| ENTRADAS                                                           |       |  |  |
|--------------------------------------------------------------------|-------|--|--|
| <ul> <li>Entradas digitais</li> <li>Entradas analogicas</li> </ul> |       |  |  |
|                                                                    |       |  |  |
|                                                                    |       |  |  |
| SELECC                                                             | SALIR |  |  |

## 5.6.4.1 Entradas digitais

Selecione o tipo de entrada a ser configurada.

Permite configurar o funcionamento das entradas digitais.

| ENT              | RADA 01          |
|------------------|------------------|
| > Para filtracao | :                |
| Acao             | : Quando fechado |
| Alerta           | : NAO            |
| Estado           | OFF              |
|                  |                  |
|                  |                  |
| SELECC           | SALIR            |

**Controle** auxiliar

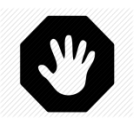

## ADVERTÊNCIA: Se o PoolCop for usado para dosagem de pH, desinfetante ou qualquer outro tratamento ou controle de equipamento que não tenha proteção de baixo fluxo, um interruptor de fluxo é fortemente recomendado.

## 5.6.4.1.1 Tipo de entrada

|                                                           | Texto :                  | Nehum                                                                                                    |   |
|-----------------------------------------------------------|--------------------------|----------------------------------------------------------------------------------------------------|---|
|                                                           | Predefinido:             | Livre                                                                                                    |   |
| Diferentes equipamentos podem ser conectados às entradas. | Predefinido:<br>Valores: | Livre<br>Livre;<br>Termóstato antigelo;<br>Consumíveis desinf;<br>Consumíveis pH;<br>Consumíveis;<br>Cobertura piscina;<br>Eletrolisador;<br>Funcionamento<br>Filtração;<br>Parada Filtração;<br>Nataçõ c/corrente;<br>Interruptor de fluxo;<br>Inundação;<br>Inundação – pare<br>baixo flux cloro;<br>Consumíveis ACO;<br>Consumíveis APF;<br>Transbordamento;<br>Abra cobertura;<br>Feche cobertura. |   |
|                                                           |                          | Proteção eletrolisador;                                                                                                    | l |

#### 5.6.4.1.2 sentido de ação

Define se a ação deve ser tomada quando o circuito for detectado aberto (ação reversa) ou fechado (ação direta). Exemplos:

- Se o contacto <u>fechado</u> do termóstato indica uma situação de gelo, escolha "**Quando fechado**".
- □ Se a ausência de produto se assinalar por um contacto <u>aberto</u> do detetor de nível, escolha "Quando aberta".
- Para controlar as saídas auxiliares, também é possível emitir um comando sobre uma mudança de estado da entrada:
  - O **pulso fechado** alternará o estado da saída Aux quando a entrada passar de OFF para ON.
    - o O Pulse aberto alternará o estado da saída Aux quando a entrada passar de ON para OFF.

|                                                                                                    | Texto:                   | Acão                                                                                   |
|----------------------------------------------------------------------------------------------------|--------------------------|----------------------------------------------------------------------------------------|
| Define se a ação deve ser tomada quando o circuito for detectado aberto (ação<br>reversa) ou fechado (ação direta). | Predefinido:<br>Valores: | Quando fechado;<br>Quando fechado;<br>Quando aberto;<br>Pulso fechado;<br>Pulso aberto |
| NOTA:                                                                                                    |                          | de ação é predefinido                                                                  |

Ao configurar uma entrada como uma função de interruptor de fluxo, o senso de ação é predefinido para "QUANDO FECHADO" e não pode ser alterado

### 5.6.4.1.3 Alerta

| Determina se um Alerta está associado à detecção na entrada ou não.                           | Texto:       | Alerta: |
|-----------------------------------------------------------------------------------------------|--------------|---------|
| Se <b>SIM</b> , quando a entrada for detectada, um alerta será exibido na tela e enviará para | Predefinido: | NÃO     |
| o servidor (se conectado à internet)                                                          | Valores :    | NÃO;    |
|                                                                                               |              | SIM     |

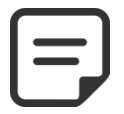

NOTA: Ao configurar uma entrada como uma função de interruptor de fluxo, o alerta é predefinido como "NÃO" e não pode ser alterado

## 5.6.4.1.4 Identificador auxiliar

| Ao utilizar uma entrada com a ação "Controle uxiliar", permite selecionar o auxiliar que | Texto:       | Aux    |
|------------------------------------------------------------------------------------------|--------------|--------|
| será controlado. Para ser controlável, um auxiliar deve ter sido configurado e possuir   | Predefinido: | Nenhum |
| pelo menos uma etiqueta (ver 5.3.1 Identificadores dos auxiliares).                      | Valores:     | Aux1;  |
| Uma entrada não pode controlar um auxiliar não identificado.                             |              | ;      |
|                                                                                          |              | Aux15  |

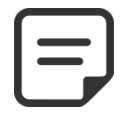

NOTA:

Quando uma entrada é configurada para uma função "Controle Auxiliar" e direção de ação "quand fechado" ou "Quand aberto" a saída auxiliar será sempre e somente controlada pela entrada. O temporizador do canal auxiliar é cancelado.

## 5.6.4.1.5 Funções das entradas

As entradas podem ser atribuídas a diferentes funções, e as regulações utilizadas para informar o software do tratamento associado a cada entrada. Estão utilizáveis as seguintes funções predefinidas:

| Valores              | Tempor | Função, Nota                                                                                                    |
|----------------------|--------|----------------------------------------------------------------------------------------------------|
| Livre                |        | Valor por predefinição, a entrada não é utilizada.                                                                                                    |
| Termóstato antigelo  | 5 seg  | Um termóstato antigelo está ligado ao PoolCop e proporciona uma ajuda para a proteção dos equipamentos. Durante a deteção, se a proteção antigelo deverá ser colocada em serviço no menu dos <b>DADOS PISCINA</b> , o PoolCop gera um sistema de alarme e arranca a filtração.                                                                                                    |
| Desinf. consumíveis  | 5 seg  | Ligação de um detetor de consumíveis (tipicamente uma boia equipada com um detetor magnético numa cana de aspiração), gera um alarme em caso de deteção de ausência de produto de desinfeção.                                                                                                    |
| Consumíveis pH       | 5 seg  | Ligação de um detetor de consumíveis (tipicamente uma boia equipada com um detetor<br>magnético numa cana de aspiração), gera um alarme em caso de deteção de ausência de<br>produto para regulação do pH.                                                                                                    |
| Consumíveis          | 5 seg  | Se dois sensores de nível de produto químico estiverem combinados juntos (por exemplo,<br>um para a desinfeção e outro para o controlo do pH), estes dois sinais podem ser cablados<br>em paralelo, de maneira a utilizar apenas uma única entrada para disparar este alerta<br>"consumível". Esta configuração é útil quando a segunda entrada é necessária para uma<br>outra ação, tal como a posição da cobertura da piscina, por exemplo.                                                                                                  |
| Cobertura da piscina | 2 seg  | Permite reduzir a duração da filtração (se em modo ECO) e de ionização de cobre, se a posição for detetada fechada. Gera um alarme em posição não fechada. Se a piscina estiver equipada com uma bomba de velocidade variável, a velocidade n.º 1 será selecionada. Quando a cobertura foi reaberta durante um ciclo de funcionamento da bomba, a velocidade associada a este ciclo é restabelecida. Se o fecho ocorrer durante um ciclo de filtração, este ciclo de filtração não é afetado pela redução, apenas os ciclos seguintes o serão. |
| Electrolise          | 60 seg | Com um sistema de cloração compatível de água salgada instalado e ligado, a função<br>« LOW SALT » (taxa de sal baixa) e/ou a função « SHUTDOWN » (PARAGEM) desencadeará<br>um alerta «Sistema de Sal: Intervenção Necessária».                                                                                                    |
| Inicio filtração     | 2 seg  | A entrada pode ser utilizada para comandar o funcionamento da filtração por meio de um comando de arranque externo, a partir de um interruptor, um botão ou um automatismo externo. A retirada deste comando parará a filtração, salvo se um outro modo impuser o funcionamento.                                                                                                    |
| Parada filtração     | 2 seg  | A entrada pode ser usado para interromper forçosamente a filtração utilizando um controlo externo. <b>Aviso</b> : Esta decisão substitui quaisquer ordens de marcha, incluindo a proteção antigelo. Se a limpeza do filtro está em andamento, a pedido, ele será parado, mas enxaguar o filtro irá ocorrer.                                                                                                    |
| Natação c/corrente   | 2 seg  | A entrada pode ser usada para alternar uma bomba de fluxo de jato. A ação será tomada quando um JetStream Equipments for declarado (veja 5.6.6 para mais detalhes).                                                                                                    |
| Interruptorde fluxo  | 2 seg  | Um sensor de fluxo pode ser instalado para garantir a operação da instalação em caso de perda de escorva. A falta de fluxo para e proíbe a injeção de produtos químicos. Os canais auxiliares declarados escravizados na bomba também são parados.                                                                                                    |
| Inundação            | 2 seg  | Um detector de nível é conectado para detectar a presença de água na sala técnica, por exemplo. Um alerta será emitido se detectado.                                                                                                    |
| Inundação - pare     | 2 seg  | Função idêntica à anterior à qual se adiciona a paragem de filtração, dosagem de produtos químicos bem como auxiliares controlados pela bomba.                                                                                                    |
| baixo flux cloro     | 90 seg | Esta função é dedicada ao monitoramento da posição do flutuador na câmara de análise<br>FAC. A posição correta do flutuador garante um fluxo ideal para a medição de Cloro Livre<br>Disponível (FAC). Um alerta é emitido em caso de perda de posição.                                                                                                    |
| Consumíveis ACO      | 5 seg  | Ligação de um detetor de consumíveis (tipicamente uma boia equipada com um detetor magnético numa cana de aspiração), gera um alarme em caso de deteção de ausência de produto para para a dosagem de ACO (oxidante).                                                                                                    |
| Consumíveis APF      | 5 seg  | Ligação de um detetor de consumíveis (tipicamente uma boia equipada com um detetor magnético numa cana de aspiração), gera um alarme em caso de deteção de ausência de produto para para a dosagem do APF (floculante).                                                                                                    |

#### Manual PoolCop Evolution Manuel: EV44MANPT

| Transbordamento           | 2 seg          | Uma tecla ou um botão para solicitar a circulação através do estouro. Se nenhuma outra função impedir o transpordamento a válvula é girada para a pocição de transpordamento |  |  |
|---------------------------|----------------|----------------------------------------------------------------------------------------------------|--|--|
|                           |                | Aplica-se apenas a piscinas de transbordo equipadas com uma válvula de succão Besgo.                                                                                         |  |  |
| Abra cobertura            | 2 sea          | Uma chave ou um botão para solicitar a abertura da tampa (se a tampa estiver                                                                                                 |  |  |
|                           | Liseg          | configurada). Ao soltar a chave/botão, a tampa pára em sua posição.                                                                                                    |  |  |
| Feche cobertura           | 2 seg          | Uma tecla ou um botão para solicitar o fechamento da tampa (se a tampa estiver                                                                                               |  |  |
|                           |                | configurada). Ao soltar a chave/botão, a tampa pára em sua posição.                                                                                                    |  |  |
| Proteção do               | 2 seg          | Quando um sistema de eletrólise é configurado (desinfetante ORP= Sal ou Oceano) um                                                                                           |  |  |
| eletrolisador             |                | fluxostato específico pode ser inserido na linha de by-pass da célula de eletrólise. A falta                                                                                 |  |  |
|                           |                | de fluxo interromperá a produção.                                                                                                    |  |  |
| Controle auxiliar         | 2 seg          | Usado para controlar o status de um auxiliar a partir de uma entrada. A controle pode ser                                                                                    |  |  |
|                           |                | Querde fechade Aux é uma cénie de estade de entrade e temperizador Aux é                                                                                                    |  |  |
|                           |                | desativado.                                                                                                    |  |  |
|                           |                |                                                                                                    |  |  |
|                           |                | Input                                                                                                    |  |  |
|                           |                |                                                                                                    |  |  |
|                           |                |                                                                                                    |  |  |
|                           |                | Aux                                                                                                    |  |  |
|                           |                | 🗖 <b>Quando aberto</b> Aux é uma cópia reversa do estado de entrada o temporizador                                                                                           |  |  |
|                           |                | Aux é desativado.                                                                                                    |  |  |
|                           |                |                                                                                                    |  |  |
|                           |                | Input                                                                                                    |  |  |
|                           |                |                                                                                                    |  |  |
|                           |                |                                                                                                    |  |  |
|                           |                | Aux                                                                                                    |  |  |
|                           |                |                                                                                                    |  |  |
|                           |                | Pulso fechado, o Aux muda quando a entrada passa de OFF para ON, é possível     autilização do timor no Aux                                                                  |  |  |
|                           |                |                                                                                                    |  |  |
|                           |                |                                                                                                    |  |  |
|                           |                |                                                                                                    |  |  |
|                           |                |                                                                                                    |  |  |
|                           |                | Aux                                                                                                    |  |  |
|                           |                |                                                                                                    |  |  |
|                           |                | Pulso aberto, o Aux muda quando a entrada passa de ON para OFF, e possível a                                                                                                 |  |  |
|                           |                |                                                                                                    |  |  |
|                           |                |                                                                                                    |  |  |
|                           |                |                                                                                                    |  |  |
|                           |                |                                                                                                    |  |  |
|                           |                | Aux                                                                                                    |  |  |
|                           |                |                                                                                                    |  |  |
| Nota: La temporización se | e utiliza para | a filtrar los eventos demasiado rápidos y, por consiguiente, no significativos.                                                                                              |  |  |

## 5.6.4.2 Entradas analógicas

Consulte la guía de instalación del caudalímetro FlowVis.

### 5.6.5 Contador de energia

Configura um contador de energia.

| CONTADOR ENERGIA |           |          |   |         |
|------------------|-----------|----------|---|---------|
| >                | Туре      | : Nenhum |   |         |
|                  | Modbus ID |          | : | 1       |
|                  | Status    |          | : | Ausente |
|                  | P1        | (W)      | : | 0       |
|                  | P2        | (W)      | : | 0       |
|                  | Р3        | (W)      | : | 0       |
|                  | SELEC     |          |   | DEIXAR  |

### 5.6.5.1.1 Tipo

Declara o tipo de contador de energia utilizado.

| Texto:       | Тіро       |
|--------------|------------|
| Predefinido: | Nenhum     |
| Valores:     | Nenhum;    |
|              | Monofasic; |
|              | Trifasico  |

## 5.6.5.1.2 Modbus ID

Este é o identificador do contador de energia na rede Modbus.

| Texto:       | Modbus ID |
|--------------|-----------|
| Predefinido: | 1         |
| Valores:     | 1 -247    |

NOTA: Utilize o valor predefinido de 1, salvo indicação em contrário do apoio técnico.

#### 5.6.5.1.3 Status

Etat Estado do dispositivo na rede Modbus. Esta informação só pode ser lida:

- Ausente: o dispositivo não está ligado ou não foi detectado na rede. Verificar a ligação e o tipo de dispositivo.
- OK: o dispositivo está ligado e a fornecer os seus dados de medição.
- Erro: ocorreu um erro na rede. Se este estado persistir, contactar o serviço de apoio.

#### 5.6.5.1.4 P1, P2, P3

Visualização da potência ativa instantânea.

| Texto:       | Status   |
|--------------|----------|
| Predefinito: | Ausente  |
| Valores:     | Ausente; |
|              | Ok ;     |
|              | Error    |
|              |          |

| Texto:       | P1, P2, P3 |
|--------------|------------|
| Predefinito: | -          |
| Valores:     | Potência   |

## 5.6.6 Equipamentos

Permite definir a configuração de uma cobertura da piscina, o fluxo

Define os parâmetros relacionados à cobertura automática.

EQUIPMENTOS > Cobertura Natação c/corrente SELEC DEIXAR

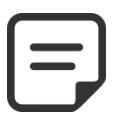

de jatos.

NOTA:

Essas funcionalidades só estão disponíveis se um módulo ampliado XM8 estiver instalado e se as saídas e entradas auxiliares necessárias não forem usadas.

#### 5.6.6.1 Cobertura

| COBERTURA      |        |  |
|----------------|--------|--|
| > Instalado    | : SIM  |  |
| Config. abre   |        |  |
| Config perto   |        |  |
| Config posicão | )      |  |
|                |        |  |
|                |        |  |
| SELEC          | DEIXAR |  |

#### **ADVERTÊNCIA:**

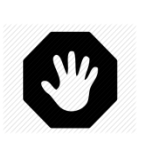

O controle remoto de uma cobertura da piscina pode causar ferimentos graves. O usuário DEVE SEMPRE ter o pool em vista direta ao manobrar a tampa e durante as operações de abertura ou fechamento. O pool deve ser monitorado o tempo todo durante a operação da cobertura da piscina para garantir que nenhuma pessoa esteja no pool ou entre na piscina. O controle remoto da cobertura da piscina é reservado para operações de manutenção realizadas por um técnico autorizado.

#### 5.6.6.1.1 Instalado

Se **INSTALADO: SIM** PoolCop poderá controlar a abertura e o fechamento da cobertura da piscina

Se configurado para **NO**, a tampa da piscina (se houver) será operada manualmente.

| I | Texto :      | Instalado |
|---|--------------|-----------|
|   | Predefinido: | NÃO       |
|   | Valores:     | SIM;      |
|   |              | NÃO       |

#### 5.6.6.1.2 Configuração Aberta (Configurações Aux14)

Quando a função de cobertura da piscina está instalada, o Aux14 (comando aberto) é préconfigurado no modo pulso com duração de 2 minutos de pulso. Essas configurações podem ser alteradas a partir desta exibição. A duração deve ser longa o suficiente para permitir que a operação de cobertura total seja fechada para aberta.

| A U X 1 4 : | Reserv Cober |
|-------------|--------------|
| > Modo      | : Pulso      |
| ON          | : 00:00      |
| Duração     | : 00:02:00   |
|             |              |
|             |              |
|             |              |
| SELEC       | DEIXAR       |

#### 5.6.6.1.3 Configuração Fechar (Configurações Aux15)

Quando a função de cobertura da piscina está instalada, o Aux15 (comando de fechamento) é préconfigurado no modo de pulso com duração de 2 minutos de pulso. Essas configurações podem ser alteradas a partir desta exibição. A duração deve ser longa o suficiente para permitir a operação de cobertura completa de abrir a fechar.

| 5.6.6.1.4 | Posição d | e Configu | ração (Co | onfiguraçõe | s In10) |
|-----------|-----------|-----------|-----------|-------------|---------|
|           |           |           |           |             |         |

Quando a função de cobertura da piscina está instalada, In (10) é préconfigurado para a detecção de posição "fechada" da cobertura da piscina. As configurações podem ser alteradas a partir desta exibição, em particular, pode-se decidir obter um alerta (ou não) quando a tampa não for detectada fechada.

|   | AUX15:  | Reserv Cober |
|---|---------|--------------|
| > | Modo    | : Pulso      |
|   | ON      | : 00:00      |
|   | Duração | : 00:02:00   |
|   |         |              |
|   | SELEC   | DEIXAR       |

| ENTF                          | RADA 10                  |
|-------------------------------|--------------------------|
| > Cobertura<br>Acao<br>Alerta | : Quanda aberto<br>: NAO |
| SELEC                         | DEIXAR                   |

#### 5.6.6.2 Nataçõ c/corrente

Definir parâmetros de nataçõ c/corrente.

| NATACAO C/CORR |                                           |        |
|----------------|-------------------------------------------|--------|
| >              | Instalado<br>Config ordem<br>Config botao | : OUI  |
|                | SELEC                                     | DEXAIR |

#### 5.6.6.2.1 Instalado

| Se INSTALADO: SIM O PoolCop poderá controlar uma natação c/corrente, quer através       | Texto :      | Instalado |
|-----------------------------------------------------------------------------------------|--------------|-----------|
| do botão no pool, quer através de um comando direto.                                    | Predefinido: | NÃO       |
| Se configurado em <b>NO</b> , e natação c/corrente (se houver) será operado manualmente | Valores:     | SIM;      |
| -                                                                                       |              | NÃO       |

## 5.6.6.2.2 Configuração de Comando (Configurações Aux13)

Quando o nataçõ está instalado, o Aux13 (comando da bomba) é préconfigurado no modo de pulso com 60 minutos de duração do pulso. Essas configurações podem ser alteradas a partir desta exibição..

|   | AUX13:  | Reserv c/cor |
|---|---------|--------------|
| > | Modo    | : Pulso      |
|   | ON      | : 00:00      |
|   | Duração | : 00:02:00   |
|   | Escravo | : NAO        |
|   | Dia     | :            |
|   |         |              |
|   | SELEC   | DEIXAR       |

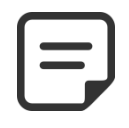

#### NOTA:

Se o pool tiver uma tampa e a tampa for detectada fechada pelo PoolCop, a bomba natação é forçada a sair por razões de segurança. A bomba Jetstream só pode ser executada quando a tampa não está fechada.

## 5.6.6.2.3 Botão de configuração do botão (configurações In9)

Quando o natação está instalado, In (9) é préconfigurado para receber a ação do botão. As configurações podem ser alteradas a partir desta visualização.

| ENTRADA 9 |                |                  |
|-----------|----------------|------------------|
| >         | Natação c/corr |                  |
|           | Acao           | : Quanda fechada |
|           | Alerta         | : NAO            |
|           |                |                  |
|           |                |                  |
|           |                |                  |
|           | SELEC          | DEIXAR           |

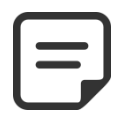

NOTA:

O sinal pneumático do botão de pressão deve ser convertido em um contato elétrico fora do PoolCop usando um interruptor de pressão. O contato será então conectado em In (9).

## Regulações de fábrica

Além das regulações abaixo descritas, este menu permite também consultar o número de versão do software, que poderá ser-lhe pedido durante as intervenções.

|   | CONFIG DE FÁBRICA |
|---|-------------------|
| • | Versão FW         |
|   | Rede              |
|   | Hora/Data         |
|   | Idioma : PT       |
|   |                   |

| Unidades      | : SI   |
|---------------|--------|
| Reset fábrica | : NAO  |
| SELEC         | DEXAIR |

VERSAO FW

V44.1.0

STD.EU

Nov 4 2019

0C1245E

DEXAIR

#### 5.6.7.1 Menu da versão do Fw

- □ **V44.1.0 :** Identificação da versão.
- **GSTD.EU:** Identificação de modelo e área.
  - Modelo GEN => Genesis
  - Modelo STD => Standard
  - Àrea EU => Europe
  - Àrea US => USA/Canada
- **Nov 4 2019**: Data de lançamento da versão.
- **OC1245E:** Código de verificação.
- \* Padrão corresponde ao modelo PoolCop EVOLUTION

### 5.6.7.2 Rede

- ☐ MC: é o endereço MAC, você precisará dessas informações para declarar seu PoolCop no PoolCopilot Server.
- **IP**: é o endereço IP do PoolCop na rede local.
- **DNS**: é o endereço IP do Servidor de Nomes de Domínio.
- **GTW**: é o endereço IP do gateway (roteador) na rede local.
- **SVR:** se o endereço IP do servidor PoolCopilot.com.
- **URL:** nome do servidor.

## 5.6.7.3 Hora/Data

| Permite acertar a data e a hora. |  |
|----------------------------------|--|
|                                  |  |

|     | REDE                 |
|-----|----------------------|
| мс  | : 02:11:40:00:0B:C9  |
| IP  | : 192.168.1.77       |
| DNS | : 192.168.1.1        |
| GTW | : 192.168.1.1        |
| SVR | : 195.14.0.21        |
| URL | : bridge.poolcop.net |
|     | DEXAIR               |

| HORA       | / DATA  |  |
|------------|---------|--|
| 08:1       | 2:45    |  |
| 15/03/2020 |         |  |
| W          | ed      |  |
| SELEC      | QUITTER |  |

Texto:

Idioma

#### 5.6.7.3.1 Acerto da hora

| Regula e acerta a hora do sistema. O PoolCop <b><u>não toma</u></b> em consideração a hora de | Texto : | Hora |
|-----------------------------------------------------------------------------------------------|---------|------|
| verão (salvo se ligado ao servidor PoolCopilot).                                              | Hora:   | 24h  |

## 5.6.7.3.2 Acerto da data

Regula e acerta a hora e a data do sistema. O PoolCop não tomaem consideração aTexto :Datahora de verão (salvo se ligado ao servidor PoolCopilot).Data:dd/mm/aaaa

## 5.6.7.4 Idioma

|                               | Predefinido: | EN  |
|-------------------------------|--------------|-----|
| Selecione o idioma do PoolCop | Valores:     | EN; |
|                               |              | FR; |
|                               |              | NL; |

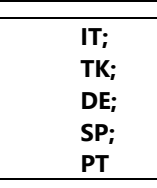

## 5.6.7.5 Unidades

Selecione as unidades físicas para exibição.

| Unidades         |
|------------------|
|                  |
|                  |
| 31 (EO), O3 (O3) |
| <b>C</b> 1.      |
| 31,              |
| 116              |
| 03               |
|                  |

## 5.6.7.6 Reiset fabrica

A seleção e a confirmação reinicializam todas as regulações nos valores predefinidos, implicando a calibração dos sensores.

| Texto:       | Réglages usine |
|--------------|----------------|
| Predefinido: | NÃO            |
| Valores:     | SIM;           |
|              | NÃO            |

## 5.7 POOLCOP CLOUD

Menu PoolCop Cloud.

| POOLCO      | P CLOUD     |
|-------------|-------------|
| > Conectado | : SIM       |
| Registrado  | : SIM       |
| Codigo OTP  | : 187307    |
| UUI         | D :02900015 |
| -A608       | -15AF-9AA0- |
| 4F5         | 9C02000F5   |
|             | DEIXAR      |

## 5.7.1 Conectado

Mostra o status da conexão do PoolCop com o PoolCop Cloud.

- **SIM**: A conexão foi estabelecida com o Cloud.
- □ **NÃO**: A conexão não foi estabelecida. Consulte 5.6.7.2 Rede.

## 5.7.2 Registrado

Uma vez que PoolCop foi associado com sucesso a um pool, o status 'Registrado' é **SIM**.

Se não estiver associado, o status é NÃO.

## 5.7.3 Codigo OTP

Senha de uso único usada para associar o PoolCop a uma piscina. Este código será solicitado durante o processo de registro.

## 5.7.4 UUID

Identificador Único de Material

| Texto:   | Conectado       |
|----------|-----------------|
| Dados:   | Somente leitura |
| Valores: | SIM;            |
|          | NAO             |

| Texto:   | Registrado      |
|----------|-----------------|
| Dados:   | Somente leitura |
| Valores: | SIM;            |
|          | NAO             |

| Texto:   | Codigo OTP          |
|----------|---------------------|
| Dados:   | Somente leitura     |
| Valores: | Número de 6 dígitos |

| Texto:   | UUID              |
|----------|-------------------|
| Dados:   | Somente leitura   |
| Valores: | ID com 32 valores |
|          | alfanuméricos     |

## 5.8 DEFINIR CODIGO PIN

O bloqueio do código PIN impede o acesso ao menu e ao modo de manutenção. Apenas o ecrã inicial é acessível.

Depois de introduzir o código PIN, os menus ficam acessíveis.

O código PIN permanece válido durante 30 minutos; após este tempo, o bloqueio é activado novamente.

|      | COD       | IGO PIN |  |
|------|-----------|---------|--|
| > A1 | tivado    | : NAO   |  |
| Co   | odigo PIN | : 0000  |  |
| Co   | onfirme   | : 0000  |  |
|      |           |         |  |
|      |           |         |  |
|      |           |         |  |
| S    | ELEC      | VALIDAR |  |

## 5.8.1 Ativado

Activa ou desactiva o código PIN.

- **SIM:** O bloqueio do PIN é activado, o ecrã será bloqueado.
- □ **NÃO**: O cadeado está inactivo.

## 5.8.2 Codigo PIN

Defina o seu próprio código PIN.

## 5.8.3 Confirme

Confirme o seu código PIN.

| Texto:       | Ativado |
|--------------|---------|
| Predefinido: | NÃO     |
| Valores:     | SIM;    |
|              | NÃO     |

| Texto:       | Codigo PIN  |
|--------------|-------------|
| Predefinido: | 0000        |
| Valores:     | 0000 - 9999 |

| Texto:       | Confirme    |
|--------------|-------------|
| Predefinido: | 0000        |
| Valores:     | 0000 - 9999 |

### 5.9 MODOS DE CIRCULACIÓN

Parámetros específicos dedicados a los modos de tráfico. Se aplica solo en presencia de una válvula de succión (ver 5.6.3.10 Válvula de sucção).

| MODOS           | S CIRCULACION   |
|-----------------|-----------------|
| > Modo ECO      | : APA           |
| Consigna        | : 25.0°C        |
| Ciclo de fond   | o :             |
|                 | 00:00 = > 00:00 |
| Ciclos de alto  |                 |
|                 | 00:00 = > 00:00 |
| 00:00 = > 00:00 |                 |
| 00:00 => 00:00  |                 |
|                 | 00:00 = > 00:00 |
| SELECO          |                 |

## 5.9.1 Modo ECO

Este modo ahorra costes de calefacción. La optimización de la circulación del agua permite evitar pérdidas de calor y también maximizar los aportes energéticos bajo la cubierta.

Este modo solo se aplica a piscinas infinitas con cubierta configurada.

- **APA**: El modo ECO no está activado.
- EN: Modo ECO activado. Si la temperatura del aire está 1 °C (fija) por encima del punto de ajuste, la circulación del agua se realiza a través del tanque de inercia.

## 5.9.2 Punto de ajuste

Este parámetro solo es accesible en Modo ECO = ON.

Este es el valor de la temperatura del aire que se utiliza para activar el cambio del modo de circulación (tanque de inercia o drenaje inferior).

## 5.9.3 Ciclo de fondo

El usuario puede decidir forzar la circulación por el desagüe principal durante un período del día. Puede ser útil, por ejemplo, para reducir el ruido de escorrentía durante la noche. Si se cumplen las condiciones (sin otras restricciones de circulación), el drenaje principal establecerá la circulación durante el intervalo de tiempo definido.

## 5.9.4 Ciclos de alto

El usuario puede decidir forzar la circulación a través del tanque de inercia (es decir, desde la superficie) hasta cuatro períodos por día.

Si se cumplen las condiciones (sin otras restricciones de tráfico), el flujo se establecerá a través del tanque de compensación durante los intervalos de tiempo definidos.

| Texto :     | Modo ECO |
|-------------|----------|
| Por defecto | : APA    |
| Valores :   | APA;     |
|             | EN;      |
|             |          |
|             |          |
|             |          |

| Texto :      | Consigna       |
|--------------|----------------|
| Por defecto: | 20°C (68°F)    |
| Valores :    | 0°C - 50°C     |
|              | (32°F - 122°F) |

| Texto :     | Ciclo de fondo |
|-------------|----------------|
| Por defecto | : ON=00 :00    |
|             | OFF=00 :00     |
| Valores :   | 00 :00 ;       |
|             | 23 :59;        |

| Texto :     | Ciclos de alto |
|-------------|----------------|
| Por defecto | o : ON=00 :00  |
|             | OFF=00 :00     |
| Valores :   | 00 :00 ;       |
|             | 23 :59;        |

| Section 6           | Internet Conexão                                                                                      |                   |
|---------------------|----------------------------------------------------------------------------------------------------|-------------------|
| 6.1                 | Introdução                                                                                            | 127               |
| 6.2.1               | Como obter Internet no PoolCop                                                                        | 120               |
| 6.2.2               | Verifique a conexão                                                                                   | 128               |
| 6.3.1               | Criação da conta cliente                                                                              | 129               |
| 6.3.3               | Adição automática da sua primeira piscina e PoolCop<br>Adição «manual» de uma piscina e de um PoolCop | 129               |
| 6.3.5               | Acesso à(s) piscina(s)                                                                                | 130               |
| 6.3.6<br>6.4<br>6.5 | Opçao de acesso a interface do utilizador<br>Funções de PoolCopilot<br>Resolução de problemas         | 132<br>132<br>132 |
| 6.5.1<br>6.5.2      | Mensagens de erro<br>O PoolCon não se conecta ao servidor                                             | 132<br>132        |
| 6.5.3               | Ausência de gráficos exibidos no «histórico»                                                          | 132               |

## 6.1 INTRODUÇÃO

Graças ao PoolCopilot, terá acesso à sua piscina 24h/24h 365 dias por ano, onde quer que esteja, através do seu computador ou telemóvel. Por simples configuração, pode decidir receber os relatórios de alertas por e-mail, e dar o controlo da sua piscina a um terceiro, quer seja um profissional de piscinas, membro da sua família ou simplesmente vizinho.

A compra do módulo PoolCopilot dá-lhe direito a um acesso ilimitado e gratuito no servidor PoolCopilot.

### 6.2 CONEXÃO POOLCOP PARA A WEB

## 6.2.1 Como obter Internet no PoolCop

O PoolCop está equipado com um conector de prensa de compressão impermeável RJ45. Tudo o que você precisa é trazer a rede para a caixa CCU, e existem várias soluções para isso:

- O melhor é ter um cabo Ethernet (mini Cat4) conectado ao roteador do cliente e entrar na casa da bomba.
- Se não for possível, muitas vezes um par de CPL boxes permitirão transportar o sinal Ethernet através da linha de energia 220V da casa para a casa da bomba. Você precisará conectar um CPL perto do roteador do cliente e o outro na casa da bomba, como no diagrama abaixo:

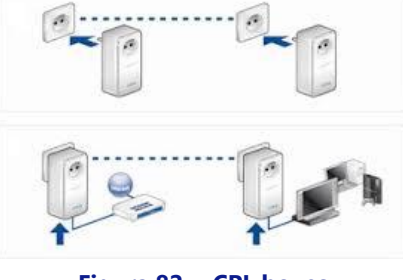

Figura 82 - CPL boxes

- O WiFi também pode ser uma solução conveniente para trazer o sinal na casa da bomba, mas pode exigir repetidores ao longo do caminho para manter a força do sinal. Isso também pode exigir que você tenha acesso ao código da chave Wep.
- No lado da CCU, Insira o cabo RJ45 através da prensa de compressão do cabo fornecida como mostrado na figura abaixo:

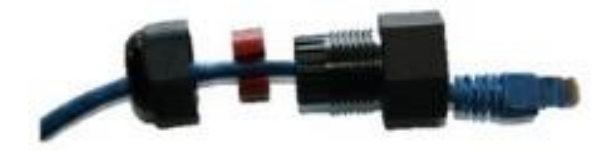

Figura 83 - RJ45 Conector para Ethernet

- □ Verifique se o acesso à internet está disponível no cabo. Você pode precisar de um laptop para verificar isso.
- □ Conecte a extremidade do cabo RJ45 à rede de modo a estabelecer uma conexão através da caixa da internet.
- □ Inicie PoolCop (se foi parado).

#### 6.2.2 Verifique a conexão

- □ Na tela PoolCop, vá para Menu / Configuração / Configurações de fábrica / rede e anote o endereço MAC conforme mostrado abaixo:
- MC: é o endereço MAC, você precisará dessas informações para declarar seu PoolCop no PoolCopilot Server.
- □ IP: é o endereço IP do PoolCop na rede local.
- **DNS**: é o endereço IP do Servidor de Nomes de Domínio.
- GTW: é o endereço IP do gateway (roteador) na rede local.
- **SVR:** se o endereço IP do servidor PoolCopilot.com.
- **URL:** nome do servidor.

| REDE |                      |  |  |
|------|----------------------|--|--|
| мс   | : 02:11:40:00:0B:C9  |  |  |
| IP   | : 192.168.1.77       |  |  |
| DNS  | : 192.168.1.1        |  |  |
| GTW  | : 192.168.1.1        |  |  |
| SVR  | : 195.14.0.21        |  |  |
| URL  | : bridge.poolcop.net |  |  |
|      | DEXAIR               |  |  |

## 6.3 LIGAÇÃO AO SERVIDOR E DECLARAÇÃO DA PISCINA

Esta operação necessita da utilização de um computador equipado com um navegador Internet da sua escolha. Pode ser feita a partir de qualquer lugar, mesmo se é preferível manter-se na proximidade física do PoolCop para resolver eventuais problemas de comunicações.

## 6.3.1 Criação da conta cliente

- □ Ligar-se ao sítio <u>www.poolcopilot.com</u>.
- Na página de início, selecionar a rubrica «Criar nova conta».

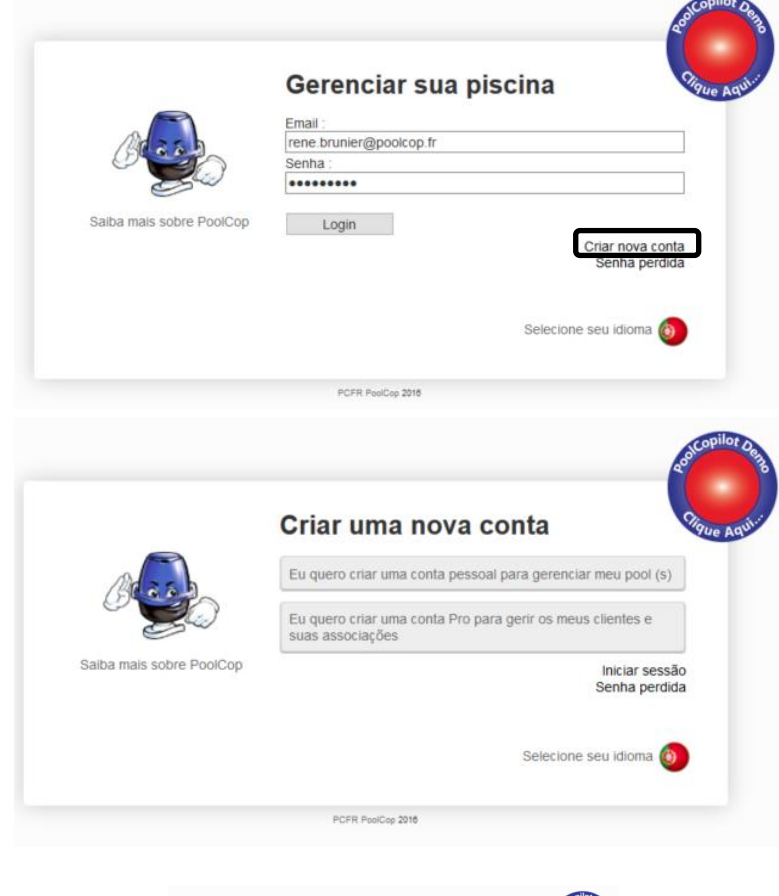

- □ Selecione o tipo de perfil que deseja criar:
  - "**Conta pessoal**" permitir-lhe-á gerir apenas a sua piscina enquanto cliente utilizador.
  - "Conta pro" permitir-lhe-á gerir as piscinas dos seus clientes.

- □ Preencher as rubricas do formulário e, em especial:
  - Fornecer um endereço e-mail válido, que será utilizado para identificar o cliente e encaminhar os alertas por e-mail.
  - Marcar a casa para aceitar as condições de utilização e, eventualmente, a casa «Concordo em receber dados de PoolCop» se desejar receber o boletim de informações
  - Clicar em "Enviar" para criar a sua conta.

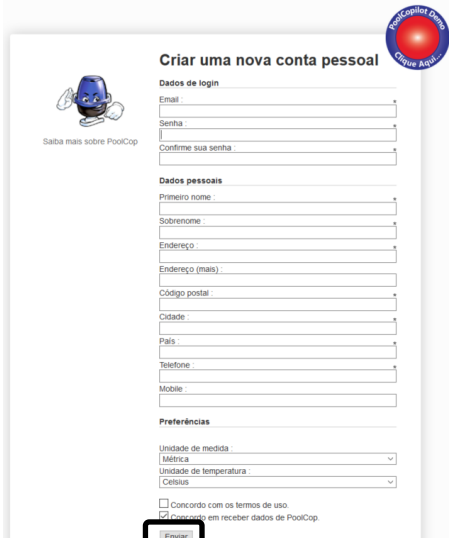

## 6.3.2 Adição automática da sua primeira piscina e PoolCop

#### Manual PoolCop Evolution: EV44MANPT

- O assistente de instalação vai agora direcioná-lo para uma página para adicionar o endereço MAC do módulo de PoolCopilot, e permitir-lhe criar a sua nova piscina.
- Escrever os 12 algarismos do seu endereço MAC.
- □ escolher um **alcunha**.
- Clicar em **Enviar**.

VAI SER REDIRECIONADO PARA O PAINEL DE CONTROLO DA SUA NOVA PISCINA.

#### Conectar um PoolCop para uma piscina

| Endereço de MAC PoolCop :              | 0 |
|----------------------------------------|---|
| Alcunha : PoolCop manuel               |   |
| Link para uma piscina : 🔘 Um novo Pool |   |
| Enviar                                 |   |

## 6.3.3 Adição «manual» de uma piscina e de um PoolCop

- □ Ligar-se ao sítio utilizando o endereço e-mail e a palavra-passe utilizados para a criação da conta.
- Na página de início, selecionar o separador «Mia conta» no topo`, à direita do ecrã.
- Selecionar, a seguir, o separador « Meu PoolCops» e depois no botão "Conectar una PoolCop" e preencher o formulário.
  - O endereço MAC é a identificação única do novo PoolCop. Este endereço está inscrito no rótulo do Módulo Web RJ45 no interior da caixa ABS.
  - O apodo permitirá identificar facilmente a piscina.
  - Se ligar uma nova piscina, selecione Um novo pool e preencha o formulário da piscina.
  - Se ligar uma piscina já existente, selecione-a a lista no menu suspenso.
  - Clicar em «Enviar»

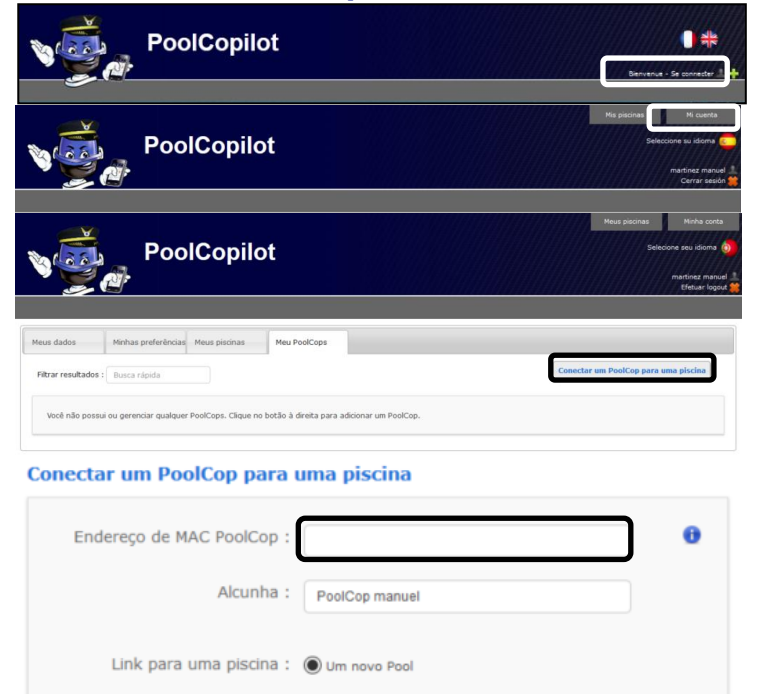

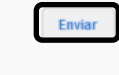

## 6.3.4 As suas Preferências

Para definir as preferências como língua, unidades e formatos, selecione «**Minhas preferências**» na rubrica «**Minha conta**»:

| Idioma padrão :            | English        | ~ |
|----------------------------|----------------|---|
| Unidade de temperatura :   | Celcius        | ~ |
| Unidade de pressão :       | Bar            | ~ |
| Unidade de volume :        | m <sup>3</sup> | ~ |
| Unidade de taxa de fluxo : | m ²/h          | ~ |
| Formato de data :          | 29/02 18:05:47 | ~ |
| Página inicial do padrão : | Meu portfólio  | ~ |

## 6.3.5 Acesso à(s) piscina(s)

Se gerir apenas uma única piscina, será automaticamente direcionado para o painel de comando à ligação.

O estado das comunicações entre o PoolCop e o servidor de danos está representado no topo à esquerda. Isto permite assegurar-lhe que os dados apresentados são recentes e válidos.

Se controlar mais do que uma piscina ou PoolCop, será direcionado para a página de índice «**Meus piscinas**» à ligação onde pode selecionar a piscina ou o PoolCop que lhe interessam.

Para aceder à piscina no seu portfólio, selecione-a simplesmente, utilizando o menu suspensos no topo do ecrã à direita.

Se desejar dar acesso da sua piscina a terceiros, vá ao menu "**Configuração/Gerentes de piscina**" e introduza o endereço e-mail que o seu administrador terá fornecido.

O administrador tem de possuir ou criar uma conta utilizando o <u>mesmo endereço e-mail</u> em <u>www.PoolCopilot.com</u> para poder aceder à sua piscina.

Pode, em qualquer altura, retirar este acesso, clicando simplesmente na correspondente na caixa a marcar. O seu administrador será, então, notificado da sua interdição de acesso.

| 🌢 Água               | Filtração        | Auxiliares                 | Alertas         | 🖂 História | Configuração | Weather |
|----------------------|------------------|----------------------------|-----------------|------------|--------------|---------|
| O Dados de p         | iscina           |                            |                 |            |              |         |
| O Bomba de d         | dados            |                            |                 |            |              |         |
| O Filtrar dado       | IS               |                            |                 |            |              |         |
| O Refil de piso      | cina             |                            |                 |            |              |         |
| O Controle do        | pH por injeção   |                            |                 |            |              |         |
| O Controle do        | pH por AutoChlor |                            |                 |            |              |         |
| Controle OF          | RP               |                            |                 |            |              |         |
| O Ionizador          |                  |                            |                 |            |              |         |
| O Auxiliares         |                  |                            |                 |            |              |         |
| Configuraçã          | ões de entrada   |                            |                 |            |              |         |
| O PoolCop da         | ita &            |                            |                 |            |              |         |
| O Preferência        | s de PoolCopilot |                            |                 |            |              |         |
| O Gerentes de        | e piscina        |                            |                 |            |              |         |
|                      |                  |                            |                 |            |              | θ       |
| PCFR                 | ue piscina       | (YYYYY@poolcopilot.com     | Remova a seleça | 10         |              |         |
| XXXXXX               | x                | and a second second second |                 |            |              |         |
| Adicionar<br>de Pool | um Gerenciador   |                            |                 |            |              |         |
| Email                |                  |                            | 1               |            |              |         |
|                      |                  |                            | ,               |            |              |         |
|                      |                  |                            |                 |            |              | Enviar  |

## 6.3.6 Opção de acesso à interface do utilizador

Há 2 opções de interface do utilizador, que permite níveis de acesso diferentes à piscina. O utilizador pode escolher permutar a sua interface, clicando simplesmente (salvo se um administrador tiver bloqueado a interface).

## 6.3.6.1 FACIL

A interface FACIL permite controlo de base e a visualização de dados da piscina, bem como a configuração de dados pessoais.

## 6.3.6.2 ESPECIALISTA

A interface ESPECIALISTA permite o controlo completo de todas as funções e configurações.

## 6.4 FUNÇÕES DE POOLCOPILOT

Todas as funções do PoolCop, salvo calibração pH, são possíveis a partir do PoolCopilot.

Estão disponíveis funções suplementares através de interface Web, para todos os utilizadores. Esta lista de funções evolui à medida que a funcionalidade PoolCopilot se desenvolve, sem nenhum suplemento para os subscritores. A lista inclui:

- E-mails de alerta e notificações ilimitadas.
- □ Geolocalização da piscina.
- □ Salvaguarda e restauração das configurações.
- □ Histórico de telemetria da piscina.
- □ Etc.

As Funções Premium adicionam um nível de funcionalidade suplementares e que permitem economias suplementares. Sob condição da subscrição estar em dia, os utilizadores têm um acesso ilimitado às funções premium, incluindo:

- □ Iluminação da piscina e qualquer outra iluminação associada ao nascer e ao pôr-do-sol.
- Enchimento retardado, para beneficiar das previsões de chuva.
- □ Etc.

## **6.5 RESOLUÇÃO DE PROBLEMAS**

## 6.5.1 Mensagens de erro

«O endereço MAC já está em utilização» : Verificar o endereço MAC correto «Nenhum PoolCop associado ao seguinte endereço: ... » : Verificar o endereço MAC correto «O campo endereço MAC não é um endereço MAC» : Verificar o endereço MAC correto

## 6.5.2 O PoolCop não se conecta ao servidor

- □ Verifique a conexão correta no PoolCop CCU.
- □ Verifique a conexão correta com a caixa da internet.
- □ Desconecte o cabo RJ45 da CCU, conecte este cabo em um laptop (desligue o WiFi no laptop) e verifique se o acesso à Internet está disponível.
- □ Se o acesso não estiver disponível, verifique com o fornecedor do roteador / serviço de TI.
- Verifique o endereço IP no menu Rede. Se o IP for 0.0.0.0, nenhum endereço IP foi afetado ao PoolCop, verifique se o mecanismo DHCP está habilitado no roteador e, se não houver restrição para acessar a Internet (restrições nos endereços MAC, por exemplo)
- Verifique o endereço SVR no menu Rede. Se SVR for --- ---, o endereço do servidor PoolCopilot não foi resolvido.
   Verifique se o endereço IP do DNS está correto e habilitado no roteador.

## 6.5.2.1 Ausência de dados exibidos

□ Verificar se o botão de ligação está verde, que indica que foi corretamente ligado.

## 6.5.3 Ausência de gráficos exibidos no «histórico»

- □ Verifique se a versão do seu navegador está atualizada.
- Verifique se o Flash Player está atualizado.

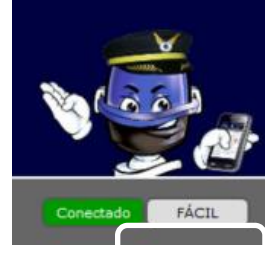

## Section 7 PEÇAS SOBRESSALENTES E DIAGRAMAS

## 7.1 UF1100-D2 CONTROL CONNECTION UNIT CCU

| No  | REF       | PART                         | Qty |
|-----|-----------|------------------------------|-----|
| 10  | CF1141-F  | Enclosure CCU Bocube B273612 | 1   |
| 20  | CF1150    | Kit PCB Power Supply PCB103  | 1   |
| 30  | CO2202    | Battery 12V SLA              | 1   |
| 40  | CF1100.04 | Battery Cable                | 1   |
| 50  | CF1140.01 | Battery Housing              | 1   |
| 60  | CF1140.12 | Foam Cushioning              | 1   |
| 80  | CF1140.02 | Panel Mount Socket RJ45 IP68 | 1   |
| 90  | CF1140.04 | Cap RJ45 IP68                | 1   |
| 100 | CF1114    | Switch CCU                   | 1   |
| 110 | CF1140.21 | Face Plate Sticker CCU EVO   | 1   |
| 120 | SN004     | Decal Serial Number CCU      | 1   |

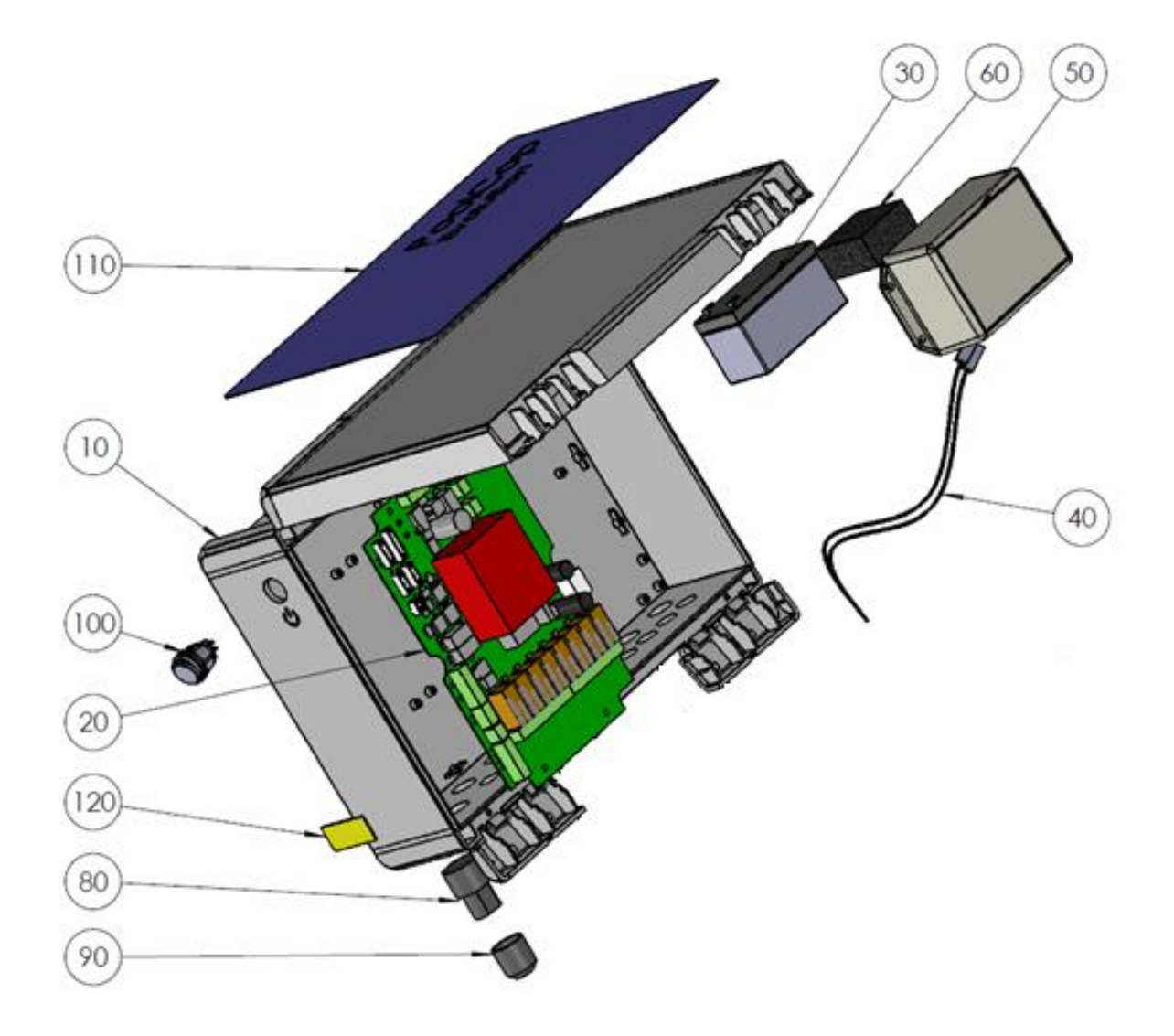

## 7.2 CF1220-D2 KIT VDU UPPER PART EVO

| No | REF         | PART                         | Qty |
|----|-------------|------------------------------|-----|
| 10 | CF1221-D2   | VDU Cover with Keypad EVO    | 1   |
| 11 | CF1221.01-C | Cover VDU Crystal            | 1   |
| 12 | CF1221.15   | Spindle female Black         | 2   |
| 13 | CF1221.16   | Spindle male Black           | 2   |
| 14 | CF1221.03   | Transparent Window           | 1   |
| 15 | JT0005      | O-Ring VDU Cover             | 1   |
| 16 | CF1221.02-C | Lid VDU Crystal              | 1   |
| 17 | CF1221.25   | Keypad EVO-D3                | 1   |
| 18 | CF1221-17   | Fastening Clip VDU Black     | 2   |
| 20 | CF1220.01   | PCB Micro with LCD Screen    | 1   |
| 30 | CF1220.06-C | PCB Micro Int. Cover Drilled | 1   |
| 40 | CF1220.04   | Cover Plug PCB Micro         | 1   |
| 50 | TFB-M35X10  | Screw Head d3.5x10mm         | 1   |
| 60 | CF1220.23   | Connection Cable UL          | 1   |

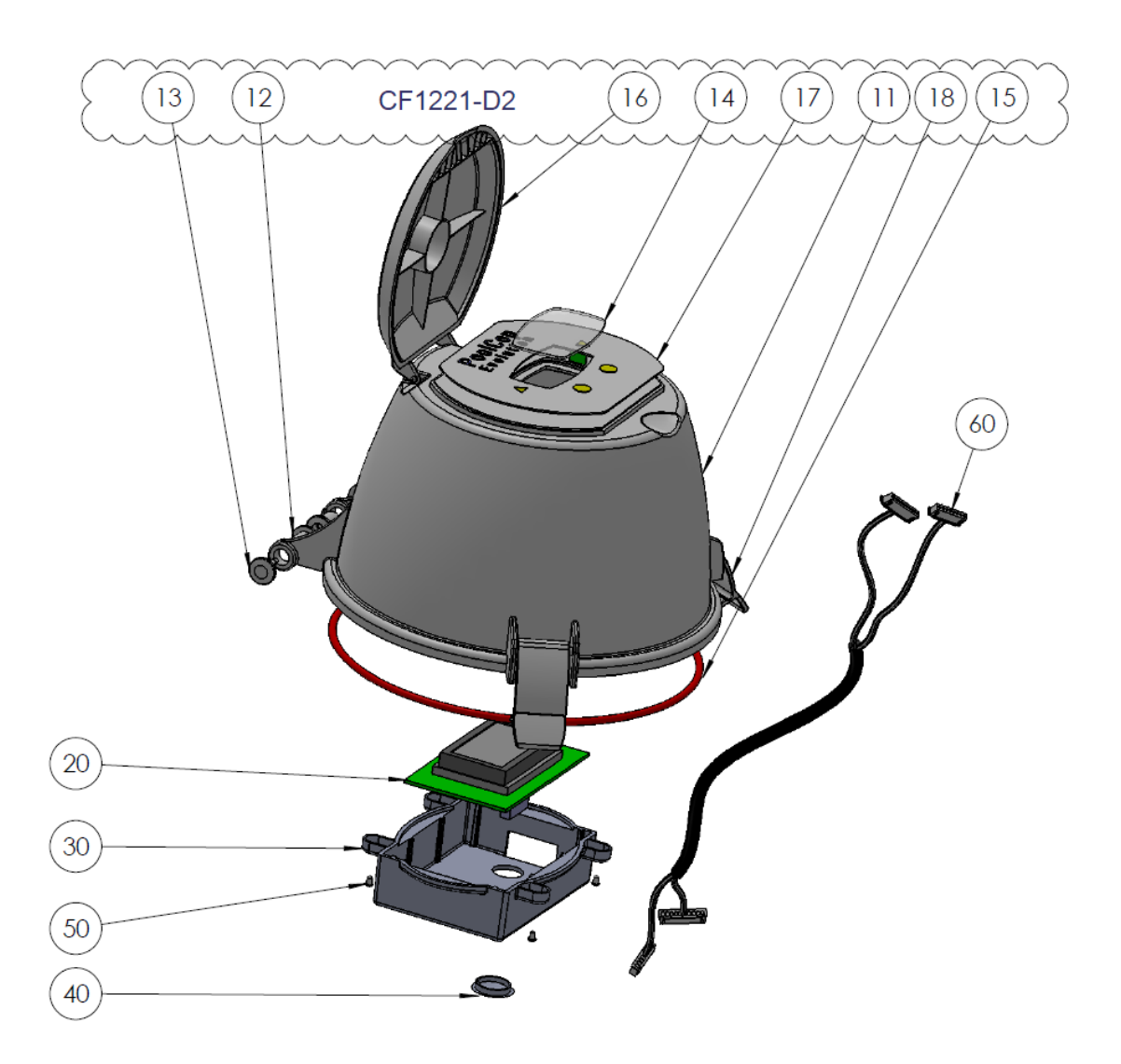

## 7.3 UF1210-D2 KIT VDU LOWER PART VERSION UF

| No  | REF       | PART                                       | Qté |
|-----|-----------|--------------------------------------------|-----|
| 10  | CF1210.27 | Base VDU - tie-in closed                   | 1   |
| 20  | CF1210.03 | Motor Unit                                 | 1   |
| 30  | CF1215    | Kit PCB Pickup                             | 1   |
| 40  | CF1218    | Kit Connection SE Data                     | 1   |
| 50  | CF1210.19 | Kit Water Temperature Sensor               | 1   |
| 60  | CF1224    | Kit Sensor Pressure 0.2m Cable             | 1   |
| 70  | CF1210.07 | Plug VDU M17                               | 2   |
| 80  | JT0004    | O-Ring VDU Plug                            | 2   |
| 90  | CF1210.02 | Electronics Cover                          | 1   |
| 100 | CF1212.02 | pH+ORP Sensor Housing                      | 1   |
| 110 | SO490x    | Kit Sensor SE pH+ORP (not part of the kit) | 1   |
| 120 | JT0006    | O-Ring Housing/Plug or shaft               | 1   |
| 130 | CF1212.01 | Plug Sensor Housing pH+ORP                 | 1   |
| 140 | JT0001    | O-Ring VDU Base                            | 1   |
| 150 | CF1210.29 | DU Datalink Cable UL                       | 1   |

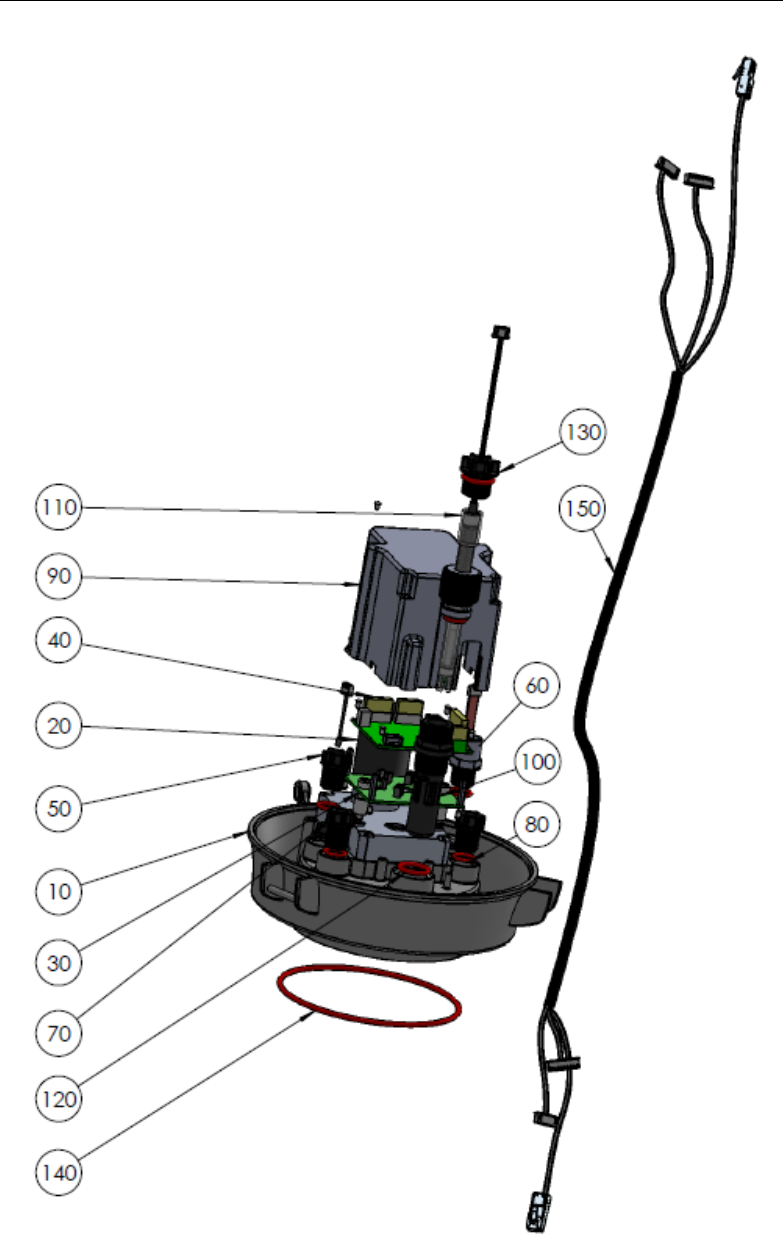

## 7.4 CF1500 KIT VALVE 1.5"

| No | REF       | PART                         | Qté |
|----|-----------|------------------------------|-----|
| 10 | BO1215.03 | Valve Spring 1.5"            | 1   |
| 20 | CHC-M6X70 | Screw CHC M6x70mm            | 2   |
| 30 | CHC-M6X35 | Screw CHC M6x35mm            | 4   |
| 40 | ETH-M6    | Nut M6                       | 6   |
| 50 | W-6x14    | Washer M6                    | 6   |
| 60 | PC1207    | Kit Diffuser 1.5"            | 1   |
| 61 | BO1215.21 | Diffuser 1.5" Gasket NBR     | 1   |
| 62 | BO1200.10 | Cotter Pin 1.6mm             | 1   |
| 63 | JT0001    | O-Ring VDU Base              | 1   |
| 64 | W-32X43N  | Washer ID32mm Th 0.8mm Nylon | 2   |
| 65 | CF1210.16 | Positioning Disk Black       | 1   |
| 66 | JT0006    | O-Ring Housing/Plug or shaft | 2   |
| 70 | BO1215    | Kit Valve Housing 1.5"       | 1   |
| 71 | BO1215.04 | Valve Housing 1.5"           | 1   |
| 72 | BO1200.06 | Sight Glass                  | 1   |
| 73 | JT0013    | Gasket Sight Glass           | 1   |
| 74 | BO1200.04 | Drain Plug                   | 1   |
| 75 | JT0012    | O-Ring drain Plug            | 1   |

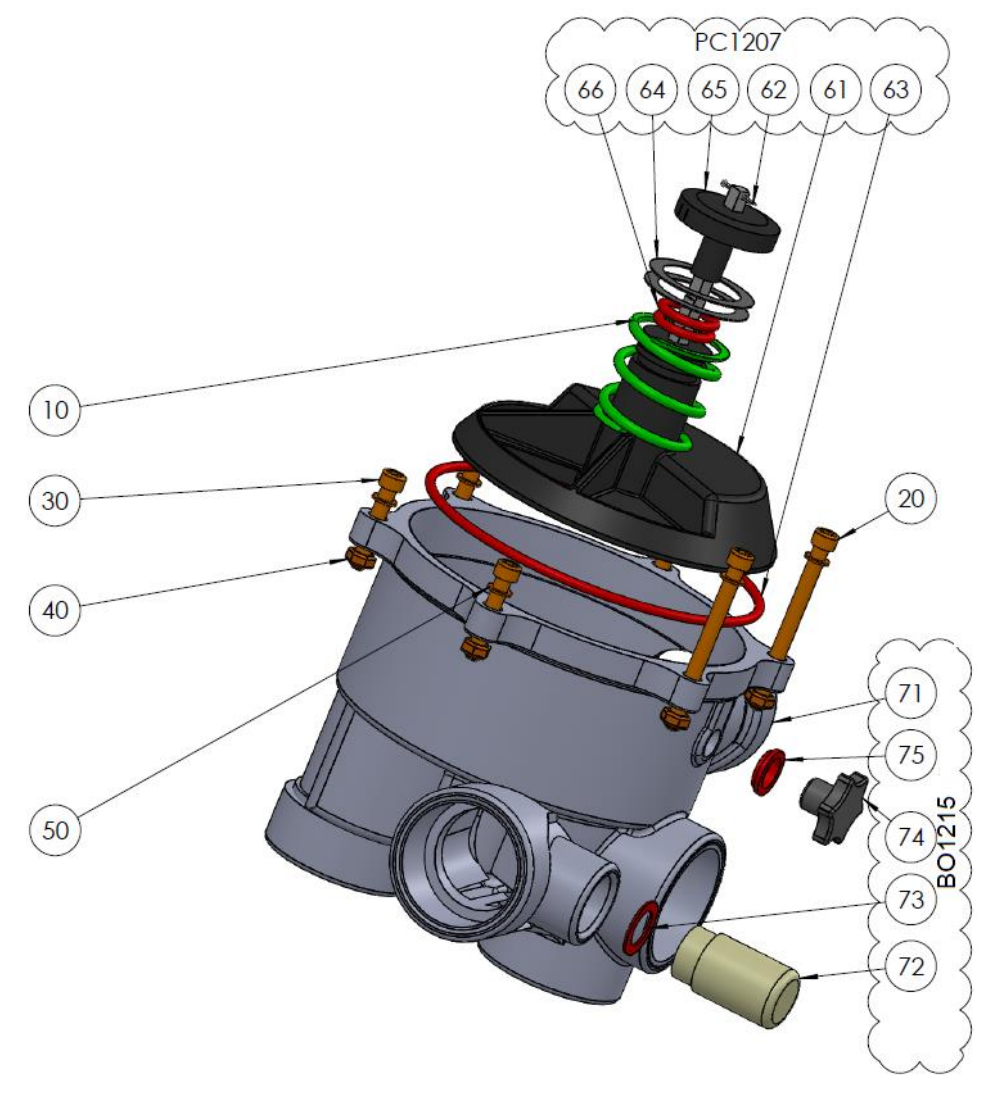

## 7.5 CF2000 KIT VALVE 2.0"

| No | REF       | PART                         | Qté |
|----|-----------|------------------------------|-----|
| 10 | BO1220.03 | Valve Spring 2.0"            | 1   |
| 20 | CF2000.01 | Adapter 2.0"                 | 1   |
| 30 | CHC-M6X30 | Screw CHC M6x30mm            | 10  |
| 40 | CHC-M6X60 | Screw CHC M6x60mm            | 2   |
| 50 | CHC-M6X25 | Screw CHC M6x25mm            | 4   |
| 60 | ETH-M6    | Nut M6                       | 10  |
| 70 | W-6x14    | Washer M6                    | 6   |
| 80 | PC1208    | Kit Diffuser 2.0"            | 1   |
| 81 | BO1220.21 | Diffuser 2.0" Gasket E40     | 1   |
| 82 | BO1200.10 | Cotter Pin 1.6mm             | 1   |
| 83 | JT0003    | O-Ring VDU Base              | 1   |
| 84 | W-32X43N  | Washer ID32mm Th 0.8mm Nylon | 2   |
| 85 | JT0006    | Positioning Disk Black       | 2   |
| 86 | CF1210.16 | O-Ring Housing/Plug or shaft | 1   |
| 90 | BO1220    | Kit Valve Housing 2.0"       | 1   |
| 91 | BO1220.04 | Valve Housing 2.0"           | 1   |
| 92 | BO1200.06 | Sight Glass                  | 1   |
| 93 | JT0013    | Gasket Sight Glass           | 1   |
| 94 | BO1200.04 | Drain Plug                   | 1   |
| 95 | JT0012    | O-Ring drain Plug            | 1   |

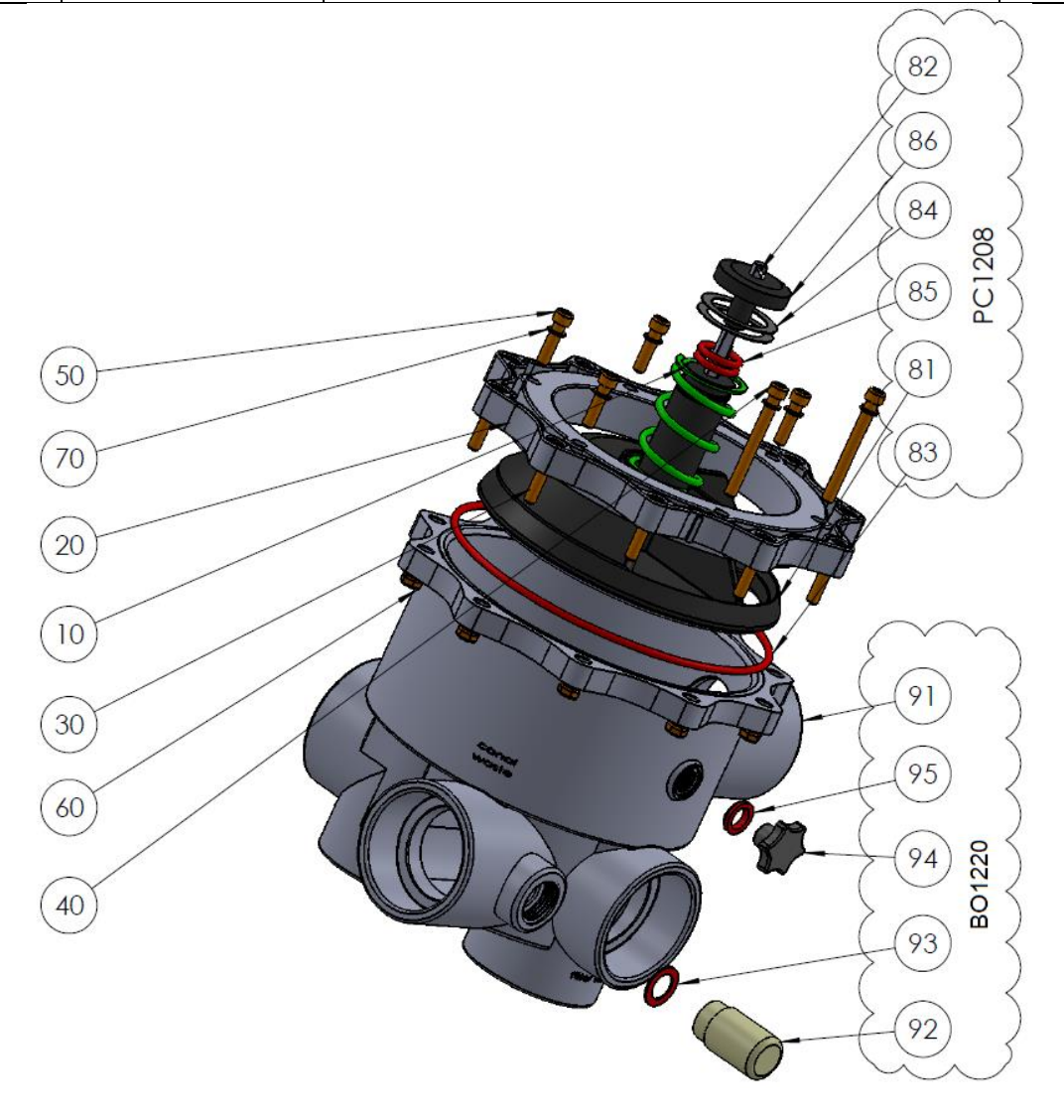

## 7.6 SO490x PH+ORP SE SENSOR KIT

- SO4902: Sensor SE pH+ORP Platinum
- SO4903: Sensor SE pH+ORP Gold

| No | REF       | PART                                | Qty |
|----|-----------|-------------------------------------|-----|
| 10 | SO490x    | Sensor SE pH+ORP                    | 1   |
| 20 | CF1213.04 | Nut for pH+ORP Sensor               | 1   |
| 30 | CF1213.02 | Grip Washer for pH+ORP Sensor       | 1   |
| 40 | CF1213.03 | Double Compressor for pH+ORP Sensor | 1   |
| 50 | JT0002    | O-Ring pH+ORP Sensor                | 1   |

anan la

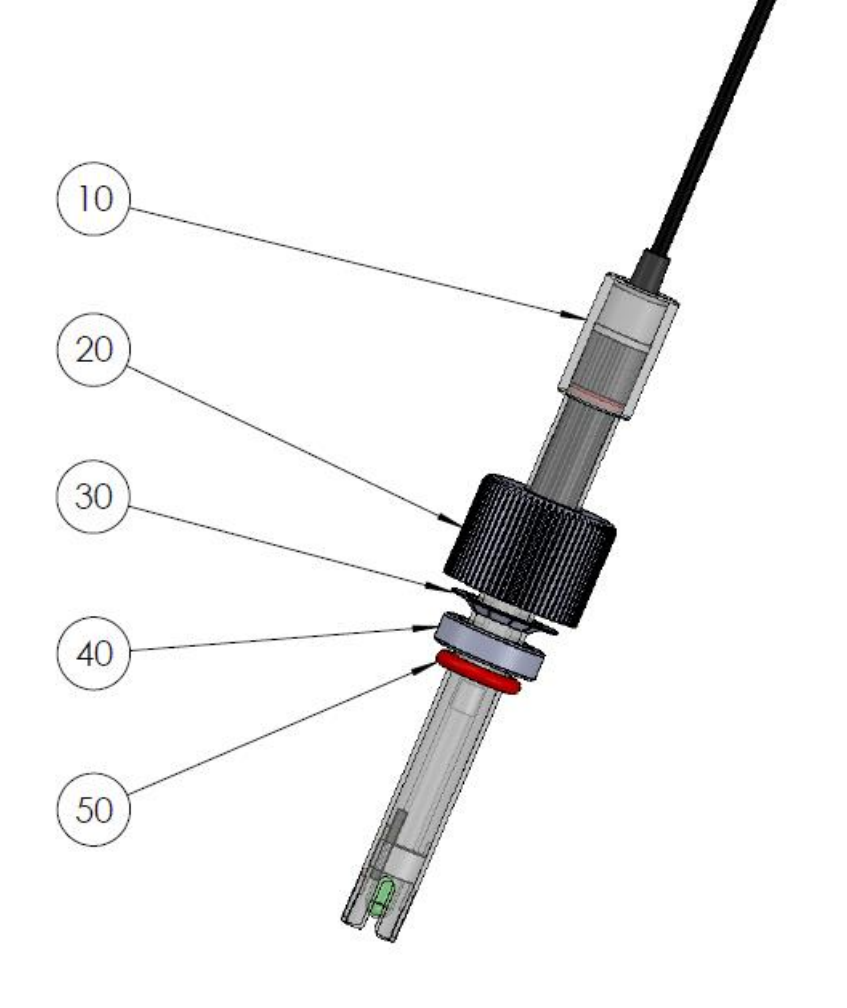

## 7.7 ADESIVOS E MARCAÇÕES

## 7.7.1 Adesivos e marcações CCU

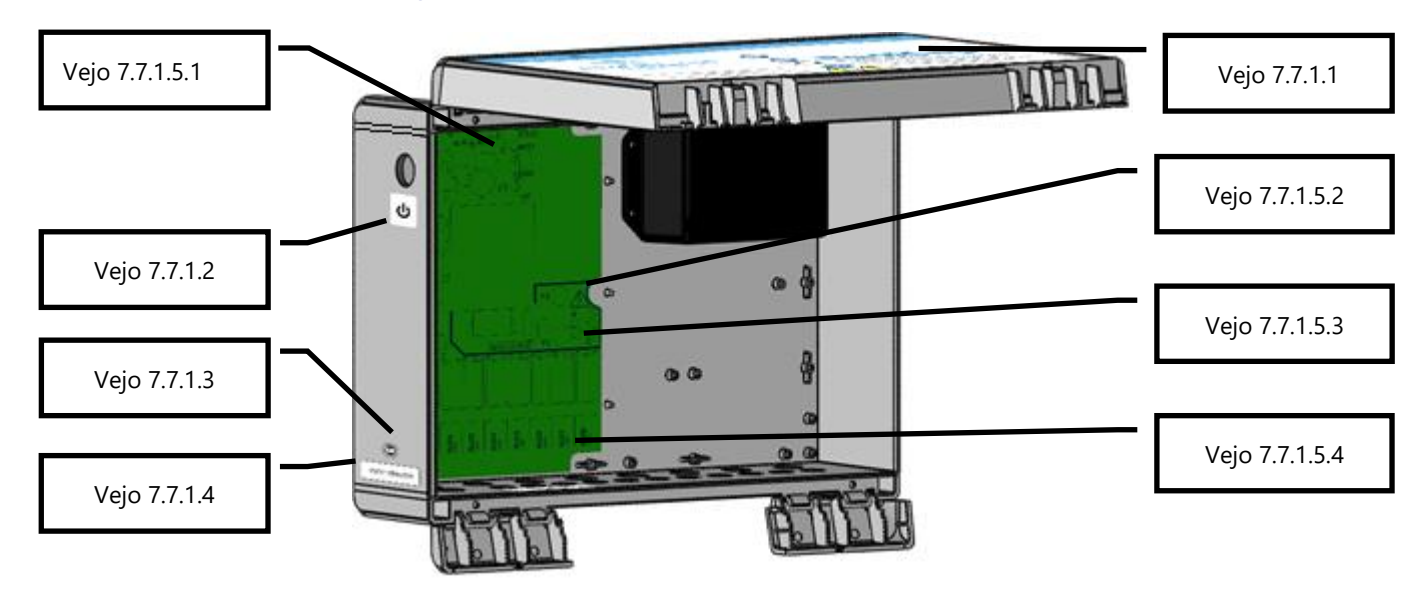

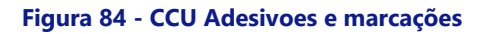

## 7.7.1.1 Frenet do CCU

Afixado externamente na capa e inclui as seguintes informações:

- Nome do equipamento e número do modelo.
- Nome do fabricante e informações de contato (endereço, site, fornecedor).
- Requisitos elétricos; volts, amperes, Hertz, carga externa máxima classificada em volts e amperes e consumo no modo de espera.
- Números do modelo do sensor de substituição.
- Especificações do fusível de substituição.
- Declarações e ícones de cuidado, classificação IP, logotipos CE e WEEE.

### 7.7.1.2 Standby

Afixado externamente no lado esquerdo do CCU, abaixo do botão do interruptor: ícone de standby.

## 7.7.1.3 Data de fabricação

Afixado externamente no lado esquerdo na parte inferior centralizado acima do decalque do número de série CCU: data de fabricação.

#### 7.7.1.4 Número de série

Afixado externamente no lado esquerdo na parte inferior, centralizado na caixa: número de série do produto.

#### 7.7.1.5 Marcado na fonte de alimentação PCB

#### 7.7.1.5.1 Marcação de classificação de fusível

Adjacente ao fusível da bateria F3: BATT, 12VDC, carrinho 5x20mm. 2A Golpe Rápido, etc.

### 7.7.1.5.2 Fornecimento e marcação de alto tensão

Adjacente ao conector do cabo de alimentação: 115 V 230 V, L E N, ícone triangular de aviso de alto tensão, etc..

#### 7.7.1.5.3 Marcação de classificação de fusível de energia

Adjacente aos fusíveis da fonte de alimentação F1 e F2: cartuchos 5x20mm 160mA Slow Blow (230VAC) 315mA Slow Blow (115VAC)

#### 7.7.1.5.4 Marcação de classificação do relé

Adjacente a cada relé de saída Max 6<sup>a</sup>.

## 7.7.2 Decals and Marking VDU

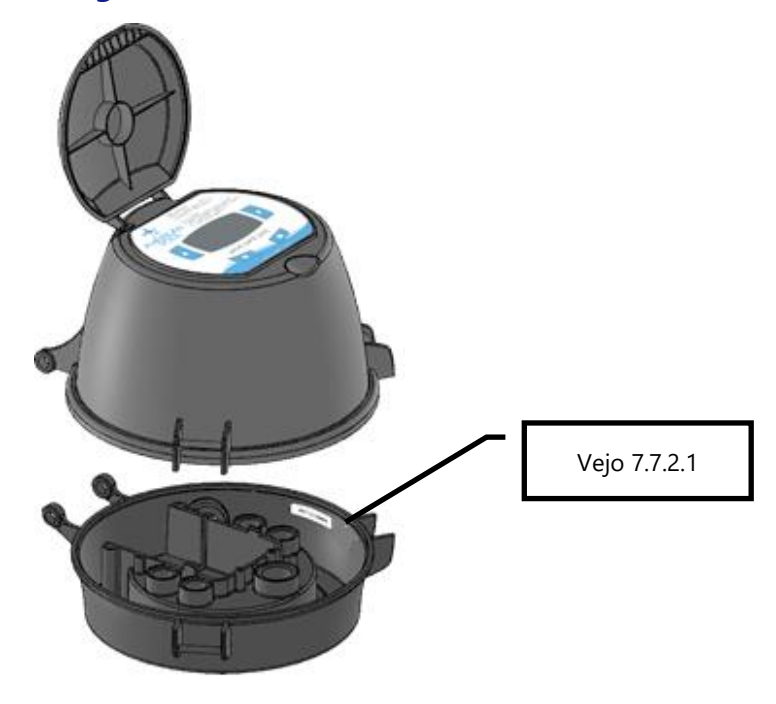

Figura 85 – CCU Adesivoes e marcações

## 7.7.2.1 Número de série

Afixado dentro da base no lado direito, logo abaixo da borda da base: Número de série.

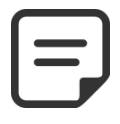

NOTA: O número de série do produto é o número de série do CCU. O número de série da VDU é apenas para referência de manutenção.

# Section 8 ESPECIFICAÇÕES TÉCNICAS

| 8.1  | Conformidad CE                 |
|------|--------------------------------|
| 8.2  | Conformidad UKCA142            |
| 8.3  | Conformidad UL/FCC             |
| 8.4  | PoolCop Evolution              |
| 8.5  | Sonda temperatura de ar145     |
| 8.6  | Sondas pH+ORP145               |
| 8.7  | Cloro Livre                    |
| 8.8  | Válvula de esgoto adicional145 |
| 8.9  | Detector de fluxo              |
| 8.10 | Controlo nível de água146      |
| 8.11 | XM8 Extension Module           |

## 8.1 CONFORMIDAD CE

El fabricante declara que el equipo mencionado más bajo ha sido concebido para respetar las normas aplicables referenciadas a continuación. La unidad está conforme con las exigencias esenciales de estas Normas.

Fabricante:PCFR SAS, La Remise, 130 boulevard du Nord, 84160 Cucuron (FRANCIA)Equipamiento:PoolCopNombre de los modelos:PoolCop Genesis

| Directives  | Title                       | Harmonized Standards                                                                                                    |
|-------------|-----------------------------|----------------------------------------------------------------------------------------------------|
|             |                             | EN 61010-1:2010+A1:2019                                                                                                    |
| 2014/35/EU  | Low Voltage Directive       | EN IEC 62368-1:2020+A11:2020                                                                                                    |
|             |                             | EN 60730-1:2016+A1:2019+A2:2022                                                                                                    |
| 2014/30/EU  | EMC Directive               | EN 55032:2015/A11:2020<br>IEC 61000-3-2:2019<br>IEC 61000-3-3:2013/A1:2019<br>IEC 61000-4-2:2008 (EN 55035:2017/A11:2020)<br>IEC 61000-4-3:2006+A1:2007+A2:2010 (EN 55035:2017/A11:2020)<br>IEC 61000-4-4:2012 (EN 55035:2017/A11:2020)<br>IEC 61000-4-6:2008 (EN 55035:2017/A11:2020)<br>IEC 61000-4-8:2010 (EN 55035:2017/A11:2020)<br>IEC 61000-4-11:2004 (EN 55035:2017/A11:2020) |
| 2011/65/EU  |                             |                                                                                                    |
| 2015/863/EU | Hazardous Substances (RoHS) | EN IEC 63000:2018                                                                                                    |
| 2018/739/EU |                             |                                                                                                    |

## 8.2 CONFORMIDAD UKCA

El fabricante declara que el equipo mencionado más bajo ha sido concebido para respetar las normas aplicables referenciadas a continuación. La unidad está conforme con las exigencias esenciales de estas Normas.

 Fabricante:
 PCFR SAS, La Remise, 130 boulevard du Nord, 84160 Cucuron (FRANCIA)

 Equipamiento:
 PoolCop

Nombre de los modelos: PoolCop Genesis

| Legislation        | Title                                                           | Harmonized Standards               |  |
|--------------------|-----------------------------------------------------------------|------------------------------------|--|
|                    | Electrical Equipment (Safety) Regulations                       | BS EN 61010-1:2010+A1:2019         |  |
| UK SI 2016<br>1101 | 2016                                                            | BS EN 62368-1:2020+A11:2020        |  |
| 1101               |                                                                 | BS EN 60730-1:2016+A1:2019+A2:2022 |  |
|                    | Electromagnetic Compatibility                                   | BS EN 55032:2015/A11:2020          |  |
|                    | Regulations 2016                                                | BS EN 61000-3-2:2014               |  |
|                    |                                                                 | BS EN 61000-3-3:2013               |  |
|                    |                                                                 | BS EN 55035:2017/A11:2020          |  |
| UK SI 2016         |                                                                 | BS EN 55035:2017/A11:2020          |  |
| 1091               |                                                                 | BS EN 55035:2017/A11:2020          |  |
|                    |                                                                 | BS EN 55035:2017/A11:2020          |  |
|                    |                                                                 | BS EN 55035:2017/A11:2020          |  |
|                    |                                                                 | BS EN 55035:2017/A11:2020          |  |
|                    |                                                                 | BS EN 55035:2017/A11:2020          |  |
| UK SI 2012<br>3032 | Restriction of the Uses of Certain<br>Hazardous Substances 2012 | BS EN IEC 63000:2018               |  |

## 8.3 CONFORMIDAD UL/FCC

El fabricante declara que el equipo mencionado más bajo ha sido concebido para respetar las normas aplicables referenciadas a continuación. La unidad está conforme con las exigencias esenciales de estas Normas.

Fabricante:PCFR SAS, La Remise, 130 boulevard du Nord, 84160 Cucuron (FRANCIA)Equipamiento:PoolCopNombre de los modelos:PoolCop Genesis

| Norms                                                                       | Titles                                        | Sections     |
|-----------------------------------------------------------------------------|-----------------------------------------------|--------------|
| FCC part 15B                                                                | Conducted emissions : AC: 150kHz – 30MHz      | FCC §15.107  |
| UL1081                                                                      | Swimming pool pumps, filters and chlorinators | FCC \$15.109 |
| UL1563 Safety Electric Spas, Equipment Assemblies, and Associated Equipment |                                               |              |

Este dispositivo está em conformidade com a parte 15 das normas da FCC. O funcionamento está sujeito às duas condições seguintes:

(1) Este dispositivo não pode causar interferência prejudicial, e

(2) Este dispositivo deve aceitar qualquer interferência recebida, incluindo interferências que possam causar um funcionamento indesejado.

NOTA: O cessionário não é responsável por quaisquer alterações ou modificações não expressamente aprovadas pela parte responsável pela conformidade. Tais modificações podem anular a autoridade do utilizador para operar o equipamento.

Este equipamento foi testado e está em conformidade com os limites de um dispositivo digital de classe B, de acordo com a parte 15 das normas da FCC. Estes limites foram concebidos para proporcionar uma proteção razoável contra interferências nocivas numa instalação residencial. Este equipamento gera, utiliza e pode irradiar energia de radiofrequência e, se não for instalado e utilizado de acordo com as instruções, pode causar interferências nocivas nas comunicações via rádio. No entanto, não existe qualquer garantia de que não ocorram interferências numa determinada instalação. Se este equipamento causar interferências prejudiciais à receção de rádio ou televisão, o que pode ser determinado ligando e desligando o equipamento, o utilizador é encorajado a tentar corrigir as interferências através de uma ou mais das seguintes medidas:

- Reorientar ou deslocar a antena de receção.
- Aumentar a distância entre o equipamento e o recetor.
- Ligar o equipamento a uma tomada num circuito diferente daquele a que o recetor está ligado.
- Consultar o revendedor ou um técnico de rádio/TV experiente para obter ajuda.

Aviso ao utilizador de que as alterações ou modificações não expressamente aprovadas pela parte responsável pela conformidade podem anular a autoridade do utilizador para operar o equipamento.

## 8.4 POOLCOP EVOLUTION

| Componentes                                 | <u>1.5" SG</u>                                                                                     | <u>2.0" SG</u>                           |  |
|---------------------------------------------|----------------------------------------------------------------------------------------------------|------------------------------------------|--|
| Valve Data Unit (VDU)                       |                                                                                                    | 1                                        |  |
| Poço de sonda pH                            | incluído                                                                                           |                                          |  |
| Control Connection Unit (CCU)               | 1                                                                                                  |                                          |  |
| Guia do Instalador e Utilizador             |                                                                                                    | 1                                        |  |
| PoolCop Base O-Ring                         | 1                                                                                                  | -                                        |  |
| Adaptador 2 "                               | -                                                                                                  | 1                                        |  |
| Adaptador 2 " O-Ring                        |                                                                                                    | 1                                        |  |
| Parafusos allen longos                      | 2                                                                                                  | -                                        |  |
| Parafusos allen curtos                      | 4                                                                                                  | -                                        |  |
| Porcas e arruelas                           | 6                                                                                                  | 10                                       |  |
| Difusor com junta de válvula 1,5 "          | 1                                                                                                  | -                                        |  |
| Difusor com junta de válvula 2.0 "          | -                                                                                                  | 1                                        |  |
| Especificações técnicas                     |                                                                                                    |                                          |  |
| Dimensões CCU                               | 375x120x285 mm [14.8x4.8x11 in] - 4.3 Kg [9.5 lbs]                                                 |                                          |  |
| Dimensões VDU                               | 240x260x270 mm [9.4x10                                                                             | 0.2x10.6 in] - 3.2 Kg [7.0 lbs]          |  |
| Alimentação                                 | 230VAC, 50Hz                                                                                       |                                          |  |
| Flutuações da tensão de rede                | +/-10%.                                                                                            |                                          |  |
| Categoria de sobretensão                    | 11                                                                                                 |                                          |  |
| Grau de poluição                            | 2                                                                                                  |                                          |  |
| Utilização                                  | em interiores                                                                                      |                                          |  |
| Temperatura de serviço                      | -5°C - 45°C [23°F - 113°F]                                                                         |                                          |  |
| Altitude máxima                             | 2000m                                                                                              |                                          |  |
| Humidade relativa                           | 80% até 31°C, diminuindo linearmente para 50% a 45°C                                               |                                          |  |
| Local húmido                                | O produto tem uma caixa protegida contra salpicos de água, podendo ser utilizado em locais húmidos |                                          |  |
| Consumo (Primário)                          | 160mA                                                                                              |                                          |  |
| Consumo (Secundário)                        | 2A                                                                                                 |                                          |  |
| Bateria 12V SLA                             | YUASA Y1.2-12FR                                                                                    |                                          |  |
| 1 x Bomba + 7 Auxiliares                    | 6A - 230VAC                                                                                        |                                          |  |
| Porta de comunicações                       | RS 232                                                                                             |                                          |  |
| Sensor de temperature de agua               | 0 - 60°C [3                                                                                        | 32°F - 140°F]                            |  |
| Pressão                                     | -0.9 - 2.50 Bars [-13 - 36 psi]                                                                    |                                          |  |
| Características de segurança                | Perda de alimentação AC (bateria 12V SLA); sem água; pressão baixo; alto pressão; proteção contra  |                                          |  |
|                                             | raios                                                                                              |                                          |  |
| CCU Proteção                                | IP54                                                                                               |                                          |  |
| VDU Proteção                                | IP23                                                                                               |                                          |  |
| Desempenho da válvula em unidades<br>dos SI | 0.90<br>0.80<br>0.70<br>0.60<br>0.50<br>0.90<br>0.40<br>0.20<br>0.10<br>0.5<br>10<br>15<br>20      | Multiport Valve Head Loss (Metric Units) |  |

20 Flow Rate (m<sub>3</sub>/hr)
#### 8.5 SONDA TEMPERATURA DE AR

| Componentes                         |                                                                                                    |
|-------------------------------------|----------------------------------------------------------------------------------------------------|
| Sonda Temperatura de Ar com cabo    | 1                                                                                                    |
| Especificações técnicas             |                                                                                                    |
| Cabo                                | 4.5 m [4.8 ft]                                                                                                    |
| Intervalo de temperatura (Precisão) | $-30^{\circ}\text{C} - 65^{\circ}\text{C} (\Delta T = \pm 2^{\circ}\text{C}) [-22^{\circ}\text{F} - 149^{\circ}\text{F} (\Delta T = \pm 3.5^{\circ}\text{F})]$ |

### 8.6 SONDAS PH+ORP

| Componentes               | SO4902                                                | SO4902  |
|---------------------------|-------------------------------------------------------|---------|
| Sonda pH+ORP              | 1                                                     | 1       |
| Tampa de transporte       | 1                                                     |         |
| Tampa roscada branca      | 1                                                     |         |
| Anilha de retenção        | 1                                                     |         |
| Anel de compressão branco | 1                                                     |         |
| O-ring                    | 1                                                     |         |
| Especificações técnicas   |                                                       |         |
| Dimensões                 | Diâmetro 12 mm [0.47 in] – Comprimento 14 cm [5.5 in] |         |
| Largura de cabo           | 4 strands, 0.3 m [12 in]                              |         |
| Conector                  | JST XHP-4                                             |         |
| Intervalo pH (Precisão)   | 4 - 12 (+/- 0.05)                                     |         |
| Tipo de sonda ORP         | Platina Pt                                            | Ouro Au |
| Intervalo ORP (Precisão)  | 0 - 999 mV (+/- 5 mV)                                 |         |

#### 8.7 CLORO LIVRE

Consulte o instalador do sensor de cloro grátis e o manual do usuário para obter mais informações.

#### 8.8 VÁLVULA DE ESGOTO ADICIONAL

| Componentes                       |                   |  |
|-----------------------------------|-------------------|--|
| Válvula NF                        | 1                 |  |
| Solenoïde do controle             | 1                 |  |
| Porca de união PVC                | 2                 |  |
| Redução 63mm -> 50mm              | 2                 |  |
| Tomada de carga PVC 50 mm         | 1                 |  |
| Tomada de carga PVC 63mm          | 1                 |  |
| Kit de conexão para tubo de vinil | 1                 |  |
| Tubo de vinil de descarga         | Зт                |  |
| Especificações técnicas           |                   |  |
| Solenoïde                         | 24 VAC            |  |
| Pressão de serviço                | 10 Bars [145 psi] |  |
| Membrana                          | Nylon reforçado   |  |

#### **8.9 DETECTOR DE FLUXO**

| Componentes             |                                      |                                         |
|-------------------------|--------------------------------------|-----------------------------------------|
| Detector com cabo       | 1                                    |                                         |
| Especificações técnicas |                                      |                                         |
| Cabo                    | 4 m [6.6 ft]                         |                                         |
| Temperatura             | 5°C - 50°C [41°F - 122°F]            |                                         |
| Pressão de operação     | 10 Bars [145 psi]                    |                                         |
| Proteção                | IP65                                 |                                         |
| Tubos                   | 1.5″                                 | 2.0"                                    |
| Detecção de passagem    | Approx. 3 m <sup>3</sup> /h [11 gpm] | Approx. 4 m <sup>3</sup> /h [14.5 gpm]  |
| Perda de detecção       | Approx. 1 m³/h [3.6 gpm]             | Approx. 1.5 m <sup>3</sup> /h [5.5 gpm] |

## 8.10 CONTROLO NÍVEL DE ÁGUA

| Componentes                       | Kit Linha de água   | Kit Tanque regulador |
|-----------------------------------|---------------------|----------------------|
| Número de sondas de nível de água | 1 sonda             | 4 sondas             |
| Eletroválvula                     | 1                   |                      |
| Tomada de carga PVC 50 mm         | 1                   |                      |
| Tomada de carga PVC 63mm          | 1                   |                      |
| União PVC 90° (20 mm/20 mm)       | 1                   |                      |
| União PVC reta 20 mm              | 2                   |                      |
| Válvula antirretorno em latão     | 1                   |                      |
| Válvula de retenção 15 mm         | 1                   |                      |
| Redução (20 mm/15 mm)             | 1                   |                      |
| Especificações técnicas           |                     |                      |
| Saída Sensor                      | 5VDC                |                      |
| Alimentação Válvula               | 24 VAC              |                      |
| Pressão de serviço                | 3.5 Bars [50.7 psi] |                      |
| Largura de cabo                   | 20 m [65.6 ft]      | 6m [19.7 ft]         |
| Altura                            | 70mm [2.76 in]      | 40mm [1.58 in]       |
| largura                           | 45mm [1.77 in]      | 25mm [0.98 in]       |
| profundidade                      | 15mm [ 0.59 in]     | 25mm [0.98 in]       |

## 8.11 XM8 EXTENSION MODULE

| Componentes             | PoolCop XM8                                        |
|-------------------------|----------------------------------------------------|
| XM8 Extension Module    | 1                                                  |
| Especificações técnicas |                                                    |
| Dimensões               | 140x98x195 mm [5.5x3.9x7.7 in] - 0.8 Kg [1.76 lbs] |
| Alimentação             | 12V - 300mA                                        |
| Auxiliares 9 - 15       | 6A - 24VAC                                         |
| Entradas 3 - 10         | 5 VDC                                              |
| Proteção                | IP54                                               |
| Conformidade            | CE                                                 |

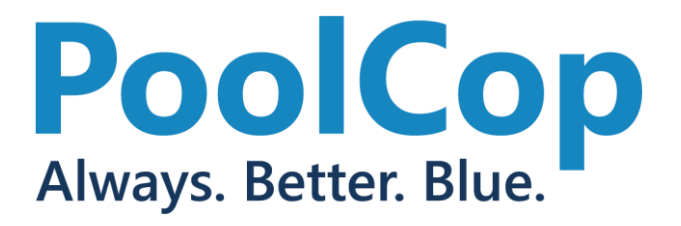

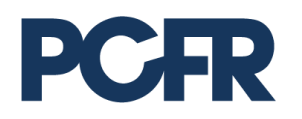

130 Boulevard du Nord 84160 CUCURON, France

# www.poolcop.com

© PCFR SAS All Rights Reserved PoolCop Evolution EV44MANPT